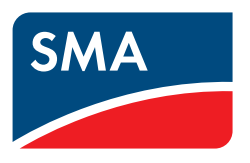

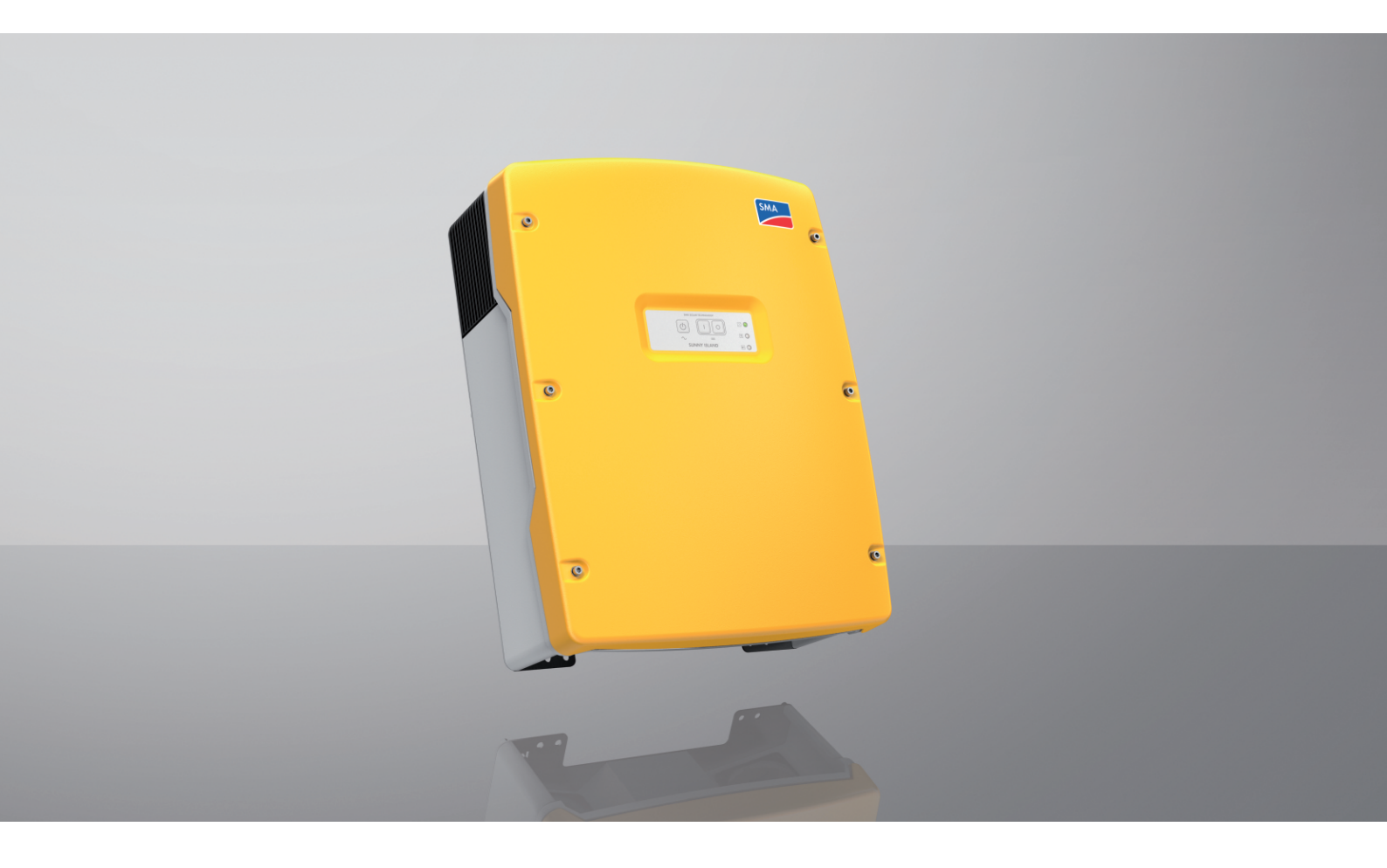

## SUNNY ISLAND 4.4M / 6.0H / 8.0H

### Rechtliche Bestimmungen

Die in diesen Unterlagen enthaltenen Informationen sind Eigentum der SMA Solar Technology AG. Kein Teil dieses Dokuments darf vervielfältigt, in einem Datenabrufsystem gespeichert oder in einer anderen Art und Weise (elektronisch, mechanisch durch Fotokopie oder Aufzeichnung) ohne die vorherige schriftliche Genehmigung von SMA Solar Technology AG übertragen werden. Eine innerbetriebliche Vervielfältigung, die zur Evaluierung des Produktes oder zum sachgemäßen Einsatz bestimmt ist, ist erlaubt und nicht genehmigungspflichtig.

SMA Solar Technology AG gewährt keine Zusicherungen oder Garantien, ausdrücklich oder stillschweigend, bezüglich jeglicher Dokumentation oder darin beschriebener Software und Zubehör. Dazu gehören unter anderem (aber ohne Beschränkung darauf) implizite Gewährleistung der Marktfähigkeit und Eignung für einen bestimmten Zweck. Allen diesbezüglichen Zusicherungen oder Garantien wird hiermit ausdrücklich widersprochen. SMA Solar Technology AG und deren Fachhändler haften unter keinen Umständen für etwaige direkte oder indirekte, zufällige Folgeverluste oder Schäden.

Der oben genannte Ausschluss von impliziten Gewährleistungen kann nicht in allen Fällen angewendet werden.

Änderungen an Spezifikationen bleiben vorbehalten. Es wurden alle Anstrengungen unternommen, dieses Dokument mit größter Sorgfalt zu erstellen und auf dem neusten Stand zu halten. Leser werden jedoch ausdrücklich darauf hingewiesen, dass sich SMA Solar Technology AG das Recht vorbehält, ohne Vorankündigung bzw. gemäß den entsprechenden Bestimmungen des bestehenden Liefervertrags Änderungen an diesen Spezifikationen durchzuführen, die sie im Hinblick auf Produktverbesserungen und Nutzungserfahrungen für angemessen hält. SMA Solar Technology AG übernimmt keine Haftung für etwaige indirekte, zufällige oder Folgeverluste oder Schäden, die durch das Vertrauen auf das vorliegende Material entstanden sind, unter anderem durch Weglassen von Informationen, Tippfehler, Rechenfehler oder Fehler in der Struktur des vorliegenden Dokuments.

#### SMA Garantie

Die aktuellen Garantiebedingungen können Sie im Internet unter www.SMA-Solar.com herunterladen.

#### Software-Lizenzen

Die Lizenzen für die eingesetzten Software-Module (Open Source) können Sie auf der Benutzeroberfläche des Produkts aufrufen.

#### Warenzeichen

Alle Warenzeichen werden anerkannt, auch wenn diese nicht gesondert gekennzeichnet sind. Fehlende Kennzeichnung bedeutet nicht, eine Ware oder ein Zeichen seien frei.

#### SMA Solar Technology AG

Sonnenallee 1 34266 Niestetal Deutschland Tel. +49 561 9522-0 Fax +49 561 9522-100 www.SMA.de E-Mail: info@SMA.de Stand: 29.08.2022 Copyright © 2022 SMA Solar Technology AG. Alle Rechte vorbehalten.

### Inhaltsverzeichnis

| 1 | Hinv    | veise zu                          | diesem               | Dokument                                                           | . 8  |  |
|---|---------|-----------------------------------|----------------------|--------------------------------------------------------------------|------|--|
|   | 1.1     | Gültigke                          | itsbereich           |                                                                    | 8    |  |
|   | 1.2     | Zielgrup                          | pe                   |                                                                    | 8    |  |
|   | 1.3     | Warnhir                           | Iweisstufe           | n                                                                  | 8    |  |
|   | 1.4     | Symbole                           | im Doku              | ment                                                               | 8    |  |
|   | 1.5     | ,<br>Auszeicł                     | nungen i             | m Dokument                                                         | 9    |  |
|   | 1.6     | Benennu                           | naen im [            | Dokument                                                           | 9    |  |
|   | 1.7     | Erläuteru                         | ing verwe            | endeter Beariffe                                                   | . 10 |  |
|   | 1.8     | Weiterfü                          | hrende In            | formationen                                                        |      |  |
| 2 | C: da   | l. a.:                            |                      |                                                                    |      |  |
| 2 |         |                                   |                      |                                                                    |      |  |
|   | Z. I    | I Bestimmungsgemabe verwendung    |                      |                                                                    |      |  |
|   | 2.2     | Wichtige                          | e Sicherhe           | eitshinweise                                                       | 12   |  |
|   | 2.3     | Sicherhe                          | itshinweis           | e zu Batterien                                                     | 16   |  |
| 3 | Liefe   | rumfang                           | •••••                |                                                                    | . 17 |  |
| 4 | Prod    | uktüber                           | sicht                |                                                                    | 19   |  |
| - | 1100    | Produkth                          | acchroibu            |                                                                    | 10   |  |
|   | 4.1     | Symbolo                           | am Prod              | nig                                                                | . 17 |  |
|   | 4.Z     | Übaraiak                          | t dar Eirm           |                                                                    | 20   |  |
|   | 4.5     | Cohersici                         |                      | Evaltion on                                                        | ZI   |  |
|   | 4.4     | 4.4 Schnittstellen und Funktionen |                      |                                                                    |      |  |
|   | 4.5     | Bediente                          |                      | - Signalen                                                         | 24   |  |
|   | 4.0     |                                   | ktionsreid           | IS                                                                 | 23   |  |
|   | 4./     | Hinweise                          | e zu Ersaf           | zstromsystemen                                                     | 20   |  |
| 5 | Montage |                                   |                      |                                                                    |      |  |
|   | 5.1     | Voraussetzungen für die Montage   |                      |                                                                    |      |  |
|   | 5.2     | Sunny Island montieren            |                      |                                                                    |      |  |
| 6 | Elekt   | rischer A                         | Anschlus             | S                                                                  | 31   |  |
|   | 6.1     | Inhalt und Struktur des Kapitels  |                      |                                                                    | 31   |  |
|   | 6.2     | Übersich                          | it des Ans           | chlussbereichs                                                     |      |  |
|   | 6.3     | microSD                           | -Karte ein           | setzen                                                             | 33   |  |
|   | 6.4     | Schutzle                          | iter bei ae          | eerdeter Batterie anschließen                                      | . 33 |  |
|   | 6.5     | Anschlus                          | s der Kor            | nponenten                                                          |      |  |
|   | 0.0     | 6.5.1                             | Batteriesi           | cherung an Sunny Island anschließen                                | . 04 |  |
|   |         | 6.5.2                             | Öffentlich           | nes Stromnetz im System zur Eigenverbrauchsoptimierung anschließen | 35   |  |
|   |         | 6.5.3                             | Anschluss            | s der Umschalteinrichtung im Ersatzstromsystem                     | 36   |  |
|   |         |                                   | 6.5.3.1              | AC-Leistungskabel der Umschalteinrichtung anschließen              | 36   |  |
|   |         |                                   | 6.5.3.2              | Steuerkabel der Umschalteinrichtung anschließen                    | 36   |  |
|   |         | 654                               | 0.5.5.5<br>Inselnetz | oder Multicluster Box 6 / 36 anschließen                           | 37   |  |
|   |         | 6.5.5                             | Anschluss            | s der Multicluster Box 12 (MC-Box-12.3-20)                         | 38   |  |
|   |         |                                   | 6.5.5.1              | AC-Leistungskabel der Multicluster Box 12 anschließen              | 38   |  |
|   |         |                                   | 6.5.5.2              | Steuerkabel der Multicluster Box 12 anschließen                    | 39   |  |
|   |         |                                   | 6.5.5.3              | Messkabel der Multicluster Box 12 anschließen                      | 39   |  |
|   |         | 6.5.6<br>6.5.7                    | Generato             | or im Inselnetzsystem anschließen                                  | 40   |  |
|   |         | 0.3.7                             | 6.5.7.1              | Datenkabel für Speedwire-Netzwerk anschließen                      | 40   |  |
|   |         |                                   | 6.5.7.2              | Datenkabel der Lithium-Ionen-Batterie anschließen                  | 41   |  |

|   |                                                                                          |                                                                                                    | 6.5.7.3                                                                                                    | Datenkabel für die interne Kommunikation der Cluster anschließen                                                                                                    |                                                                                                    |
|---|------------------------------------------------------------------------------------------|----------------------------------------------------------------------------------------------------|----------------------------------------------------------------------------------------------------|----------------------------------------------------------------------------------------------------|----------------------------------------------------------------------------------------------------|
|   |                                                                                          |                                                                                                    | 6.5.7.4                                                                                                    | Datenkabel der Multicluster Box anschließen                                                                                                    |                                                                                                    |
|   |                                                                                          |                                                                                                    | 6.5.7.5                                                                                                    | Steuer- und Messkabel der Multicluster Box anschließen                                                                                                    |                                                                                                    |
|   |                                                                                          |                                                                                                    | 6.5.7.6                                                                                                    | Datenkabel für Multicluster-Kommunikation anschließen                                                                                                    |                                                                                                    |
|   |                                                                                          | 6.5.8                                                                                                    | Batteriete                                                                                                    | emperatursensor anschließen                                                                                                    |                                                                                                    |
|   |                                                                                          | 6.5.9                                                                                                    | Batteriest                                                                                                    | romsensor im Inselnetzsystem anschließen                                                                                                    | 44                                                                                                    |
|   |                                                                                          | 6.5.10                                                                                                    | Steuerkał                                                                                                    | bel für autostartfähige Generatoren anschließen                                                                                                    | 45                                                                                                    |
|   |                                                                                          | 6.5.11                                                                                                    | Signalgel                                                                                                    | ber für Generatoren ohne Autostartfunktion anschließen                                                                                                    |                                                                                                    |
|   |                                                                                          | 6.5.12                                                                                                    | Lastabwu                                                                                                    | ırfschütze anschließen                                                                                                    |                                                                                                    |
|   |                                                                                          | 6.5.13                                                                                                    | Zeitsteuer                                                                                                    | rung für externe Vorgänge anschließen                                                                                                    | 50                                                                                                    |
|   |                                                                                          | 6.5.14                                                                                                    | Melder fi                                                                                                    | ür Betriebszustände und Warnmeldungen anschließen                                                                                                    |                                                                                                    |
|   |                                                                                          | 6.5.15                                                                                                    | Batterierc                                                                                                    | aumlüfter anschließen                                                                                                    | 52                                                                                                    |
|   |                                                                                          | 6.5.16                                                                                                    | Elektrolyt                                                                                                    | -Pumpe der Batterie anschließen                                                                                                    | 53                                                                                                    |
|   |                                                                                          | 6.5.17                                                                                                    | Steuerkal                                                                                                    | bel für die Nutzung überschüssiger Energie im Inselnetzsystem anschließen                                                                                                    | 53                                                                                                    |
|   |                                                                                          | 6.5.18                                                                                                    | Signalka                                                                                                    | bel der externen Generatorantorderung anschließen                                                                                                    |                                                                                                    |
|   | 6.6                                                                                      | Anschlu                                                                                                    | ss von Kał                                                                                                    | beln                                                                                                    | 55                                                                                                    |
|   |                                                                                          | 6.6.1                                                                                                    | DC-Leistu                                                                                                    | ngskabel anschließen                                                                                                    | 55                                                                                                    |
|   |                                                                                          | 6.6.2                                                                                                    | AC-Leistu                                                                                                    | ngskabel anschließen                                                                                                    |                                                                                                    |
|   |                                                                                          | 6.6.3                                                                                                    | Schutzleit                                                                                                    | ter anschließen                                                                                                    |                                                                                                    |
|   |                                                                                          | 6.6.4                                                                                                    | Datenkak                                                                                                    | pel anschließen                                                                                                    |                                                                                                    |
|   |                                                                                          | 6.6.5                                                                                                    | Relay I u                                                                                                    | und Relay 2 anschließen                                                                                                    |                                                                                                    |
|   |                                                                                          | 6.6.6                                                                                                    | BatVtgOu                                                                                                    | ut, DigIn, BatIMP und BatCur anschließen                                                                                                    |                                                                                                    |
|   | . –                                                                                      | 0.0./                                                                                                    | ExtVtg an                                                                                                    | nschließen                                                                                                    |                                                                                                    |
|   | 0./                                                                                      | Verdrah                                                                                                    | tung prute                                                                                                    | en                                                                                                    | 63                                                                                                    |
|   | 6.8                                                                                      | Sunny Is                                                                                                    | sland abdi                                                                                                    | ichten und schließen                                                                                                    | 67                                                                                                    |
|   | 6.9                                                                                      | Sicherur                                                                                                    | ngseinsätz                                                                                                    | e in Sicherungslasttrennschalter einlegen                                                                                                    | 68                                                                                                    |
| 7 | Inbe                                                                                     | triebnah                                                                                                    | me                                                                                                    |                                                                                                    | 68                                                                                                    |
|   |                                                                                          |                                                                                                    |                                                                                                    |                                                                                                    |                                                                                                    |
|   | 7.1                                                                                      | Vorgehe                                                                                                    | ensweise fi                                                                                                    | ür die Inbetriebnahme                                                                                                    | 68                                                                                                    |
|   | 7.1<br>7.2                                                                               | Vorgehe<br>Wechse                                                                                                    | ensweise fi<br>Irichter in                                                                                                    | ür die Inbetriebnahme<br>Betrieb nehmen                                                                                                    | 68<br>69                                                                                                    |
|   | 7.1<br>7.2<br>7.3                                                                        | Vorgehe<br>Wechse<br>Grundki                                                                                                    | ensweise fi<br>Irichter in                                                                                                    | ür die Inbetriebnahme<br>Betrieb nehmen                                                                                                    | 68<br>69<br>70                                                                                                    |
|   | 7.1<br>7.2<br>7.3<br>7.4                                                                 | Vorgehe<br>Wechse<br>Grundke                                                                                                    | ensweise fi<br>Irichter in<br>onfiguratic                                                                                                    | ür die Inbetriebnahme<br>Betrieb nehmen<br>on mit Installationsassistent durchführen                                                                                                    |                                                                                                    |
|   | 7.1<br>7.2<br>7.3<br>7.4<br>7.5                                                          | Vorgehe<br>Wechse<br>Grundko<br>Länderd                                                                                                    | ensweise fi<br>Irichter in<br>onfiguratic<br>latensatz e                                                                                                    | ür die Inbetriebnahme<br>Betrieb nehmen<br>on mit Installationsassistent durchführen<br>einstellen                                                                                                    | 68<br>69<br>70<br>71<br>                                                                                                    |
|   | 7.1<br>7.2<br>7.3<br>7.4<br>7.5                                                          | Vorgehe<br>Wechse<br>Grundka<br>Länderd<br>Grenzw                                                                                                    | ensweise f<br>Irichter in<br>onfiguratic<br>latensatz e<br>rerte für Sy                                                                                                    | ür die Inbetriebnahme<br>Betrieb nehmen<br>on mit Installationsassistent durchführen<br>einstellen<br>ysteme zur Eigenverbrauchsoptimierung ändern                                                                                                    | 68<br>69<br>70<br>71<br>71<br>71                                                                                                    |
|   | 7.1<br>7.2<br>7.3<br>7.4<br>7.5<br>7.6                                                   | Vorgehe<br>Wechse<br>Grundka<br>Länderd<br>Grenzw<br>Batterier                                                                                                    | ensweise f<br>Irichter in<br>onfiguratic<br>latensatz e<br>rerte für Sy<br>managem                                                                                                    | ür die Inbetriebnahme<br>Betrieb nehmen<br>on mit Installationsassistent durchführen<br>einstellen<br>ysteme zur Eigenverbrauchsoptimierung ändern<br>ent                                                                                                    | 68<br>69<br>70<br>71<br>71<br>72                                                                                                    |
|   | 7.1<br>7.2<br>7.3<br>7.4<br>7.5<br>7.6                                                   | Vorgehe<br>Wechse<br>Grundka<br>Länderd<br>Grenzw<br>Batteriet<br>7.6.1                                                                                                    | ensweise f<br>Irichter in<br>onfiguratic<br>Iatensatz e<br>erte für Sy<br>managem<br>Sicherhei                                                                                                    | ür die Inbetriebnahme<br>Betrieb nehmen<br>on mit Installationsassistent durchführen<br>einstellen<br>ysteme zur Eigenverbrauchsoptimierung ändern<br>ent<br>it bei der Einstellung von Parametern des Batteriemanagements                                                                                                    | 68<br>69<br>70<br>71<br>71<br>72<br>72                                                                                                    |
|   | 7.1<br>7.2<br>7.3<br>7.4<br>7.5<br>7.6                                                   | Vorgehe<br>Wechse<br>Grundka<br>Länderd<br>Grenzw<br>Batterieu<br>7.6.1<br>7.6.2                                                                                                    | ensweise fi<br>Irichter in<br>onfiguratic<br>latensatz e<br>verte für Sy<br>managem<br>Sicherhei<br>Nur Bleib                                                                                                    | ür die Inbetriebnahme.<br>Betrieb nehmen<br>on mit Installationsassistent durchführen<br>einstellen<br>ysteme zur Eigenverbrauchsoptimierung ändern<br>ent.<br>it bei der Einstellung von Parametern des Batteriemanagements<br>patterien: Batteriemanagement an die Batterie anpassen                                                                                                    |                                                                                                    |
|   | 7.1<br>7.2<br>7.3<br>7.4<br>7.5<br>7.6                                                   | Vorgehe<br>Wechse<br>Grundka<br>Länderd<br>Grenzw<br>Batterien<br>7.6.1<br>7.6.2<br>7.6.3<br>7.6.4                                                                                                    | ensweise fi<br>Irichter in<br>onfiguratic<br>latensatz e<br>rerte für Sy<br>managem<br>Sicherhei<br>Nur Bleib<br>Nur Lithiu<br>Batterion                                                                                                    | ür die Inbetriebnahme<br>Betrieb nehmen<br>on mit Installationsassistent durchführen<br>einstellen<br>ysteme zur Eigenverbrauchsoptimierung ändern<br>ent<br>it bei der Einstellung von Parametern des Batteriemanagements<br>otterien: Batteriemanagement an die Batterie anpassen<br>um-Ionen-Batterien: Ausgleichsladung der Batterien einstellen                                                                                                    | 68<br>69<br>70<br>71<br>71<br>72<br>72<br>72<br>72<br>72<br>73<br>75                                                                                                    |
|   | 7.1<br>7.2<br>7.3<br>7.4<br>7.5<br>7.6                                                   | Vorgehe<br>Wechse<br>Grundka<br>Länderd<br>Grenzw<br>Batterien<br>7.6.1<br>7.6.2<br>7.6.3<br>7.6.4                                                                                                    | ensweise fi<br>Irichter in<br>onfiguratic<br>latensatz e<br>rerte für Sy<br>managem<br>Sicherhei<br>Nur Beib<br>Nur Lithiu<br>Batterien<br>7641                                                                                                    | ür die Inbetriebnahme<br>Betrieb nehmen<br>on mit Installationsassistent durchführen<br>einstellen<br>vsteme zur Eigenverbrauchsoptimierung ändern<br>ent<br>it bei der Einstellung von Parametern des Batteriemanagements<br>batterien: Batteriemanagement an die Batterie anpassen<br>um-Ionen-Batterien: Ausgleichsladung der Batterien einstellen<br>utzung bei Systemen zur Eigenverbrauchsoptimierung                                                                                                    | 68<br>69<br>70<br>71<br>71<br>72<br>72<br>72<br>73<br>75<br>75                                                                                                    |
|   | 7.1<br>7.2<br>7.3<br>7.4<br>7.5<br>7.6                                                   | Vorgehe<br>Wechse<br>Grundka<br>Länderd<br>Grenzw<br>Batterieu<br>7.6.1<br>7.6.2<br>7.6.3<br>7.6.4                                                                                                    | ensweise fr<br>Irichter in<br>onfiguratio<br>latensatz e<br>rerte für Sy<br>managem<br>Sicherhei<br>Nur Bleib<br>Nur Lithiu<br>Batteriem<br>7.6.4.1                                                                                                    | ür die Inbetriebnahme<br>Betrieb nehmen<br>on mit Installationsassistent durchführen<br>einstellen<br>ysteme zur Eigenverbrauchsoptimierung ändern<br>ent<br>it bei der Einstellung von Parametern des Batteriemanagements<br>patterien: Batteriemanagement an die Batterie anpassen<br>um-Ionen-Batterien: Ausgleichsladung der Batterien einstellen<br>utzung bei Systemen zur Eigenverbrauchsoptimierung<br>Saisonale Anpassung der Batterienutzung<br>Batterienutzung bei Systemen zur Eigenverbrauchsoptimierung                                                                                                    | 68<br>69<br>70<br>71<br>71<br>72<br>72<br>72<br>72<br>75<br>75<br>75                                                                                                    |
|   | 7.1<br>7.2<br>7.3<br>7.4<br>7.5<br>7.6                                                   | Vorgehe<br>Wechse<br>Grundka<br>Länderd<br>Grenzw<br>Batterieu<br>7.6.1<br>7.6.2<br>7.6.3<br>7.6.4                                                                                                    | ensweise fi<br>Irichter in<br>onfiguratic<br>Iatensatz e<br>rerte für Sy<br>managem<br>Sicherhei<br>Nur Bleib<br>Nur Lithiu<br>Batterien<br>7.6.4.1<br>7.6.4.2                                                                                                    | ür die Inbetriebnahme<br>Betrieb nehmen<br>on mit Installationsassistent durchführen<br>einstellen<br>ysteme zur Eigenverbrauchsoptimierung ändern<br>ent<br>it bei der Einstellung von Parametern des Batteriemanagements<br>otterien: Batteriemanagement an die Batterie anpassen<br>um-Ionen-Batterien: Ausgleichsladung der Batterien einstellen<br>utzung bei Systemen zur Eigenverbrauchsoptimierung<br>Saisonale Anpassung der Batterienutzung<br>Batterienutzung bei Systemen zur Eigenverbrauchsoptimierung ohne Ersatzstromnetz ändern                                                                                                    | 68<br>69<br>70<br>71<br>71<br>71<br>72<br>72<br>72<br>72<br>75<br>75<br>75<br>75                                                                                                    |
|   | 7.1<br>7.2<br>7.3<br>7.4<br>7.5<br>7.6                                                   | Vorgehe<br>Wechse<br>Grundka<br>Länderd<br>Grenzw<br>Batterieu<br>7.6.1<br>7.6.2<br>7.6.3<br>7.6.4                                                                                                    | ensweise fr<br>ensweise fr<br>onfiguratio<br>latensatz e<br>rerte für Sy<br>manageme<br>Sicherhei<br>Nur Bleib<br>Nur Lithiu<br>Batteriene<br>7.6.4.1<br>7.6.4.2<br>7.6.4.3                                                                                                    | ür die Inbetriebnahme<br>Betrieb nehmen<br>on mit Installationsassistent durchführen<br>einstellen<br>ysteme zur Eigenverbrauchsoptimierung ändern<br>ent<br>it bei der Einstellung von Parametern des Batteriemanagements<br>otatterien: Batteriemanagement an die Batterie anpassen<br>um-Ionen-Batteriem: Ausgleichsladung der Batterien einstellen<br>utzung bei Systemen zur Eigenverbrauchsoptimierung<br>Saisonale Anpassung der Batterienutzung<br>Batterienutzung bei Systemen zur Eigenverbrauchsoptimierung ohne Ersatzstromnetz ändern<br>Batterienutzung bei Ersatzstromsystemen mit Eigenverbrauchsoptimierung ändern                                                                                                    |                                                                                                    |
|   | 7.1<br>7.2<br>7.3<br>7.4<br>7.5<br>7.6                                                   | Vorgehe<br>Wechse<br>Grundka<br>Länderd<br>Grenzw<br>Batterien<br>7.6.1<br>7.6.2<br>7.6.3<br>7.6.4                                                                                                    | ensweise fr<br>Irichter in<br>onfiguratic<br>latensatz e<br>rerte für Sy<br>managem<br>Sicherhei<br>Nur Bleib<br>Nur Lithiu<br>Batterien<br>7.6.4.1<br>7.6.4.2<br>7.6.4.3<br>Batterien                                                                                                    | ür die Inbetriebnahme<br>Betrieb nehmen<br>on mit Installationsassistent durchführen<br>einstellen<br>ysteme zur Eigenverbrauchsoptimierung ändern<br>ent<br>it bei der Einstellung von Parametern des Batteriemanagements<br>otterien: Batteriemanagement an die Batterie anpassen<br>um-Ionen-Batterien: Ausgleichsladung der Batterien einstellen<br>utzung bei Systemen zur Eigenverbrauchsoptimierung<br>Saisonale Anpassung der Batterienutzung<br>Batterienutzung bei Systemen zur Eigenverbrauchsoptimierung ohne Ersatzstromnetz ändern<br>Batterienutzung bei Ersatzstromsystemen mit Eigenverbrauchsoptimierung ändern<br>utzung bei Ersatzstromsystemen ohne Eigenverbrauchsoptimierung ändern                                                                                                    |                                                                                                    |
|   | 7.1<br>7.2<br>7.3<br>7.4<br>7.5<br>7.6                                                   | Vorgehe<br>Wechse<br>Grundka<br>Länderd<br>Grenzw<br>Batterien<br>7.6.1<br>7.6.2<br>7.6.3<br>7.6.4<br>7.6.5<br>7.6.6<br>7.6.6<br>7.6.6                                                                                                    | ensweise fr<br>Irichter in<br>onfiguratio<br>latensatz e<br>rerte für Sy<br>managem<br>Sicherhei<br>Nur Bleib<br>Nur Lithiu<br>Batterien<br>7.6.4.1<br>7.6.4.2<br>7.6.4.3<br>Batterien<br>Batteries<br>Energier                                                                                                    | ür die Inbetriebnahme<br>Betrieb nehmen<br>on mit Installationsassistent durchführen<br>einstellen                                                                                                    |                                                                                                    |
|   | 7.1<br>7.2<br>7.3<br>7.4<br>7.5<br>7.6                                                   | Vorgehe<br>Wechse<br>Grundka<br>Länderd<br>Grenzw<br>Batterien<br>7.6.1<br>7.6.2<br>7.6.3<br>7.6.4<br>7.6.5<br>7.6.6<br>7.6.6<br>7.6.7<br>7.6.8                                                                                                    | ensweise fr<br>Irichter in<br>onfiguratic<br>latensatz e<br>rerte für Sy<br>managem<br>Sicherhei<br>Nur Bleib<br>Nur Lithiu<br>Batterien<br>7.6.4.1<br>7.6.4.2<br>7.6.4.3<br>Batterien<br>Batteries<br>Energiesp<br>Widersta                                                                                                    | ür die Inbetriebnahme<br>Betrieb nehmen<br>on mit Installationsassistent durchführen<br>einstellen<br>ysteme zur Eigenverbrauchsoptimierung ändern<br>ent<br>it bei der Einstellung von Parametern des Batteriemanagements<br>otatterien: Batteriemanagement an die Batterie anpassen<br>um-Ionen-Batterien: Ausgleichsladung der Batterien einstellen<br>utzung bei Systemen zur Eigenverbrauchsoptimierung<br>Saisonale Anpassung der Batterienutzung<br>Batterienutzung bei Systemen zur Eigenverbrauchsoptimierung ohne Ersatzstromnetz ändern<br>Batterienutzung bei Systemen zur Eigenverbrauchsoptimierung ändern<br>utzung bei Ersatzstromsystemen mit Eigenverbrauchsoptimierung ändern<br>batterienutzung bei Ersatzstromsystemen ohne Eigenverbrauchsoptimierung ändern<br>chonbetrieb (Battery Protection-Mode) in Inselnetzsystemen ändern<br>parmodus | 68<br>69<br>70<br>71<br>71<br>72<br>72<br>72<br>72<br>72<br>75<br>75<br>75<br>75<br>78<br>82<br>85<br>86<br>86                                                                                                    |
|   | 7.1<br>7.2<br>7.3<br>7.4<br>7.5<br>7.6                                                   | Vorgehe<br>Wechse<br>Grundka<br>Länderd<br>Grenzw<br>Batterieu<br>7.6.1<br>7.6.2<br>7.6.3<br>7.6.3<br>7.6.4<br>7.6.5<br>7.6.6<br>7.6.7<br>7.6.8<br>7.6.8<br>7.6.9                                                                                                    | ensweise fr<br>Irichter in<br>onfiguratic<br>latensatz e<br>rerte für Sy<br>manageme<br>Sicherhei<br>Nur Bleib<br>Nur Lithiu<br>Batteriene<br>7.6.4.1<br>7.6.4.2<br>7.6.4.3<br>Batteriene<br>Batteriene<br>Energiesp<br>Widersta                                                                                                    | ür die Inbetriebnahme<br>Betrieb nehmen<br>on mit Installationsassistent durchführen<br>einstellen                                                                                                    |                                                                                                    |
|   | <ul> <li>7.1</li> <li>7.2</li> <li>7.3</li> <li>7.4</li> <li>7.5</li> <li>7.6</li> </ul> | Vorgehe<br>Wechse<br>Grundka<br>Länderd<br>Grenzw<br>Batterien<br>7.6.1<br>7.6.2<br>7.6.3<br>7.6.4<br>7.6.5<br>7.6.6<br>7.6.6<br>7.6.7<br>7.6.8<br>7.6.9<br>Energieu                                                                                                    | ensweise fr<br>Irichter in<br>onfiguratic<br>latensatz e<br>rerte für Sy<br>managem<br>Sicherhei<br>Nur Bleib<br>Nur Lithiu<br>Batterien<br>7.6.4.1<br>7.6.4.2<br>7.6.4.3<br>Batterien<br>Batterien<br>Energiesp<br>Widersta<br>Steuerung                                                                                                  | ür die Inbetriebnahme<br>Betrieb nehmen<br>on mit Installationsassistent durchführen<br>einstellen                                                                                                    |                                                                                                    |
|   | <ul> <li>7.1</li> <li>7.2</li> <li>7.3</li> <li>7.4</li> <li>7.5</li> <li>7.6</li> </ul> | Vorgehe<br>Wechse<br>Grundka<br>Länderd<br>Grenzw<br>Batterien<br>7.6.1<br>7.6.2<br>7.6.3<br>7.6.4<br>7.6.5<br>7.6.5<br>7.6.6<br>7.6.7<br>7.6.8<br>7.6.9<br>Energien<br>7.7 1                                                                                             | ensweise fr<br>Irichter in<br>onfiguratio<br>latensatz e<br>rerte für Sy<br>managem<br>Sicherhei<br>Nur Bleib<br>Nur Lithiu<br>Batteriem<br>7.6.4.1<br>7.6.4.2<br>7.6.4.3<br>Batteriem<br>Batterieso<br>Energiesp<br>Widersta<br>Steuerung                                                                                                 | ür die Inbetriebnahme<br>Betrieb nehmen<br>on mit Installationsassistent durchführen<br>einstellen                                                                                                    |                                                                                                    |
|   | <ul> <li>7.1</li> <li>7.2</li> <li>7.3</li> <li>7.4</li> <li>7.5</li> <li>7.6</li> </ul> | Vorgehe<br>Wechse<br>Grundka<br>Länderd<br>Grenzw<br>Batterien<br>7.6.1<br>7.6.2<br>7.6.3<br>7.6.4<br>7.6.5<br>7.6.6<br>7.6.7<br>7.6.8<br>7.6.9<br>Energien<br>7.7.1<br>7.7.2                                                                                             | ensweise fr<br>Irichter in<br>onfiguratic<br>latensatz e<br>rerte für Sy<br>managem<br>Sicherhei<br>Nur Bleib<br>Nur Lithiu<br>Batterien<br>7.6.4.1<br>7.6.4.2<br>7.6.4.3<br>Batterien<br>Batteries<br>Energiesp<br>Widersta<br>Steuerung<br>managem<br>Lastabwu                                                                           | ür die Inbetriebnahme<br>Betrieb nehmen                                                                                                    | 68<br>69<br>70<br>71<br>71<br>72<br>72<br>72<br>72<br>72<br>72<br>72<br>75<br>75<br>75<br>75<br>75<br>75<br>82<br>86<br>86<br>87<br>87<br>87                                                                                                    |
|   | 7.1<br>7.2<br>7.3<br>7.4<br>7.5<br>7.6                                                   | Vorgehe<br>Wechse<br>Grundka<br>Länderd<br>Grenzw<br>Batterieu<br>7.6.1<br>7.6.2<br>7.6.3<br>7.6.4<br>7.6.5<br>7.6.6<br>7.6.7<br>7.6.8<br>7.6.9<br>Energieu<br>7.7.1<br>7.7.2<br>7.7.3                                                                                    | ensweise fr<br>Irichter in<br>onfiguratic<br>latensatz e<br>rerte für Sy<br>manageme<br>Sicherhei<br>Nur Bleib<br>Nur Lithiu<br>Batteriene<br>7.6.4.1<br>7.6.4.2<br>7.6.4.3<br>Batteriene<br>Batteriese<br>Energiesp<br>Widersta<br>Steuerung<br>manageme<br>Lastabwu<br>1-stufiger<br>2-stufiger                                          | ür die Inbetriebnahme Betrieb nehmen in mit Installationsassistent durchführen einstellen ysteme zur Eigenverbrauchsoptimierung ändern ent it bei der Einstellung von Parametern des Batteriemanagements patterien: Batteriemanagement an die Batterie anpassen um-Ionen-Batterien: Ausgleichsladung der Batterien einstellen saisonale Anpassung der Batterienutzung Batterienutzung bei Systemen zur Eigenverbrauchsoptimierung ohne Ersatzstromnetz ändern batterienutzung bei Ersatzstromsystemen mit Eigenverbrauchsoptimierung ändern batterieb (Battery Protection-Mode) in Inselnetzsystemen ändern g für Batterieraumlüfter einstellen urf im Multicluster-System einstellen                                                                                                    |                                                                                                    |
|   | <ul> <li>7.1</li> <li>7.2</li> <li>7.3</li> <li>7.4</li> <li>7.5</li> <li>7.6</li> </ul> | Vorgehe<br>Wechse<br>Grundka<br>Länderd<br>Grenzw<br>Batterien<br>7.6.1<br>7.6.2<br>7.6.3<br>7.6.4<br>7.6.3<br>7.6.4<br>7.6.5<br>7.6.6<br>7.6.7<br>7.6.8<br>7.6.7<br>7.6.8<br>7.6.9<br>Energien<br>7.7.1<br>7.7.2<br>7.7.3<br>7.7.4                                       | ensweise fr<br>Irichter in<br>onfiguratic<br>latensatz e<br>verte für Sy<br>manageme<br>Sicherhei<br>Nur Bleib<br>Nur Lithiu<br>Batteriene<br>7.6.4.1<br>7.6.4.2<br>7.6.4.3<br>Batteriene<br>Batteriene<br>Batteriene<br>Batteriene<br>Steuerung<br>manageme<br>Lastabwu<br>1-stufiger<br>2-stufiger                                       | ür die Inbetriebnahme<br>Betrieb nehmen                                                                                                    |                                                                                                    |
|   | <ul> <li>7.1</li> <li>7.2</li> <li>7.3</li> <li>7.4</li> <li>7.5</li> <li>7.6</li> </ul> | Vorgehe<br>Wechse<br>Grundka<br>Länderd<br>Grenzw<br>Batterien<br>7.6.1<br>7.6.2<br>7.6.3<br>7.6.4<br>7.6.5<br>7.6.6<br>7.6.7<br>7.6.8<br>7.6.9<br>Energien<br>7.7.1<br>7.7.2<br>7.7.3<br>7.7.4<br>7.7.5                                                                  | ensweise fr<br>ensweise fr<br>onfiguratio<br>latensatz e<br>rerte für Sy<br>manageme<br>Sicherhei<br>Nur Bleib<br>Nur Lithiu<br>Batteriene<br>7.6.4.1<br>7.6.4.2<br>7.6.4.3<br>Batteriene<br>Batteriese<br>Energiesp<br>Widersta<br>Steuerung<br>manageme<br>Lastabwu<br>1-stufiger<br>2-stufiger<br>2-stufiger                            | ür die Inbetriebnahme                                                                                                    |                                                                                                    |
|   | <ul> <li>7.1</li> <li>7.2</li> <li>7.3</li> <li>7.4</li> <li>7.5</li> <li>7.6</li> </ul> | Vorgehe<br>Wechse<br>Grundka<br>Länderd<br>Grenzw<br>Batterien<br>7.6.1<br>7.6.2<br>7.6.3<br>7.6.4<br>7.6.5<br>7.6.6<br>7.6.7<br>7.6.8<br>7.6.9<br>Energien<br>7.7.1<br>7.7.2<br>7.7.3<br>7.7.4<br>7.7.5<br>7.7.6                                                         | ensweise fr<br>Irichter in<br>onfiguratic<br>latensatz e<br>rerte für Sy<br>managem<br>Sicherhei<br>Nur Bleib<br>Nur Lithiu<br>Batterien<br>7.6.4.1<br>7.6.4.2<br>7.6.4.3<br>Batterien<br>Batteriesc<br>Energiesp<br>Widersta<br>Steuerung<br>managem<br>Lastabwu<br>1-stufiger<br>2-stufiger<br>2-stufiger<br>Nutzuna                     | ür die Inbetriebnahme Betrieb nehmen Betrieb nehmen on mit Installationsassistent durchführen einstellen                                                                                                    |                                                                                                    |
|   | <ul> <li>7.1</li> <li>7.2</li> <li>7.3</li> <li>7.4</li> <li>7.5</li> <li>7.6</li> </ul> | Vorgehe<br>Wechse<br>Grundka<br>Länderd<br>Grenzw<br>Batteriet<br>7.6.1<br>7.6.2<br>7.6.3<br>7.6.4<br>7.6.5<br>7.6.6<br>7.6.7<br>7.6.8<br>7.6.9<br>Energiet<br>7.7.1<br>7.7.2<br>7.7.3<br>7.7.4<br>7.7.5<br>7.7.6<br>Genergi                                              | ensweise fr<br>Irichter in<br>onfiguratic<br>latensatz e<br>rerte für Sy<br>manageme<br>Sicherhei<br>Nur Bleib<br>Nur Lithiu<br>Batteriene<br>7.6.4.1<br>7.6.4.2<br>7.6.4.3<br>Batteriene<br>Batteriese<br>Energiesp<br>Widersta<br>Steuerung<br>manageme<br>Lastabwu<br>1-stufiger<br>2-stufiger<br>1-stufiger<br>Nutzung<br>tormanage    | ür die Inbetriebnahme                                                                                                    |                                                                                                    |
|   | <ul> <li>7.1</li> <li>7.2</li> <li>7.3</li> <li>7.4</li> <li>7.5</li> <li>7.6</li> </ul> | Vorgehe<br>Wechse<br>Grundka<br>Länderd<br>Grenzw<br>Batterien<br>7.6.1<br>7.6.2<br>7.6.3<br>7.6.4<br>7.6.3<br>7.6.4<br>7.6.5<br>7.6.6<br>7.6.7<br>7.6.8<br>7.6.7<br>7.6.8<br>7.6.9<br>Energien<br>7.7.1<br>7.7.2<br>7.7.3<br>7.7.4<br>7.7.5<br>7.7.6<br>Generat<br>7.8.1 | ensweise fr<br>ensweise fr<br>onfiguratic<br>latensatz e<br>rerte für Sy<br>manageme<br>Sicherhei<br>Nur Bleib<br>Nur Lithiu<br>Batteriene<br>7.6.4.1<br>7.6.4.2<br>7.6.4.3<br>Batteriene<br>Batteriene<br>Batteriene<br>Batteriene<br>Batteriene<br>Steuerung<br>manageme<br>Lastabwu<br>1-stufiger<br>2-stufiger<br>Nutzung<br>tormanage | ür die Inbetriebnahme Betrieb nehmen Betrieb nehmen on mit Installationsassistent durchführen einstellen ysteme zur Eigenverbrauchsoptimierung ändern ent. ent it bei der Einstellung von Parametern des Batteriemanagements atterien: Batteriemanagement an die Batterie anpassen                                                                                                    | 68         69         70         71         71         72         72         72         72         72         72         73         75         75         75         75         75         75         82         85         86         87         87         87         87         87         87         90         91         92         94 |

|   |               |            | 7.8.1.2     | Spannungsgrenzwerte für den Generator ändern                                                                                                    |     |
|---|---------------|------------|-------------|----------------------------------------------------------------------------------------------------|-----|
|   |               |            | 7.8.1.3     | Frequenzgrenzwerte der Generatorspannung ändern                                                                                                    |     |
|   |               |            | 7.8.1.4     | Zulässige Rückleistung in den Generator ändern                                                                                                    |     |
|   |               |            | 7.8.1.5     | Stromgrenze für den Generator in Abhängigkeit von der Frequenz einstellen                                                                                                    |     |
|   |               | 7.8.2      | Art der C   | Generatorschnittstelle ändern                                                                                                    |     |
|   |               | 7.8.3      | Konfigur    | ation Generatorlaufzeiten                                                                                                    |     |
|   |               |            | 7.8.3.1     | Warmlautzeit für den Generator ändern                                                                                                    |     |
|   |               |            | 7.8.3.2     | Mindestlautzeit für den Generator ändern                                                                                                    |     |
|   |               |            | 7.8.3.3     | Nachlautzeit für den Generator ändern                                                                                                    |     |
|   |               | 704        | 7.8.3.4     | Mindeststoppzeit für den Generator andern                                                                                                    |     |
|   |               | 7.8.4      | Konfigur    | ation der Generatorantorderung                                                                                                    |     |
|   |               |            | 7.0.4.1     | Automatischen Generatorbeineb andern                                                                                                    |     |
|   |               |            | 7.0.4.2     | Tageszeitabbängige Generatoranforderung einstellen                                                                                                    |     |
|   |               |            | 7811        | Lastabhängige Generatoranforderung einstellen                                                                                                    | 100 |
|   |               |            | 7845        | Generator zeitgesteuert anfordern                                                                                                    | 101 |
|   |               |            | 7846        | Generatoranforderung durch das Ladeverfahren der Batterie ändern                                                                                                    | 101 |
|   |               |            | 7817        | Externe Generatoranforderung einstellen                                                                                                    | 102 |
|   |               | 785        | Verhalter   | n bei einem Fehlstart des Generators einstellen                                                                                                    | 102 |
|   | 79            | Insolat    | zsvetom     |                                                                                                    | 102 |
|   | /./           |            | 23y310111   | ······································                                                                                                    | 102 |
|   |               | 7.7.1      | Automat     | ische Frequenzausregelung (AFRA) in Inselnetzsystemen ändern                                                                                                    |     |
|   | 7 10          | Multifun   | ktionsrelo  | is is the medical section of the management of the management of | 104 |
|   | 7.10          | 7 10 1     | Zoitstouo   | viuna ainstallan                                                                                                    | 104 |
|   |               | 7102       | Funktion    | en der Multifunktionsrelais einstellen                                                                                                    |     |
|   | 711           | Inhetriel  | onahme a    | inschließen                                                                                                    | 105 |
| _ |               | in Sonio.  |             |                                                                                                    |     |
| 8 | Bedie         | enung      | •••••       |                                                                                                    |     |
|   | 8.1           | Aufbau     | einer Ver   | bindung zur Benutzeroberfläche                                                                                                    |     |
|   |               | 8.1.1      | Direktver   | rbindung via WLAN aufbauen                                                                                                    | 106 |
|   |               | 8.1.2      | Verbindu    | ung via WLAN im lokalen Netzwerk aufbauen                                                                                                    | 108 |
|   |               | 8.1.3      | Direktver   | rbindung via Ethernet aufbauen                                                                                                    |     |
|   |               | 8.1.4      | Verbindu    | ung via Ethernet im lokalen Netzwerk aufbauen                                                                                                    |     |
|   | 8.2           | An der l   | Benutzero   | bertläche anmelden und abmelden                                                                                                    | 110 |
|   | 8.3           | Aufbau     | der Starts  | eite der Benutzeroberfläche                                                                                                    | 112 |
|   | 8.4           | Passwor    | t ändern .  |                                                                                                    | 114 |
|   | 8.5           | Installati | ionsassiste | ent starten                                                                                                    |     |
|   | 8.6           | Retriebs   | naramete    | ar ändern                                                                                                    | 116 |
|   | 0.0           | Zaitaat    |             | Machaelviehterhetrich in Incolnetzevetemen einstellen                                                                                                    |     |
|   | 0./           | Zeirgest   |             | vechseirichterdetried in inselnetzsystemen einstellen                                                                                                    |     |
|   | 8.8           | WPS-Fu     | nktion akt  | ivieren                                                                                                    |     |
|   | 8.9           | WLAN (     | aus- und e  | einschalten                                                                                                    |     |
|   | 8.10          | Energiez   | zähler kor  | nfigurieren                                                                                                    | 118 |
|   | 8.11          | Modbus     | s-Funktion  | konfigurieren                                                                                                    |     |
|   | 8.12          | Eraänze    | ende Infor  | mationen                                                                                                    |     |
|   |               | 8 1 2 1    | Batteriek   | anazität ermitteln                                                                                                    | 119 |
|   |               | 8.12.2     | Einstellur  | ng tageszeitabhängiger Funktionen                                                                                                    |     |
|   |               | 8.12.3     | Einstellur  | ng zeitgesteuerter Funktionen                                                                                                    |     |
|   | 8.13          | Smart In   | verter Sci  | reen aktivieren                                                                                                    |     |
| • | <b>C</b> 1. • |            | -           |                                                                                                    | 101 |
| 7 | Start         | und Sto    | qq          | •••••••••••••••••••••••••••••••••••••••                                                                                                    | 121 |
|   | 9.1           | System (   | einschalte  | ؛n                                                                                                    | 121 |
|   | 9.2           | System :   | starten     |                                                                                                    | 121 |
|   | 9.3           | System :   | stoppen     |                                                                                                    |     |
|   |               | -          |             |                                                                                                    |     |

| 16  | Techn       | ische Daten                                                                                   | 176          |
|-----|-------------|-----------------------------------------------------------------------------------------------|--------------|
| 15  | Wech        | selrichter außer Betrieb nehmen                                                               | 175          |
|     | 14.8        | Zeit für Erkennung eines Kommunikationsaustalls einstellen                                    | 1/4          |
|     | 14./<br>140 | Zoit für Erkonnung einer Kommunikationerunfalle einstellen                                    | 174          |
|     | 14.0<br>147 | rassworr vergessen                                                                            | 1/4<br>174   |
|     | 114         | 14.5.4 Fragen zu Multicluster-Systemen                                                        | 173          |
|     |             | 14.5.3 Fragen zum Generator                                                                   | 172          |
|     |             | 14.5.2     Fragen zur Batterie                                                                | 171          |
|     | 14.5        | 14.5.1 Fragen zum Sunny Island                                                                | 170          |
|     | 14.5        | Häufige Fragen (FAQ)                                                                          | 170          |
|     | 14.4        | Fehler guittieren                                                                             | 170          |
|     | 14.3        | Dateien für Fehlerbehebung bereitstellen                                                      | 169          |
|     | 14.1        | Freignismeldungen                                                                             | 142          |
|     |             | Verhalten des Wechselrichters Sunny Island im Fehlerfall                                      | 1 <u>/</u> 1 |
| 14  | Fehle       | rsuche                                                                                        | 141          |
|     | 13.11       | Wechselrichter wieder in Betrieb nehmen                                                       | 141          |
|     | 13.10       | Wechselrichter öffnen und schließen                                                           | 140          |
|     | 13.9        | microSD-Karte tauschen                                                                        | 139          |
|     | 13.8        | Batterie ersetzen                                                                             | 136          |
|     | 13.7        | Adressierung der Slave in einem Cluster ändern                                                | 136          |
|     |             | <ul><li>13.0.1 Sicherheitsninweis zur Seibstabschaltung bei Litnium-Ionen-batterien</li></ul> | 133          |
|     | 13.6        | INOTID de Detrieb nach Selbstabschaltung.                                                     | 133          |
|     | 13.5        | Batterie kontrollieren und warten                                                             | 131          |
|     | 13.4        | Lüfter reinigen                                                                               | 129          |
|     | 13.3        | Anschlüsse prüfen                                                                             | 129          |
|     | 13.2        | Funktion prüfen                                                                               | 128          |
|     | 13.1        | Gehäuse des Wechselrichters Sunny Island reinigen                                             | 128          |
| 13  | Reinię      | gung und Wartung                                                                              | 128          |
| 12  | vvech       | seirichter spannungstrei schalten                                                             | 1 27         |
| 10  |             | solrichtor spappungsfroi schalton                                                             | דכו          |
|     | 11.4        | Generator ohne Autostartfunktion stoppen                                                      | 127          |
|     | 11.3        | Generator ohne Autostartfunktion starten                                                      | 127          |
|     | 11.2        | Generator über Benutzeroberfläche stoppen                                                     | 127          |
| ••• | 11 1        | Generator über Benutzeroberfläche starten                                                     | 126          |
| 11  | Mani        | uelle Steuerung des Generators                                                                | 126          |
|     | 10.7        | Konfiguration aus Datei übernehmen                                                            | 126          |
|     | 10.6        | Konfiguration in Datei speichern                                                              | 125          |
|     | 10.5        | Firmware-Update durchführen                                                                   | 125          |
|     | 10.4        | Parameter exportieren                                                                         | 124          |
|     | 10.3        | Service-Dateien und Werte exportieren                                                         | 124          |
|     | 10.1        | Freignismeldungen exportieren                                                                 | 123          |
| 10  |             | Freignismeldungen oder Mementanwerte ansehen                                                  | 123          |
| 10  | Dete        |                                                                                               | 100          |
|     | 9.5         | Not-Abschaltung des Systems auslösen                                                          | 122          |
|     | 94          | System ausschalten                                                                            | 122          |

|    | 16.1  | Anschluss AC1 für Inselnetz                                                    |  |
|----|-------|--------------------------------------------------------------------------------|--|
|    | 16.2  | Anschluss AC2 für öffentliches Stromnetz und Generator (externe Energiequelle) |  |
|    | 16.3  | Anschluss DC für Batterie                                                      |  |
|    | 16.4  | Wirkungsgrad                                                                   |  |
|    | 16.5  | Wirkungsgradverlauf Sunny Island 4.4M                                          |  |
|    | 16.6  | Wirkungsgradverlauf Sunny Island 6.0H                                          |  |
|    | 16.7  | Wirkungsgradverlauf Sunny Island 8.0H                                          |  |
|    | 16.8  | Umschaltzeiten des Sunny Island 6.0H / 8.0H                                    |  |
|    | 16.9  | Energieverbrauch im Leerlauf und Standby oder Energiesparmodus                 |  |
|    | 16.10 | Geräuschemission                                                               |  |
|    | 16.11 | Netzform                                                                       |  |
|    | 16.12 | Schutzeinrichtungen                                                            |  |
|    | 16.13 | Ausstattung                                                                    |  |
|    | 16.14 | Datenspeicherkapazität                                                         |  |
|    | 16.15 | DC-Lastbegrenzungskurve der Multifunktionsrelais                               |  |
|    | 16.16 | Allgemeine Daten                                                               |  |
| 17 | Zube  | hör und Ersatzteile                                                            |  |
| 18 | Konto | skt                                                                            |  |
| 19 | EU-Ko | onformitätserklärung                                                           |  |
| 20 | UK-K  | onformitätserklärung                                                           |  |

### 1 Hinweise zu diesem Dokument

### 1.1 Gültigkeitsbereich

Dieses Dokument gilt für:

- SI4.4M-13 (Sunny Island 4.4M) ab Firmware-Version 3.30.12.R
- SI6.0H-13 (Sunny Island 6.0H) ab Firmware-Version 3.30.12.R
- SI8.0H-13 (Sunny Island 8.0H) ab Firmware-Version 3.30.12.R

### 1.2 Zielgruppe

Dieses Dokument ist für Fachkräfte und Betreiber bestimmt. Die Tätigkeiten, die in diesem Dokument durch ein Warnsymbol und die Bezeichnung "Fachkraft" gekennzeichnet sind, dürfen nur von Fachkräften durchgeführt werden. Tätigkeiten, die keine besondere Qualifikation erfordern, sind nicht gekennzeichnet und dürfen auch von Betreibern durchgeführt werden. Fachkräfte müssen über folgende Qualifikation verfügen:

- Kenntnis über Funktionsweise und Betrieb eines Wechselrichters
- Kenntnis über Funktionsweise und Betrieb von Batterien
- Schulung im Umgang mit Gefahren und Risiken bei der Installation, Reparatur und Bedienung elektrischer Geräte, Batterien und Anlagen
- Ausbildung für die Installation und Inbetriebnahme von elektrischen Geräten und Anlagen
- Kenntnis der einschlägigen Gesetze, Normen und Richtlinien
- Kenntnis und Beachtung dieses Dokuments mit allen Sicherheitshinweisen
- Kenntnis und Beachtung der Dokumente des Batterieherstellers mit allen Sicherheitshinweisen

### 1.3 Warnhinweisstufen

Die folgenden Warnhinweisstufen können im Umgang mit dem Produkt auftreten.

#### A GEFAHR

Kennzeichnet einen Warnhinweis, dessen Nichtbeachtung unmittelbar zum Tod oder zu schweren Verletzungen führt.

### **WARNUNG**

Kennzeichnet einen Warnhinweis, dessen Nichtbeachtung zum Tod oder zu schweren Verletzungen führen kann.

### **A VORSICHT**

Kennzeichnet einen Warnhinweis, dessen Nichtbeachtung zu leichten oder mittleren Verletzungen führen kann.

### ACHTUNG

Kennzeichnet einen Warnhinweis, dessen Nichtbeachtung zu Sachschäden führen kann.

### 1.4 Symbole im Dokument

| Symbol | Erklärung                                                                                       |
|--------|-------------------------------------------------------------------------------------------------|
| i      | Information, die für ein bestimmtes Thema oder Ziel wichtig, aber nicht sicherheitsrelevant ist |
|        | Voraussetzung, die für ein bestimmtes Ziel gegeben sein muss                                    |

| Symbol | Erklärung                                                                                                    |
|--------|----------------------------------------------------------------------------------------------------|
| V      | Erwünschtes Ergebnis                                                                                                    |
|        | Beispiel                                                                                                    |
|        | <ul><li>Inhalt ist für Systeme relevant, die parallel zum öffentlichen Stromnetz zu betreiben sind:</li><li>System zur Eigenverbrauchsoptimierung (Speichersystem)</li></ul> |
|        | Ersatzstromsystem                                                                                                    |
|        | Inhalt ist für Inselnetzsysteme relevant.                                                                                                    |
|        | Kapitel, in dem Tätigkeiten beschrieben sind, die nur von Fachkräften durchgeführt werden<br>dürfen                                                                          |

### 1.5 Auszeichnungen im Dokument

| Auszeichnung              | Verwendung                                                                                                    | Beispiel                                                                                                    |
|---------------------------|----------------------------------------------------------------------------------------------------|----------------------------------------------------------------------------------------------------|
| fett                      | <ul> <li>Meldungen</li> <li>Anschlüsse</li> <li>Elemente auf einer Benutzeroberfläche</li> <li>Elemente, die Sie auswählen sollen</li> <li>Elemente, die Sie eingeben sollen</li> </ul> | <ul> <li>Adern an die Anschlussklemmen<br/>X703:1 bis X703:6 anschließen.</li> <li>Im Feld Minuten den Wert 10<br/>eingeben.</li> </ul> |
| >                         | <ul> <li>Verbindet mehrere Elemente, die Sie<br/>auswählen sollen</li> </ul>                                                                                                    | • Einstellungen > Datum wählen.                                                                                                    |
| [Schaltfläche]<br>[Taste] | <ul> <li>Schaltfläche oder Taste, die Sie wählen<br/>oder drücken sollen</li> </ul>                                                                                                    | • [Enter] wählen.                                                                                                    |
| #                         | <ul> <li>Platzhalter f ür variable Bestandteile (z.<br/>B. in Parameternamen)</li> </ul>                                                                                                | Parameter WCtlHz.Hz#                                                                                                    |

### 1.6 Benennungen im Dokument

| Vollständige Benennung                                                | Benennung in diesem Dokument |
|-----------------------------------------------------------------------|------------------------------|
| SMA Flexible Storage System                                           | Batteriespeichersystem       |
| SMA Flexible Storage System mit Ersatzstromfunktion                   | Ersatzstromsystem            |
| Sunny Boy, Sunny Tripower                                             | PV-Wechselrichter            |
| Sunny Places, Sunny Portal, Sunny Home Manager,<br>SMA Data Manager M | Kommunikationsprodukt        |

### 1.7 Erläuterung verwendeter Begriffe

| Begriff                                                                                  | Erläuterung                                                                                                    |
|------------------------------------------------------------------------------------------|----------------------------------------------------------------------------------------------------|
| SMA Energy System Home                                                                   | Im SMA Energy System Home (Speichersystem) nutzt der Sunny Island die ange-<br>schlossene Batterie zur Zwischenspeicherung von überschüssiger PV-Energie für<br>die Eigenverbrauchsoptimierung. |
| Ersatzstromsystem                                                                        | Ein Ersatzstromsystem versorgt während eines Netzausfalls Verbraucher mit Ener-<br>gie und eine vom öffentlichen Stromnetz getrennte PV-Anlage mit Spannung.                                    |
| Externe Energiequelle                                                                    | Netzbildende Erzeuger, wie Generator oder öffentliches Stromnetz                                                                                                    |
| Inselnetzsystem                                                                          | Alle zum Inselnetz gehörenden Komponenten (z. B. der Sunny Island)                                                                                                    |
| Netzausfall                                                                              | Ausfall des öffentlichen Stromnetzes oder Abweichung von den landesspezifi-<br>schen Grenzwerten für Spannung und Frequenz                                                                      |
| Umschalteinrichtung (Automati-<br>sche Umschalteinrichtung mit Er-<br>satzstromfunktion) | trennt bei Netzausfall das Ersatzstromnetz vom öffentlichen Stromnetz                                                                                                    |

### 1.8 Weiterführende Informationen

Weiterführende Informationen finden Sie unter www.SMA-Solar.com.

| Titel und Inhalt der Information                                                                                                    | Art der Information    |
|----------------------------------------------------------------------------------------------------|------------------------|
| "Liste der zugelassenen Batterien"<br>Übersicht der zugelassenen Batterien                                                                                     | Technische Information |
| "Parameter und Messwerte"<br>Übersicht aller Betriebsparameter des Wechselrichters und deren Einstellmöglich-<br>keiten                                        | Technische Information |
| "Modbus® Parameter und Messwerte"<br>Gerätespezifische Liste der Modbus-Register                                                                               | Technische Information |
| "Erdung im Inselnetzsystem"                                                                                                    | Technische Information |
| "SMA Smart Home"<br>Die Systemlösung für mehr Unabhängigkeit                                                                                                   | Planungsleitfaden      |
| "SMA GRID GUARD 10.0 - Netzsystemdienstleistungen durch Wechselrichter<br>und Anlagenregler"                                                                   | Technische Information |
| "Inselnetzsysteme"<br>Ausführliche Systemhinweise, Anschlussübersichten und Hinweise zur Inbetrieb-<br>nahme                                                   | Systembeschreibung     |
| "SMA FLEXIBLE STORAGE SYSTEM" (Batteriespeichersystem)<br>Ausführliche Systemhinweise, Anschlussübersichten und Hinweise zur Inbetrieb-<br>nahme               | Systembeschreibung     |
| "SMA Energy System Home mit Ersatzstromfunktion" (Ersatzstromsystem)<br>Ausführliche Systemhinweise, Anschlussübersichten und Hinweise zur Inbetrieb-<br>nahme | Systembeschreibung     |

| Titel und Inhalt der Information                                                                      | Art der Information               |
|----------------------------------------------------------------------------------------------------|-----------------------------------|
| "Multicluster-Systeme mit Inselnetz oder mit Eigenverbrauchsoptimierung und Er-<br>satzstromfunktion" | Systembeschreibung                |
| Ausführliche Systemhinweise, Anschlussübersichten und Hinweise zur Inbetrieb-<br>nahme                |                                   |
| MULTICLUSTER-BOX 6.3-11                                                                               | Installation – Anschlussübersicht |
| MULTICLUSTER-BOX 12                                                                                   | Installation – Anschlussübersicht |
| MULTICLUSTER-BOX 36                                                                                   | Installation – Anschlussübersicht |

### 2 Sicherheit

### 2.1 Bestimmungsgemäße Verwendung

Der Sunny Island ist ein Batterie-Wechselrichter und regelt den elektrischen Energiehaushalt im Inselnetzsystem, System zur Eigenverbrauchsoptimierung oder im Ersatzstromsystem.

Das Produkt ist für den Einsatz im wettergeschützten Außenbereich und im Innenbereich geeignet. Die für das Produkt vorgeschriebenen Umweltbedingungen sind jederzeit einzuhalten.

Das Produkt darf ausschließlich als ortsfestes Betriebsmittel eingesetzt werden.

Das Produkt ist nicht für die Versorgung von lebenserhaltenden medizinischen Geräten geeignet. Ein Stromausfall darf zu keinem Personenschaden führen.

Der Gerätetyp SI4.4M-13 darf nicht für 1-phasige Single-Cluster-Systeme und nicht für 3-phasige Multicluster-Systeme eingesetzt werden (siehe Planungsleitfaden "Auslegung von Inselnetzsystemen mit Sunny Island").

Der gesamte Batteriespannungsbereich muss vollständig innerhalb des zulässigen DC-Eingangsspannungsbereichs des Sunny Island liegen. Die maximal zulässige DC-Eingangsspannung des Sunny Island darf nicht überschritten werden. Die Batterie muss gegen einen Kurzschluss gesichert sein. Dabei sind die vor Ort gültigen Normen und Richtlinien einzuhalten.

Bei Bleibatterien muss der Batterieraum nach den Vorgaben des Batterieherstellers und den vor Ort gültigen Normen und Richtlinien belüftet sein (siehe Dokumentation des Batterieherstellers).

Bei Lithium-Ionen-Batterien müssen folgende Bedingungen erfüllt sein:

- Die Lithium-Ionen-Batterie muss den vor Ort gültigen Normen und Richtlinien entsprechen und muss eigensicher sein.
- Das Batteriemanagement der eingesetzten Lithium-Ionen-Batterie muss kompatibel zum Sunny Island sein (siehe Technische Information "Liste der zugelassenen Batterien").
- Für Inselnetzsystem und Ersatzstromsystem gilt: Die Lithium-Ionen-Batterie muss bei maximaler Ausgangsleistung des Sunny Island ausreichend Strom liefern können (siehe Kapitel 16, Seite 176).

Der DC-Anschluss des Wechselrichters ist ausschließlich für den Anschluss einer Batterie mit externer Batteriesicherung vorgesehen. Es dürfen nur DC-Verbraucher oder DC-Energiequellen eingesetzt werden, die gegenüber elektromagnetischen Störungen unempfindlich sind.

In Inselnetzsystemen und Ersatzstromsystemen muss die maximale Ausgangsleistung der AC-Quellen eingehalten werden (siehe Kapitel 16, Seite 176). Dabei addieren sich die Leistungen der einzelnen Sunny Island zur maximalen Gesamtleistung.

Die Netzform des öffentlichen Stromnetzes muss ein TN- oder TT-System. Bei der Installation müssen Kabel mit Kupferleitern verwendet werden.

Die Multifunktionsrelais des Wechselrichters sind nicht für die Steuerung von sicherheitsrelevanten Funktionen geeignet, die bei Fehlfunktionen der Multifunktionsrelais Personen gefährden können.

Setzen Sie SMA Produkte ausschließlich nach den Angaben der beigefügten Dokumentationen und gemäß der vor Ort gültigen Gesetze, Bestimmungen, Vorschriften und Normen ein. Ein anderer Einsatz kann zu Personen- oder Sachschäden führen.

Eingriffe in SMA Produkte, z. B. Veränderungen und Umbauten, sind nur mit ausdrücklicher schriftlicher Genehmigung von SMA Solar Technology AG gestattet. Nicht autorisierte Eingriffe führen zum Wegfall der Garantie- und Gewährleistungsansprüche sowie in der Regel zum Erlöschen der Betriebserlaubnis. Die Haftung von SMA Solar Technology AG für Schäden aufgrund solcher Eingriffe ist ausgeschlossen.

Jede andere Verwendung des Produkts als in der bestimmungsgemäßen Verwendung beschrieben gilt als nicht bestimmungsgemäß.

Die beigefügten Dokumentationen sind Bestandteil des Produkts. Die Dokumentationen müssen gelesen, beachtet und jederzeit zugänglich und trocken aufbewahrt werden.

Dieses Dokument ersetzt keine regionalen, Landes-, Provinz-, bundesstaatlichen oder nationalen Gesetze sowie Vorschriften oder Normen, die für die Installation und die elektrische Sicherheit und den Einsatz des Produkts gelten. SMA Solar Technology AG übernimmt keine Verantwortung für die Einhaltung bzw. Nichteinhaltung dieser Gesetze oder Bestimmungen im Zusammenhang mit der Installation des Produkts.

Das Typenschild muss dauerhaft am Produkt angebracht sein.

### 2.2 Wichtige Sicherheitshinweise

Anleitung aufbewahren.

Dieses Kapitel beinhaltet Sicherheitshinweise, die bei allen Arbeiten immer beachtet werden müssen.

Das Produkt wurde gemäß internationaler Sicherheitsanforderungen entworfen und getestet. Trotz sorgfältiger Konstruktion bestehen, wie bei allen elektrischen oder elektronischen Geräten, Restrisiken. Um Personen- und Sachschäden zu vermeiden und einen dauerhaften Betrieb des Produkts zu gewährleisten, lesen Sie dieses Kapitel aufmerksam und befolgen Sie zu jedem Zeitpunkt alle Sicherheitshinweise.

#### A GEFAHR

#### Lebensgefahr durch Stromschlag beim Berühren spannungsführender Teile oder Kabel

An spannungsführenden Teilen oder Kabeln des Produkts liegen hohe Spannungen an. Das Berühren spannungsführender Teile oder Kabel führt zum Tod oder zu lebensgefährlichen Verletzungen durch Stromschlag.

- Keine freiliegenden spannungsführenden Teile oder Kabel berühren.
- Vor Arbeiten das Produkt spannungsfrei schalten und gegen Wiedereinschalten sichern.
- Nach dem Freischalten 15 Minuten warten, bis Kondensatoren entladen sind.
- Alle Sicherheitshinweise der mit dem Produkt verbundenen Komponenten beachten.
- Bei allen Arbeiten am Produkt geeignete persönliche Schutzausrüstung tragen.

### **GEFAHR**

#### Lebensgefahr durch Stromschlag bei Überspannungen und fehlendem Überspannungsschutz

Überspannungen (z. B. im Falle eines Blitzschlags) können durch fehlenden Überspannungsschutz über die Netzwerkkabel oder andere Datenkabel ins Gebäude und an andere angeschlossene Geräte im selben Netzwerk weitergeleitet werden. Das Berühren spannungsführender Teile oder Kabel führt zum Tod oder zu lebensgefährlichen Verletzungen durch Stromschlag.

- Sicherstellen, dass alle Geräte im selben Netzwerk sowie die Batterie in den bestehenden Überspannungsschutz integriert sind.
- Bei Verlegung von Netzwerkkabeln oder anderen Datenkabeln im Außenbereich sicherstellen, dass beim Übergang der Kabel vom Produkt oder der Batterie aus dem Außenbereich in ein Gebäude ein geeigneter Überspannungsschutz vorhanden ist.

#### GEFAHR

#### Lebensgefahr durch Stromschlag beim Berühren spannungsführender Teile wegen Anschluss der Batterieerdung an PE-Anschlussklemmen

Durch den Anschluss der Batterieerdung an die PE-Anschlussklemmen können hohe Spannungen am Gehäuse des Wechselrichters anliegen. Das Berühren spannungsführender Teile oder Kabel führt zum Tod oder zu lebensgefährlichen Verletzungen durch Stromschlag.

- An die PE-Anschlussklemmen des Wechselrichters ausschließlich die Schutzleiter der AC-Leistungskabel anschließen.
- Alle Sicherheitshinweise des Batterieherstellers einhalten.
- Batterie nach den Vorschriften des Batterieherstellers erden.
- Wenn die vor Ort gültigen Normen und Richtlinien eine Erdung der Batterie erfordern, die Batterieerdung an die Potenzialausgleichsschiene im Verteiler anschließen.

### A GEFAHR

#### Lebensgefahr durch Stromschlag bei Überspannungen und ungeeigneten Verbrauchern

Im Inselnetz und im Ersatzstromnetz können Überspannungen von bis zu 1500 V auftreten. Wenn die Verbraucher nicht für diese Überspannungen geeignet oder nicht betriebssicher sind, kann eine lebensgefährliche Spannung an berührbaren Teilen oder Kabeln anliegen. Das Berühren spannungsführender Teile oder Kabel führt zum Tod oder zu lebensgefährlichen Verletzungen durch Stromschlag.

- Ausschließlich Verbraucher anschließen, die eine CE-, RCM- oder UL-Kennzeichnung haben. Diese Verbraucher sind für Überspannungen bis 1500 V geeignet.
- Die Verbraucher ausschließlich im technisch einwandfreien und betriebssicheren Zustand betreiben.
- Die Verbraucher regelmäßig auf sichtbare Beschädigungen prüfen.

### \Lambda GEFAHR

#### Lebensgefahr durch Stromschlag beim Betrieb eines beschädigten Produkts

Beim Betrieb eines beschädigten Produkts können Gefahrensituationen entstehen, bei denen an berührbaren Teilen des Produkts hohe Spannungen anliegen. Das Berühren spannungsführender Teile oder Kabel führt zum Tod oder zu lebensgefährlichen Verletzungen durch Stromschlag.

- Das Produkt ausschließlich im technisch einwandfreien und betriebssicheren Zustand betreiben.
- Das Produkt regelmäßig auf sichtbare Beschädigungen prüfen.
- Sicherstellen, dass alle externen Sicherheitseinrichtungen jederzeit frei zugänglich sind.
- Sicherstellen, dass die Funktion aller Sicherheitseinrichtungen gewährleistet ist.
- Bei allen Arbeiten am Produkt geeignete persönliche Schutzausrüstung tragen.

#### **WARNUNG**

#### Lebensgefahr durch Feuer und Explosion

In seltenen Einzelfällen kann im Fehlerfall im Inneren des Wechselrichters ein zündfähiges Gasgemisch entstehen. Durch Schalthandlungen kann in diesem Zustand im Inneren des Wechselrichters ein Brand entstehen oder eine Explosion ausgelöst werden. Tod oder lebensgefährliche Verletzungen durch heiße oder wegfliegende Teile können die Folge sein.

- Im Fehlerfall keine direkten Handlungen am Produkt durchführen.
- Sicherstellen, dass Unbefugte keinen Zutritt zum Produkt haben.
- Die Batterie über eine externe Trennvorrichtung vom Produkt trennen.
- Den AC-Leitungsschutzschalter ausschalten oder wenn dieser bereits ausgelöst hat, ausgeschaltet lassen und gegen Wiedereinschalten sichern.
- Arbeiten am Produkt (z. B. Fehlersuche, Reparaturarbeiten) nur mit persönlicher Schutzausrüstung für den Umgang mit Gefahrstoffen (z. B. Schutzhandschuhe, Augen- und Gesichtsschutz und Atemschutz) durchführen.

#### **WARNUNG**

#### Verletzungsgefahr durch giftige Substanzen, Gase und Stäube

In seltenen Einzelfällen können, durch Beschädigungen an elektronischen Bauteilen, giftige Substanzen, Gase und Stäube im Inneren des Wechselrichters entstehen. Das Berühren giftiger Substanzen sowie das Einatmen giftiger Gase und Stäube kann zu Hautreizungen, Verätzungen, Atembeschwerden und Übelkeit führen.

- Arbeiten am Produkt (z. B. Fehlersuche, Reparaturarbeiten) nur mit persönlicher Schutzausrüstung für den Umgang mit Gefahrstoffen (z. B. Schutzhandschuhe, Augen- und Gesichtsschutz und Atemschutz) durchführen.
- Sicherstellen, dass Unbefugte keinen Zutritt zum Produkt haben.

#### **WARNUNG**

#### Lebensgefahr durch Stromschlag bei nicht auslösefähigem Leitungsschutzschalter

Im Inselnetzsystem und im Ersatzstromsystem kann der Sunny Island ausschließlich Leitungsschutzschalter bis zu einer bestimmten Auslösecharakteristik auslösen. Leitungsschutzschalter mit einem höheren Auslösestrom können nicht ausgelöst werden. Im Fehlerfall kann für mehrere Sekunden eine lebensgefährliche Spannung an berührbaren Teilen anliegen. Das Berühren spannungsführender Bauteile kann zum Tod oder zu schweren Verletzungen durch Stromschlag führen.

- SI4.4M-13: Prüfen, ob ein Leitungsschutzschalter eine höhere Auslösecharakteristik hat als B6 (B6A).
- SI6.0H-13 und SI8.0H-13: Prüfen, ob ein Leitungsschutzschalter eine höhere Auslösecharakteristik hat als B16 (B16A) oder C6 (C6A).
- Wenn ein Leistungsschutzschalter eine höhere Auslösecharakteristik hat als die genannten auslösefähigen Leitungsschutzschalter, zusätzlich eine Fehlerstrom-Schutzeinrichtung vom Typ A installieren.

### 

#### Quetschgefahr durch bewegliche Teile am Generator

Ein Generator kann vom Sunny Island automatisch gestartet werden. Bewegliche Teile am Generator können Körperteile quetschen oder abtrennen.

- Generator nur mit den vorgeschriebenen Sicherheitseinrichtungen betreiben.
- Alle Arbeiten am Generator entsprechend den Herstellervorgaben durchführen.

### **A VORSICHT**

#### Verbrennungsgefahr durch Kurzschluss-Ströme am freigeschalteten Wechselrichter

Die Kondensatoren im DC-Eingangsbereich des Wechselrichters speichern Energie. Nach dem Trennen der Batterie vom Wechselrichter liegt die Batteriespannung am DC-Anschluss vorübergehend weiter an. Ein Kurzschluss am DC-Anschluss des Wechselrichters kann zu Verbrennungen und zur Beschädigung des Wechselrichters führen.

• 15 Minuten warten, bevor Sie Arbeiten am DC-Anschluss oder den DC-Kabeln durchführen. Dadurch können sich die Kondensatoren entladen.

### **A** VORSICHT

#### Verbrennungsgefahr durch heiße Gehäuseteile

Gehäuseteile können während des Betriebs heiß werden.

• Den Wechselrichter so montieren, dass während des Betriebs ein versehentliches Berühren nicht möglich ist.

#### ACHTUNG

#### Beschädigung des Produkts durch Sand, Staub und Feuchtigkeit

Durch das Eindringen von Sand, Staub und Feuchtigkeit kann das Produkt beschädigt und die Funktion beeinträchtigt werden.

- Produkt nur öffnen, wenn die Luftfeuchtigkeit innerhalb der Grenzwerte liegt und die Umgebung sand- und staubfrei ist.
- Produkt nicht bei Sandsturm oder Niederschlag öffnen.
- Bei Unterbrechung und nach Beenden der Arbeiten das Produkt schließen.

#### ACHTUNG

#### Beschädigung des Wechselrichters durch elektrostatische Entladung

Durch das Berühren von elektronischen Bauteilen können Sie den Wechselrichter über elektrostatische Entladung beschädigen oder zerstören.

• Erden Sie sich, bevor Sie ein Bauteil berühren.

#### ACHTUNG

#### Beschädigung der Gehäusedichtung bei Frost

Wenn Sie das Produkt bei Frost öffnen, kann die Gehäusedichtung beschädigt werden. Dadurch kann Feuchtigkeit in das Produkt eindringen und das Produkt beschädigen.

- Das Produkt nur öffnen, wenn die Umgebungstemperatur -5 °C nicht unterschreitet.
- Wenn das Produkt bei Frost geöffnet werden muss, vor dem Öffnen des Produkts eine mögliche Eisbildung an der Gehäusedichtung beseitigen (z. B. durch Abschmelzen mit warmer Luft).

#### ACHTUNG

#### Hohe Kosten durch ungeeigneten Internettarif

Die über das Internet übertragene Datenmenge des Produkts kann je nach Nutzung unterschiedlich groß sein. Die Datenmenge hängt z. B. ab von der Anzahl der Geräte in der Anlage, der Häufigkeit der Geräte-Updates, der Häufigkeit der Sunny Portal-Übertragungen oder der Nutzung von FTP-Push. Hohe Kosten für die Internetverbindung können die Folge sein.

### i Einstellung eines Länderdatensatzes für den Einspeisebetrieb erforderlich

Damit der Wechselrichter bei der Erstinbetriebnahme den Einspeisebetrieb aufnimmt, muss ein Länderdatensatz eingestellt werden (z. B. über den Installationsassistenten auf der Benutzeroberfläche des Produkts oder über ein Kommunikationsprodukt).

Solange kein Länderdatensatz eingestellt ist, wird der Einspeisebetrieb gestoppt. Dieser Zustand wird durch orangefarbenes Leuchten der Wechselrichter-LED signalisiert. Die Netz-LED und die Batterie-LED sind dabei aus.

Erst wenn die Konfiguration des Wechselrichters abgeschlossen ist, nimmt der Wechselrichter automatisch den Einspeisebetrieb auf.

### 2.3 Sicherheitshinweise zu Batterien

Dieses Kapitel beinhaltet Sicherheitshinweise, die bei allen Arbeiten an und mit Batterien immer beachtet werden müssen.

Um Personen- und Sachschäden zu vermeiden und einen dauerhaften Betrieb der Batterien zu gewährleisten, lesen Sie dieses Kapitel aufmerksam und befolgen Sie zu jedem Zeitpunkt alle Sicherheitshinweise.

#### **WARNUNG**

#### Lebensgefahr durch inkompatible Lithium-Ionen-Batterie

Eine inkompatible Lithium-Ionen-Batterie kann zu einem Brand oder einer Explosion führen. Bei inkompatiblen Lithium-Ionen-Batterien ist nicht sichergestellt, dass das Batteriemanagement die Batterie schützt und eigensicher ist.

- Sicherstellen, dass die Lithium-Ionen-Batterien für den Einsatz mit dem Sunny Island zugelassen sind (siehe Technische Information "Liste der zugelassenen Batterien" unter www.SMA-Solar.com).
- Wenn keine für den Wechselrichter zugelassenen Lithium-Ionen-Batterien verwendet werden können, Bleibatterien verwenden.
- Sicherstellen, dass die Batterie den vor Ort gültigen Normen und Richtlinien entspricht und eigensicher ist.

### **WARNUNG**

#### Lebensgefahr durch explosive Gase

Aus der Batterie können explosive Gase entweichen, die zu einer Explosion führen können.

- Umgebung der Batterie vor offenen Flammen, Glut oder Funken schützen.
- Batterie entsprechend den Herstellervorgaben installieren, betreiben und warten.
- Batterie nicht verbrennen und nicht über die zulässige Temperatur hinaus erhitzen.
- Zusätzliche Maßnahme bei Bleibatterien: Sicherstellen, dass der Batterieraum ausreichend belüftet wird.

<sup>•</sup> SMA Solar Technology AG empfiehlt die Nutzung einer Internet-Flatrate.

#### **WARNUNG**

#### Verätzung durch Elektrolyt der Batterie

Elektrolyt der Batterie kann bei unsachgemäßem Umgang aus der Batterie austreten und dabei Augen, Atemorgane und Haut verätzen.

- Batterie entsprechend den Herstellervorgaben installieren, betreiben, warten und entsorgen.
- Bei allen Arbeiten an der Batterie geeignete persönliche Schutzausrüstung tragen (z. B. Gummihandschuhe, Schürze, Gummistiefel und Schutzbrille).
- Säurespritzer mit klarem Wasser lange und gründlich abspülen und sofort einen Arzt aufsuchen.
- Wenn Säuredämpfe eingeatmet wurden, sofort einen Arzt aufsuchen.

#### **WARNUNG**

#### Lebensgefahr durch Verbrennungen bei Lichtbögen aufgrund von Kurzschluss-Strömen

Kurzschluss-Ströme der Batterie können Hitzeentwicklungen und Lichtbögen verursachen. Hitzeentwicklungen und Lichtbögen können zu lebensgefährlichen Verletzungen durch Verbrennung führen.

- Vor allen Arbeiten an der Batterie Uhren, Ringe und andere Metallobjekte ablegen.
- Bei allen Arbeiten an der Batterie isoliertes Werkzeug verwenden.
- Keine Werkzeuge oder Metallteile auf die Batterie legen.
- Alle Sicherheitshinweise des Batterieherstellers einhalten.

#### **A VORSICHT**

#### Verbrennungsgefahr durch heiße Bauteile an der Batterie

Ein unsachgemäßer Anschluss der Batterie führt zu hohen Übergangswiderständen. Zu hohe Übergangswiderstände führen zu lokalen Hitzeentwicklungen.

- Sicherstellen, dass alle Polverbinder mit dem vom Batteriehersteller vorgegebenen Anschlussdrehmoment angeschlossen sind.
- Sicherstellen, dass alle DC-Kabel mit dem vom Batteriehersteller vorgegebenen Anschlussdrehmoment angeschlossen sind.

### ACHTUNG

#### Beschädigung der Batterie durch fehlerhafte Einstellungen

Die für die Batterie eingestellten Parameter beeinflussen das Ladeverhalten des Wechselrichters. Die Batterie kann durch falsche Einstellungen der Parameter für Batterietyp, Nennspannung der Batterie und Batteriekapazität beschädigt werden.

- Bei der Konfiguration den korrekten Batterietyp und die korrekten Werte für Nennspannung und Batteriekapazität einstellen.
- Sicherstellen, dass die vom Hersteller empfohlenen Werte für die Batterie eingestellt sind (Technische Daten der Batterie siehe Dokumentation des Batterieherstellers).

### 3 Lieferumfang

Prüfen Sie den Lieferumfang auf Vollständigkeit und äußerlich sichtbare Beschädigungen. Setzen Sie sich bei unvollständigem Lieferumfang oder Beschädigungen mit Ihrem Fachhändler in Verbindung.

#### Sunny Island

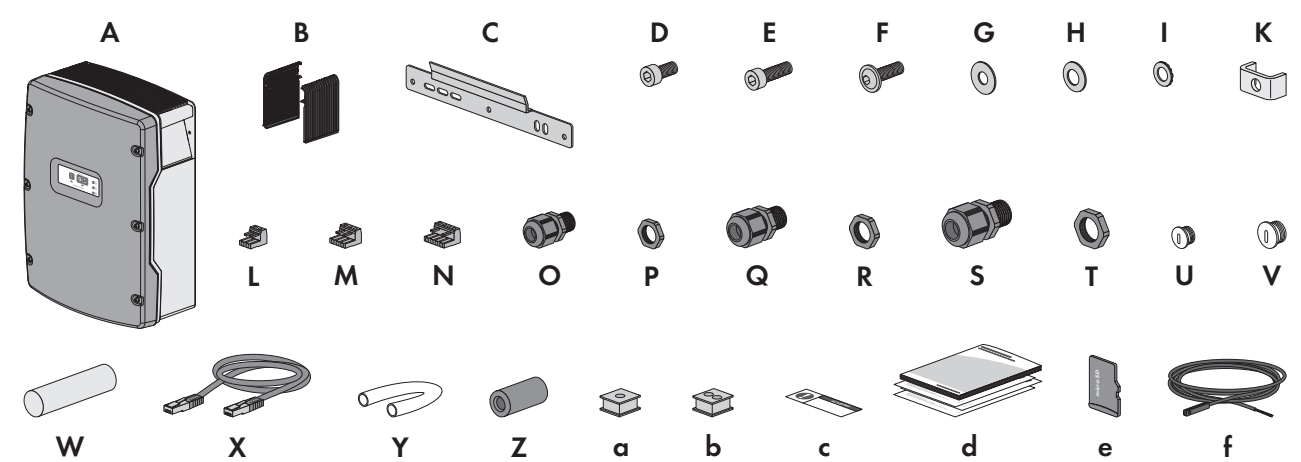

Abbildung 1: Bestandteile des Lieferumfangs

| Position | Anzahl | Bezeichnung                                    | Position | Anzahl | Bezeichnung                                 |
|----------|--------|------------------------------------------------|----------|--------|---------------------------------------------|
| А        | 1      | Sunny Island                                   | S        | 2      | Kabelverschraubung M32                      |
| В        | 2      | Lüftungsgitter                                 | Т        | 2      | Gegenmutter für Kabelver-<br>schraubung M32 |
| С        | 1      | Wandhalterung                                  |          |        |                                             |
| D        | 2      | Innensechskant-Schraube M6x10                  | U        | 1      | Blindstopfen M20                            |
| E        | 2      | Innensechskant-Schraube M6x16                  | ۷        | 1      | Blindstopfen M25                            |
| F        | 2      | Linsenkopfschraube mit Innensechskant<br>M8x20 | W        | 1      | Dichtungsmasse in separatem<br>Beipack      |
| G        | 2      | Kotflügelscheibe M8                            | Х        | 1      | Datenkabel CAT5e, 2 m                       |
| Н        | 2      | Spannscheibe M8                                | _        |        |                                             |
|          | 2      | Sperrkantscheibe M6                            | Y        | 2      | Silikonschlauch 10 mm x                     |
| К        | 1      | Klemmbügel                                     |          |        | 500 mm                                      |
| L        | 1      | 2-polige Klemmleiste                           | Z        | 2      | Ferrit                                      |
| М        | 2      | 3-polige Klemmleiste                           | a        | 1      | Kabeltülle für 1 Kabel                      |
| Ν        | 2      | 4-polige Klemmleiste                           | b        | 2      | Kabeltülle für 2 Kabel                      |
| 0        | 1      | Kabelverschraubung M20                         | С        | 1      | Aufkleber "VDE 0126-1-1"                    |
| Р        | 1      | Gegenmutter für Kabelverschraubung<br>M20      | _ d      | 1      | Schnelleinstieg                             |
| Q        | 2      | Kabelverschraubung M25                         | е        | 1      | microSD-Karte (optional)                    |
| R        | 2      | Gegenmutter für Kabelverschraubung<br>M25      | f        | 1      | Batterietemperatursensor (op-<br>tional)    |

#### Bestelloption Kommunikation für Multicluster-System

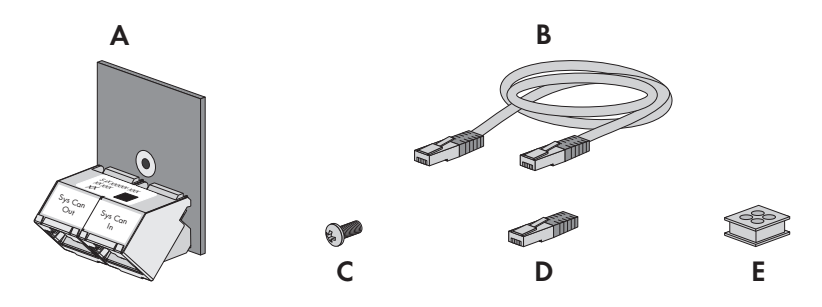

| Position | Anzahl | Bezeichnung                                                                            |
|----------|--------|----------------------------------------------------------------------------------------|
| A        | 1      | SI-SYSCAN.BGx (CAN-Kommunikationsschnittstelle), werkseitig in den Master<br>eingebaut |
| В        | 1      | Gelbes Datenkabel CAT5e, 5 m                                                           |
| С        | 1      | Schraube, werkseitig in den Sunny Island eingebaut                                     |
| D        | 1      | Abschlusswiderstand, werkseitig in SI-SYSCAN.BGx gesteckt                              |
| E        | 1      | Kabeltülle für 4 Kabel                                                                 |

### 4 Produktübersicht

### 4.1 Produktbeschreibung

Der Sunny Island ist ein Batterie-Wechselrichter und regelt den elektrischen Energiehaushalt im Inselnetzsystem, System zur Eigenverbrauchsoptimierung oder im Ersatzstromsystem.

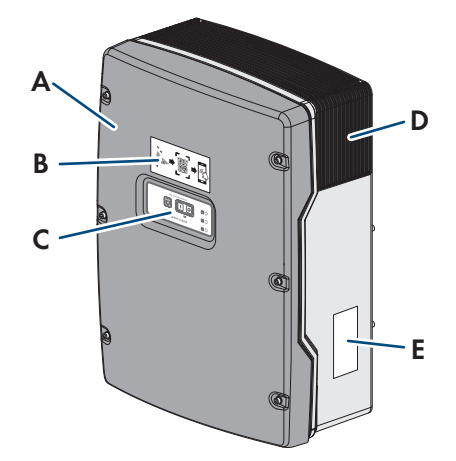

Abbildung 2: Aufbau des Wechselrichters Sunny Island

| Position | Bezeichnung                                                                                                    |
|----------|----------------------------------------------------------------------------------------------------|
| A        | Gehäusedeckel                                                                                                    |
| В        | Aufkleber mit QR-Code zum Scannen in der SMA 360° App für einfache Verbindung zur<br>Benutzeroberfläche via WLAN |
| С        | Bedienfeld mit LED-Signalen                                                                                      |

| Position | Bezeichnung                                                                                                    |
|----------|----------------------------------------------------------------------------------------------------|
| D        | Lüftungsgitter                                                                                                    |
| E        | Typenschild                                                                                                    |
|          | Das Typenschild identifiziert den Wechselrichter eindeutig. Die Angaben auf dem Typen-<br>schild benötigen Sie für den sicheren Gebrauch des Produkts und bei Fragen an den Service.<br>Das Typenschild muss dauerhaft am Produkt angebracht sein. Auf dem Typenschild finden<br>Sie folgende Informationen: |
|          | Adresse der SMA Solar Technology AG                                                                                                    |
|          | • Gerätetyp (Model)                                                                                                    |
|          | Seriennummer (Serial No.)                                                                                                    |
|          | Gerätespezifische Kenndaten                                                                                                    |
|          | Identifizierungsschlüssel (PIC) für die Registrierung im Sunny Portal                                                                                                    |
|          | Registrierungsschlüssel (RID) für die Registrierung im Sunny Portal                                                                                                    |
|          | <ul> <li>WLAN-Passwort WPA2-PSK (Wi-Fi Protected Access 2 - Preshared Key) f ür die<br/>Direktverbindung mit dem Wechselrichter via WLAN</li> </ul>                                                                                                    |

### 4.2 Symbole am Produkt

| Symbol                | Erklärung                                                                                                    |
|-----------------------|----------------------------------------------------------------------------------------------------|
|                       | Warnung vor einer Gefahrenstelle                                                                                                    |
| <u> </u>              | Dieses Symbol weist darauf hin, dass das Produkt zusätzlich geerdet werden muss, wenn vor<br>Ort eine zusätzliche Erdung oder ein Potenzialausgleich gefordert ist. |
|                       | Warnung vor elektrischer Spannung                                                                                                    |
| <u>///</u>            | Das Produkt arbeitet mit hohen Spannungen.                                                                                                    |
| $\boldsymbol{\wedge}$ | Warnung vor heißer Oberfläche                                                                                                    |
|                       | Das Produkt kann während des Betriebs heiß werden.                                                                                                    |
| 15 min                | Lebensgefahr durch hohe Spannungen im Wechselrichter, Wartezeit von 15 Minuten einhal-<br>ten                                                                       |
|                       | An den spannungsführenden Bauteilen des Wechselrichters liegen hohe Spannungen an, die<br>lebensgefährliche Stromschläge verursachen können.                        |
|                       | Vor allen Arbeiten am Wechselrichter den Wechselrichter immer wie in diesem Dokument be-<br>schrieben spannungsfrei schalten.                                       |
|                       | Dokumentationen beachten                                                                                                    |
| li                    | Beachten Sie alle Dokumentationen, die mit dem Produkt geliefert werden.                                                                                            |
|                       | Schutzleiter                                                                                                    |
|                       | Dieses Symbol kennzeichnet den Ort für den Anschluss eines Schutzleiters.                                                                                           |
| $\sim$                | Wechselstrom                                                                                                    |
|                       | Gleichstrom                                                                                                    |

| Symbol      | Erklärung                                                                                                    |
|-------------|----------------------------------------------------------------------------------------------------|
|             | Transformator                                                                                                    |
| $\bigcirc$  | Das Produkt hat einen Transformator.                                                                                                    |
| <b>F</b>    | WEEE-Kennzeichnung                                                                                                    |
|             | Entsorgen Sie das Produkt nicht über den Hausmüll, sondern nach den am Installationsort gül-<br>tigen Entsorgungsvorschriften für Elektroschrott. |
| *           | Schutzart IP54                                                                                                    |
| IP54        | Das Produkt ist gegen Staubablagerungen im Innenraum und gegen Wasser, das aus jeder<br>Richtung gegen das Gehäuse spritzt, geschützt.            |
| ( F         | CE-Kennzeichnung                                                                                                    |
|             | Das Produkt entspricht den Anforderungen der zutreffenden EU-Richtlinien.                                                                         |
| UK          | UKCA-Kennzeichnung                                                                                                    |
| CA          | Das Produkt entspricht den Verordnungen der zutreffenden Gesetze von England, Wales und<br>Schottland.                                            |
|             | RoHS-Kennzeichnung                                                                                                    |
| KONS        | Das Produkt entspricht den Anforderungen der zutreffenden EU-Richtlinien.                                                                         |
|             | RCM (Regulatory Compliance Mark)                                                                                                    |
|             | Das Produkt entspricht den Anforderungen der zutreffenden australischen Standards.                                                                |
| ΤΑ-2018/511 | ICASA                                                                                                    |
| . APPROVED  | Das Produkt entspricht den Anforderungen der südafrikanischen Standards für Telekommuni-<br>kation.                                               |

### 4.3 Übersicht der Firmware-Versionen

#### Systeme mit Parallelbetrieb zum öffentlichen Stromnetz

Der Systemaufbau und die Systemkonfiguration (z. B. als Ersatzstromsystem) legen die Firmware-Version fest, die zur Inbetriebnahme des Systems benötigt wird.

| Systemaufbau                                                                      | SMA Energy System<br>Home mit Eigenver-<br>brauchsoptimierung | SMA Energy System Home<br>mit Eigenverbrauchsopti-<br>mierung und Ersatzstrom | Ersatzstromsystem |
|-----------------------------------------------------------------------------------|---------------------------------------------------------------|-------------------------------------------------------------------------------|-------------------|
| Single-System oder Single-Cluster-<br>System                                      | ab 3.20.09.R                                                  | ab 3.20.09.R                                                                  | ab 3.20.09.R      |
| Multicluster-System mit MC-<br>Box-12.3-20                                        | nur mit 1.04.00.R                                             | nur mit 1.04.00.R                                                             | nur mit 1.04.00.R |
| Multicluster-System mit MC-<br>Box-12.3-20 und GRID-<br>BOX-12.3-20 <sup>1)</sup> | nur mit 1.04.00.R                                             | nur mit 1.04.00.R                                                             | nur mit 1.04.00.R |

<sup>&</sup>lt;sup>1)</sup> GRID-BOX-12.3-20 ist nur in Ländern einsetzbar, wo die Einhaltung der europäischen Netzanschlussbestimmungen gemäß Verordnung (EU) 2016/631 zur Festlegung eines Netzkodex (als RfG bekannt) nicht gefordert ist.

#### Inselnetzsystem

Der Systemaufbau und die externe Energiequelle (z. B. Generator) legen die Firmware-Version fest, die zur Inbetriebnahme des Inselnetzsystems benötigt wird.

| Systemaufbau                                                                      | Generator    | Öffentliches Stromnetz | Generator und öf-<br>fentliches Strom-<br>netz |
|-----------------------------------------------------------------------------------|--------------|------------------------|------------------------------------------------|
| Single-System oder Single-Cluster-<br>System                                      | ab 3.20.09.R | ab 3.20.09.R           | ab 3.20.09.R <sup>2)</sup>                     |
| Multicluster-System mit MC-<br>Box-12.3-20                                        | ab 3.20.09.R | ab 3.20.09.R           | -                                              |
| Multicluster-System mit MC-<br>Box-12.3-20 und GRID-<br>BOX-12.3-20 <sup>1)</sup> | -            | -                      | ab 3.20.09.R                                   |
| Multicluster-System mit MC-<br>Box-6.3-11 oder MC-<br>Box-36.3-11 <sup>3)</sup>   | ab 3.20.09.R | -                      | -                                              |

### 4.4 Schnittstellen und Funktionen

Der Wechselrichter kann mit folgenden Schnittstellen und Funktionen ausgestattet sein oder nachgerüstet werden:

#### Benutzeroberfläche zur Konfiguration und Überwachung

Das Produkt ist standardmäßig mit einem integrierten Webserver ausgestattet, der eine Benutzeroberfläche zur Konfiguration und Überwachung des Produkts zur Verfügung stellt.

Die Benutzeroberfläche des Produkts kann bei bestehender Verbindung mit einem smarten Endgerät (z. B. Smartphone, Tablet oder Laptop) über den Webbrowser aufgerufen werden.

#### **Smart Inverter Screen**

Der Smart Inverter Screen ermöglicht die Statusanzeige und die Anzeige des Energiedurchsatzes und des Ladezustands der Batterie auf der Anmeldeseite der Benutzeroberfläche. So haben Sie einen Überblick über die wichtigsten Daten des Wechselrichters und der Batterie, ohne dass Sie sich an der Benutzeroberfläche anmelden müssen.

Der Smart Inverter Screen ist standardmäßig deaktiviert. Sie können den Smart Inverter Screen nach der Inbetriebnahme des Wechselrichters über die Benutzeroberfläche aktivieren.

#### SMA Speedwire

Das Produkt ist standardmäßig mit SMA Speedwire ausgestattet. SMA Speedwire ist eine auf dem Ethernet-Standard basierende Kommunikationsart. SMA Speedwire ist für eine Datenübertragungsrate von 100 Mbit/s ausgelegt und ermöglicht eine optimale Kommunikation zwischen Speedwire-Geräten in Anlagen.

Das Produkt unterstützt die verschlüsselte Anlagenkommunikation mit SMA Speedwire Encrypted Communication. Um die Speedwire-Verschlüsselung in der Anlage nutzen zu können, müssen alle Speedwire-Geräte, außer das SMA Energy Meter, die Funktion SMA Speedwire Encrypted Communication unterstützen.

<sup>&</sup>lt;sup>2)</sup> Es wird eine externe Umschalteinrichtung benötigt.

<sup>&</sup>lt;sup>3)</sup> Ist nur für Inselnetzsysteme geeignet.

#### SMA Webconnect

Das Produkt ist standardmäßig mit einer Webconnect-Funktion ausgestattet. Die Webconnect-Funktion ermöglicht die direkte Datenübertragung zwischen dem Produkt und den Internetportalen Sunny Portal und Sunny Places, ohne zusätzliches Kommunikationsgerät und für maximal 4 Produkte pro visualisierter Anlage. In Anlagen mit mehr als 4 Produkten besteht die Möglichkeit, die Datenübertragung zwischen den Produkten und dem Internetportal Sunny Portal über einen Datenlogger (z. B. SMA Data Manager) aufzubauen oder die Wechselrichter auf mehrere Anlagen aufzuteilen. Auf Ihre visualisierte Anlage können Sie bei bestehender WLAN- oder Ethernet-Verbindung direkt über den Webbrowser Ihres smarten Endgeräts (z. B. Smartphone, Tablet oder Laptop) zugreifen.

#### WLAN-Verbindung mit SMA 360° App

Das Produkt ist standardmäßig mit einem QR-Code ausgestattet. Durch Scannen des QR-Codes auf dem Produkt über die SMA 360° App, wird der Zugriff auf das Produkt via WLAN hergestellt und die Verbindung zur Benutzeroberfläche erfolgt automatisch.

#### **WLAN**

Das Produkt ist standardmäßig mit einer WLAN-Schnittstelle ausgestattet. Die WLAN-Schnittstelle ist bei Auslieferung standardmäßig aktiviert. Wenn Sie kein WLAN verwenden möchten, können Sie die WLAN-Schnittstelle deaktivieren.

Zusätzlich verfügt das Produkt über eine WPS-Funktion. Die WPS-Funktion dient dazu, das Produkt automatisch mit dem Netzwerk zu verbinden (z. B. über den Router) und eine Direktverbindung zwischen dem Produkt und einem smarten Endgerät aufzubauen.

#### i | Eingeschränkte Funkreichweite

Die integrierte WLAN-Schnittstelle des Wechselrichters verfügt über eine eingeschränkte Reichweite von 5 m.

• Beim Aufbau der WLAN-Verbindung die Reichweite beachten.

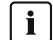

#### i Eingeschränkte Funktion bei Frost

Die integrierte WLAN-Schnittstelle des Produkts ist nur für Temperaturen bis -20 °C ausgelegt.

Die WLAN-Schnittstelle bei niedrigeren Temperaturen deaktivieren (siehe Kapitel 8.9, Seite 118).

#### Multicluster-Kommunikation

In einem Multicluster-System müssen die Master der Cluster über einen eigenen CAN-Bus untereinander kommunizieren. Für diese Multicluster-Kommunikation muss in jedem Master das Multicluster-Datenmodul SI-SYSCAN.BGx eingebaut sein. Der Schnittstellensteckplatz SISYSCAN nimmt das Multicluster-Datenmodul SI-SYSCAN.BGx auf.

Wenn Sie die Sunny Island mit der Kommunikationsschnittstelle Multicluster-CAN bestellen, werden die Master mit Multicluster-Datenmodulen ausgeliefert.

Die Multicluster-Kommunikation funktioniert nur bei den Gerätetypen SI6.0H-13 und SI8.0H-13.

#### Datenspeicherung

Im Sunny Island werden Ereignismeldungen und Momentanwerte gespeichert. Diese Daten können ausgewertet und damit Betriebsabläufe im Sunny Island-System nachvollzogen werden. Daraus können zum Beispiel Parametereinstellungen abgeleitet werden, die z. B. den Eigenverbrauch an PV-Energie oder die Lebensdauer der Batterie erhöhen. Für den Service erleichtern diese Daten die Analyse vorliegender Fehler und das Auffinden möglicher Lösungen.

Mit der optionalen microSD-Karte kann die Speicherkapazität des Wechselrichters erweitert werden. Damit können z. B. Daten über längere Zeiträume hinweg aufgezeichnet und damit erweiterte Diagnosemöglichkeiten genutzt werden (siehe Kapitel 16.14, Seite 184).

#### Netzsystemdienstleistungen

Das Produkt ist mit Funktionen ausgestattet, die Netzsystemdienstleistungen ermöglichen.

Je nach Anforderung des Netzbetreibers können Sie die Funktionen (z. B. Wirkleistungsbegrenzung) über Betriebsparameter aktivieren und konfigurieren.

### 4.5 Bedienfeld mit LED-Signalen

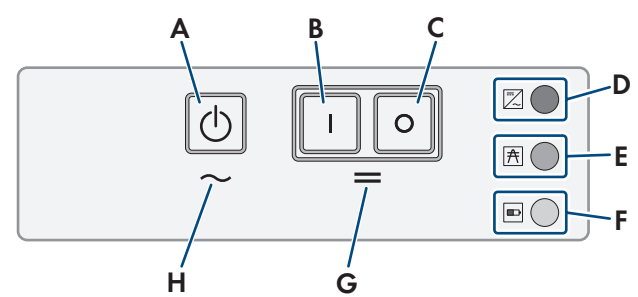

Abbildung 3: Aufbau des Bedienfelds

| Position | Symbol     | Bezeichnung        | LED-Signal      | Erklärung                                                                                                    |
|----------|------------|--------------------|-----------------|----------------------------------------------------------------------------------------------------|
| A        | $\bigcirc$ | Start-Stopp-Taste  | _               | Durch Drücken der Start-Stopp-Taste starten oder<br>stoppen Sie das System.                                                      |
| В        | 1          | Einschalt-Taste    | -               | Durch Drücken der Einschalt-Taste schalten Sie<br>den Sunny Island ein. Nach dem Einschalten ist<br>der Sunny Island im Standby. |
| С        | 0          | Ausschalt-Taste    | _               | Durch Drücken der Ausschalt-Taste schalten Sie<br>den Sunny Island aus.                                                          |
| D        |            | Wechselrichter-LED | Leuchtet nicht  | Der Sunny Island ist ausgeschaltet.                                                                                              |
|          | $\sim$     |                    | Leuchtet grün   | Der Sunny Island ist in Betrieb.                                                                                                 |
|          |            |                    | Leuchtet orange | Wenn Netz-LED und Batterie-LED aus sind: Der<br>Sunny Island ist nicht konfiguriert.                                             |
|          |            |                    |                 | Wenn die Batterie-LED leuchtet: Der Sunny Island<br>ist im Standby oder im Energiesparmodus.                                     |
|          |            |                    | Leuchtet rot    | Der Sunny Island hat sich wegen eines Fehlers<br>abgeschaltet.                                                                   |
|          |            |                    | Blinkt grün     | Dieser Sunny Island wird gerade über die Benut-<br>zeroberfläche konfiguriert.                                                   |
|          |            |                    |                 | Im 3-phasigen System zusätzlich: Dieser Sunny<br>Island ist der Master.                                                          |
| E        | A          | Netz-LED           | Leuchtet nicht  | Es liegt keine Spannung vom Generator oder öf-<br>fentlichem Stromnetz an.                                                       |
|          |            |                    | Leuchtet grün   | Generator oder öffentliches Stromnetz ist zuge-<br>schaltet.                                                                     |
|          |            |                    | Leuchtet orange | Der Sunny Island synchronisiert das Inselnetz auf<br>den Generator oder das öffentliche Stromnetz.                               |
|          |            |                    | Leuchtet rot    | Fehler am Anschluss des Generators oder des öf-<br>fentlichen Stromnetzes.                                                       |

| Position | Symbol | Bezeichnung  | LED-Signal      | Erklärung                                               |
|----------|--------|--------------|-----------------|---------------------------------------------------------|
| F        |        | Batterie-LED | Leuchtet grün   | Der Ladezustand ist größer als 50 %.                    |
|          |        |              | Leuchtet orange | Der Ladezustand liegt zwischen 50 % und 20 %.           |
|          |        |              | Leuchtet rot    | Der Ladezustand ist kleiner als 20 %.                   |
| G        | =      | Standby      | -               | Bereich der Tasten zum Ein- und Ausschalten             |
| Н        | $\sim$ | AC-Betrieb   | -               | Bereich der Taste zum Start und Stopp des Be-<br>triebs |

### 4.6 Multifunktionsrelais

Mit Hilfe von 2 Multifunktionsrelais kann jeder Sunny Island verschiedene Funktionen steuern und Betriebszustände und Warnmeldungen ausgeben. Innerhalb eines Clusters kann der Master zusätzlich auf die Multifunktionsrelais der Slaves zugreifen.

In einem Single-Cluster-System mit Ersatzstromfunktion sind die Multifunktionsrelais des Masters unveränderbar eingestellt. In Multicluster-Systemen mit Multicluster Box 12 (MC-Box-12.3-20) sind die Multifunktionsrelais 1 und 2 im Master des Main Cluster und das Multifunktionsrelais 2 im Slave 1 des Main Cluster unveränderbar eingestellt. Darüber hinaus können freie Multifunktionsrelais für zusätzliche Funktionen genutzt werden.

| Mögliche Funktion<br>oder Ausgabe                                 | Erklärung                                                                                                    |
|-------------------------------------------------------------------|----------------------------------------------------------------------------------------------------|
| Steuerung des Kup-<br>pelschalters und von<br>Schützen zur Erdung | Im Ersatzstromsystem steuern Multifunktionsrelais die Schütze zur Netzkopplung und zur Er-<br>dung.                                                                                                    |
| Schaltvorgänge im<br>Multicluster-System                          | In Multicluster-Systemen mit Multicluster Box 12 steuern Multifunktionsrelais verschiedene<br>Schaltvorgänge im Multicluster-System.                                                                                                    |
| Steuerung von Gene-<br>ratoren                                    | Bei einer Generatoranforderung vom Generatormanagement des Wechselrichters Sunny Is-<br>land zieht das Multifunktionsrelais an. Mit dem Multifunktionsrelais können Sie elektrisch fern-<br>startfähige Generatoren steuern oder einen Signalgeber für Generatoren ohne Autostartfunk-<br>tion anschließen (siehe Kapitel 6.5.10, Seite 45).               |
| Steuerung von Last-<br>abwurfschützen                             | In Abhängigkeit vom Ladezustand der Batterie zieht das Multifunktionsrelais an und steuert<br>damit bis zu 2 Lastabwurfschütze. Grundsätzlich können Sie einen 1-stufigen Lastabwurf oder<br>einen 2-stufigen Lastabwurf installieren. Dabei sind Einschränkungen zu beachten, die vom<br>gewählten System abhängig sind (siehe Kapitel 6.5.12, Seite 48). |
|                                                                   | Die Grenzwerte für den Ladezustand der Batterie können Sie tageszeitabhängig einstellen.                                                                                                    |
| Zeitsteuerung von ex-<br>ternen Vorgängen                         | Die Multifunktionsrelais können zeitgesteuert werden (siehe Kapitel 6.5.13, Seite 50).                                                                                                    |
| Ausgabe von Be-<br>triebszuständen und<br>Warnmeldungen           | Jedes Multifunktionsrelais kann entweder 1 Ereignis oder 1 Warnmeldung ausgeben (siehe<br>Kapitel 6.5.14, Seite 51).                                                                                                    |
| Steuerung eines Bat-<br>terieraumlüfters                          | Wenn der Ladestrom zum Gasen der Batterie führt, zieht das Multifunktionsrelais an. Ein an-<br>geschlossener Batterieraumlüfter wird für mindestens 1 Stunde eingeschaltet (siehe Kapi-<br>tel 6.5.15, Seite 52).                                                                                                    |

| Mögliche Funktion<br>oder Ausgabe     | Erklärung                                                                                                    |
|---------------------------------------|----------------------------------------------------------------------------------------------------|
| Steuerung einer Elek-<br>trolyt-Pumpe | In Abhängigkeit vom Nennkapazitätsdurchsatz zieht das Multifunktionsrelais mindestens ein-<br>mal pro Tag an (siehe Kapitel 6.5.16, Seite 53).                                                                                                    |
| Nutzung überschüssi-<br>ger Energie   | In Inselnetzsystemen mit Bleibatterien zieht ein Multifunktionsrelais während der Konstant-<br>spannungsphase an und steuert so zusätzliche Verbraucher, die eventuell vorhandene, über-<br>schüssige Energie sinnvoll verwenden können (siehe Kapitel 6.5.17, Seite 53). |
|                                       |                                                                                                    |

### 4.7 Hinweise zu Ersatzstromsystemen

#### i Verdrahtung und Anschluss von Umschalteinrichtungen für 1-phasige oder 3-phasige Ersatzstromsysteme

- In der Umschalteinrichtung die Neutralleiter der Anschlüsse X1 bis X5 nicht brücken. Bei gebrückten Anschlüssen der Neutralleiter könnten Fehlerstrom-Schutzeinrichtungen ungewollt auslösen.
- Alle Betriebsmittel und Komponenten der Umschalteinrichtung entsprechend den Stromlaufplänen beschriften. Dadurch werden Installation, Inbetriebnahme und Hilfen im Servicefall erleichtert.

#### i Anschluss von Umschalteinrichtungen für 1-phasige Ersatzstromsysteme

In 1-phasigen Ersatzstromsystemen wird ausschließlich die Phase des Sunny Island auf Netzausfall überwacht, die mit dem Leitungsschutzschalter **F1** der Umschalteinrichtung verbunden ist. Wenn die Anschlussklemme **AC2 Gen/ Grid L** mit einer anderen Phase verbunden ist, kann sich nach einem Netzausfall das Ersatzstromsystem nicht mit dem öffentlichen Stromnetz synchronisieren.

- Bei 1-phasigen Ersatzstromsystemen den Leitungsschutzschalter F1 und die Anschlussklemme AC2 Gen/ Grid L des Sunny Island mit derselben Phase verbinden, z. B. mit L1 (für 1-phasiges Ersatzstromsystem mit allpoliger Trennung).
- Die PV-Wechselrichter und den Sunny Island möglichst an derselben Phase anschließen. Dadurch werden bei Netzausfall die PV-Wechselrichter direkt mit Spannung versorgt und können auch bei deaktivierter Phasenkopplung einspeisen.

### 5 Montage

### 5.1 Voraussetzungen für die Montage

#### Anforderungen an den Montageort:

#### **WARNUNG**

#### Lebensgefahr durch Feuer oder Explosion

Trotz sorgfältiger Konstruktion kann bei elektrischen Geräten ein Brand entstehen. Tod oder schwere Verletzungen können die Folge sein.

- Das Produkt nicht in Bereichen montieren, in denen sich leicht entflammbare Stoffe oder brennbare Gase befinden.
- Das Produkt nicht in explosionsgefährdeten Bereichen montieren.

#### **WARNUNG**

#### Lebensgefahr durch explosive Gase

Aus der Batterie können explosive Gase entweichen, die zu einer Explosion führen können.

- Umgebung der Batterie vor offenen Flammen, Glut oder Funken schützen.
- Batterie entsprechend den Herstellervorgaben installieren, betreiben und warten.
- Batterie nicht verbrennen und nicht über die zulässige Temperatur hinaus erhitzen.
- Zusätzliche Maßnahme bei Bleibatterien: Sicherstellen, dass der Batterieraum ausreichend belüftet wird.
- Fester Untergrund muss vorhanden sein (z. B. Beton oder Mauerwerk). Bei Montage an Gipskarton oder Ähnlichem entwickelt das Produkt im Betrieb hörbare Vibrationen, die als störend empfunden werden können.
- D Montageort muss für Kinder unzugänglich sein.
- D Montageort muss sich für Gewicht und Abmessungen des Produkts eignen (siehe Kapitel 16, Seite 176).
- Montageort darf keiner direkten Sonneneinstrahlung ausgesetzt sein. Direkte Sonneneinstrahlung auf das Produkt kann zu einer vorzeitigen Alterung der außenliegenden Kunststoffteile und zu starker Erwärmung führen. Das Produkt reduziert bei zu starker Erwärmung seine Leistung, um einer Überhitzung vorzubeugen.
- □ Montageort muss unter 3000 m über Normalhöhennull (NHN) liegen. Ab einer Höhe von 2000 m über NHN reduziert sich die Leistung um 0,5 % pro 100 m.
- D Montageort darf den Zugang zu Abschalteinrichtungen nicht verhindern.
- □ Montageort sollte jederzeit frei und sicher zugänglich sein, ohne dass zusätzliche Hilfsmittel (z. B. Gerüste oder Hebebühnen) notwendig sind. Andernfalls sind eventuelle Service-Einsätze nur eingeschränkt möglich.
- Die klimatischen Bedingungen müssen eingehalten sein (siehe Kapitel 16, Seite 176).
- 🗆 Um einen optimalen Betrieb zu gewährleisten, sollte die Umgebungstemperatur unter 40 °C liegen.
- Der Montageort der Batterie muss allen Anforderungen des Batterieherstellers entsprechen.

#### Zulässige und unzulässige Montagepositionen:

- Das Produkt darf nur in einer zulässigen Position montiert werden. Dadurch ist sichergestellt, dass keine Feuchtigkeit in das Produkt eindringen kann.
- Das Produkt sollte so montiert werden, dass Sie die Display-Meldungen oder LED-Signale problemlos ablesen und Tasten bedienen können.

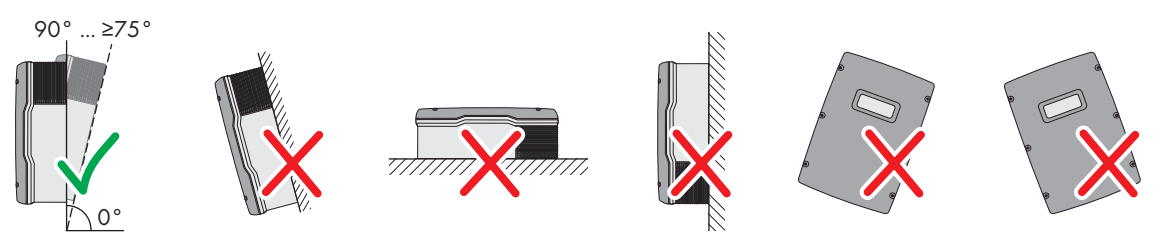

Abbildung 4: Zulässige und unzulässige Montagepositionen

#### Maße für Montage:

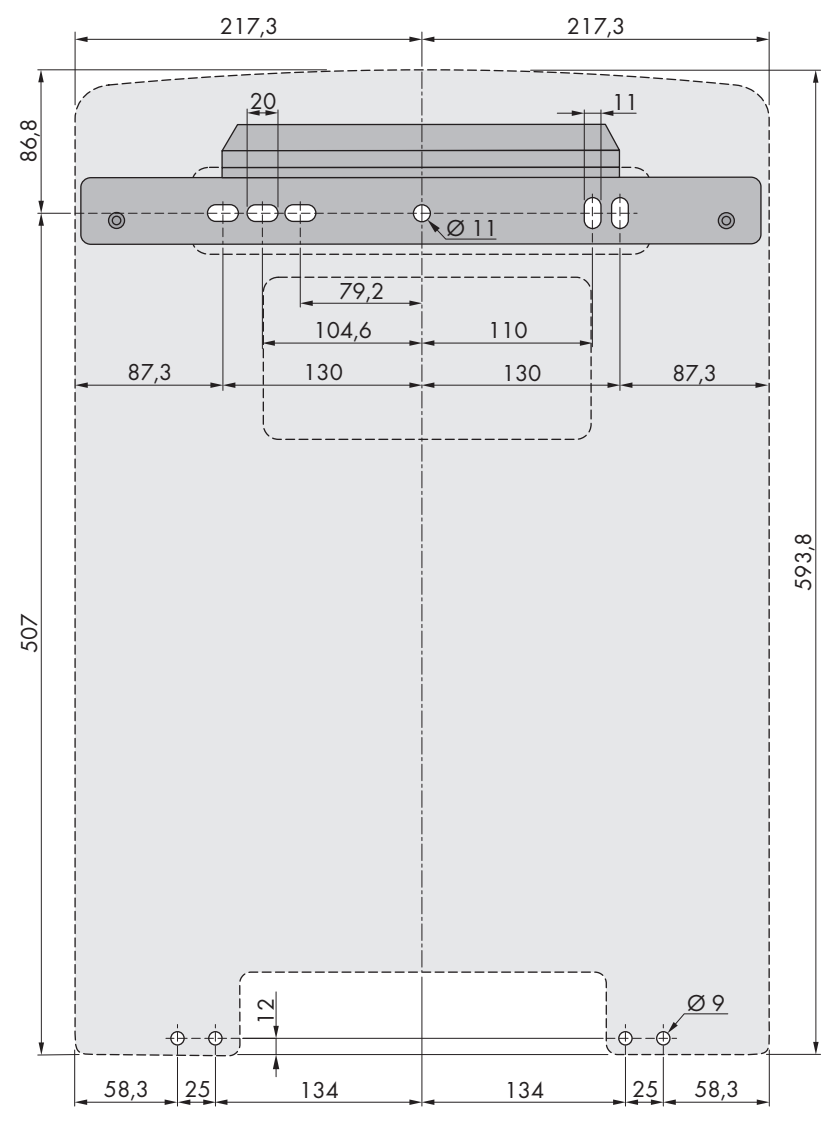

Abbildung 5: Position der Befestigungspunkte (Maßangaben in mm)

#### Empfohlene Abstände:

Wenn Sie die empfohlenen Abstände einhalten, ist eine ausreichende Wärmeabfuhr gewährleistet. Dadurch verhindern Sie eine Leistungsreduzierung aufgrund zu hoher Temperatur.

Empfohlene Abstände zu Wänden, anderen Wechselrichtern oder Gegenständen sollten eingehalten werden.

□ Wenn mehrere Produkte in Bereichen mit hohen Umgebungstemperaturen montiert werden, müssen die Abstände zwischen den Produkten erhöht werden und es muss für genügend Frischluft gesorgt werden.

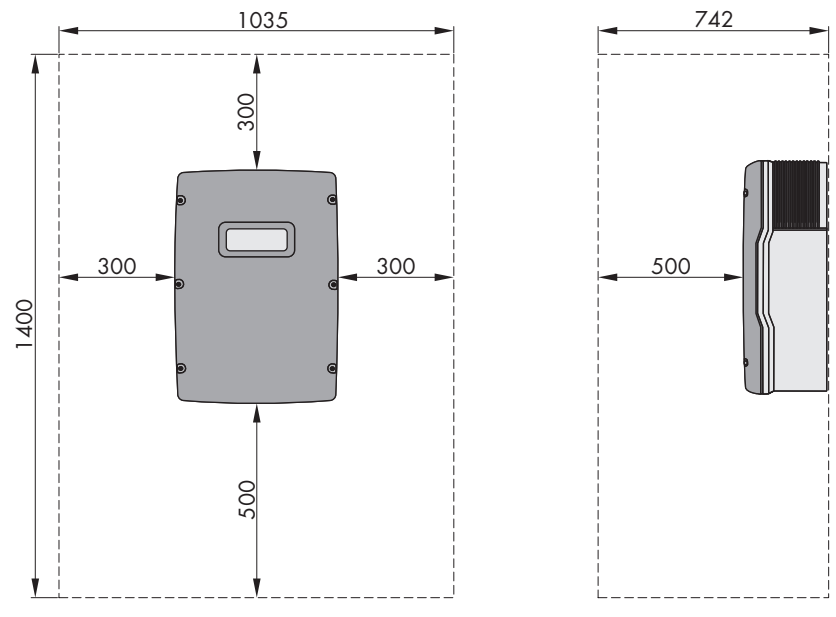

Abbildung 6: Empfohlene Abstände (Maßangaben in mm)

### 5.2 Sunny Island montieren

#### **A VORSICHT**

#### Verletzungsgefahr durch das Gewicht des Produkts

Durch falsches Heben und durch Herunterfallen des Produkts beim Transport oder der Montage können Verletzungen entstehen.

- Das Produkt vorsichtig transportieren und heben. Dabei das Gewicht des Produkts beachten.
- Bei allen Arbeiten am Produkt geeignete persönliche Schutzausrüstung tragen.

#### i Montage von Sunny Island mit Multicluster-Kommunikation

Die Multicluster-Datenmodule werden bei Bestellung mit Multicluster-Kommunikation werkseitig in den Master eingebaut. Die Master erkennen Sie an einer Kennzeichnung auf der Verpackung.

• Bei Multicluster-Systemen die Sunny Island mit eingebauten Multicluster-Datenmodulen an die geplanten Montageorte für Master montieren.

#### Zusätzlich benötigtes Montagematerial (nicht im Lieferumfang enthalten):

- D Mindestens 2 Schrauben, die sich für den Untergrund eignen.
- □ Mindestens 2 Unterlegscheiben, die sich für die Schrauben eignen.
- Dindestens 2 Dübel, die sich für den Untergrund und die Schrauben eignen.
- □ Wenn der Wechselrichter gegen Diebstahl gesichert werden soll, 2 Sicherheitsschrauben, die ausschließlich mit Spezialwerkzeug gelöst werden können.

#### Vorgehen:

#### 1.

#### **A** VORSICHT

#### Verletzungsgefahr durch beschädigte Leitungen

In der Wand können Stromleitungen oder andere Versorgungsleitungen (z. B. für Gas oder Wasser) verlegt sein.

• Sicherstellen, dass in der Wand keine Leitungen verlegt sind, die beim Bohren beschädigt werden können.

- 2. Position der Bohrlöcher mithilfe der Wandhalterung markieren. Dabei mindestens 1 Loch rechts und links in der Wandhalterung verwenden.
- 3. Löcher bohren und die Dübel hineinstecken.
- 4. Wandhalterung waagerecht ausrichten und mit Schrauben und Unterlegscheiben festschrauben.
- 5. Wenn der Sunny Island gegen Diebstahl gesichert werden soll, Bohrlöcher für Diebstahlsicherung markieren. Dabei mindestens 1 Loch rechts und links verwenden.
- 6. Den SI4.4M-13 an die Wandhalterung hängen. Dazu seitliche Griffmulden verwenden. Dabei den Sunny Island waagerecht transportieren.

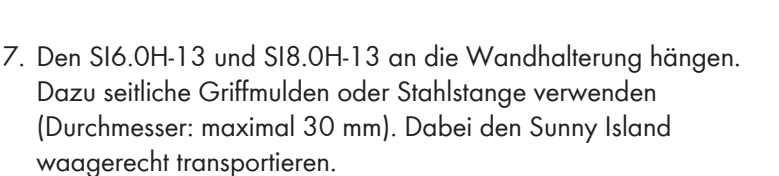

- Den Sunny Island auf beiden Seiten mit den M6x10 Schrauben und einem Innensechskant-Schlüssel (SW 5) an der Wandhalterung befestigen (Drehmoment: 4 Nm bis 5,7 Nm). Dadurch ist der Sunny Island gegen Ausheben gesichert.
- Griffmulden mit den Lüftungsgittern verschließen. Dabei auf die linke Griffmulde das Lüftungsgitter mit der Kennzeichnung links/ left stecken und auf die rechte Griffmulde das Lüftungsgitter mit der Kennzeichnung rechts/right stecken.

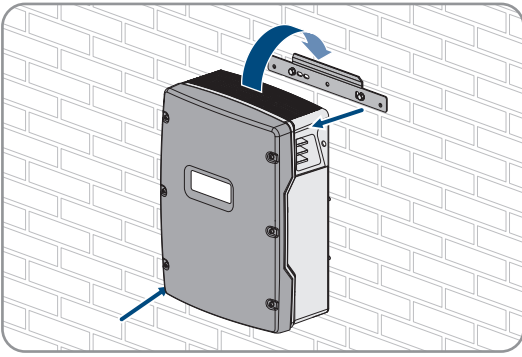

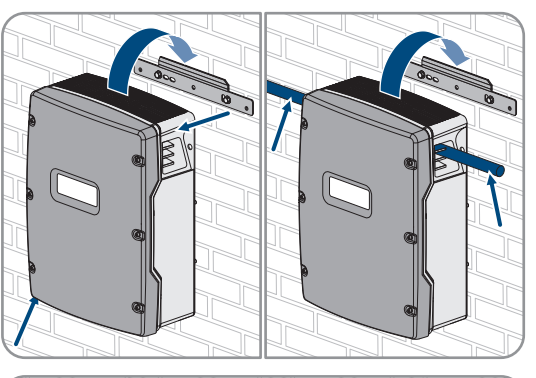

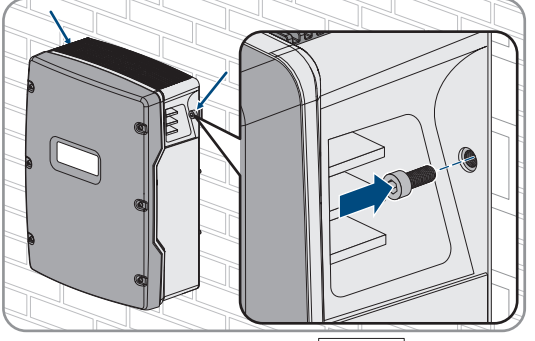

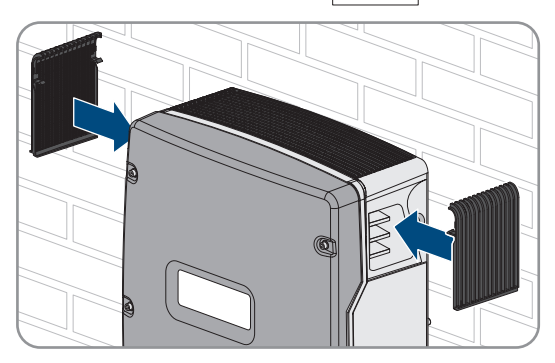

 Um den Sunny Island gegen Diebstahl zu sichern, den Sunny Island mit 2 Sicherheitsschrauben an der Unterseite an die Wand schrauben.

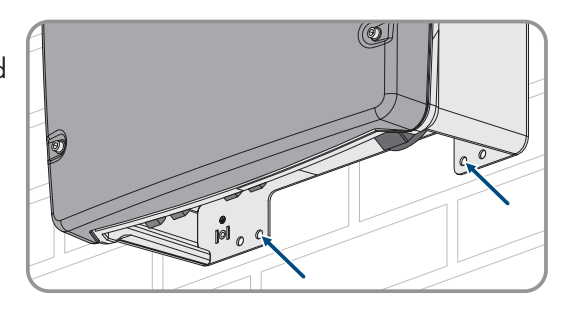

11. Sicherstellen, dass der Sunny Island festsitzt.

### 6 Elektrischer Anschluss

### 6.1 Inhalt und Struktur des Kapitels

Einige der folgenden Unterkapitel beziehen sich auf den konkreten Anschluss von Komponenten oder auf die Verwendung konkreter Anschlüsse am Sunny Island. Andere Unterkapitel beschreiben immer durchzuführende Handlungen.

In der nachfolgenden Tabelle finden Sie eine Übersicht, welche Inhalte die Unterkapitel beschreiben.

| Kapitel               | Erklärung                                                                                                    |
|-----------------------|----------------------------------------------------------------------------------------------------|
| Kapitel 6.2, Seite 32 | Grafische Übersicht des Anschlussbereichs                                                                              |
| Kapitel 6.3, Seite 33 | Beim Einbau der optionalen microSD-Karte muss das Kapitel gelesen und beachtet wer-<br>den.                            |
| Kapitel 6.4, Seite 33 | Bei Systemen mit geerdeter Batterie muss das Kapitel gelesen und beachtet werden.                                      |
| Kapitel 6.5, Seite 34 | Hinweise zum Anschluss und Verschaltung einzelner Komponenten mit konkreter Anga-<br>be der Anschlüsse am Sunny Island |
|                       | Für die am Sunny Island angeschlossenen Komponenten müssen Sie die Unterkapitel<br>lesen und beachten.                 |
| Kapitel 6.6, Seite 55 | Korrekter Anschluss der Kabel an die jeweiligen Anschlüsse am Sunny Island                                             |
|                       | Für die verwendeten Anschlüsse des Sunny Island müssen Sie die Unterkapitel lesen<br>und beachten.                     |
| Kapitel 6.7, Seite 63 | Für die verwendeten Anschlüsse müssen Sie das Kapitel lesen und beachten.                                              |
| Kapitel 6.8, Seite 67 | Sie müssen das Kapitel immer lesen und beachten.                                                                       |
| Kapitel 6.9, Seite 68 | Sie müssen das Kapitel immer lesen und beachten.                                                                       |

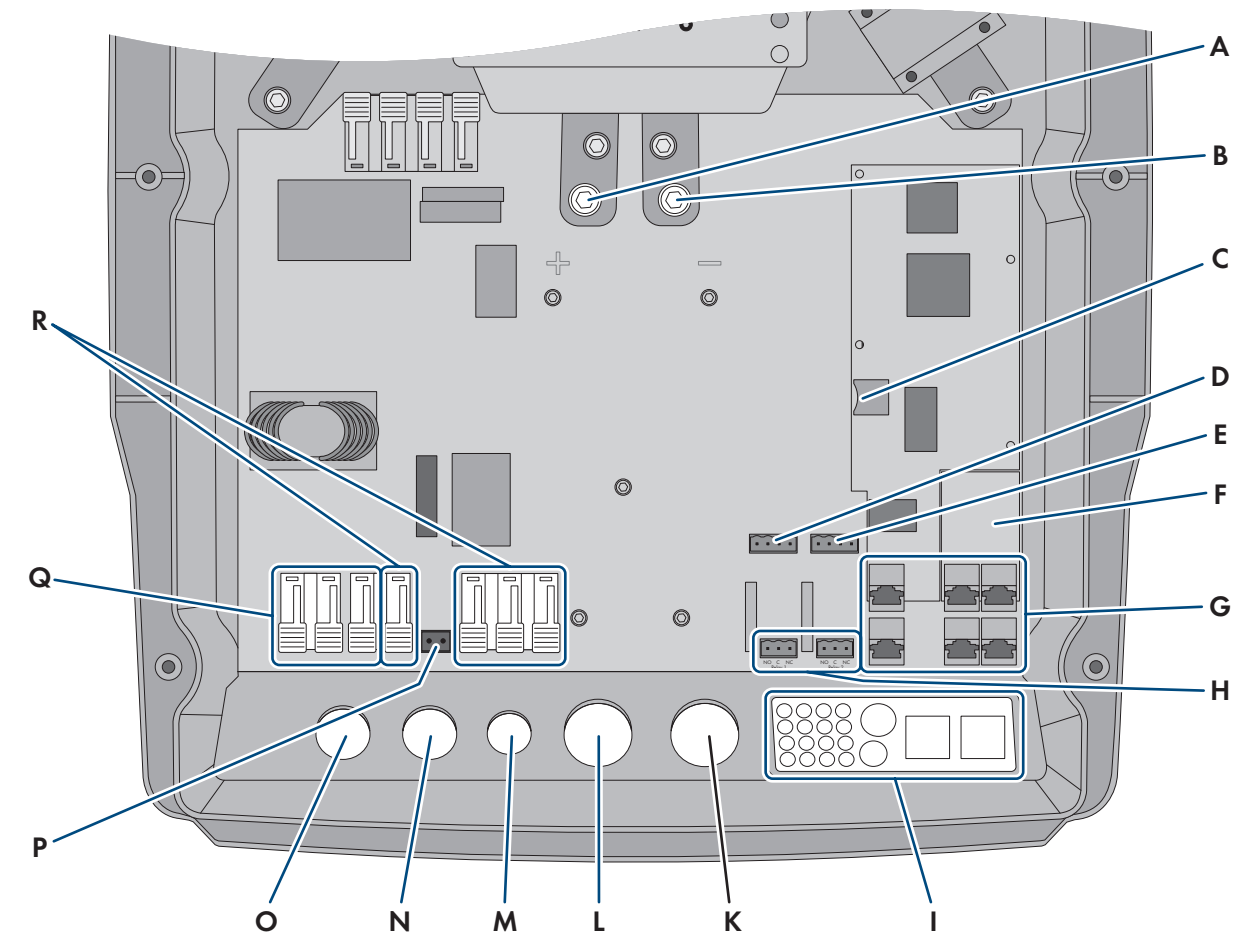

### 6.2 Übersicht des Anschlussbereichs

Abbildung 7: Anschlussbereich des Wechselrichters Sunny Island

| Position | Bezeichnung                                                                           | Position | Bezeichnung                  |
|----------|---------------------------------------------------------------------------------------|----------|------------------------------|
| A        | Anschluss <b>DC+</b>                                                                  | К        | Gehäuseöffnung <b>DC-</b>    |
| В        | Anschluss <b>DC</b> -                                                                 | L        | Gehäuseöffnung <b>DC</b> +   |
| С        | Steckplatz für optionale microSD-Karte                                                | Μ        | Gehäuseöffnung <b>ExtVtg</b> |
| D        | Anschlüsse BatTmp und BatCur                                                          | Ν        | Gehäuseöffnung <b>AC2</b>    |
| E        | Anschlüsse BatVtgOut und DigIn                                                        | 0        | Gehäuseöffnung AC1           |
| F        | Steckplatz für optionale Kommunikations-<br>schnittstelle SI-SYSCAN.BGx <sup>4)</sup> | Р        | Anschluss <b>ExtVtg</b>      |
| G        | Anschluss Kommunikation                                                               | Q        | Anschluss AC1                |
| Н        | Anschlüsse Relay1 und Relay2                                                          | R        | Anschluss AC2                |
| 1        | Kabeldurchführungsplatte                                                              |          |                              |

<sup>&</sup>lt;sup>4)</sup> Wenn der Wechselrichter mit der Bestelloption Kommunikation für Multicluster-System bestellt wurde, ist SI-SYSCAN.BGx in jedem Master eingebaut.

#### 6.3 microSD-Karte einsetzen

Die optionale microSD-Karte erweitert die Datenspeicherkapazität des Wechselrichters (siehe Kapitel 16.14, Seite 184). Die microSD-Karte kann als optionales Zubehör bei SMA Solar Technology AG bestellt oder über den Fachhandel bezogen werden. Um die microSD-Karte einzusetzen, führen Sie die folgenden Schritte aus.

#### ACHTUNG

#### Beschädigung des Wechselrichters durch elektrostatische Entladung

Durch das Berühren von elektronischen Bauteilen können Sie den Wechselrichter über elektrostatische Entladung beschädigen oder zerstören.

• Erden Sie sich, bevor Sie ein Bauteil berühren.

#### Anforderungen an microSD-Karte:

- Es muss eine microSD-Karte verwendet werden. Andere Speicherkarten (z. B. MMC-Karten) dürfen nicht verwendet werden.
- Die Datenspeicherung im Dateiformat FAT16/32 muss möglich sein.
- D Minimale Speicherkapazität: 1 GByte
- 🗆 Maximale Speicherkapazität: 64 GByte
- 🛛 Qualität: Industriestandard

#### Voraussetzungen:

- □ Die microSD-Karte muss vorhanden sein.
- Der Wechselrichter muss spannungsfrei geschaltet sein (siehe Kapitel 12, Seite 127).

#### Vorgehen:

- 1. Am Sunny Island alle Schrauben des Gehäusedeckels mit einem Innensechskant-Schlüssel (SW 5) lösen und den Gehäusedeckel abnehmen. Dabei die Schrauben und Sperrkantscheiben sicher aufbewahren.
- 2. Die microSD-Karte bis zum Anschlag in den Steckplatz einführen. Dabei die microSD-Karte nicht verkanten.
- 3. Sicherstellen, dass die microSD-Karte richtig gesteckt ist.

### 6.4 Schutzleiter bei geerdeter Batterie anschließen

Wenn Sie die Batterie erden, können Sie die Batterie am Pluspol oder am Minuspol mit einem Schutzleiter erden. SMA Solar Technology AG empfiehlt keine Erdung der Batterie. Wenn die Batterie geerdet ist, muss der Sunny Island zusätzlich am Gehäuse geerdet werden. Die zusätzliche Erdung ersetzt nicht die Erdung am Anschluss **AC1** und **AC2**.

#### Kabelanforderung:

- D Material: Kupferleiter
- □ Minimaler Leiterquerschnitt: 10 mm² (oder 2-mal 4 mm²)
- □ Maximaler Leiterquerschnitt: 16 mm<sup>2</sup>
- Der Querschnitt des Schutzleiters muss den vor Ort gültigen Normen und Richtlinien entsprechen.
- Der Querschnitt des Schutzleiters muss nach den Anforderungen der externen Batteriesicherung ausgelegt sein.
- Querschnitt des Schutzleiters der Batterie und des Schutzleiters des Wechselrichters Sunny Island müssen gleich sein.

#### Vorgehen:

- 1. Den Querschnitt des Schutzleiters berechnen. Dabei die vor Ort gültigen Normen und Richtlinien beachten.
- 2. Batterie am Pluspol oder Minuspol mit dem berechneten Leiterquerschnitt erden.

Klemmbügel zeigen.

6.5

- 3. Sunny Island zusätzlich am Gehäuse mit dem berechneten Leiterquerschnitt erden. Dazu zunächst den Schutzleiter abisolieren.
- 4. Den Klemmbügel über den Leiter führen. Dabei den Leiter links anordnen.

5. Den Klemmbügel mit der Innensechskant-Schraube M6x16 und

bis 5,7 Nm). Dabei müssen die Zähne der Sperrkantscheibe zum

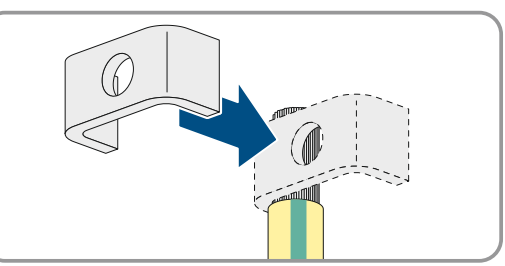

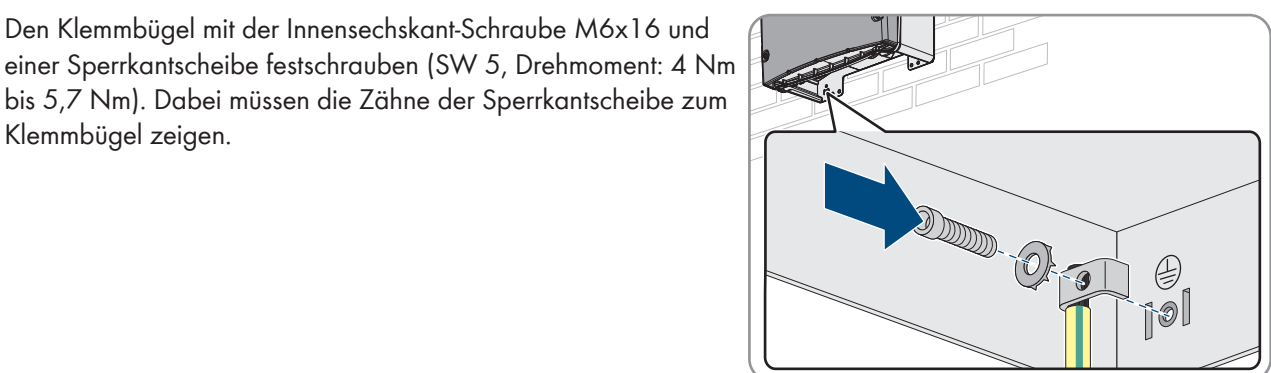

Anschluss der Komponenten

#### 6.5.1 Batteriesicherung an Sunny Island anschließen

#### **i** Auswahl der Batteriesicherung

Die Batteriesicherung schützt die DC-Kabel und die Batterie gegen einen Kurzschluss. Die Batteriesicherung muss entsprechend dem maximalen Kurzschlussstrom der Batterie, dem Leiterquerschnitt der DC-Kabel und den technischen Daten des Sunny Island ausgelegt sein (siehe Kapitel 16.3, Seite 178). Dabei sind die vor Ort gültigen Normen und Richtlinien einzuhalten.

Wenn in der Batterie bereits eine Batteriesicherung vorhanden ist, ist keine weitere Sicherung notwendig.

Tipp: Eine Batteriesicherung des Typs enwitec BAT FUSE HERITAGE 01 oder enwitec BAT FUSE HERITAGE 03 einsetzen.

#### i Maximale Kabellänge für den DC-Anschluss

Lange Kabel und ungenügende Leiterquerschnitte reduzieren den Wirkungsgrad des Systems und die Überlastfähigkeit des Wechselrichters.

 Die Länge aller DC-Kabel von der Batterie über die Batteriesicherung bis zum Sunny Island muss kleiner als 10 m sein.

#### i Anschluss von DC-Verbrauchern oder DC-Energiequellen

Der DC-Anschluss des Wechselrichters ist in erster Linie für den Anschluss einer Batterie vorgesehen. Beim Anschluss von DC-Verbrauchern oder DC-Energiequellen kann es wegen elektromagnetischer Störungen zu vorübergehenden Beeinträchtigungen im Betrieb kommen. Daher sollen DC-Verbraucher oder DC-Energiequellen eingesetzt werden, die gegenüber elektromagnetischen Störungen unempfindlich sind. Das ist der Fall, wenn DC-Verbraucher und DC-Energiequellen eine Störfestigkeit für Industrieumgebungen einhalten (z. B. nach der EN 61000-6-2).

Als DC-Laderegler empfiehlt SMA den Sunny Island Charger der MSTE SOLAR GmbH.

Der empfohlene minimale Leiterquerschnitt hängt von der Batteriespannung, der Leistung und der Kabellänge ab.

| Sunny Island | Kabellänge <sup>5)</sup> | Leiterquerschnitt  | Kabeldurchmesser | Kabelschuh                |
|--------------|--------------------------|--------------------|------------------|---------------------------|
| SI8.0H       | ≤ 5 m                    | 70 mm <sup>2</sup> | 14 mm bis 25 mm  | M8, 20 mm bis 25 mm breit |
|              | > 5 m                    | 95 mm <sup>2</sup> | 14 mm bis 25 mm  | M8, 20 mm bis 25 mm breit |
| SI6.0H       | ≤ 5 m                    | 50 mm <sup>2</sup> | 14 mm bis 25 mm  | M8, 20 mm bis 25 mm breit |
|              | > 5 m                    | 70 mm <sup>2</sup> | 14 mm bis 25 mm  | M8, 20 mm bis 25 mm breit |
| SI4.4M       | ≤ 5 m                    | 50 mm <sup>2</sup> | 14 mm bis 25 mm  | M8, 20 mm bis 25 mm breit |
|              | > 5 m                    | 70 mm <sup>2</sup> | 14 mm bis 25 mm  | M8, 20 mm bis 25 mm breit |

#### Kabelanforderungen bei Einsatz des Wechselrichters mit der Batteriesicherung enwitec BAT FUSE HERITAGE 01 oder enwitec BAT FUSE HERITAGE 03:

#### 

#### Lebensgefahr durch inkompatible Lithium-Ionen-Batterie

Eine inkompatible Lithium-Ionen-Batterie kann zu einem Brand oder einer Explosion führen. Bei inkompatiblen Lithium-Ionen-Batterien ist nicht sichergestellt, dass das Batteriemanagement die Batterie schützt und eigensicher ist.

- Sicherstellen, dass die Lithium-Ionen-Batterien für den Einsatz mit dem Sunny Island zugelassen sind (siehe Technische Information "Liste der zugelassenen Batterien" unter www.SMA-Solar.com).
- Wenn keine für den Wechselrichter zugelassenen Lithium-Ionen-Batterien verwendet werden können, Bleibatterien verwenden.
- Sicherstellen, dass die Batterie den vor Ort gültigen Normen und Richtlinien entspricht und eigensicher ist.

#### Vorgehen:

- 1. Sicherstellen, dass der Lasttrennschalter der Batteriesicherung geöffnet und gegen Wiedereinschalten gesichert ist.
- 2. Am Sunny Island alle Schrauben des Gehäusedeckels mit einem Innensechskant-Schlüssel (SW 5) lösen und den Gehäusedeckel abnehmen. Dabei die Schrauben und Sperrkantscheiben sicher aufbewahren.
- 3. DC-Leistungskabel der Batteriesicherung bei korrekter Polarität anschließen (siehe Kapitel 6.6.1, Seite 55).

# 6.5.2 Öffentliches Stromnetz im System zur Eigenverbrauchsoptimierung anschließen

### Relevant für System mit Anschluss an das öffentliche Stromnetz

#### Voraussetzungen:

- Das System darf kein Ersatzstromsystem und kein Inselnetzsystem sein.
- □ Im Verteiler müssen für den Anschluss der Sunny Island am öffentlichen Stromnetz jeweils ein Leitungsschutzschalter und eine Fehlerstrom-Schutzeinrichtung vom Typ A installiert sein (siehe Verschaltungsübersicht im Schnelleinstieg "SMA Energy System Home").

#### Vorgehen:

Am Sunny Island das Leistungskabel an AC2 Gen/Grid anschließen. Dazu den Außenleiter an AC2 Gen/Grid L und den Neutralleiter an AC2 Gen/Grid NTT anschließen (siehe Kapitel 6.6.2, Seite 58).

<sup>&</sup>lt;sup>5</sup>) Kabellänge von der Batterie über den Sicherungslasttrennschalter bis zum Sunny Island

- Den Schutzleiter durch einen mitgelieferten Ferrit f
  ühren und an AC2 Gen/Grid PE anschließen (siehe Kapitel 6.6.3, Seite 59).
- Wenn der Leiterquerschnitt des Leistungskabels kleiner als 10 mm<sup>2</sup> ist, zusätzlichen Schutzleiter ebenfalls durch einen mitgelieferten Ferrit führen und an Anschlussklemme AC1 Loads/SunnyBoys PE anschließen (siehe Kapitel 6.6.3, Seite 59).

#### 6.5.3 Anschluss der Umschalteinrichtung im Ersatzstromsystem

#### 6.5.3.1 AC-Leistungskabel der Umschalteinrichtung anschließen

Relevant für System mit Anschluss an das öffentliche Stromnetz

Die AC-Leistungskabel leiten die Energie zwischen dem Ersatzstromnetz und den Sunny Island (siehe Verschaltungsübersicht im Schnelleinstieg "SMA Energy System Home mit Ersatzstromfunktion").

#### Voraussetzungen:

- Bei jedem 3-phasigen Cluster muss der Anschluss der Außenleiter wie folgt vorbereitet: sein: L1 am Master, L2 am Slave 1 und L3 am Slave 2. Dadurch ergibt sich ein rechtes Drehfeld.
- Die Leistung der AC-Quellen im Ersatzstromnetz darf nicht größer sein als die maximal anschließbare Leistung der PV-Wechselrichter in Ersatzstromsystemen (siehe Kapitel 16.2, Seite 177). Dabei addieren sich die Leistungen der einzelnen Sunny Island zur gesamten maximalen Leistung.

#### Vorgehen:

 Am Sunny Island an die Anschlussklemmen AC2 Gen/Grid das Leistungskabel von X3 der Umschalteinrichtung anschließen. Dazu den Außenleiter an AC2 Gen/Grid L und den Neutralleiter an AC2 Gen/Grid NTT (siehe Kapitel 6.6.2, Seite 58) anschließen. Den Schutzleiter durch einen mitgelieferten Ferrit führen und an AC2 Gen/ Grid PE anschließen (siehe Kapitel 6.6.3, Seite 59).

#### 6.5.3.2 Steuerkabel der Umschalteinrichtung anschließen

#### Relevant für System mit Anschluss an das öffentliche Stromnetz

Steuerkabel leiten die Steuersignale der Multifunktionsrelais zu den Schützen (siehe Verschaltungsübersicht im Schnelleinstieg "SMA Energy System Home mit Ersatzstromfunktion").

#### i Kabelweg für Steuer- und Messkabel in der Umschalteinrichtung

Bei einem ungünstigen Kabelweg kann es zu Qualitätseinbußen bei Übertragung von Steuersignalen und Messwerten kommen. Beachten Sie daher immer folgende Regeln für den Kabelweg:

- Steuer- und Messkabel mit größtmöglichem Abstand zu Leistungskabeln verlegen.
- Geschirmte Kabel als Steuer- und Messkabel einsetzten.
- Den digitalen Eingang **DigIn** des Sunny Island immer über ein separates, geschirmtes Kabel anschließen.

#### Vorgehen:

 Am Master an Anschlussklemme AC1 Loads/SunnyBoys das Kabel von X5 L und X5 N f
ür die Steuerspannung anschlie
ßen (siehe Kapitel 6.6.2, Seite 58).
2.

### **WARNUNG**

#### Lebensgefahr durch Stromschlag bei fehlerhafter Isolierung

Bei einer fehlerhaften Isolierung können vermeintlich spannungsfreie Teile oder Kabel unter Spannung stehen. Das Berühren spannungsführender Teile oder Kabel kann zum Tod oder zu schweren Verletzungen durch Stromschlag führen.

- Beim Ausführen der folgenden Anschlüsse immer einen Silikonschlauch einsetzen (siehe Kapitel 6.6.5, Seite 61).
- 3. An den Anschlüssen Relay1 C und Relay1 NC das Steuerkabel von X4 1 und X4 2 anschließen.

4. An Anschlüssen Relay2 C und Relay2 NO das Steuerkabel von X5 1 und X5 2 anschließen.

### 6.5.3.3 Messkabel der Umschalteinrichtung anschließen

Relevant für System mit Anschluss an das öffentliche Stromnetz

Über 1 Messkabel misst der Sunny Island die Spannungen am jeweiligen Außenleiter. Zusätzlich misst der Master, ob der Kuppelschalter angezogen oder abgefallen ist (siehe Verschaltungsübersicht im Schnelleinstieg "SMA Energy System Home mit Ersatzstromfunktion").

#### i Kabelweg für Steuer- und Messkabel in der Umschalteinrichtung

Bei einem ungünstigen Kabelweg kann es zu Qualitätseinbußen bei Übertragung von Steuersignalen und Messwerten kommen. Beachten Sie daher immer folgende Regeln für den Kabelweg:

- Steuer- und Messkabel mit größtmöglichem Abstand zu Leistungskabeln verlegen.
- Geschirmte Kabel als Steuer- und Messkabel einsetzten.
- Den digitalen Eingang **DigIn** des Sunny Island immer über ein separates, geschirmtes Kabel anschließen.

#### Vorgehen:

- Am Sunny Island an der Anschlussklemme ExtVtg das Messkabel X4 Ln (Ln = L1 bis L3) und X4 N f
  ür die Spannungs
  überwachung anschlie
  ßen (siehe Kapitel 6.6.7, Seite 63).
- 2. Am Master die Überwachung des Kuppelschalters anschließen. Dazu zunächst innerhalb des Master **BatVtgOut**mit **DigIn**- verbinden (siehe Kapitel 6.6.6, Seite 62).
- 3. Beide Adern durch einen mitgelieferten Ferrit führen.
- 4. Ader von X5 3 an DigIn+ anschließen.
- 5. Ader von X5 4 an BatVtgOut+ anschließen.

### 6.5.4 Inselnetz oder Multicluster Box 6 / 36 anschließen

### 😓 Relevant für Inselnetzsystem

Im Inselnetzsystem schließen Sie AC-Verbraucher und die netzparallelen AC-Quellen (z. B. PV-Wechselrichter) über einen AC-Verteiler an den Anschluss **AC1** des Sunny Island an. Bei einem Multicluster-System ist die Multicluster Box 6 oder die Multicluster Box 36 der AC-Verteiler, der an den Anschluss **AC1** angeschlossen wird (für den Anschluss des Gerätetyps MC-BOX-12.3-20 Multicluster Box 12 (siehe Kapitel 6.5.5, Seite 38)).

#### Voraussetzung beim Anschluss von Sunny Island in 1-phasig parallelen Single-Cluster-Systemen:

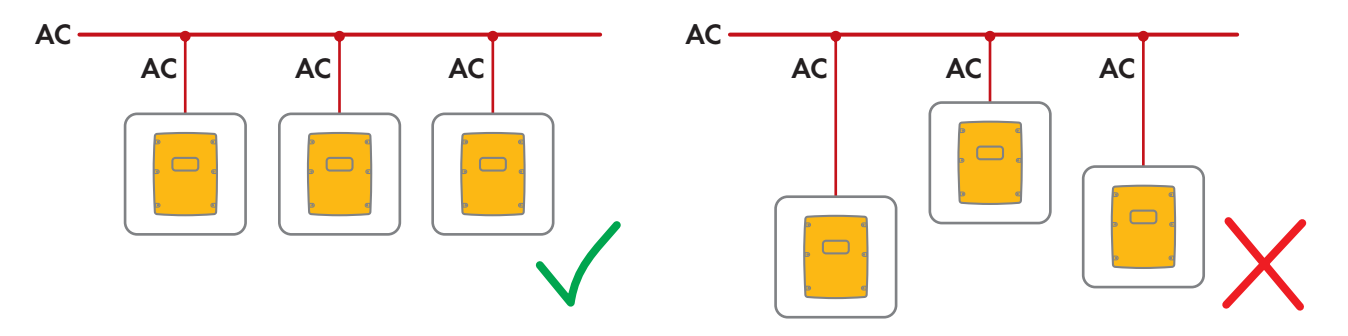

□ Bei einem 1-phasig parallelen Single-Cluster-System müssen die Kabellänge und der Leiterquerschnitt von jedem Sunny Island bis zum AC-Verteiler gleich sein. Dadurch ist ein stabiler und symmetrischer Betrieb möglich.

### **WARNUNG**

#### Lebensgefahr durch Feuer

Bei einem Kurzschluss fließen über die nicht abgesicherten Kabel zwischen Sunny Island und AC-Verteiler die vom Generator getriebenen Kurzschluss-Ströme. Kurzschluss-Ströme können Brände verursachen.

- Wenn die Sicherung am Generator einen höheren Auslösestrom hat als die Sicherung im AC-Verteiler, das Kabel zwischen Generator und AC-Verteiler auf den Auslösestrom der Sicherung am Generator auslegen.
- Am Sunny Island das Kabel an AC1 Loads/SunnyBoys anschließen. Dazu den Außenleiter an AC1 Loads/ SunnyBoys L und den Neutralleiter an AC1 Loads/SunnyBoys N anschließen (siehe Kapitel 6.6.2, Seite 58).
- 2. Den Schutzleiter durch einen mitgelieferten Ferrit führen und an **AC1 Loads/SunnyBoys PE** anschließen (siehe Kapitel 6.6.3, Seite 59).
- Wenn der Leiterquerschnitt des Leistungskabels kleiner als 10 mm<sup>2</sup> ist, den zusätzlichen Schutzleiter ebenfalls durch einen mitgelieferten Ferrit führen und an Anschlussklemme AC1 Loads/SunnyBoys PE anschließen (siehe Kapitel 6.6.3, Seite 59).

### 6.5.5 Anschluss der Multicluster Box 12 (MC-Box-12.3-20)

### 6.5.5.1 AC-Leistungskabel der Multicluster Box 12 anschließen

### **WARNUNG**

#### Lebensgefahr durch Feuer

Bei einem Kurzschluss fließen über die nicht abgesicherten Kabel zwischen Sunny Island und AC-Verteiler die vom Generator getriebenen Kurzschluss-Ströme. Kurzschluss-Ströme können Brände verursachen.

• Wenn die Sicherung am Generator einen höheren Auslösestrom hat als die Sicherung im AC-Verteiler, das Kabel zwischen Generator und AC-Verteiler auf den Auslösestrom der Sicherung am Generator auslegen.

#### Voraussetzung:

Die anzuschließenden Wechselrichter müssen Sunny Island 6.0H / 8.0H sein.

#### Vorgehen:

- An allen Sunny Island das AC-Leistungskabel an AC2 Gen/Grid anschließen. Dazu den Außenleiter an AC2 Gen/Grid L und den Neutralleiter an AC2 Gen/Grid N anschließen (siehe Kapitel 6.6.2, Seite 58).
- Den Schutzleiter durch einen mitgelieferten Ferrit f
  ühren und an AC2 Gen/Grid PE anschließen (siehe Kapitel 6.6.3, Seite 59).

### 6.5.5.2 Steuerkabel der Multicluster Box 12 anschließen

#### Voraussetzung:

□ Die anzuschließenden Wechselrichter müssen Sunny Island 6.0H / 8.0H sein.

#### Vorgehen:

- Am Master des Main Cluster an die Anschlussklemme AC1 Loads/SunnyBoys den Außenleiter von X106 1 und den Neutralleiter X106 2 f
  ür die Steuerspannung anschließen (siehe Kapitel 6.6.2, Seite 58).
- 2.

### **WARNUNG**

#### Lebensgefahr durch Stromschlag bei fehlerhafter Isolierung

Bei einer fehlerhaften Isolierung können vermeintlich spannungsfreie Teile oder Kabel unter Spannung stehen. Das Berühren spannungsführender Teile oder Kabel kann zum Tod oder zu schweren Verletzungen durch Stromschlag führen.

- Beim Ausführen der folgenden Anschlüsse immer einen Silikonschlauch einsetzen (siehe Kapitel 6.6.5, Seite 61).
- 3. Am Master des Main Cluster an die Anschlussklemmen **Relay2 C** und **Relay2 NO** das Steuerkabel von **X113 1** und **X113 2** anschließen (siehe Kapitel 6.6.5, Seite 61).
- 4. Wenn zusätzlich zur Multicluster Box 12 eine Grid Connect Box installiert wird, am Master des Main Cluster an die Anschlussklemmen **Relay1 C** und **Relay1 NC** das Steuerkabel von **X112 1** und **X112 2** anschließen.

### 6.5.5.3 Messkabel der Multicluster Box 12 anschließen

#### Voraussetzungen:

- 🗆 Die anzuschließenden Wechselrichter müssen Sunny Island 6.0H / 8.0H sein.
- □ Am Multicluster-System muss das öffentliche Stromnetz angeschlossen sein (siehe Betriebsanleitung der Multicluster Box 12).

#### Vorgehen:

- An jedem Sunny Island des Main Clusters an ExtVtg das Messkabel f
  ür die Spannungs
  überwachung von der Multicluster Box 12 anschließen. Dazu zun
  ächst die Adern von X112 3 und X112 4 am Master an ExtVtg anschließen (siehe Kapitel 6.6.7, Seite 63).
- 2. An jedem Sunny Island des Main Clusters die Adern von X112 3 und X112 4 am Master an ExtVtg anschließen.
- 3. An jedem Sunny Island des Main Clusters die Adern von X112 7 und X112 8 am Slave 1 an ExtVtg anschließen.
- 4. An jedem Sunny Island des Main Clusters die Adern von X112 9 und X112 10 am Slave 2 an ExtVtg anschließen.
  - 🗹 Das Messkabel für die Spannungsüberwachung von der Multicluster Box 12 ist angeschlossen.
- 5. Am Master des Main Clusters die Überwachung des Netzschützes anschließen. Dazu zunächst innerhalb des Master **BatVtgOut** mit **DigIn-** verbinden (siehe Kapitel 6.6.6, Seite 62).
- 6. Beide Adern durch einen mitgelieferten Ferrit führen.
- 7. Ader von X113 3 an BatVtgOut+ anschließen.
- 8. Ader von X113 4 an DigIn+ anschließen.

☑ Die Überwachung des Netzschützes ist angeschlossen.

### 6.5.6 Generator im Inselnetzsystem anschließen

## Relevant für Inselnetzsystem

In einem Single-System und Single-Cluster-System schließen Sie einen Generator an den Anschluss **AC2** des Sunny Island an. Bei einem Multicluster-System schließen Sie den Generator direkt an die Multicluster Box an (siehe Dokumentation der Multicluster Box).

### **WARNUNG**

#### Lebensgefahr durch Stromschlag bei falschem Anschluss des Neutralleiters

Wenn Sie den Neutralleiter falsch anschließen, kann dies zum Versagen von Schutzfunktionen im System führen. Tod oder schwere Verletzung können die Folge sein.

• Den Neutralleiter an die Anschlussklemme AC2 oder AC1 anschließen.

#### Voraussetzungen:

- □ Vom AC-Verteiler oder direkt vom Generator muss für jeden Sunny Island ein eigenes Kabel verlegt sein.
- Bei einem 1-phasig parallelen Cluster müssen Kabellänge und Leiterquerschnitt von jedem Sunny Island bis zum AC-Verteiler oder direkt zum Generator gleich ausgelegt sein.
- Bei jedem 3-phasigen Cluster muss der Anschluss der Außenleiter wie folgt vorbereitet: sein: L1 am Master, L2 am Slave 1 und L3 am Slave 2. Dadurch ergibt sich ein rechtes Drehfeld.

#### Vorgehen:

- Am Sunny Island das Leistungskabel an AC2 Gen/Grid anschließen. Dazu den Außenleiter an AC2 Gen/Grid L und den Neutralleiter an die Anschlussklemme N anschließen (siehe Kapitel 6.6.2, Seite 58).
- Den Schutzleiter durch einen mitgelieferten Ferrit f
  ühren und an AC2 Gen/Grid PE anschließen (siehe Kapitel 6.6.3, Seite 59).

### 6.5.7 Anschluss der Kommunikation

#### 6.5.7.1 Datenkabel für Speedwire-Netzwerk anschließen

Der Sunny Island und 1 Kommunikationsprodukt (z. B. der Sunny Home Manager 2.0) können über Speedwire direkt miteinander verbunden werden. Wenn mehr als 2 Geräte über Speedwire kommunizieren sollen oder der Sunny Home Manager 2.0 eine Internet-Verbindung zum Sunny Portal aufbauen soll, ist ein Speedwire-Netzwerk erforderlich.

#### Voraussetzungen:

- □ Alle Speedwire-Geräte müssen am selben Router angeschlossen sein.
- Der Router und der optionale Switch müssen Multicast vollständig unterstützen.
- Der Router muss "Internet Enabled Devices" mit den Schnittstellen SIP und STUN unterstützen.

Gängige Router und Switches unterstützen Multicast und "Internet Enabled Devices".

#### Kabelanforderungen:

- □ Kabellänge zwischen 2 Netzwerkteilnehmern:
  - maximal 50 m mit Patch-Kabel
  - maximal 100 m mit Verlegekabel
- □ Querschnitt: mindestens 2 x 2 x 0,22 mm² oder mindestens 2 x 2 x AWG 24
- □ Kabeltyp: 100BaseTx, CAT5 mit Schirmung S-UTP, F-UTP oder höher
- □ Steckertyp: RJ45

#### Vorgehen:

- 1. Am Sunny Island das Datenkabel in die Buchse **ComETH** stecken (siehe Kapitel 6.6.4, Seite 60).
- 2. Das andere Ende des Datenkabels an den Router oder Switch anschließen.

### 6.5.7.2 Datenkabel der Lithium-Ionen-Batterie anschließen

#### Voraussetzungen:

Die Gesamtlänge des Kommunikationsbusses darf nicht länger als 30 m sein. Dabei beachten, dass der Kommunikationsbus möglicherweise mehrere Teilnehmer verbindet.

#### Kabelanforderungen:

- □ Klassifizierung: CAT5e
- □ Steckertyp: RJ45

#### PIN-Belegung für die CAN-Batteriekommunikation:

| Pin | Belegung   |
|-----|------------|
| 2   | CAN-Ground |
| 4   | CAN-High   |
| 5   | CAN-Low    |

#### Vorgehen:

- 1. Am Sunny Island das Datenkabel in eine freie Buchse **ComSync** stecken (siehe Kapitel 6.6.4, Seite 60).
- 2. Das andere Ende des Datenkabels an das Batteriemanagement der Lithium-Ionen-Batterie anschließen (siehe Dokumentation des Batterie-Herstellers).
- 3. Sicherstellen, dass der Kommunikationsbus an jedem Ende abgeschlossen ist, z. B. mit einem Abschlusswiderstand.

### 6.5.7.3 Datenkabel für die interne Kommunikation der Cluster anschließen

In einem Cluster kommunizieren die Sunny Island intern über ein Datenkabel (wie im Lieferumfang dieses Wechselrichters enthalten).

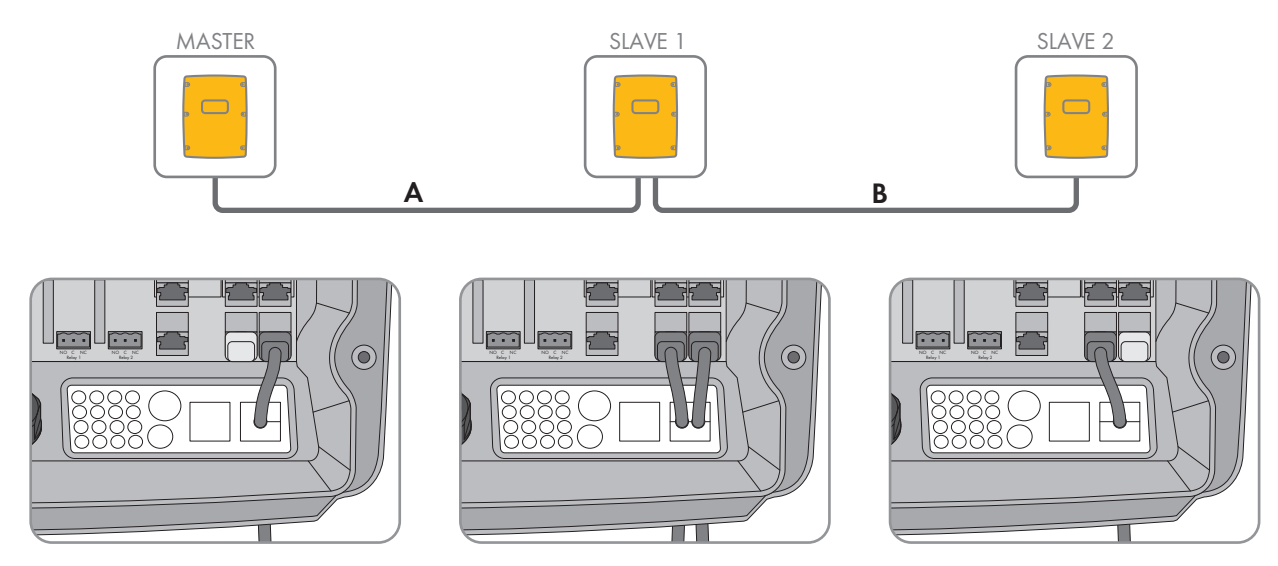

Abbildung 8: Verkabelung der internen Kommunikation (Beispiel)

#### Voraussetzungen:

Die Gesamtlänge des Kommunikationsbusses (A+B) muss kleiner als 30 m sein. Dabei beachten, dass der Kommunikationsbus möglicherweise mehrere Teilnehmer verbindet.

#### Vorgehen:

- 1. Am Sunny Island das Datenkabel in eine freie Buchse **ComSync** stecken (siehe Kapitel 6.6.4, Seite 60).
- 2. Sicherstellen, dass der Kommunikationsbus an jedem Ende abgeschlossen ist, z. B. mit einem Abschlusswiderstand.

### 6.5.7.4 Datenkabel der Multicluster Box anschließen

Bei einem Multicluster-System kommuniziert die Multicluster Box über ein schwarzes Datenkabel mit dem Master des Main Clusters (siehe Dokumentation der Multicluster Box). Das schwarze Datenkabel ist Bestandteil des Lieferumfangs der Multicluster Box.

#### Voraussetzungen:

□ Die Gesamtlänge des Kommunikationsbusses darf nicht länger als 30 m sein. Dabei beachten, dass der Kommunikationsbus möglicherweise mehrere Teilnehmer verbindet.

#### Kabelanforderungen:

- □ Klassifizierung: CAT5e
- □ Steckertyp: RJ45

#### Vorgehen:

- 1. Am Sunny Island das schwarze Datenkabel in eine freie Buchse **ComSync** stecken (siehe Kapitel 6.6.4, Seite 60).
- 2. Das andere Ende des schwarzen Datenkabels an die Multicluster Box anschließen (siehe Dokumentation der Multicluster Box).
- 3. Sicherstellen, dass der Kommunikationsbus an jedem Ende abgeschlossen ist, z. B. mit einem Abschlusswiderstand.

### 6.5.7.5 Steuer- und Messkabel der Multicluster Box anschließen

Bei einem Multicluster-System kommuniziert die Multicluster Box Steuerdaten und Messdaten über 3 rote Datenkabel mit den 3 Sunny Island des Main Clusters (siehe Dokumentation der Multicluster Box). Die roten Datenkabel sind Bestandteil des Lieferumfangs der Multicluster Box.

#### Kabelanforderungen:

□ Kabellänge für BatVtgOut, DigIn und BatTemp: kleiner als 30 m

#### Vorgehen:

An die Sunny Island des Main Clusters die roten Datenkabel in die Buchse BackupVtgCur stecken (siehe Kapitel 6.6.4, Seite 60). Dabei den Master mit dem Anschluss Mstr./L1, den Slave 1 mit dem Anschluss Slv1./L2 und den Slave 2 mit dem Anschluss Slv2./L3 der Multicluster Box verbinden.

### 6.5.7.6 Datenkabel für Multicluster-Kommunikation anschließen

In einem Multicluster-System kommunizieren die Master der jeweiligen Cluster untereinander (siehe Dokumentation der Multicluster Box). Bei Verwendung einer Multicluster-Box muss die Kommunikationsschnittstelle SI-SYSCAN.BGx in jedem Master eingebaut sein. Wenn der Sunny Island mit der Bestelloption **Kommunikation für Multicluster-System** bestellt wurde, ist SI-SYSCAN.BGx in jedem Master eingebaut.

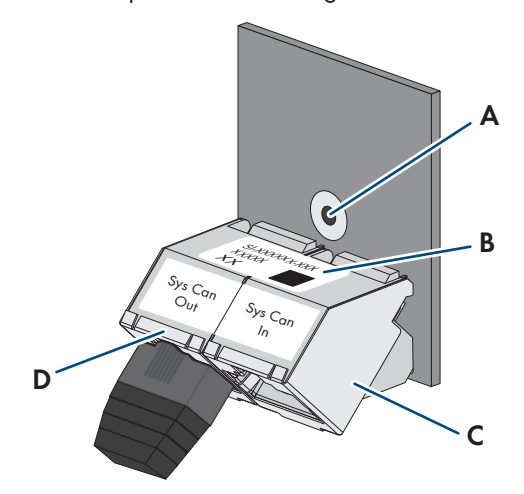

Abbildung 9: Aufbau der SI-SYSCAN.BGx

| Position | Bezeichnung      |
|----------|------------------|
| А        | Befestigungsloch |
| В        | Typenschild      |
| С        | Buchse SysCanIn  |
| D        | Buchse SysCanOut |

#### Kabelanforderungen:

- □ Klassifizierung: CAT5e
- 🗆 Maximale Kabellänge: 30 m

#### Vorgehen:

- 1. Sicherstellen, dass die Kommunikationsschnittstelle SI-SYSCAN.BGx in jeden Master eingebaut ist (siehe Dokumentation SI-SYSCAN-NR).
- 2. Am Master des Main Clusters Abschlusswiderstand aus der Buchse **SysCanOut** entfernen und in die Buchse SysCanIn stecken.
- 3. Am Master des Main Clusters das gelbe Datenkabel in die Buchse **SysCanOut** stecken (siehe Kapitel 6.6.4, Seite 60).
- 4. Am Master des Extension Clusters 1 das andere Ende des gelben Datenkabels in die Buchse SysCanIn stecken.
- 5. Weitere Extension Cluster wie in den Schritten 3 und 4 beschrieben miteinander verbinden. Dazu die Abschlusswiderstände entfernen.
- 6. Bei der unbenutzten Buchse **SysCanOut** Abschlusswiderstand gesteckt lassen. Dadurch ist der Kommunikationsbus abgeschlossen.

### 6.5.8 Batterietemperatursensor anschließen

Bei Bleibatterien muss das Batteriemanagement des Wechselrichters Sunny Island die Temperatur der angeschlossenen Batterie erfassen.

i Batterietemperatursensor in einem Cluster

In einem Cluster misst ausschließlich der Master die Batterietemperatur.

• Batterietemperatursensor ausschließlich am Master anschließen.

#### Voraussetzungen:

- □ Kabellänge für BatVtgOut, DigIn und BatTemp: kleiner als 30 m
- □ Wenn für BatVtgOut, DigIn und BatTemp Kabellängen von 30 m und mehr erforderlich sind, müssen geeignete Blitzschutzvorkehrungen getroffen werden.
- □ Wenn der Batterietemperatursensor und die Batterien nicht mit dem Wechselrichter im gleichen Gebäude installiert werden, müssen ebenfalls geeignete Blitzschutzvorkehrungen getroffen werden.

#### Vorgehen:

1.

### ACHTUNG

### Beschädigung der Batterie durch zu hohe Ladespannung durch falsch gemessene Batterietemperatur

Durch eine falsch gemessene Batterietemperatur lädt der Batterie-Wechselrichter die Batterie mit der falschen Ladespannung. Eine zu hohe Ladespannung kann zur Beschädigung der Batterie führen.

- Nur den mitgelieferten Batterietemperatursensor anschließen.
- Den Batterietemperaursensor so befestigen wie im folgenden Schritt beschrieben.
- Batterietemperatursensor in der Mitte des Batterieverbandes, im oberen Drittel der Batteriezelle befestigen. Dadurch misst der Batterietemperatursensor die Temperatur am wärmsten Punkt im Batterieverband.

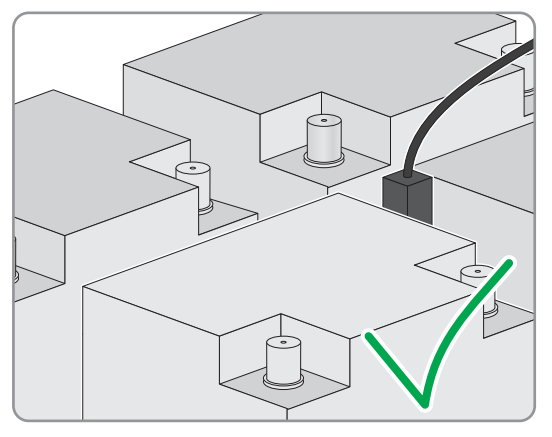

3. Am Sunny Island beide Adern des Sensors durch einen mitgelieferten Ferrit führen und an die Anschlussklemme **BatTmp** anschließen (siehe Kapitel 6.6.6, Seite 62). Dabei ist die Polarität beliebig.

### 6.5.9 Batteriestromsensor im Inselnetzsystem anschließen

Beim Einsatz von Bleibatterien kann zur genauen Messung des Batteriestroms ein Batteriestromsensor installiert werden. SMA Solar Technology AG empfiehlt zudem, beim Anschluss von DC-Verbrauchern oder DC-Energiequellen einen Batteriestromsensor zu installieren. Beim Anschluss von DC-Verbrauchern oder DC-Energiequellen kann die SOC-Kalkulation nur mit den Messdaten vom Batteriestromsensor korrekt arbeiten.

### Relevant für Inselnetzsystem

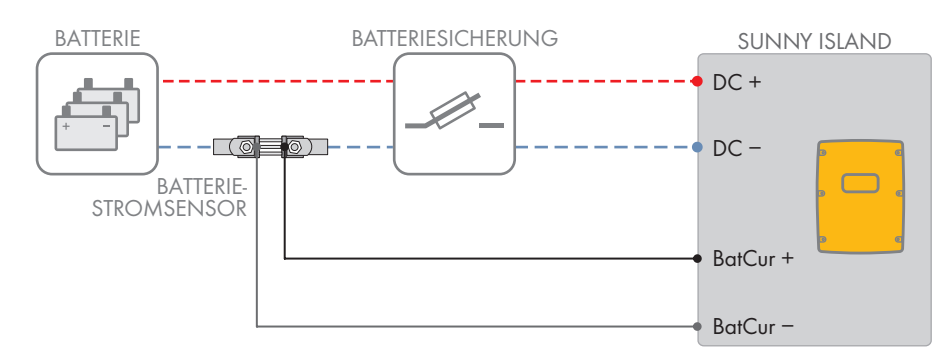

Abbildung 10: Anschluss des Batteriestromsensors an den Sunny Island

#### Kabelanforderungen:

- □ Leitertyp: Kupferdraht
- □ Maximale Kabellänge: 3 m
- □ Leiterquerschnitt: 0,2 mm² bis 2,5 mm²
- □ Ein Messkabel für eigensichere Stromkreise muss verwendet werden. Dabei bedeutet eigensicher, dass das Kabel doppelt isoliert ist und im Kurzschlussfall der Leiter schmilzt, aber die Isolierung bestehen bleibt. Außerdem ist das Kabel nicht brennbar.
- □ Adern im Messkabel müssen verdrillt sein.

#### Vorgehen:

- 1. Zwischen Batterie und Batteriesicherung in das Leistungskabel DC- den Batteriestromsensor einbinden.
- 2. Am Batteriestromsensor die Messader **BatCur** + auf der Seite zum Anschluss der Batteriesicherung anschließen.

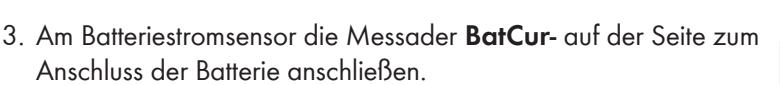

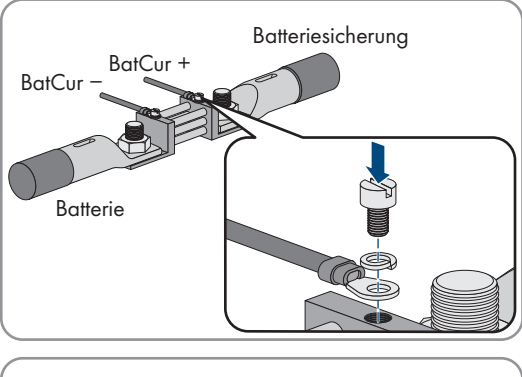

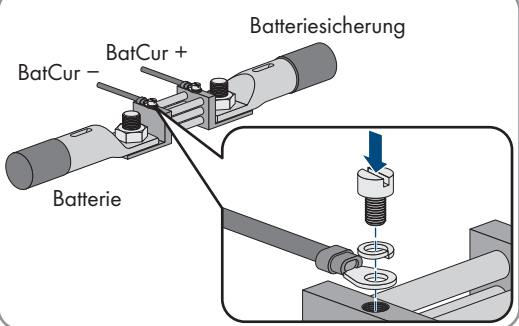

4. Am Sunny Island beide Adern durch einen mitgelieferten Ferrit führen und an die Anschlussklemmen **BatCur** + und **BatCur**- anschließen (siehe Kapitel 6.6.6, Seite 62).

### 6.5.10 Steuerkabel für autostartfähige Generatoren anschließen

😓 Relevant für Inselnetzsystem

Ein autostartfähiger Generator wird mit 1 Kontakt gestartet und gestoppt.

#### i Signalgeber oder Generatorsteuerung in einem Cluster

Slaves steuern den Generator weniger zuverlässig als Master.

- Generatorsteuerung bevorzugt am Master anschließen.
- In einem Multicluster-System den Signalgeber immer an den Master des Main Clusters anschließen.

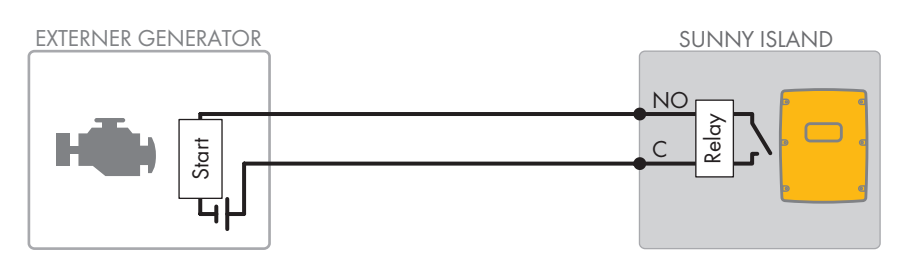

Abbildung 11: Anschluss der Generatorsteuerung an den Sunny Island

#### Voraussetzungen:

Die technischen Anforderungen des Multifunktionsrelais müssen erfüllt sein (siehe Kapitel 16, Seite 176).

#### Kabelanforderungen:

- □ Leitertyp: Kupferdraht
- □ Leiterquerschnitt: 0,2 mm² bis 2,5 mm²

#### Vorgehen:

#### 1.

#### **WARNUNG**

#### Lebensgefahr durch Stromschlag bei fehlerhafter Isolierung

Bei einer fehlerhaften Isolierung können vermeintlich spannungsfreie Teile oder Kabel unter Spannung stehen. Das Berühren spannungsführender Teile oder Kabel kann zum Tod oder zu schweren Verletzungen durch Stromschlag führen.

- Beim Ausführen der folgenden Anschlüsse immer einen Silikonschlauch einsetzen (siehe Kapitel 6.6.5, Seite 61).
- Da die Werkseinstellung des Sunny Island das Multifunktionsrelais Relay1 f
  ür die Generatoranforderung vorsieht, am Sunny Island das Steuerkabel an Multifunktionsrelais Relay1 anschließen. Dabei die Anschl
  üsse C und NO verwenden.
- 3. Wenn das Multifunktionsrelais **Relay1** für die Generatoranforderung nicht zur Verfügung steht, am Sunny Island das Steuerkabel an Multifunktionsrelais **Relay2** anschließen. Dabei die Anschlüsse **C** und **NO** verwenden.
- Wenn bei mehr als einem Sunny Island am Master die Multifunktionsrelais Relay1 und Relay2 f
  ür die Generatoranforderung nicht zur Verf
  ügung stehen, das Steuerkabel an einem freien Multifunktionsrelais des Slave 1 oder 2 anschließen. Dabei die Anschl
  üsse C und NO verwenden.
- 5. Die Konfiguration **Automatische Generatoranforderung** in die Tabelle der Einstellungen eintragen (siehe Kapitel 7.10.2, Seite 105).

### 6.5.11 Signalgeber für Generatoren ohne Autostartfunktion anschließen

Relevant für Inselnetzsystem

#### SMA Solar Technology AG

Generatoren ohne Autostartfunktion verfügen über keine elektrische Startvorrichtung. Wenn Sie einen Generator ohne Autostartfunktion installieren, können Sie einen Signalgeber (z. B. Signallampe) an das Multifunktionsrelais des Wechselrichters Sunny Island anschließen. Der Sunny Island kann dadurch signalisieren, wann Sie den Generator manuell starten und stoppen sollten.

#### i Signalgeber oder Generatorsteuerung in einem Cluster

Slaves steuern den Generator weniger zuverlässig als Master.

- Generatorsteuerung bevorzugt am Master anschließen.
- In einem Multicluster-System den Signalgeber immer an den Master des Main Clusters anschließen.

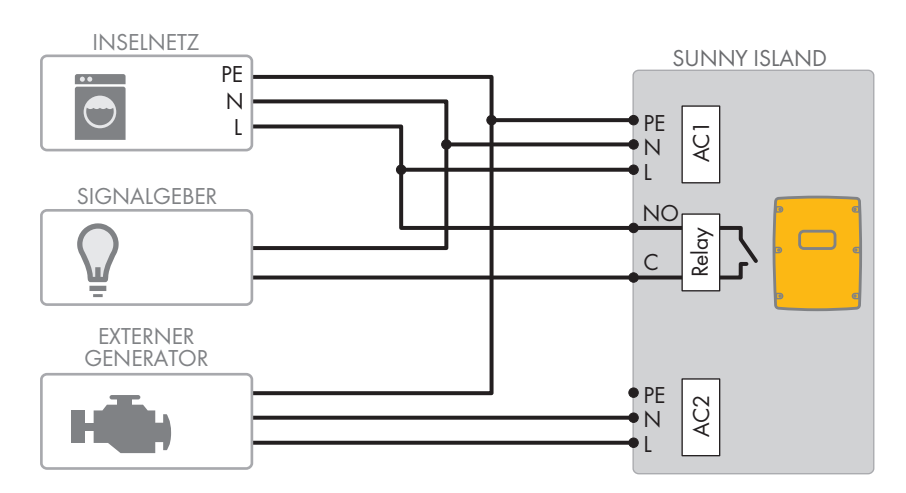

Abbildung 12: Anschluss eines Signalgebers für die Signalisierung der Generatoranforderung (Beispiel)

#### Voraussetzungen:

Die technischen Anforderungen des Multifunktionsrelais müssen erfüllt sein (siehe Kapitel 16, Seite 176).

#### Kabelanforderungen:

- Leitertyp: Kupferdraht
- □ Leiterquerschnitt: 0,2 mm² bis 2,5 mm²

#### Vorgehen:

| 1. |                                                                                                    |
|----|----------------------------------------------------------------------------------------------------|
|    | Lebensgefahr durch Stromschlag bei fehlerhafter Isolierung                                                                             |
|    | Bei einer fehlerhaften Isolierung können vermeintlich spannungsfreie Teile oder Kabel unter Spannung stehen.                           |
|    | Das Berühren spannungsführender Teile oder Kabel kann zum Tod oder zu schweren Verletzungen durch<br>Stromschlag führen.               |
|    | <ul> <li>Beim Ausführen der folgenden Anschlüsse immer einen Silikonschlauch einsetzen (siehe Kapitel 6.6.5,<br/>Seite 61).</li> </ul> |

- Da die Werkseinstellung des Sunny Island das Multifunktionsrelais Relay1 f
  ür die Generatoranforderung vorsieht, am Sunny Island das Steuerkabel an Multifunktionsrelais Relay1 anschließen. Dabei die Anschl
  üsse C und NO verwenden.
- 3. Wenn das Multifunktionsrelais **Relay1** für die Generatoranforderung nicht zur Verfügung steht, am Sunny Island das Steuerkabel an Multifunktionsrelais **Relay2** anschließen. Dabei die Anschlüsse **C** und **NO** verwenden.
- Wenn bei mehr als einem Sunny Island am Master die Multifunktionsrelais Relay1 und Relay2 f
  ür die Generatoranforderung nicht zur Verf
  ügung stehen, das Steuerkabel an einem freien Multifunktionsrelais des Slave 1 oder 2 anschließen. Dabei die Anschl
  üsse C und NO verwenden.
- 5. Die Konfiguration **Automatische Generatoranforderung** in die Tabelle der Einstellungen eintragen (siehe Kapitel 7.10.2, Seite 105).

### 6.5.12 Lastabwurfschütze anschließen

### Relevant f ür Inselnetzsystem

Der Lastabwurf verhindert die Batterietiefentladung und steuert die Stromabgabe an Verbraucher. Der Lastabwurf bietet Ihnen die Möglichkeit gezielt Verbraucher vom System zu trennen.

Ein Lastabwurf ist notwendig, wenn ein Inselnetzsystem ausschließlich mit PV-Energie oder Windenergie versorgt wird.

Der Sunny Island steuert bis zu 2 Lastabwurfschütze in Abhängigkeit vom Ladezustand der Batterie an. Sie können 2 Arten von Lastabwurf installieren:

• 1-stufiger Lastabwurf

Wenn die Grenze des Ladezustandes der Batterie erreicht wird, trennt 1 Lastabwurfschütz alle Verbraucher gleichzeitig. Je nach Konfiguration schließt das Lastabwurfschütz entweder, wenn die Batterie ausreichend geladen wurde oder wenn das Inselnetz auf eine externe Energiequelle geschaltet wurde.

• 2-stufiger Lastabwurf

Bei dem 2-stufigen Lastabwurf gibt es 2 Grenzwerte für den Ladezustand der Batterie, um 2 Lastabwurfschütze zu steuern. Wenn der erste Grenzwert für den Ladezustand der Batterie erreicht wurde, trennt das erste Lastabwurfschütz eine Gruppe von Verbrauchern. Wenn der zweite Grenzwert für den Ladezustand der Batterie erreicht wurde, trennt das zweite Lastabwurfschütz die restlichen Verbraucher.

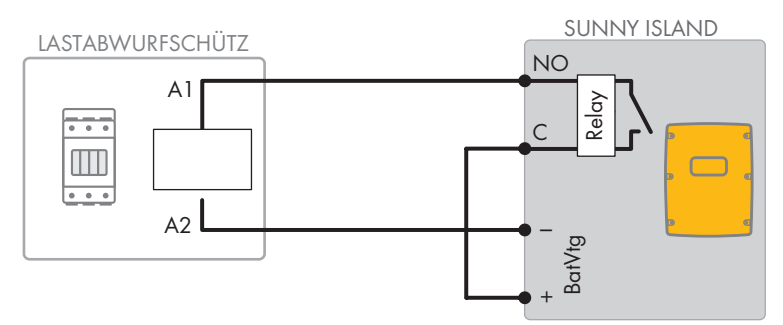

Abbildung 13: Anschluss des Steuerkabels für einen 1-stufigen Lastabwurf (Beispiel)

#### Vorgaben zur Konfiguration des Lastabwurfs:

#### i Lastabwurf im Multicluster-System

In der Multicluster Box ist ein 1-stufiger Lastabwurf integriert. Das Lastabwurfschütz wird direkt vom Master des Main Cluster über die Kommunikation mit der Multicluster Box gesteuert. Wenn Sie ein zusätzliches Lastabwurfschütz im Multicluster-System installieren, steuern Sie das zusätzliche Lastabwurfschütz mit einem Multifunktionsrelais im Master des Extension Cluster 1. Zusätzliche Lastabwurfschütze können nicht vom Main Cluster gesteuert werden.

#### i Lastabwurfschütze in einem Cluster

Wenn Sie die Lastabwurfschütze an den Master anschließen, ist im Störungsfall ein eingeschränkter Betrieb möglich. Slaves können im Störungsfall die Lastabwurfschütze weniger zuverlässig steuern. Bei einer Störung wartet der Slave möglicherweise auf eine Quittierung vom Master. Die folgenden Werte sind in der Benutzeroberfläche des Sunny Island für die Einstellung des Lastabwurfs hinterlegt. Wenn Sie Lastabwurfschütze anschließen, beachten Sie die Auswirkungen im System und halten Sie die Vorgaben zur Anwendung ein.

| Wert                                                                                      | Auswirkung im System                                                                                                    | Anwendung                                                                                                    |
|-------------------------------------------------------------------------------------------|----------------------------------------------------------------------------------------------------|----------------------------------------------------------------------------------------------------|
| 1-stufiger Lastabwurf<br>(Lastabwurf 1)                                                   | Wenn der Sunny Island den Lastabwurf aktiviert hat<br>und sich dann eine externe Energiequelle zuschaltet,<br>wird der Lastabwurf sofort beendet (unabhängig vom<br>Ladezustand der Batterie). Danach versorgt die exter-<br>ne Energiequelle die Verbraucher. Die Batterie wird<br>nur mit der überschüssigen Energie geladen.                                                                                                    | • Wirkt nur bei Inselnetz- und<br>Ersatzstromsystemen                                                                            |
| 1-stufiger Lastabwurf<br>oder 1. Stufe bei 2-stufi-<br>gem Lastabwurf (Lastab-<br>wurf 1) | Einstellung für einen 1-stufigen Lastabwurf oder die ers-<br>te Stufe eines 2-stufigen Lastabwurfs. Der Lastabwurf<br>wird erst beendet, wenn die Batterie ausreichend gela-<br>den wurde. Diese Einstellung wirkt auf das Systemver-<br>halten unabhängig davon, ob einen externe Energie-<br>quelle vorhanden ist.                                                                                                    | <ul> <li>Geeignet für Systeme zur<br/>Eigenverbrauchsoptimierung<br/>(Batteriespeichersysteme)</li> </ul>                        |
| 2. Stufe bei 2-stufigem<br>Lastabwurf (Lastabwurf<br>2)                                   | Einstellung für das 2. Lastabwurfschütz eines 2-stufigen<br>Lastabwurfs. Der Lastabwurf wird erst beendet, wenn<br>die Batterie ausreichend geladen wurde.                                                                                                    | <ul> <li>Geeignet für<br/>Inselnetzsysteme,<br/>Ersatzstromsysteme und<br/>Systeme zur<br/>Eigenverbrauchsoptimierung</li> </ul> |
| Lastabwurf im Multiclus-<br>ter (Lastabwurf 1)                                            | In einem Multicluster-System ist diese Einstellung für<br>einen zusätzlichen, 1-stufigen Lastabwurf vorgesehen.<br>Wenn der Batterieladezustand eines Clusters einen ein-<br>stellten Wert unterschreitet, beginnt der Lastabwurf.<br>Der Lastabwurf endet erst dann, wenn die Batterien al-<br>ler Cluster den eingestellten Wert des Batterieladezu-<br>stands erreicht haben. Wie lange das Erreichen dieses<br>Werts dauert, ist von der eingesetzten Batterietechnolo-<br>gie und von der gewählten Batteriekapazität abhän-<br>gig. Wenn in den Clustern eines Multicluster-Systems<br>verschiedene Batterietechnologien und verschiedene<br>Batteriekapazitäten kombiniert werden, kann es bei<br>den Anzeigewerten für die einzelnen Cluster zu Abwei-<br>chungen kommen. | <ul> <li>Nur für Multicluster-<br/>Systemen</li> </ul>                                                                           |

Voraussetzungen:

Die technischen Anforderungen des Multifunktionsrelais müssen erfüllt sein (siehe Kapitel 16, Seite 176).

#### Kabelanforderungen:

□ Leitertyp: Kupferdraht

□ Leiterquerschnitt: 0,2 mm² bis 2,5 mm²

#### Vorgehen:

1. Sicherstellen, dass das Lastabwurfschütz ausschließlich Verbraucher vom System trennt. Dadurch stellen Sie sicher, dass die Batterie von den AC-Quellen im System wieder aufgeladen werden kann.

### 2. **i** Werkseinstellung des Batterie-Wechselrichters beachten

Die Werkseinstellung des Batterie-Wechselrichters sieht das Multifunktionsrelais **Relay2** für den Lastabwurf vor.

- Vor dem Anschließen des Lastabwurfs prüfen, ob das Multifunktionsrelais Relay2 zur Verfügung steht.
- 3. Wenn das Multifunktionsrelais **Relay2** zur Verfügung steht, den Lastabwurf das Multifunktionsrelais **Relay2** anschließen
- 4. Wenn das Multifunktionsrelais **Relay2** nicht zur Verfügung steht, den Lastabwurf das Multifunktionsrelais **Relay1** anschließen
- 5. Die Klemmenbelegung beim Anschluss des Lastabwurfs für die Einstellung der Multifunktionsrelais notieren. Tipp: Dafür die in diesem Dokument vorgegebene Tabelle nutzen (siehe Kapitel 7.10.2, Seite 105).

#### Lastabwurf das Multifunktionsrelais Relay2 anschließen

- 1. Ader für den Spulenanschluss **A1** des Lastabwurfschützes am Sunny Island an die Anschlussklemme **Relay2 NO** anschließen (siehe Kapitel 6.6.5, Seite 61).
- Ader f
  ür den Spulenanschluss A2 an die Anschlussklemme BatVtgOut
   anschließen (siehe Kapitel 6.6.6, Seite 62).
- 3. Die Anschlussklemme **BatVtgOut** + mit der Anschlussklemme **Relay2 C** verbinden. Dabei den gleichen Leiterquerschnitt wie im Kabel für das Lastabwurfschütz verwenden.

#### Lastabwurf das Multifunktionsrelais Relay1 anschließen

- 1. Ader für den Spulenanschluss **A1** des Lastabwurfschützes am Sunny Island an die Anschlussklemme **Relay1 NO** anschließen (siehe Kapitel 6.6.5, Seite 61).
- Ader f
   ür den Spulenanschluss A2 an die Anschlussklemme BatVtgOut- anschlie
   Beite 62)
- 3. Die Anschlussklemme **BatVtgOut** + mit der Anschlussklemme **Relay1 C** verbinden. Dabei den gleichen Leiterquerschnitt wie im Kabel für das Lastabwurfschütz verwenden.

### 6.5.13 Zeitsteuerung für externe Vorgänge anschließen

Der Sunny Island stellt 2 Timer für die zeitabhängige Steuerung von externen Vorgängen zur Verfügung. Für jeden Timer können Sie einstellen, ab welchem Tag, zu welcher Tageszeit einmalig, täglich oder wöchentlich ein Multifunktionsrelais geschaltet werden soll.

#### Voraussetzungen:

Die technischen Anforderungen des Multifunktionsrelais müssen erfüllt sein (siehe Kapitel 16, Seite 176).

#### Kabelanforderungen:

- Leitertyp: Kupferdraht
- □ Leiterquerschnitt: 0,2 mm² bis 2,5 mm²

### Vorgehen:

1.

### **WARNUNG**

#### Lebensgefahr durch Stromschlag bei fehlerhafter Isolierung

Bei einer fehlerhaften Isolierung können vermeintlich spannungsfreie Teile oder Kabel unter Spannung stehen. Das Berühren spannungsführender Teile oder Kabel kann zum Tod oder zu schweren Verletzungen durch Stromschlag führen.

• Beim Ausführen der folgenden Anschlüsse immer einen Silikonschlauch einsetzen (siehe Kapitel 6.6.5, Seite 61).

- 2. Am Sunny Island das Steuerkabel entweder an Multifunktionsrelais **Relay1** oder **Relay2** anschließen. Dabei die Anschlüsse **C** und **NO** verwenden.
- 3. Die Konfiguration für den Timer 1 den Wert **TM1** oder für den Timer 2 den Wert **TM2** in die Tabelle der Einstellungen eintragen (siehe Kapitel 7.10.2, Seite 105).

### 6.5.14 Melder für Betriebszustände und Warnmeldungen anschließen

Sie können Melder an die Multifunktionsrelais anschließen, um Betriebszustände und Warnmeldungen des Wechselrichters Sunny Island ausgeben zu können. Pro Multifunktionsrelais kann 1 der folgenden Betriebszustände und Warnmeldungen ausgegeben werden:

- Generator läuft und ist zugeschaltet.
- Spannung und Frequenz des öffentlichen Stromnetzes liegen im Bereich für die Zuschaltung.
- Ein Sunny Island gibt eine Fehlermeldung ab der Stufe 2 aus. Dabei werden nur die Fehlermeldungen innerhalb eines Clusters ausgewertet. Durch eine abweichende Schaltungslogik ab Stufe 2 ist sichergestellt, dass die Fehlermeldung auch bei einer Selbstabschaltung ausgegeben wird:
  - Wenn eine Fehlermeldung ab der Stufe 2 anliegt, fällt das Multifunktionsrelais ab.
  - Wenn keine Fehlermeldung anliegt, zieht das Multifunktionsrelais an.
- Ein Sunny Island gibt eine Warnung aus. Dabei werden nur die Warnungen innerhalb eines Clusters ausgewertet.
- Im Single-System ist der Sunny Island in Betrieb.
- In einem Cluster-System ist das jeweilige Cluster in Betrieb.
- Im Single-System ist der Sunny Island im Derating.
- In einem Cluster-System ist das jeweilige Cluster im Derating.

#### Tabelle mit Einstellungen für Multifunktionsrelais:

| Wert                                 | Ausgabe                                                                                                    |
|--------------------------------------|----------------------------------------------------------------------------------------------------|
| Relais an wenn Generator läuft       | Generator läuft und ist zugeschaltet.                                                                            |
| Relais an wenn ext. Quelle vorhanden | Spannung und Frequenz des Generators liegen im Bereich für die Zu-<br>schaltung.                                 |
| Relais an wenn öff. Netz vorhanden   | Im Inselnetzsystem ist das öffentliche Stromnetz zugeschaltet.                                                   |
| Relais aus bei Fehler                | Ein Sunny Island gibt eine Fehlermeldung ab der Stufe 2 aus.                                                     |
| Relais an bei Warnung                | Ein Sunny Island gibt eine Warnung aus.                                                                          |
| Relais an wenn Cluster läuft         | Im Single-System ist ein Sunny Island in Betrieb oder in einem Cluster-<br>System ist das Cluster in Betrieb.    |
| Relais an bei Leistungsbegrenzung    | Im Single-System ist ein Sunny Island im Derating oder in einem Clus-<br>ter-System ist das Cluster im Derating. |

#### Voraussetzungen:

Die technischen Anforderungen des Multifunktionsrelais müssen erfüllt sein (siehe Kapitel 16, Seite 176).

#### Kabelanforderungen:

- □ Leitertyp: Kupferdraht
- □ Leiterquerschnitt: 0,2 mm² bis 2,5 mm²

#### Vorgehen:

1.

#### **WARNUNG**

#### Lebensgefahr durch Stromschlag bei fehlerhafter Isolierung

Bei einer fehlerhaften Isolierung können vermeintlich spannungsfreie Teile oder Kabel unter Spannung stehen. Das Berühren spannungsführender Teile oder Kabel kann zum Tod oder zu schweren Verletzungen durch Stromschlag führen.

- Beim Ausführen der folgenden Anschlüsse immer einen Silikonschlauch einsetzen (siehe Kapitel 6.6.5, Seite 61).
- 2. Am Sunny Island das Steuerkabel entweder an Multifunktionsrelais **Relay1** oder **Relay2** anschließen. Dabei die Anschlüsse **C** und **NO** verwenden.
- 3. Die gewählte Konfiguration in die Tabelle mit den Einstellungen für die Multifunktionsrelais eintragen (siehe Kapitel 7.10.2, Seite 105).

### 6.5.15 Batterieraumlüfter anschließen

Wenn der Ladestrom zum Gasen der Batterie führt, wird der Batterieraumlüfter vom Sunny Island für mindestens 1 Stunde eingeschaltet.

#### Voraussetzungen:

Die technischen Anforderungen des Multifunktionsrelais müssen erfüllt sein (siehe Kapitel 16, Seite 176).

#### Kabelanforderungen:

- □ Leitertyp: Kupferdraht
- □ Leiterquerschnitt: 0,2 mm² bis 2,5 mm²

#### Vorgehen:

Pro Batterie kann das Batteriemanagement des Wechselrichters Sunny Island 1 Batterieraumlüfter steuern. Dabei ergeben sich folgende Möglichkeiten für den Anschluss:

- Für jede Batterie eine eigene Batterieraumlüftung steuern.
- Für alle Batterien 1 Batterieraumlüftung steuern. Diese Möglichkeit besteht ausschließlich bei Multicluster-Systemen.

#### Für jede Batterie eine eigene Batterieraumlüftung steuern

1. Sicherstellen, dass bei Fehlfunktion des Multifunktionsrelais der Batterieraum ausreichend belüftet wird.

| 0 |  |
|---|--|
| Z |  |
|   |  |

### 

#### Lebensgefahr durch Stromschlag bei fehlerhafter Isolierung

Bei einer fehlerhaften Isolierung können vermeintlich spannungsfreie Teile oder Kabel unter Spannung stehen. Das Berühren spannungsführender Teile oder Kabel kann zum Tod oder zu schweren Verletzungen durch Stromschlag führen.

- Beim Ausführen der folgenden Anschlüsse immer einen Silikonschlauch einsetzen (siehe Kapitel 6.6.5, Seite 61).
- 3. Bei Single-Systemen oder Single-Cluster-Systemen den Batterieraumlüfter an ein Multifunktionsrelais anschließen.
- Bei einem Multicluster-System in jedem Cluster an 1 Sunny Island 1 Batterieraumlüfter an ein beliebiges Multifunktionsrelais anschließen.
- 5. Die Konfiguration **Batterieraumlüfter** in die Tabelle der Einstellungen eintragen (siehe Kapitel 7.10.2, Seite 105).

2.

#### Für alle Batterien 1 Batterieraumlüftung steuern

1. Sicherstellen, dass bei Fehlfunktion des Multifunktionsrelais der Batterieraum ausreichend belüftet wird.

### **WARNUNG**

#### Lebensgefahr durch Stromschlag bei fehlerhafter Isolierung

Bei einer fehlerhaften Isolierung können vermeintlich spannungsfreie Teile oder Kabel unter Spannung stehen. Das Berühren spannungsführender Teile oder Kabel kann zum Tod oder zu schweren Verletzungen durch Stromschlag führen.

- Beim Ausführen der folgenden Anschlüsse immer einen Silikonschlauch einsetzen (siehe Kapitel 6.6.5, Seite 61).
- 3. An einen Sunny Island des Main Cluster den Batterieraumlüfter an 1 Multifunktionsrelais anschließen.
- Die Konfiguration Batterieraumlüfter im Multicluster in die Tabelle der Einstellungen eintragen (siehe Kapitel 7.10.2, Seite 105)

### 6.5.16 Elektrolyt-Pumpe der Batterie anschließen

Der Sunny Island steuert die Elektrolyt-Pumpe der Batterie wie folgt:

- Der Sunny Island schaltet die Elektrolyt-Pumpe mindestens 1-mal pro Tag ein.
- Der Sunny Island schaltet die Elektrolyt-Pumpe maximal 9-mal pro Tag ein.
- Wenn 10 % der Nennkapazität der Batterie geladen wurden, schaltet der Sunny Island die Elektrolyt-Pumpe für 5 Minuten ein.

#### Voraussetzungen:

Die technischen Anforderungen des Multifunktionsrelais müssen erfüllt sein (siehe Kapitel 16, Seite 176).

#### Kabelanforderungen:

- □ Leitertyp: Kupferdraht
- □ Leiterquerschnitt: 0,2 mm² bis 2,5 mm²

#### Vorgehen:

1.

#### **WARNUNG**

#### Lebensgefahr durch Stromschlag bei fehlerhafter Isolierung

Bei einer fehlerhaften Isolierung können vermeintlich spannungsfreie Teile oder Kabel unter Spannung stehen. Das Berühren spannungsführender Teile oder Kabel kann zum Tod oder zu schweren Verletzungen durch Stromschlag führen.

- Beim Ausführen der folgenden Anschlüsse immer einen Silikonschlauch einsetzen (siehe Kapitel 6.6.5, Seite 61).
- 2. Am Sunny Island das Steuerkabel der Säure-Umwälzung an ein Multifunktionsrelais anschließen.
- 3. Bei einem Multicluster-System für jedes Cluster das Steuerkabel der Säure-Umwälzung an ein Multifunktionsrelais anschließen.
- 4. Die Konfiguration Elektrolytpumpe in die Tabelle der Einstellungen eintragen (siehe Kapitel 7.10.2, Seite 105).

# 6.5.17 Steuerkabel für die Nutzung überschüssiger Energie im Inselnetzsystem anschließen

### 🔹 Relevant für Inselnetzsystem

Wenn die Batterie überschüssige Energie im Inselnetzsystem nicht mehr aufnehmen kann, werden die AC-Quellen im Inselnetz vom Sunny Island in ihrer Leistungsabgabe begrenzt. Dadurch geht die überschüssige Energie für die Nutzung verloren. Der Sunny Island kann über ein Multifunktionsrelais die Nutzung überschüssiger Energie ermöglichen.

Ein Multifunktionsrelais zieht während der Konstantspannungsphase an und steuert so zusätzliche Verbraucher, die die eventuell vorhandene, überschüssige Energie sinnvoll verwenden können. Durch die Nutzung der überschüssigen Energie muss der Sunny Island die AC-Quellen im Inselnetz in ihrer Leistungsabgabe weniger begrenzen.

#### Nutzung überschüssiger Energie

Die Energiequelle eines Inselnetzsystems ist PV-Energie. An einem Tag mit hoher Sonneneinstrahlung und einem niedrigem Stromverbrauch kann die Batterie während der Konstantspannungsphase nicht die gesamte PV-Energie aufnehmen. Um die überschüssige Energie nutzen zu können, schaltet der Sunny Island die Steuerung einer Pumpe ein, die Wasser für die spätere Verwendung in einen Behälter pumpt.

#### Voraussetzungen:

╲

Die technischen Anforderungen des Multifunktionsrelais müssen erfüllt sein (siehe Kapitel 16, Seite 176).

#### Kabelanforderungen:

- □ Leitertyp: Kupferdraht
- □ Leiterquerschnitt: 0,2 mm² bis 2,5 mm²

#### Vorgehen:

1.

### **A** WARNUNG

#### Lebensgefahr durch Stromschlag bei fehlerhafter Isolierung

Bei einer fehlerhaften Isolierung können vermeintlich spannungsfreie Teile oder Kabel unter Spannung stehen. Das Berühren spannungsführender Teile oder Kabel kann zum Tod oder zu schweren Verletzungen durch Stromschlag führen.

- Beim Ausführen der folgenden Anschlüsse immer einen Silikonschlauch einsetzen (siehe Kapitel 6.6.5, Seite 61).
- 2. Am Sunny Island das Steuerkabel für die Nutzung überschüssiger Energie an Multifunktionsrelais anschließen.
- 3. Die Konfiguration **Steuerung zusätzliche Verbraucher** in die Tabelle der Einstellungen eintragen (siehe Kapitel 7.10.2, Seite 105).
- 4. Nach der Grundkonfiguration des Systems das Multifunktionsrelais einstellen (siehe Kapitel 7.10.2, Seite 105) und die Nutzung überschüssiger Energie in Inselnetzsystemen einstellen (siehe Kapitel 7.7, Seite 87).

### 6.5.18 Signalkabel der externen Generatoranforderung anschließen

### Relevant für Inselnetzsystem

#### SMA Solar Technology AG

Ein externes Steuersignal kann eine Generatoranforderung an das Generatormanagement übermitteln. Wenn Sie das Generatormanagement für die externe Generatoranforderung konfiguriert haben, startet das Generatormanagement den Generator bei anliegendem High-Pegel. Bei anliegendem Low-Pegel stoppt das Generatormanagement den Generator. Dabei werden alle Generatorlaufzeiten eingehalten.

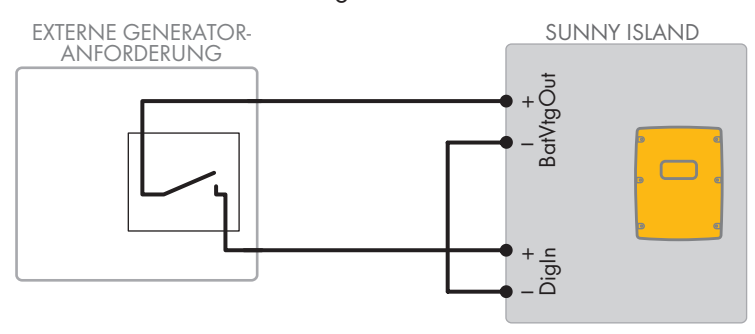

Abbildung 14: Anschluss des Signalkabels einer externen Generatoranforderung (Beispiel).

#### Voraussetzungen:

Die technischen Anforderungen des Multifunktionsrelais müssen erfüllt sein (siehe Kapitel 16, Seite 176).

#### Kabelanforderungen:

- □ Leitertyp: Kupferdraht
- □ Leiterquerschnitt: 0,2 mm² bis 2,5 mm²
- 1. Am Sunny Island beide Adern durch einen mitgelieferten Ferrit führen. (siehe Kapitel 6.6.6, Seite 62).
- 2. Eine Ader des Steuerkabels an die Anschlussklemme BatVtgOut+ anschließen
- 3. Eine Ader des Steuerkabels an die Anschlussklemme **DigIn** + anschließen.
- Die Anschlussklemme BatVtgOut- mit der Anschlussklemme DigIn verbinden. Dabei den gleichen Leiter wie im Steuerkabel verwenden.

### 6.6 Anschluss von Kabeln

### 6.6.1 DC-Leistungskabel anschließen

#### Zusätzlich benötigtes Material (nicht im Lieferumfang enthalten):

- 🗆 Ethanol
- □ 2 Kabelschuhe M8, 20 mm bis 25 mm breit

#### Kabelanforderungen:

- □ Leiterquerschnitt: 50 mm² bis 95 mm²
- □ Kabeldurchmesser: 14 mm bis 25 mm
- 🗆 Es dürfen ausschließlich Kupferkabel verwendet werden.
- Die DC-Kabel müssen für die maximale Batteriespannung und den maximalen Batteriestrom ausgelegt sein (siehe Dokumentation des Batterieherstellers).

### **WARNUNG**

#### Lebensgefahr durch inkompatible Lithium-Ionen-Batterie

Eine inkompatible Lithium-Ionen-Batterie kann zu einem Brand oder einer Explosion führen. Bei inkompatiblen Lithium-Ionen-Batterien ist nicht sichergestellt, dass das Batteriemanagement die Batterie schützt und eigensicher ist.

- Sicherstellen, dass die Lithium-Ionen-Batterien für den Einsatz mit dem Sunny Island zugelassen sind (siehe Technische Information "Liste der zugelassenen Batterien" unter www.SMA-Solar.com).
- Wenn keine für den Wechselrichter zugelassenen Lithium-Ionen-Batterien verwendet werden können, Bleibatterien verwenden.
- Sicherstellen, dass die Batterie den vor Ort gültigen Normen und Richtlinien entspricht und eigensicher ist.

#### Vorgehen:

- 1. Sicherstellen, dass der Lasttrennschalter der Batteriesicherung geöffnet und gegen Wiedereinschalten gesichert ist.
- 2. Am Sunny Island alle Schrauben des Gehäusedeckels mit einem Innensechskant-Schlüssel (SW 5) lösen und den Gehäusedeckel abnehmen. Dabei die Schrauben und Sperrkantscheiben sicher aufbewahren.
- 2 mitgelieferte Kabelverschraubungen M32 mit Gegenmuttern an die Gehäuseöffnungen DC+ und DC- befestigen (Drehmoment: 12 Nm).

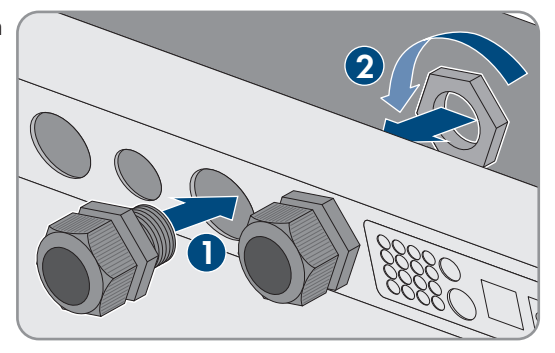

- 4. Kontaktflächen der Anschlüsse **DC+** und **DC-** mit einem sauberen Tuch und Ethanolreiniger reinigen und Kontaktflächen nach dem Reinigen nicht mehr berühren.
- 5.

### ACHTUNG

#### Beschädigung des Batterie-Wechselrichters durch zu hohe Ströme wegen falschem Anschluss der DC-Kabel

Wenn die DC-Kabel vertauscht oder falsch angeschlossen werden, fließen nach dem Schließen des Lasttrennschalters gefährlich hohe Ströme. Diese Ströme können den Batterie-Wechselrichter beschädigen.

- Beim Anschließen der DC-Kabel die vorgeschriebenen Kabelschuhe verwenden.
- Beim Anschließen der DC-Kabel auf korrekte Polarität achten.
- Die DC-Kabel so anschließen, wie im Folgenden beschrieben.
- 6. Das Kabel **DC+** abisolieren und Kabelschuh montieren.

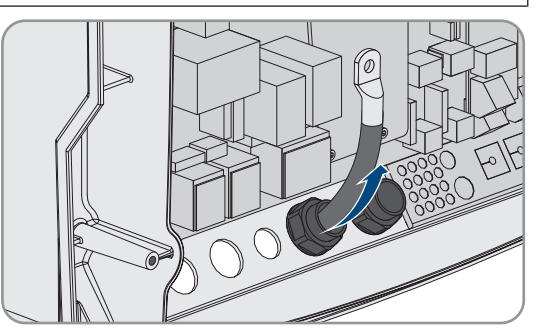

7. Das Kabel **DC**+ auf der mit einem + gekennzeichneten Seite der Schutzabdeckung verlegen.

#### SMA Solar Technology AG

- Das Kabel DC+ mit M8x20 Linsenkopfschraube und einem Innensechskant-Schlüssel (SW 5) am Anschluss DC+ festschrauben (Drehmoment: 12 Nm). Dabei folgenden Aufbau einhalten: Kopf der Schraube | Spannscheibe | Kotflügelscheibe | Kabelschuh | Anschluss DC.
- 9. Sicherstellen, dass die Kontaktfläche der Kotflügelscheibe vollständig auf dem Kabelschuh aufliegt.

- 10. Das Kabel **DC-** abisolieren und Kabelschuh montieren.
- Das Kabel DC- durch die Kabelverschraubung f
  ür DC- in den Sunny Island f
  ühren.

- 12. Das Kabel **DC** auf der mit einem gekennzeichneten Seite der Schutzabdeckung verlegen.
- Das Kabel DC- mit M8x20 Linsenkopfschraube und einem Innensechskant-Schlüssel (SW 5) am Anschluss DC- festschrauben (Drehmoment: 12 Nm). Dabei folgenden Aufbau einhalten: Kopf der Schraube | Spannscheibe | Kotflügelscheibe | Kabelschuh | Anschluss DC.

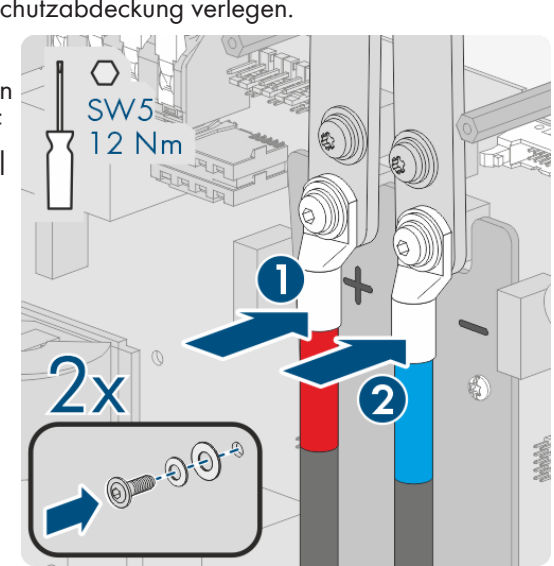

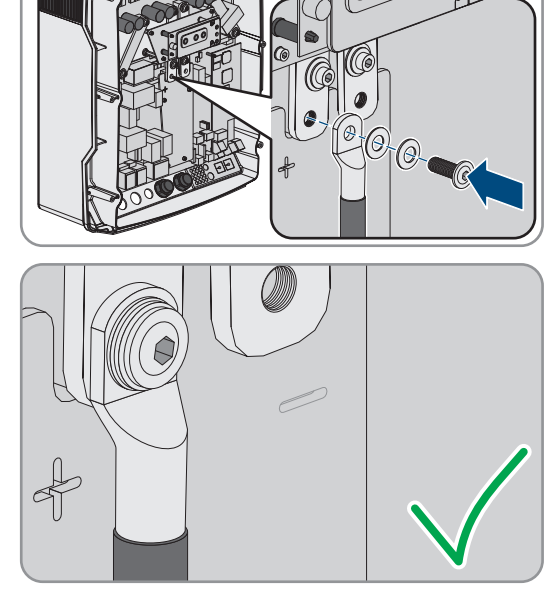

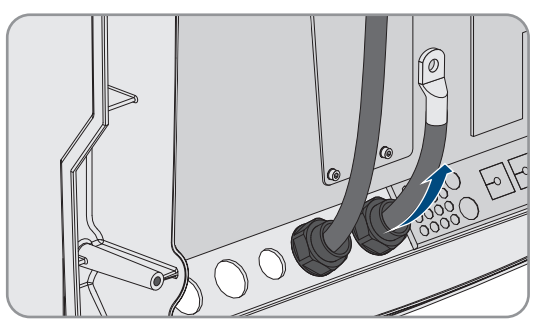

14. Sicherstellen, dass die Kontaktfläche der Kotflügelscheibe liegt vollständig auf dem Kabelschuh auf.

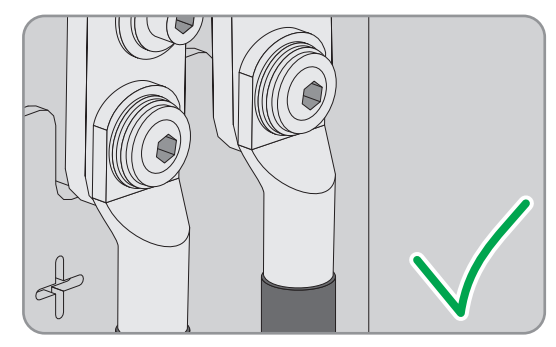

- 15. Sicherstellen, dass der Dichteinsatz in der Kabelverschraubung korrekt sitzt.
- 16. Überwurfmuttern der Kabelverschraubungen festdrehen (Drehmoment 4,5 Nm).

### 6.6.2 AC-Leistungskabel anschließen

Schließen Sie die Leistungskabel immer nach folgendem Vorgehen an.

#### Kabelanforderungen:

- □ Leitertyp: Kupferdraht
- 🗆 Empfohlener Leiterquerschnitt: 10 mm²
- Leiterquerschnitt: 1,5 mm<sup>2</sup> bis 16 mm<sup>2</sup>
- □ Kabeldurchmesser: 9 mm bis 18 mm

### **WARNUNG**

#### Lebensgefahr durch Stromschlag bei falschem Anschluss des Neutralleiters in Single- und Single-Cluster-Systemen

In Single- und Single-Cluster-Systemen ist am Anschluss **AC2 Gen/Grid N** der Neutralleiter der externen Energiequelle fest mit dem Neutralleiter des Wechselrichters Sunny Island verbunden. Bei einer Trennung von der externen Energiequelle trennt der Sunny Island am Anschluss **AC2 Gen/Grid N** ausschließlich den Außenleiter. Am Anschluss **AC2 Gen/Grid N**<sub>TT</sub> trennt sich der Sunny Island allpolig von der externen Energiequelle. Wenn der Neutralleiter am Anschluss **AC2** falsch angeschlossen ist, kann dies zum Versagen der Schutzfunktionen im System führen. Tod oder schwere Verletzung können die Folge sein.

- Im System zur Eigenverbrauchsoptimierung den Neutralleiter immer an den Anschluss AC2 Gen/Grid  $N_{TT}$  anschließen.
- Im Ersatzstromsystem den Neutralleiter immer an den Anschluss **AC2 Gen/Grid N** $_{TT}$  anschließen.
- Im Inselnetzsystem den Neutralleiter des Generators immer an den Anschluss AC2 Gen/Grid N anschließen.

### **A** VORSICHT

#### Quetschgefahr durch Zuschnappen der Sicherungshebel

Die Sicherungshebel schnappen beim Schließen sehr schnell und kräftig zu.

- Die Sicherungshebel der Klemmleiste für das AC-Kabel nur mit dem Daumen herunterdrücken.
- Nicht die ganze Klemmleiste für das AC-Kabel umgreifen.
- Nicht die Finger unter den Sicherungshebel führen.

#### Vorgehen:

1. Die Hebel der Anschlussklemmen an AC1 oder AC2 nach oben umlegen.

 Wenn Sie das Kabel an den Anschluss AC1 anschließen, Kabelverschraubung M25 mit der Gegenmutter an der Gehäuseöffnung AC1 befestigen (Drehmoment: 7 Nm).

 Wenn Sie das Kabel an den Anschluss AC2 anschließen, Kabelverschraubung M25 mit der Gegenmutter an der Gehäuseöffnung AC2 befestigen (Drehmoment: 7 Nm).

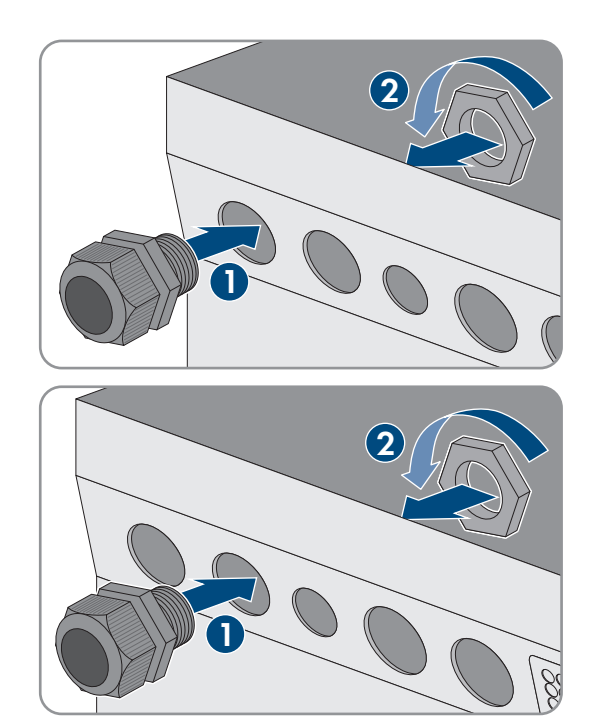

- 4. Ummantelung des Kabels entfernen und alle Adern 13 mm abisolieren.
- 5. Das Kabel durch die Kabelverschraubung in den Sunny Island führen.
- 6. Adern an **AC1 Loads/SunnyBoys** oder **AC2 Gen/Grid** anschließen. Dazu Neutralleiter bis zum Anschlag in Anschlussklemme **N** oder **NTT** stecken und den Hebel nach unten umlegen.
- 7. Den Außenleiter bis zum Anschlag in Anschlussklemme L stecken und den Hebel nach unten umlegen.
- 8. Den Schutzleiter anschließen (siehe Kapitel 6.6.3, Seite 59).
- 9. Sicherstellen, dass der Dichteinsatz in der Kabelverschraubung korrekt sitzt.
- 10. Überwurfmutter der Kabelverschraubung festdrehen (Drehmoment: 4 Nm).

### 6.6.3 Schutzleiter anschließen

Der Sunny Island muss über einen Schutzleiter am Anschluss **AC1** oder **AC2** mit dem Erdpotenzial verbunden sein. Der Leiterquerschnitt des Schutzleiters muss 10 mm<sup>2</sup> oder größer sein. Wenn der Leiterquerschnitt kleiner ist, muss ein zusätzlicher Schutzleiter den Sunny Island mit dem Erdpotenzial verbinden.

Die zusätzliche Erdung ist erfüllt, wenn der Sunny Island wegen der geerdeten Batterie bereits zusätzlich geerdet ist (siehe Kapitel 6.4, Seite 33).

#### Kabelanforderungen:

- Leiterquerschnitt des angeschlossenen Außenleiters oder größer (maximal 16 mm<sup>2</sup>)
- □ Kabeldurchmesser: 7 mm bis 14 mm

#### Vorgehen:

- 1. Den Hebel der Anschlussklemme AC1 Loads/SunnyBoys PE oder AC2 Gen/Grid PE nach oben umlegen.
- Kabelverschraubung M25 mit der Gegenmutter an der Gehäuseöffnung AC1 oder AC2 befestigen (Drehmoment: 7 Nm).

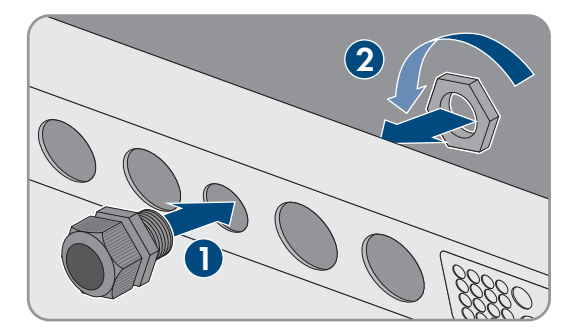

- 3. 13 mm von dem Schutzleiter abisolieren.
- 4. Das Kabel durch die Kabelverschraubung in den Sunny Island führen.
- 5. Den Schutzleiter durch einen mitgelieferten Ferrit stecken.
- 6. Den Schutzleiter bis zum Anschlag in die Anschlussklemme **AC1 Loads/SunnyBoys PE** oder **AC2 Gen/Grid PE** stecken und den Hebel nach unten umlegen.
- 7. Überwurfmutter der Kabelverschraubung festdrehen (Drehmoment: 2,6 Nm).

### 6.6.4 Datenkabel anschließen

Wenn Sie die Datenkabel anschließen, schließen Sie die Datenkabel immer nach folgendem Vorgehen an.

#### Vorgehen:

Kabeldurchführungsplatte aus dem Gehäuse nach außen drücken.

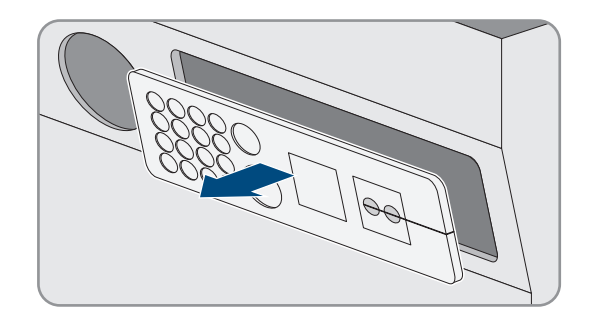

- 2. Kabeldurchführungsplatte sicher verwahren.
- 3. Das Datenkabel durch die Gehäuseöffnung führen.
- 4. Das Datenkabel anschließen.
- 5. Wenn alle Datenkabel angeschlossen sind, 2 Kabeltüllen mit passender Anzahl an Durchführungen wählen.
- 6. Kabeltüllen öffnen und die Kabel in die Kabeltüllen legen.

 Kabeldurchführungsplatte öffnen und Kabeltüllen in die Kabeldurchführungsplatte stecken. Dabei die flache Seite von jeder Kabeltülle auf die flachen Seiten in der Kabeldurchführungsplatte stecken.

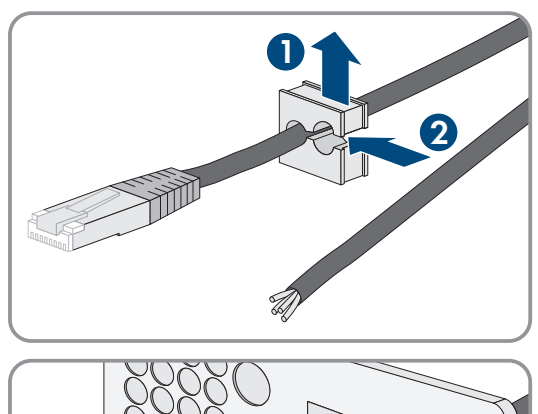

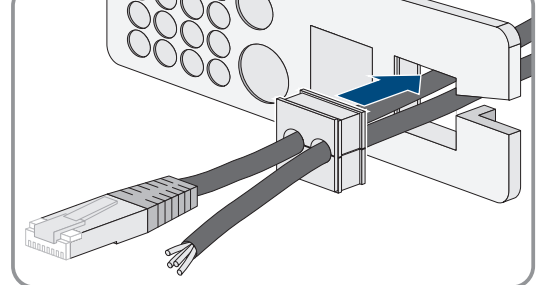

8. Die Kabel festhalten und Kabeldurchführungsplatte zur Gehäuseöffnung der Kabeldurchführungsplatte schieben.

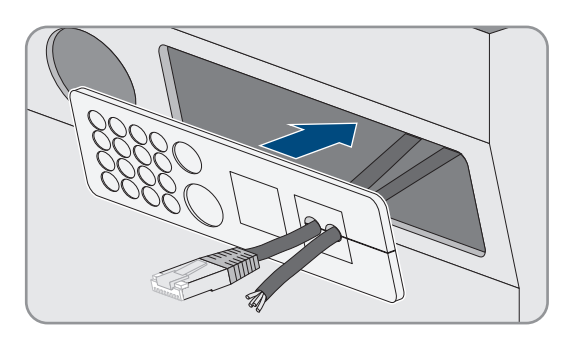

9. Kabeldurchführungsplatte in die Gehäuseöffnung der Kabeldurchführungsplatte einhaken und in die Gehäuseöffnung drücken.

### 6.6.5 Relay 1 und Relay 2 anschließen

Wenn Sie ein Multifunktionsrelais nutzen, schließen Sie ein Multifunktionsrelais immer nach dem folgenden Vorgehen an.

#### i Schaltverhalten der Slaves

Die Multifunktionsrelais der Slaves schalten im Störungsfall weniger zuverlässig als die Multifunktionsrelais der Master. Im Störungsfall warten die Slaves auf eine Fehlerquittierung vom Master.

#### Korrekte Belegung der Anschlüsse für 3-polige Klemmleiste:

| Anschluss | Erklärung                  |
|-----------|----------------------------|
| NC        | Im Ruhezustand geschlossen |
| С         | Umschaltkontakt            |
| NO        | Im Ruhezustand geöffnet    |

#### Zusätzlich benötigtes Material (nicht im Lieferumfang enthalten):

🗆 Bei Verwendung von Litze passende Aderendhülsen

#### Voraussetzungen:

Die technischen Anforderungen des Multifunktionsrelais müssen erfüllt sein (siehe Kapitel 16, Seite 176).

#### Kabelanforderungen:

- □ Leitertyp: Kupferdraht
- □ Leiterquerschnitt: 0,2 mm² bis 2,5 mm²

#### Vorgehen:

- 1. Passende Stelle in der Kabeldurchführungsplatte mit einem spitzen Gegenstand durchstoßen.
- 2. Das Kabel 7 mm abisolieren.
- 3. Das Kabel durch das Loch in der Kabeldurchführungsplatte in den Sunny Island führen.
- 4.

#### **WARNUNG**

#### Lebensgefahr durch Stromschlag bei fehlerhafter Isolierung

Bei einer fehlerhaften Isolierung können vermeintlich spannungsfreie Teile oder Kabel unter Spannung stehen. Das Berühren spannungsführender Teile oder Kabel kann zum Tod oder zu schweren Verletzungen durch Stromschlag führen.

- Beim Anschließen von Kabeln an **Relay 1** und **Relay 2** immer einen Silikonschlau einsetzen.
- Die Kabel an Relay 1 und Relay 2 immer so anschließen wie im Folgenden beschrieben.

5. Einen Silikonschlauch auf die Länge des Kabels im Sunny Island kürzen.

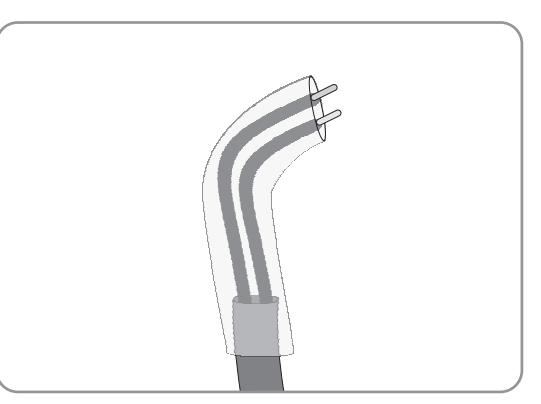

- 6. Den Silikonschlauch über das Kabel ziehen. Dadurch ist das Kabel doppelt isoliert.
- 7. Das Kabel im Sunny Island so führen, dass das Kabel keine Datenkabel berührt.
- Adern an die mitgelieferten 3-poligen Klemmleisten anschließen (Drehmoment: 0,5 Nm bis 0,6 Nm, Klingenbreite: 1 mm). Dabei die korrekte Belegung der Anschlüsse beachten.
- 9. Sicherstellen, dass die Leiter vollständig bis zur Isolierung in den Anschlussklemmen stecken.
- 10. 3-polige Klemmenleiste entsprechend der Beschriftung in den Anschluss **Relay1** oder **Relay2** am Wechselrichter stecken, bis die Klemmleiste hörbar einrastet.

### 6.6.6 BatVtgOut, DigIn, BatTMP und BatCur anschließen

Schließen Sie die Kabel an die Anschlüsse **BatVtgOut**, **DigIn**, **BatTMP** und **BatCur** immer nach dem folgenden Vorgehen an.

#### i Hinweis zum Anschluss BatVtgOut

Der gesamte DC-Spannungsbereich der Anschlüsse **DC+** und **DC-** wird am Anschluss **BatVtgOut** abgebildet.

Der Anschluss **BatVtgOut** ist strombegrenzt und gegen Kurzschluss geschützt.

#### Zusätzlich benötigtes Material (nicht im Lieferumfang enthalten):

🗆 Bei Verwendung von Litze: passende Aderendhülsen

#### Voraussetzungen:

- □ Leitertyp: Kupferdraht
- □ Leiterquerschnitt: 0,2 mm² bis 2,5 mm²
- □ Kabellänge für BatCur: kleiner als 3 m
- □ Kabellänge für BatVtgOut, DigIn und BatTemp: kleiner als 30 m
- Wenn für BatVtgOut, DigIn und BatTemp Kabellängen von 30 m und mehr erforderlich sind, müssen geeignete Blitzschutzvorkehrungen getroffen werden.
- □ Wenn der Batterietemperatursensor und die Batterien nicht mit dem Wechselrichter im gleichen Gebäude installiert werden, müssen ebenfalls geeignete Blitzschutzvorkehrungen getroffen werden.

#### Vorgehen:

- 1. Passende Stelle in der Kabeldurchführungsplatte mit einem spitzen Gegenstand durchstoßen.
- 2. Das Kabel 7 mm abisolieren.
- 3. Durch das Loch in der Kabeldurchführungsplatte die Adern in den Sunny Island führen.
- 4. Das Kabel für die Anschlüsse **BatVtgOut** und **DigIn** durch einen mitgelieferten Ferrit stecken.
- 5. Das Kabel für die Anschlüsse BatTMP und BatCur durch einen mitgelieferten Ferrit stecken.
- Adern an eine mitgelieferte 4-polige Klemmleiste anschließen (Drehmoment: 0,5 Nm bis 0,6 Nm, Klingenbreite: 1 mm).

- 7. Sicherstellen, dass die Leiter vollständig bis zur Isolierung in den Anschlussklemmen stecken.
- 8. 4-polige Klemmleiste entsprechend der Beschriftung in den Anschluss am Wechselrichter stecken, bis die Klemmleiste hörbar einrastet.

### 6.6.7 ExtVtg anschließen

Schließen Sie das Kabel an den Anschluss ExtVtg immer nach dem folgenden Vorgehen an.

#### Zusätzlich benötigtes Material (nicht im Lieferumfang enthalten):

🗆 Bei Verwendung von Litze: passende Aderendhülsen

#### Kabelanforderungen:

- Leitertyp: Kupferdraht
- □ Leiterquerschnitt: 0,2 mm² bis 2,5 mm²
- Die Kabellänge muss kleiner als 3 m sein.

#### Vorgehen:

 Am Sunny Island Kabelverschraubung M20 mit der Gegenmutter an der Gehäuseöffnung PE/ExtVtg befestigen (Drehmoment: 5 Nm).

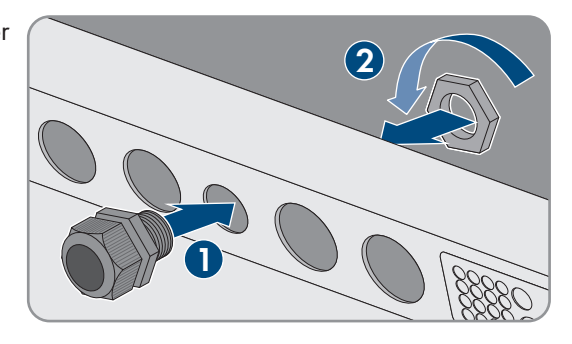

- 2. Das Kabel 7 mm abisolieren.
- 3. Das Kabel durch die Kabelverschraubung in den Sunny Island führen.
- Adern an die mitgelieferte 2-polige Klemmleiste anschließen (Drehmoment: 0,5 Nm bis 0,6 Nm, Klingenbreite: 1 mm). Dazu den Außenleiter an die Anschlussklemme ExtVtg L und den Neutralleiter an die Anschlussklemme ExtVtg N anschließen.
- 5. Sicherstellen, dass die Leiter vollständig bis zur Isolierung in den Anschlussklemmen stecken.
- 6. 2-polige Klemmenleiste entsprechend der Beschriftung in den Anschluss **ExtVtg** am Wechselrichter stecken, bis die Klemmleiste hörbar einrastet.
- 7. Sicherstellen, dass der Dichteinsatz in der Kabelverschraubung korrekt sitzt.
- 8. Überwurfmutter der Kabelverschraubung festdrehen (Drehmoment: 2,6 Nm).

### 6.7 Verdrahtung prüfen

Stellen Sie sicher, dass Sie alle auf das System zutreffenden Prüfungen durchführen und festgestellte Mängel beheben. Tipp: Prüfungen können direkt in den Tabellen dokumentiert werden. Dabei nicht zutreffende Prüfungen durchstreichen.

#### Voraussetzung:

□ Alle Sunny Island müssen spannungsfrei geschaltet sein (siehe Kapitel 12, Seite 127).

ОК

| Erdung prüfen         |                                                    |
|-----------------------|----------------------------------------------------|
| Prüfpunkt             | Prüfkriterium                                      |
| Gehäuseöffnung ExtVtg | Gehäuseöffnung ist durch<br>bung M20 verschlossen. |
|                       | Bei der Kabelverschraubu                           |

| Gehäuseöffnung ExtVtg                                                              | Gehäuseöffnung ist durch einen Blindstopfen oder mit Kabelverschrau-<br>bung M20 verschlossen.                                                                                                    |  |
|------------------------------------------------------------------------------------|----------------------------------------------------------------------------------------------------|--|
|                                                                                    | Bei der Kabelverschraubung M20 muss der Kabeldurchmesser des Ka-<br>bels 7 mm bis 14 mm betragen.                                                                                                    |  |
| Kabellänge am Anschluss ExtVtg                                                     | Die Kabellänge muss kleiner als 30 m sein.                                                                                                    |  |
| Leiterquerschnitt der Schutzleiter an<br>den Anschlüssen <b>AC1</b> und <b>AC2</b> | Wenn 1 Schutzleiter angeschlossen ist, muss der Leiterquerschnitt min-<br>destens 10 mm² betragen. Wenn 2 Schutzleiter angeschlossen sind,<br>muss jeder Leiterquerschnitt mindestens 4 mm² betragen. |  |
|                                                                                    | Der Schutzleiter muss durch einen Ferrit geführt sein.                                                                                                    |  |
| Verbindung Schutzleiter mit Erde                                                   | Die Schutzleiter müssen mit Erde verbunden sein, z.B. durch Anschluss<br>an eine Erdungsschiene oder an einen Fundamenterder.                                                                         |  |
| Bei einem TN-System Verbindung<br>Neutralleiter und Schutzleiter                   | Durch Messung sicherstellen, dass zwischen dem Neutralleiter und dem<br>Schutzleiter eine leitende Verbindung besteht.                                                                                |  |
| Erdung der Batterie                                                                | Sicherstellen, dass die Batterie nicht unbeabsichtigt geerdet ist.                                                                                                    |  |
|                                                                                    | Wenn die Batterie beabsichtigt geerdet ist, sicherstellen, dass der Leiter-<br>querschnitt ausreichend ist (siehe Kapitel 6.4, Seite 33).                                                             |  |

### Zusätzliche Erdung prüfen

Wenn die Batterie geerdet ist, müssen Sie die zusätzliche Erdung am Sunny Island prüfen.

| Prüfpunkt                                         | Prüfkriterium                                                                                                    | ОК |
|---------------------------------------------------|----------------------------------------------------------------------------------------------------|----|
| Leiterquerschnitt für die zusätzliche Er-<br>dung | Leiterquerschnitt muss dem Leiterquerschnitt für die Erdung der Batterie<br>entsprechen.                                             |    |
| Anschluss der zusätzlichen Erdung                 | Innensechskant-Schraube ist festgeschraubt (Drehmoment: 4 Nm bis 5,7 Nm).                                                            |    |
| Verbindung des Schutzleiters mit Erde             | Die Schutzleiter müssen mit Erde verbunden sein, z. B. durch den An-<br>schluss an eine Erdungsschiene oder an einen Fundamenterder. |    |

### Anschluss DC des Wechselrichters Sunny Island prüfen

| Prüfpunkt         | Prüfkriterium                                                                                                    | ОК |
|-------------------|----------------------------------------------------------------------------------------------------|----|
| Gehäuseöffnung DC | In der Kabelverschraubung M32 muss der Kabeldurchmesser des DC-<br>Leistungskabels 14 mm bis 25 mm betragen.                                                                                     |    |
| Anschluss DC      | Kabelschuhe sind fest aufgepresst.                                                                                                    |    |
|                   | Die Schraubverbindung für die Befestigung der Kabelschuhe am An-<br>schluss DC ist wie folgt aufgebaut: Kopf der M8x20 Schraube  <br>Spannscheibe   Kotflügelscheibe   Kabelschuh   Anschluss DC |    |
|                   | Kabelschuhe am Sunny Island sind festgeschraubt (Drehmoment: 12<br>Nm).                                                                                                    |    |

| Prüfpunkt                           | Prüfkriterium                                                                                                    | ОК |
|-------------------------------------|----------------------------------------------------------------------------------------------------|----|
| DC-Leistungskabel                   | Die Kabel sind von der Batterie über die Batteriesicherung bis zum<br>Sunny Island maximal 10 m lang.                                                      |    |
|                                     | Leiterquerschnitt entspricht den Kabelanforderungen von 50 mm² bis<br>95 mm² (empfohlener Leiterquerschnitt siehe Kapitel 7.4.1).                          |    |
| Batteriesicherung                   | <ul> <li>Sicherungseinsätze sind auf den Sunny Island abgestimmt.</li> <li>SI4.4M-13: 100 A</li> <li>SI6.0H-13: 160 A</li> <li>SI8.0H-13: 200 A</li> </ul> |    |
|                                     | Die Kabelverschraubungen an der Batteriesicherung sind mit dem vor-<br>gesehenen Drehmoment angezogen (siehe Herstellerdokumentation).                     |    |
| Wenn vorhanden, Batteriestromsensor | Batteriestromsensor ist mit dem maximalen DC-Strom belastbar (siehe<br>Technische Daten des Batteriestromsensors).                                         |    |

## Anschlüsse AC1 und AC2 des Wechselrichters Sunny Island prüfen

| Prüfpunkt                                                   | Prüfkriterium                                                                                                    | ОК |
|-------------------------------------------------------------|----------------------------------------------------------------------------------------------------|----|
| Gehäuseöffnungen AC1 und AC2                                | Alle Gehäuseöffnungen sind durch Kabelverschraubungen M25 oder<br>Blindstopfen verschlossen.                                                                                                    |    |
|                                                             | Bei einer Kabelverschraubung M25 muss der Kabeldurchmesser des<br>Kabels 9 mm bis 18 mm betragen.                                                                                                    |    |
| Anschlüsse AC1 und AC2                                      | Alle Kontaktflächen sind frei von Isolierung.                                                                                                    |    |
|                                                             | Alle Hebel der Anschlussklemmen sind nach unten umgelegt.                                                                                                    |    |
|                                                             | Alle Kabel sind fest eingeklemmt.                                                                                                    |    |
| AC-Leistungskabel am Anschluss AC1                          | Die Kabel sind durch Leitungsschutzschalter ausreichend geschützt.                                                                                                    |    |
|                                                             | <ul> <li>Auslösefähige Leitungsschutzschalter sind installiert und es wurden zusätzliche Fehlerstrom-Schutzeinrichtungen vom Typ A installiert.</li> <li>Maximal auslösefähige Leitungsschutzschalter: <ul> <li>SI4.4M-13: Auslösecharakteristik B6</li> <li>SI6.0H-13: Auslösecharakteristik B16 oder C6</li> <li>SI8.0H-13: Auslösecharakteristik B16 oder C6</li> </ul> </li> </ul> |    |
| Bei einem 3-phasigen System Zuord-<br>nung der Sunny Island | Die Zuordnung der Sunny Island zu den Außenleitern des Inselnetzes<br>oder der Multicluster Box ergibt ein rechtes Drehfeld. Master muss L1<br>zugeordnet sein, Slave 1 muss L2 zugeordnet sein, Slave 2 muss L3<br>zugeordnet sein.                                                                                                    |    |

### Anschluss am Generator prüfen

| Prüfpunkt                                                          | Prüfkriterium                                                                                                    | ОК |
|--------------------------------------------------------------------|----------------------------------------------------------------------------------------------------|----|
| Die Anschlusskabel                                                 | Der Leiterquerschnitt ist ausreichend für den maximalen Generator-<br>strom.                                                                                                    |    |
|                                                                    | Die Kabel sind durch Leitungsschutzschalter ausreichend geschützt.                                                                                                    |    |
| Bei einem 3-phasigen Inselnetzsystem,<br>Zuordnung der Außenleiter | Die Zuordnung der Sunny Island zu den Außenleitern des Generators<br>ergibt ein rechtes Drehfeld. Master muss L1 zugeordnet sein, Slave 1<br>muss L2 zugeordnet sein, Slave 2 muss L3 zugeordnet sein. |    |
| Erdung                                                             | Körper des Generators ist geerdet.                                                                                                    |    |

## Steuer- und Messkabel prüfen

| Prüfpunkt                                                         | Prüfkriterium                                                                                                    | ОК |
|-------------------------------------------------------------------|----------------------------------------------------------------------------------------------------|----|
| Wenn vorhanden, Batterietemperatur-<br>sensor                     | Der Batterietemperatursensor ist an der Anschlussklemme <b>BatTmp</b> angeschlossen.                                                                                                    |    |
|                                                                   | Der Batterietemperatursensor ist in der Mitte des Batterieverbandes, im<br>oberen Drittel einer Batteriezelle befestigt.                                                                              |    |
| Wenn vorhanden, die Steuer- und<br>Messkabel der Multicluster Box | Die Steuer- und Messkabel sind korrekt angeschlossen (siehe Anlei-<br>tung der Multicluster Box).                                                                                                    |    |
| Wenn vorhanden, das Messkabel des<br>Batteriestromsensors         | Das Messkabel des Batteriestromsensors ist an der Anschlussklemme<br><b>BatCur</b> mit der richtigen Polarität angeschlossen (siehe Kapitel 6.5.9,<br>Seite 44).                                      |    |
| Wenn vorhanden, das Steuerkabel<br>des Lastabwurfs                | Das Multifunktionsrelais und die Lastabwurfschütze sind korrekt mitein-<br>ander verdrahtet (siehe Kapitel 6.5.12, Seite 48).                                                                         |    |
| Kabel an <b>BatTemp</b> und <b>BatCur</b>                         | Die Adern müssen durch einen Ferrit geführt sein.                                                                                                    |    |
|                                                                   | Die Kabellänge für <b>BatCur</b> muss kleiner als 3 m sein.                                                                                                    |    |
|                                                                   | Die Kabellänge für <b>BatTmp</b> muss kleiner als 30 m sein.                                                                                                    |    |
|                                                                   | Wenn für BatTemp Kabellängen von 30 m und mehr erforderlich sind,<br>müssen geeignete Blitzschutzvorkehrungen getroffen werden.                                                                       |    |
|                                                                   | Wenn der Batterietemperatursensor und die Batterien nicht mit dem<br>Wechselrichter im gleichen Gebäude installiert werden, müssen eben-<br>falls geeignete Blitzschutzvorkehrungen getroffen werden. |    |
| Kabel an <b>BatVtgOut</b> und <b>DigIn</b>                        | Das Kabel muss durch einen Ferrit geführt sein.                                                                                                    |    |
|                                                                   | Die Kabellänge muss kleiner als 30 m sein.                                                                                                    |    |
|                                                                   | Wenn für BatVtgOut und DigIn Kabellängen von 30 m und mehr er-<br>forderlich sind, müssen geeignete Blitzschutzvorkehrungen getroffen<br>werden.                                                      |    |
|                                                                   | Wenn für BatVtgOut und DigIn Kabel außerhalb von Gebäuden ver-<br>legt werden, müssen geeignete Blitzschutzvorkehrungen getroffen wer-<br>den.                                                        |    |

### Verdrahtung der Kommunikationsprodukte prüfen

| Prüfpunkt                                                               | Prüfkriterium                                                                       | ОК |
|-------------------------------------------------------------------------|-------------------------------------------------------------------------------------|----|
| Stromversorgung der Kommunikations-                                     | Die Steckernetzteile sind gesteckt.                                                 |    |
| produkte                                                                | Die Kommunikationsprodukte sind mit einer Stromversorgung verbun-<br>den.           |    |
| Terminierung der Kommunikationsbus-<br>se                               | Die Kommunikationsbusse sind am ersten und letzten Gerät im Bus ab-<br>geschlossen. |    |
| Steuer- und Messkabel der Multiclus-<br>ter-Box ( <b>BackupVtgCur</b> ) | Die Kabellänge muss kleiner als 30 m sein.                                          |    |

### Komponenten des Systems prüfen

| Prüfpunkt               | Prüfkriterium                                                                                                    | ОК |
|-------------------------|----------------------------------------------------------------------------------------------------|----|
| Komponenten des Systems | Alle Komponenten des Systems sind korrekt angeschlossen (siehe An-<br>leitungen der Komponenten).                                                                                        |    |
|                         | Durch Messung sicherstellen, dass alle Komponenten des Systems mit<br>dem gleichen Erdpotenzial verbunden sind.                                                                          |    |
| Anschluss <b>AC1</b>    | Nach der systemspezifischen Verschaltung sind die erforderlichen<br>Komponenten am Anschluss <b>AC1</b> angeschlossen (siehe Installation –<br>Schnelleinstieg des verwendeten Systems). |    |
| Anschluss <b>AC2</b>    | Nach der systemspezifischen Verschaltung sind die erforderlichen<br>Komponenten am Anschluss <b>AC2</b> angeschlossen (siehe Installation –<br>Schnelleinstieg des verwendeten Systems). |    |

### 6.8 Sunny Island abdichten und schließen

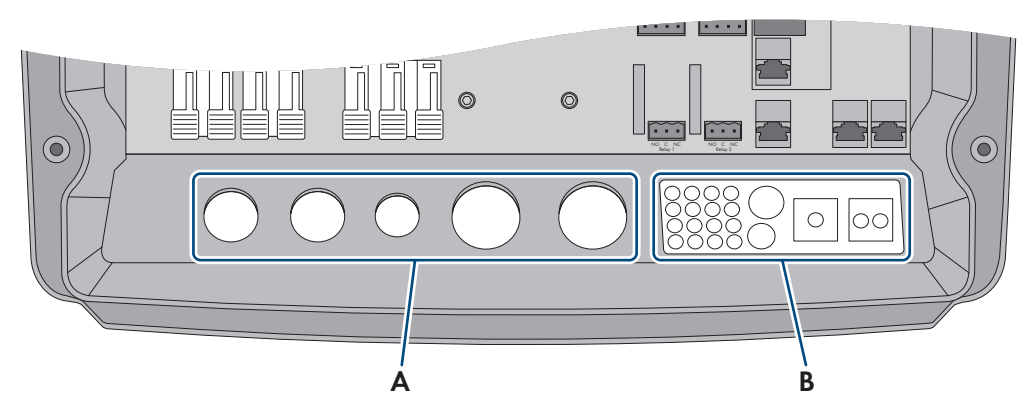

Abbildung 15: Position der Kabelverschraubungen und der Kabeldurchführungsplatte

| Position | Bezeichnung              |
|----------|--------------------------|
| А        | Kabelverschraubungen     |
| В        | Kabeldurchführungsplatte |

#### Vorgehen:

- 1. Sicherstellen, dass die Kabelverschraubungen (A) die Kabeldurchführungen vollständig abdichten.
- 2. An der Kabeldurchführungsplatte (B) ungenutzte Gehäuseöffnungen mit Blindstopfen verschließen.

- 3. Die Kabeldurchführungsplatte (B) mit der mitgelieferten Dichtmasse abdichten. Dabei muss die Dichtmasse die Kabeldurchführungsplatte und die Fuge zwischen der Kabeldurchführungsplatte und dem Gehäuse vollständig bedecken.
- 4. Je 1 Sperrkantscheibe über 1 Schraube führen. Dabei zeigt die geriffelte Seite der Sperrkantscheibe zum Schraubenkopf. Tipp: Der Lieferumfang des Wechselrichters Sunny Island enthält als Ersatz eine weitere Schraube mit Sperrkantscheibe.

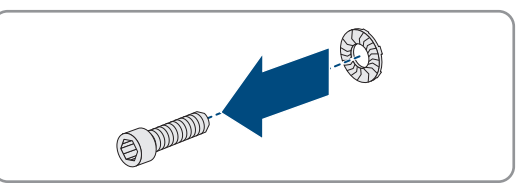

5. Am Sunny Island den Gehäusedeckel in der Reihenfolge 1 bis 6 mit einem Innensechskant-Schlüssel (SW 5) festschrauben (Drehmoment: 6 Nm). Dabei müssen sich die Zähne der Sperrkantscheibe in den Gehäusedeckel drücken. Dadurch wird der Gehäusedeckel geerdet.

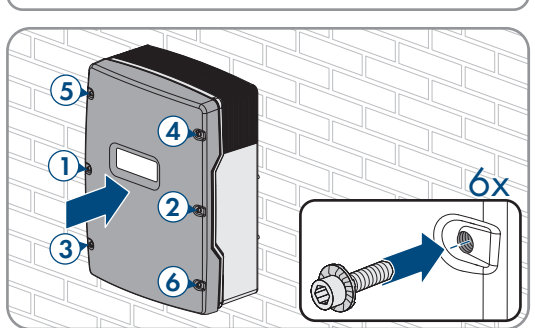

Zähne der Sperrkantscheibe drücken sich in den Gehäusedeckel. Dadurch ist der Gehäusedeckel geerdet.

#### Sicherungseinsätze in Sicherungslasttrennschalter einlegen 6.9

| Gerätetyp | Sicherungseinsatz |
|-----------|-------------------|
| SI4.4M-13 | 100 A             |
| SI6.0H-13 | 160 A             |
| SI8.0H-13 | 200 A             |

#### Vorgehen:

- 1. Sicherstellen, dass der NH1-Sicherungseinsatz für den Sicherungslasttrennschalter der Batteriesicherung korrekt ist:
- 2. Sicherungseinsatz einlegen und Batteriesicherung schließen.

#### 7 Inbetriebnahme

#### Vorgehensweise für die Inbetriebnahme 7.1

Dieses Kapitel beschreibt die Vorgehensweise der Inbetriebnahme und gibt einen Überblick über die Schritte, die Sie in jedem Fall in der vorgegebenen Reihenfolge durchführen müssen.

### i Einstellung eines Länderdatensatzes für den Einspeisebetrieb erforderlich

Damit der Wechselrichter bei der Erstinbetriebnahme den Einspeisebetrieb aufnimmt, muss ein Länderdatensatz eingestellt werden (z. B. über den Installationsassistenten auf der Benutzeroberfläche des Produkts oder über ein Kommunikationsprodukt).

Solange kein Länderdatensatz eingestellt ist, wird der Einspeisebetrieb gestoppt. Dieser Zustand wird durch orangefarbenes Leuchten der Wechselrichter-LED signalisiert. Die Netz-LED und die Batterie-LED sind dabei aus.

Erst wenn die Konfiguration des Wechselrichters abgeschlossen ist, nimmt der Wechselrichter automatisch den Einspeisebetrieb auf.

| Vorgehen | sweise                                | Siehe                 |
|----------|---------------------------------------|-----------------------|
| 1.       | Den Wechselrichter in Betrieb nehmen. | Kapitel 7.2, Seite 69 |

| Vorgeher | nsweise                                                                                                    | Siehe                             |
|----------|----------------------------------------------------------------------------------------------------|-----------------------------------|
| 2.       | Verbindung zur Benutzeroberfläche des Wechselrichters aufbauen. D<br>dungsmöglichkeiten zur Auswahl:                                                                                                    | azu stehen Ihnen folgende Verbin- |
|          | • Direktverbindung via WLAN                                                                                                    | Kapitel 8.1.1, Seite 106          |
|          | Direktverbindung via Ethernet                                                                                                    | Kapitel 8.1.3, Seite 108          |
|          | Verbindung via Ethernet im lokalen Netzwerk                                                                                                    | Kapitel 8.1.4, Seite 109          |
| 3.       | An der Benutzeroberfläche anmelden.                                                                                                    | Kapitel 8.2, Seite 110            |
|          | Bei der ersten Anmeldung an der Benutzeroberfläche öffnet sich au-<br>tomatisch der Installationsassistent.                                                                                                    |                                   |
| 4.       | Systemspezifische Grundkonfiguration vornehmen. Dabei beachten,<br>dass zum Ändern von netzrelevanten Parametern nach Ablauf der<br>ersten 10 Betriebsstunden der persönliche SMA Grid Guard-Code<br>vorhanden sein muss. Der SMA Grid Guard-Code kann über das<br>Online Service Center angefordert werden. | Kapitel 7.3, Seite 70             |
| 5.       | Individuelle Parametereinstellungen vornehmen:                                                                                                    |                                   |
|          | • Länderdatensatz einstellen.                                                                                                    | Kapitel 7.4, Seite 71             |
|          | <ul> <li>Grenzwerte f ür Systeme zur Eigenverbrauchsoptimierung<br/>einstellen.</li> </ul>                                                                                                    | Kapitel 7.5, Seite 71             |
|          | Parameter für Batteriemanagement einstellen.                                                                                                    | Kapitel 7.6, Seite 72             |
|          | Parameter für Energiemanagement einstellen.                                                                                                    | Kapitel 7.7, Seite 87             |
|          | Parameter für Generatormanagement einstellen                                                                                                    | Kapitel 7.8, Seite 94             |
|          | Parameter für Inselnetzsysteme einstellen.                                                                                                    | Kapitel 7.9, Seite 102            |
|          | Multifunktionsrelais einstellen.                                                                                                    | Kapitel 7.10, Seite 104           |
| 6.       | Inbetriebnahme abschließen.                                                                                                    | Kapitel 7.11, Seite 105           |
|          | Um Serviceleistungen für das Sunny Island-System zu erhalten, müs-<br>sen alle Systemdaten während der Inbetriebnahme im Informations-<br>bogen für Sunny Island-Systeme erfasst und dem Service zugänglich<br>gemacht werden (für Informationsbogen siehe www.SMA-So-<br>lar.com).                          |                                   |
| 7.       | System starten.                                                                                                    | Kapitel 9.2, Seite 121            |

## 7.2 Wechselrichter in Betrieb nehmen

#### Voraussetzungen:

- Im AC-Verteiler müssen alle Leitungsschutzschalter offen sein.
- Alle Sunny Island-Wechselrichter müssen korrekt angeschlossen sein (siehe Kapitel 6.7, Seite 63).
- Alle Wechselrichter müssen geschlossen sein (siehe Kapitel 6.8, Seite 67).
- Alle Sunny Island müssen ausgeschaltet sein.
- Der Sicherungslasttrennschalter der Batteriesicherung muss geschlossen sein (siehe Kapitel 6.9, Seite 68).

#### Vorgehen:

1. Bei Systemen mit 1 Sunny Island Einschalt-Taste drücken.

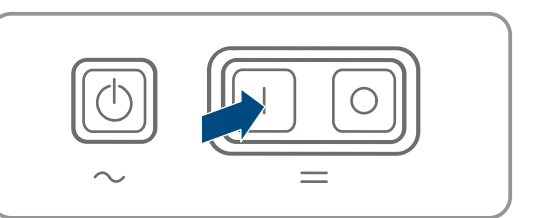

- 2. Bei Systemen mit 3 Sunny Island am Master Einschalt-Taste drücken und gedrückt halten, bis ein Signalton ertönt.
- 3. Bei einem Multicluster-System an jedem Master die Einschalt-Taste drücken und gedrückt halten, bis ein Signalton ertönt.
- 4. Verbindung zur Benutzeroberfläche des Wechselrichters aufbauen (siehe Kapitel 8.1, Seite 106).

### 7.3 Grundkonfiguration mit Installationsassistent durchführen

#### **i** Grundkonfiguration von Single-Cluster- und Multicluster-Systemen

In Single-Cluster-Systemen erfasst der Master alle Benutzereingaben. Die Slaves warten im Standby-Modus auf den Startbefehl des Masters.

In Multicluster-Systemen erfasst der Master des Main Clusters alle Benutzereingaben und leitet diese Vorgaben an die Master der Extension Cluster weiter. Die Master der Extension Cluster warten im Standby-Modus auf den Startbefehl vom Master des Main Clusters.

Nachdem Sie sich als Installateur an der Benutzeroberfläche angemeldet haben, öffnet sich der Installationsassistent.

#### Aufbau des Installationsassistenten:

| A Home                       |                      |                                |                         | 1 · 0                                                                                                    |
|------------------------------|----------------------|--------------------------------|-------------------------|----------------------------------------------------------------------------------------------------|
| 1                            | 2                    | 3                              | 4                       | 5 6                                                                                                    |
| Netzwerkkonfiguration        | Datum und Gerätezeit | Ländernorm Zá                  | ihlerkonfiguration Eins | speisemanagement Zusammenfassung                                                                                                    |
| Netzwerkkonfiguration        |                      |                                |                         | Benutzerinformation                                                                                                    |
| Konfigurierte Netzwerke      |                      |                                |                         | Netzwerkkonfiguration                                                                                                    |
| Name des Netzwerks           | Kommunikationsart    | IP-Adresse des Wechselrichters | Status                  | kabelgebunden über Ethernet oder kabellos üb                                                                                                    |
| TDSISW-04-2G4                | WLAN                 | 0.0.0.0                        | 🔞 Keine Verbindung      | WLAN in Ihr lokales Netzwerk integrieren.<br>Wählen Sie dazu unter Kommunikationsart di                                                                                           |
|                              | Ethernet             | 10.1.8.205                     | 🮯 Ok                    | entsprechende Option.<br>Kommunikation über Ethernet konfigurieren                                                                                                    |
| Kommunikationsart            |                      |                                |                         | Sie können die Netzwerkeinstellungen entwede<br>automatisch von einem DHCP-Server bezieher<br>oder menvell kenfingrissen. Wählen Sie denu                                         |
| Ethernet WLAN                |                      |                                |                         | unter Automatische Konfiguration<br>eingeschaltet die gewünschte Option.                                                                                                    |
| Automatische Konfiguration e | eingeschaltet 🚯      |                                |                         | Wenn Sie die Netzwerkeinstellungen manuell<br>konfigurieren möchten, müssen Sie zusätzlich<br>die gewünschten Netzwerkdaten eingeben.                                             |
|                              |                      |                                |                         | Ethernet-Direktverbindung<br>Wenn Sie Ihr lokales Gerät über ein                                                                                                    |
|                              |                      |                                | Speichern und we        | eiter Netzwerkkabel direkt mit dem Wechselrichter<br>verbinden möchten, müssen Sie die<br>automatische Konfiguration der Ethernet-<br>Schnittstelle im Wechselrichter aktivieren. |

Abbildung 16: Aufbau des Installationsassistenten (Beispiel)

| Position | Bezeichnung            | Bedeutung                                                                                                    |
|----------|------------------------|----------------------------------------------------------------------------------------------------|
| A        | Konfigurationsschritte | Übersicht der Schritte des Installationsassistenten. Die Anzahl der<br>Schritte ist abhängig vom Gerätetyp und von den zusätzlich einge-<br>bauten Modulen. Der Schritt, in dem sie sich aktuell befinden, ist blau<br>hervorgehoben. |
| В        | Benutzerinformation    | Informationen über den aktuellen Konfigurationsschritt und über die<br>Einstellmöglichkeiten des Konfigurationsschrittes.                                                                                                    |
| С        | Konfigurationsfeld     | In diesem Feld können Sie die Einstellungen vornehmen.                                                                                                    |

B

#### Vorgehen:

- 1. Konfigurationsoption Konfiguration mit Installationsassistent wählen.
  - 🗹 Der Installationsassistent öffnet sich.
- 2. Den Schritten des Installationsassistenten folgen und die Einstellungen entsprechend für Ihre Anlage vornehmen.
- 3. Für jede vorgenommene Einstellung in einem Schritt [Speichern und weiter] wählen.

🗹 Im letzten Schritt werden alle vorgenommenen Einstellungen in einer Zusammenfassung aufgeführt.

- 4. Um die Einstellungen in einer Datei zu speichern, [**Zusammenfassung exportieren**] wählen und Datei auf Ihrem Computer oder Tablet-PC oder Smartphone speichern.
- 5. Um vorgenommene Einstellungen zu korrigieren [**Zurück**] wählen, bis zum gewünschten Schritt navigieren, Einstellungen korrigieren und [**Speichern und weiter**] wählen.
- 6. Wenn alle Einstellungen korrekt sind, in der Zusammenfassung [Weiter] wählen.
- 🗹 Die Startseite der Benutzeroberfläche öffnet sich.

### 7.4 Länderdatensatz einstellen

Bei der Konfiguration für ein Speicher- oder ein Ersatzstromsystem wird der Wechselrichter auf einen für die VDE-AR-N 4105:2018-11 gültigen Länderdatensatz eingestellt. Sie müssen den Länderdatensatz für den Installationsort anpassen.

### i Länderdatensatz muss korrekt eingestellt sein

Wenn Sie einen Länderdatensatz einstellen, der nicht für Ihr Land und Ihren Einsatzzweck gültig ist, kann dies zu einer Störung der Anlage und zu Problemen mit dem Netzbetreiber führen. Beachten Sie bei der Wahl des Länderdatensatzes in jedem Fall die vor Ort gültigen Normen und Richtlinien sowie die Eigenschaften der Anlage (z. B. Größe der Anlage, Netzanschlusspunkt).

• Wenn Sie sich nicht sicher sind, welche Normen und Richtlinien für Ihr Land oder Ihren Einsatzzweck gültig sind, den Netzbetreiber kontaktieren.

#### i Länderdatensätze nicht für alle EU-Länder in der Firmware enthalten

In der Firmware des Wechselrichters sind nicht für alle EU-Länder Länderdatensätze enthalten. Dafür ist ein allgemein gültiger Länderdatensatz nach EN 50549 enthalten. Dieser Länderdatensatz kann in den EU-Ländern eingesetzt werden, für die noch kein Länderdatensatz vorhanden ist. Für einzelne EU-Länder kann es jedoch temporär notwendig sein, auf Basis des bisher für das Land gültigen Länderdatensatzes in der Firmware-Version ≤ 2.99.99.R die Anpassungen an die vor Ort gültigen Netzanschlussbestimmungen über Parametereinstellungen vorzunehmen.

 Gemäß den vor Ort gültiger Bestimmungen und den für das Einsatzland gültige SMA Herstellererklärung entscheiden, wie vorzugehen ist. Entweder mit der Firmware-Version ≥ 3.00.00.R den allgemein gültigen Länderdatensatz nach EN 50549 einstellen oder mit der Firmware-Version ≤ 2.99.99.R den bisher gültigen Länderdatensatz auswählen und Parametereinstellungen gemäß Herstellererklärung vornehmen.

Das grundlegende Vorgehen für die Änderung von Betriebsparametern ist in einem anderen Kapitel beschrieben (siehe Kapitel 8.6, Seite 116).

#### Vorgehen:

 In der Parametergruppe Netzüberwachung > Netzüberwachung den Parameter Setze Ländernorm wählen und gewünschten Länderdatensatz einstellen.

## 7.5 Grenzwerte für Systeme zur Eigenverbrauchsoptimierung ändern

Relevant für System mit Anschluss an das öffentliche Stromnetz

#### i ] Länderdatensätze nicht für alle EU-Länder in der Firmware enthalten

In der Firmware des Wechselrichters sind nicht für alle EU-Länder Länderdatensätze enthalten. Dafür ist ein allgemein gültiger Länderdatensatz nach EN 50549 enthalten. Dieser Länderdatensatz kann in den EU-Ländern eingesetzt werden, für die noch kein Länderdatensatz vorhanden ist. Für einzelne EU-Länder kann es jedoch temporär notwendig sein, auf Basis des bisher für das Land gültigen Länderdatensatzes in der Firmware-Version ≤ 2.99.99.R die Anpassungen an die vor Ort gültigen Netzanschlussbestimmungen über Parametereinstellungen vorzunehmen.

 Gemäß den vor Ort gültiger Bestimmungen und den für das Einsatzland gültige SMA Herstellererklärung entscheiden, wie vorzugehen ist. Entweder mit der Firmware-Version ≥ 3.00.00.R den allgemein gültigen Länderdatensatz nach EN 50549 einstellen oder mit der Firmware-Version ≤ 2.99.99.R den bisher gültigen Länderdatensatz auswählen und Parametereinstellungen gemäß Herstellererklärung vornehmen.

#### Vorgehen:

• Wenn der Sunny Island am öffentlichen Stromnetz betrieben werden darf und eine Änderung erforderlich ist, die Konfiguration des Sunny Island entsprechend der Systembeschreibung des gewählten Sunny Island-Systems ändern (siehe www.SMA-Solar.com).

### 7.6 Batteriemanagement

### 7.6.1 Sicherheit bei der Einstellung von Parametern des Batteriemanagements

Dieses Kapitel beinhaltet Sicherheitshinweise, die bei allen Arbeiten an und mit Batterien immer beachtet werden müssen.

Um Personen- und Sachschäden zu vermeiden und um einen dauerhaften Betrieb der Batterien und des Batterie-Wechselrichters zu gewährleisten, lesen Sie dieses Kapitel aufmerksam und befolgen Sie zu jedem Zeitpunkt alle Sicherheitshinweise

Dieses Kapitel beinhaltet Sicherheitshinweise, die bei allen Arbeiten an und mit Batterien immer beachtet werden müssen.

Um Personen- und Sachschäden zu vermeiden und einen dauerhaften Betrieb der Batterien zu gewährleisten, lesen Sie dieses Kapitel aufmerksam und befolgen Sie zu jedem Zeitpunkt alle Sicherheitshinweise.

### ACHTUNG

#### Beschädigung der Batterie durch fehlerhafte Einstellungen

Die für die Batterie eingestellten Parameter beeinflussen das Ladeverhalten des Wechselrichters. Die Batterie kann durch falsche Einstellungen der Parameter für Batterietyp, Nennspannung der Batterie und Batteriekapazität beschädigt werden.

- Bei der Konfiguration den korrekten Batterietyp und die korrekten Werte für Nennspannung und Batteriekapazität einstellen.
- Sicherstellen, dass die vom Hersteller empfohlenen Werte für die Batterie eingestellt sind (Technische Daten der Batterie siehe Dokumentation des Batterieherstellers).

### 7.6.2 Nur Bleibatterien: Batteriemanagement an die Batterie anpassen

Weiterführende Informationen zum Batteriemanagement und den Ladeverfahren des Sunny Island für Bleibatterien finden Sie in der Technische Information "Batteriemanagement" unter www.SMA-Solar.com

Das grundlegende Vorgehen für die Änderung von Betriebsparametern ist in einem anderen Kapitel beschrieben (siehe Kapitel 8.6, Seite 116).

#### Vorgehen:

1. Batterie > Ladung wählen.
- 2. Den Parameter **Maximaler Ladestrom** auf den vom Batteriehersteller empfohlenen maximalen Batterieladestrom stellen.
- Die Parameter f
  ür die Schnell-Ladung (Boost Charge) einstellen. Dabei zun
  ächst den Parameter Zeit f
  ür Schnellladung der Batterie auf die vom Batteriehersteller empfohlene Absorptionszeit der Schnell-Ladung stellen.
- 4. Den Parameter **Zellladesollspannung für Schnellladung** auf den vom Batteriehersteller empfohlenen Sollwert der Zellenspannung bei Schnell-Ladung stellen.

🗹 Die Parameter für die Schnell-Ladung (Boost Charge) sind eingestellt.

- 5. Die Parameter für die Voll-Ladung (Full Charge) einstellen. Dabei zunächst den Parameter Zeit **Vollladung der Batterie** auf die vom Batteriehersteller empfohlene Absorptionszeit der Voll-Ladung stellen.
- 6. Den Parameter **Zykluszeit Vollladung** auf die vom Batteriehersteller empfohlene Zykluszeit der Voll-Ladung stellen.
- 7. Den Parameter **Zellladesollspannung für Vollladung** auf den vom Batteriehersteller empfohlenen Sollwert der Zellenspannung bei Voll-Ladung stellen.

🗹 Die Parameter für die Voll-Ladung (Full Charge) einstellen sind eingestellt.

- Die Parameter f
  ür die Ausgleichsladung (Equalization Charge) einstellen. Dabei zun
  ächst den Parameter Zeit f
  ür Ausgleichsladung der Batterie
   auf die vom Batteriehersteller empfohlene Absorptionszeit der Ausgleichsladung stellen.
- 9. Den Parameter **Zykluszeit Ausgleichsladung** auf die vom Batteriehersteller empfohlene Zykluszeit der Ausgleichsladung stellen.
- 10. Den Parameter **Zellladesollspannung für Ausgleichsladung** auf den vom Batteriehersteller empfohlenen Sollwert der Zellenspannung bei Ausgleichsladung stellen.
  - ☑ Die Parameter für die Ausgleichsladung (Equalization Charge) sind eingestellt.

# 7.6.3 Nur Lithium-Ionen-Batterien: Ausgleichsladung der Batterien einstellen

Die Ausgleichsladung der Batterien ist in Systemen im Inselnetzbetrieb und im Netzparallelbetrieb anwendbar. Eine regelmäßige Ausgleichsladung ist immer dann sinnvoll, wenn im normalen Betrieb eine Vollladung der Batterie bis zum einem SOC von 100 % nie oder nur selten erreicht wird. Für folgende Batteriespeichersysteme trifft dies zu:

- Systeme zur Eigenverbrauchserhöhung, die keinen Überschuss an PV-Energie einspeisen sollen (Nulleinspeise Anlagen) und daher die PV-Anlage vor Erreichen des Batterieladezustandes 100 % SOC durch ein Schütz wegschalten (siehe Planungsleitfaden "PV-Anlagen mit Nulleinspeisung"). Hier ist die Quelle für die Ausgleichsladung das öffentliche Stromnetz.
- Inselsysteme, die mit einem PV-Wechselrichter und einem Generator als externe Energiequelle betrieben werden. Aufgrund saisonaler Schwankungen kann es sein, dass nicht immer ein Batterieladezustand von >95 % erreicht wird. Hier ist die Quelle für die Ausgleichsladung die externe Energiequelle (z.B. Dieselgenerator).
- •

Um die Ausgleichsladung für Lithium-Batterien zu aktivieren, gib es folgende Möglichkeiten:

- Manuelle Ausgleichsladung einstellen.
- Automatische Ausgleichsladung einstellen.

## Manuelle Ausgleichsladung einstellen

Die manuelle Ausgleichsladung führt das Verfahren nur einmalig aus. Eine gestartete Ausgleichsladung kann über Stopp beendet werden.

#### Vorgehen:

1. Batterie > Batterie > Betrieb wählen.

- 2. Um die manuelle Ausgleichsladung zu aktivieren, Manuelle Ausgleichsladung auf Ein stellen.
- 3. Um die manuelle Ausgleichsladung zu deaktivieren, Manuelle Ausgleichsladung auf Aus stellen.

### Automatische Ausgleichsladung einstellen

#### i Anzeige nicht relevanter Parameter

Beim Anschluss von Lithium-Ionen werden im Menü **Batterie > Ladung** einige Parameter angezeigt, die für die automatische Ausgleichsladung nicht relevant und nicht einstellbar sind:

- Zeit für Schnellladung Zeit für Ausgleichsladung / Zeit für Vollladung Entladeschlussspannung
- Zellladesollspannung f
  ür Schnellladung / Zellladesollspannung f
  ür Vollladung / Zellladesollspannung f
  ür Ausgleichsladung / Zellladesollspannung f
  ür Erhaltungsladung
- Zykluszeit Vollladung Temperaturkompensation
- Spannungssollwert bei deaktiviertem Batteriemanagementsystem

| Parameter                                                                | Erklärung                                                                                                    |
|--------------------------------------------------------------------------|----------------------------------------------------------------------------------------------------|
| Automatische Ausgleichsladung                                            | Ist die automatische Ausgleichsladung auf <b>Ein</b> gestellt, startet und be-<br>endet der Sunny Island die Ausgleichsladung im Rahmen der einge-<br>stellten Werte automatisch. Der Wert <b>Aus</b> beendet die automatische<br>Ausgleichsladung. Diese Auswahlmöglichkeiten gelten sowohl für<br>Blei- als auch für Lithium-Ionen Batterien. |
| Zeit bis zum Abschluss der Ausgleichsladung<br>im SOC-Bereich 1          | <ul><li>Diesen beiden Parametern sind feste SOC-Bereiche zugeordnet:</li><li>SOC-Bereich 1: 0 % bis 95 %</li></ul>                                                                                                    |
| Zeit bis zum Abschluss der Ausgleichsladung                              | • SOC-Bereich 2: 96 % bis 100 %                                                                                                    |
| im SOC-Bereich 2                                                         | Mit dem Erreichen des jeweiligen SOC-Bereichs beginnt die Überwa-<br>chung der jeweils eingestellten Zeitdauer. Nach Ablauf der jeweils<br>eingestellten Zeit für einen der beiden SOC-Bereiche, gilt die Aus-<br>gleichsladung als beendet und die Batterie-Entladung wird wieder<br>freigegeben.                                              |
| Zeit bis zum Abbruch der Ausgleichsladung<br>für Lithium-Ionen Batterien | Wenn innerhalb der durch diesen Parameter vorgegebenen Zeit we-<br>der über den SOC-Bereich 1 noch über den SOC-Bereich 2 abge-<br>schlossen werden konnte, wird die Ausgleichsladung. In diesem Fall<br>erscheint die Ereignismeldung <b>Ausgleichsladung abgebrochen</b> .                                                                    |
| Zykluszeit für Ausgleichsladung                                          | Wenn die durch diesen Parameter vorgegebene Zeit abgelaufen ist,<br>versucht der Sunny Island erneut, eine Ausgleichsladung durchzufüh-<br>ren.                                                                                                    |

- 1. Batterie > Ladung wählen.
- 2. Um die automatisch Ausgleichsladung zu aktivieren, Automatische Ausgleichsladung auf Ein stellen.
- 3. Um die automatisch Ausgleichsladung zu deaktivieren, Automatische Ausgleichsladung auf Aus stellen.
- 4. Wenn die automatische Ausgleichsladung aktiviert ist, die folgenden Parameter einstellen: Zeit bis zum Abschluss der Ausgleichsladung im SOC-Bereich 1, Zeit bis zum Abschluss der Ausgleichsladung im SOC-Bereich 2, Zeit bis zum Abbruch der Ausgleichsladung für Lithium-Ionen Batterien und Zykluszeit für Ausgleichsladung.

# 7.6.4 Batterienutzung bei Systemen zur Eigenverbrauchsoptimierung

## 7.6.4.1 Saisonale Anpassung der Batterienutzung

# Relevant für System mit Anschluss an das öffentliche Stromnetz

Die Möglichkeiten zur Eigenverbrauchsoptimierung hängen stark von der Batterie und von der Verfügbarkeit von PV-Energie ab.

In vielen Gebieten ist die verfügbare PV-Energie stark von der Jahreszeit und damit von der Anzahl an Sonnenstunden abhängig. An kurzen Tagen mit wenig Sonnenstunden kann der Sunny Island die Batterie nicht vollständig laden. Gerade bei Bleibatterien führt eine geringe Ladung über einen längeren Zeitraum zu einer schnelleren Alterung. Deshalb ist es an kurzen Tagen besser, wenn die Batterie vom Sunny Island nicht zu stark entladen wird. An langen Tagen mit vielen Sonnenstunden kann der Sunny Island die Batterie meist vollständig laden. In diesen Zeiten ist es besser, möglichst viel der Batteriekapazität für die Optimierung des Eigenverbrauchs zu nutzen.

Der Sunny Island bietet Ihnen die Möglichkeit, das Entladeverhalten auf den Ort und die Zeit anzupassen. Dazu können Sie eine saisonale Anpassung aktivieren (**Batterie > Nutzungsbereiche > Saisonbetrieb aktiv**). Bei aktivierter Anpassung nutzt der Sunny Island an kurzen Tagen nur einen geringen Teil der Batteriekapazität für die Eigenverbrauchsoptimierung. An langen Tagen nutzt der Sunny Island einen großen Teil der Batteriekapazität für die Eigenverbrauchsoptimierung. Die saisonale Anpassung verlängert die Lebensdauer der Batterie in Gebieten, in denen die verfügbare PV-Energie stark von der Jahreszeit abhängt.

## 7.6.4.2 Batterienutzung bei Systemen zur Eigenverbrauchsoptimierung ohne Ersatzstromnetz ändern

/ 🙀 🛛 Relevant für System mit Anschluss an das öffentliche Stromnetz

### Bereiche zur Batterienutzung:

In Systemen zur Eigenverbrauchsoptimierung kann 1 Bereich saisonal angepasst werden:

• Bereich für die Eigenverbrauchsoptimierung (SlfCsmp)

Sie geben an, wie viel Prozent der Batteriekapazität am kürzesten Tag im Jahr für die Eigenverbrauchsoptimierung genutzt werden soll.

Je länger die Tage werden, desto mehr wird der Bereich SlfCsmp automatisch vergrößert und der Bereich zum Schutz gegen Tiefentladung (BatRes) verkleinert. Am längsten Tag erreicht der Bereich für die Eigenverbrauchsoptimierung sein Maximum. Dadurch ergibt sich der saisonale Verlauf der Bereiche.

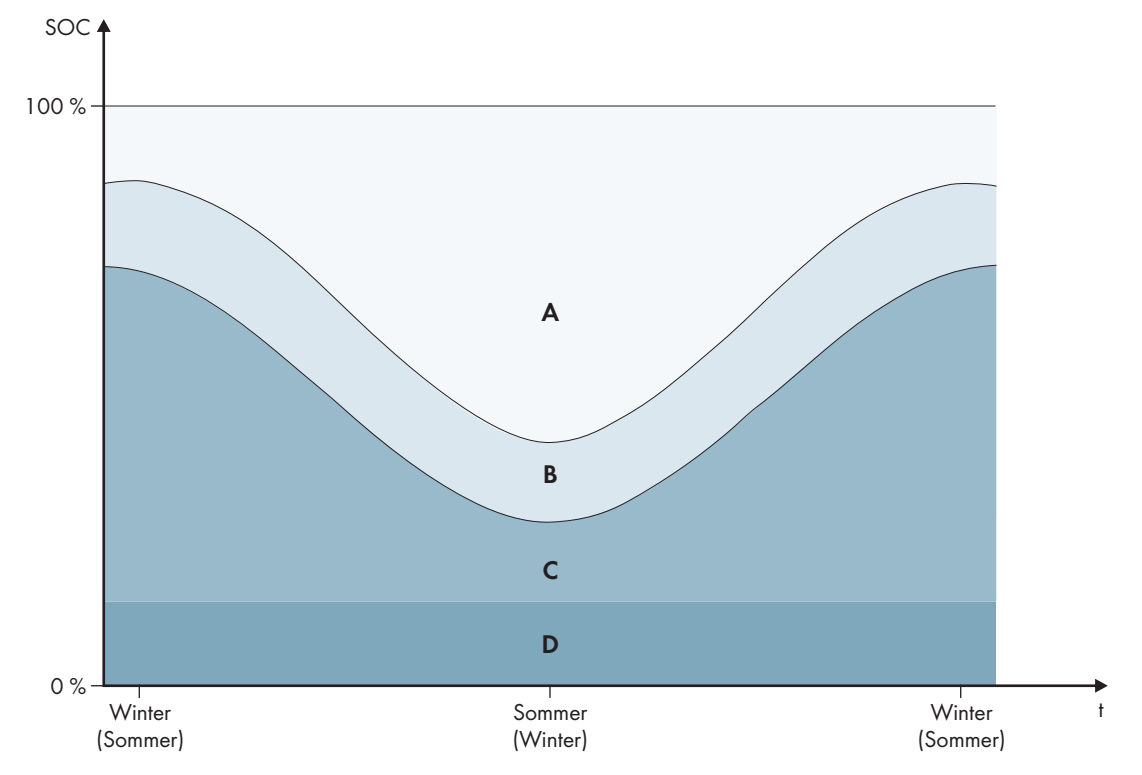

Abbildung 17: Bereiche des Ladezustandes der Batterie in Abhängigkeit von der Jahreszeit (Beispiel)

| Bereich | Erklärung des Bereichs und Parameter                                                                                                    | Verhalten des Wechselrichters Sunny Is-<br>land                                                                                                    |  |
|---------|----------------------------------------------------------------------------------------------------|----------------------------------------------------------------------------------------------------|--|
| A       | Eigenverbrauchsbereich (SlfCsmp) <sup>6)</sup><br>Bei saisonaler Anpassung (siehe Kapitel 7.6.4.1, Sei-<br>te 75) gilt der Bereich <b>SlfCsmp</b> für den kürzesten Tag im<br>Jahr. Wenn die saisonale Anpassung deaktiviert ist, wird<br>nur der Bereich <b>SlfCsmp</b> genutzt und der Bereich <b>Ba-</b><br><b>tRes</b> entsprechend vergrößert. | Der Sunny Island nutzt die Batterie zur Eigen-<br>verbrauchsoptimierung.                                                                                                    |  |
|         | Batterie > Nutzungsbereiche > Minimale Breite des<br>Eigenverbrauchsbereichs                                                                                                    |                                                                                                    |  |
| В       | Ladezustandserhaltungsbereich (PVRes)<br>Die Größe des Bereichs ist ganzjährig konstant.                                                                                                    | Überschüssige PV-Energie wird zur Ladungs<br>erhaltung der Batterie genutzt. Steht keine<br>überschüssige PV Energie zur Vorfügung                                                                                                    |  |
|         | Batterie > Nutzungsbereiche > Breite des Bereichs<br>zur Erhaltung des Batterieladezustands                                                                                                    | wechselt der Sunny Island in den Energie-<br>sparmodus. Wenn der Ladezustand die<br>Grenze des Bereichs BatRes erreicht, lädt der<br>Sunny Island die Batterie bis zur Hälfte des<br>Bereichs PVRes aus dem öffentlichen Strom-<br>netz auf. Dazu lädt der Sunny Island die Bat-<br>terie mit maximalem Wirkungsgrad bei 25 %<br>der Nennleistung des Wechselrichters Sunny<br>Island. |  |

<sup>&</sup>lt;sup>6)</sup> Dieser Bereich kann für alle Batterietypen angepasst werden.

| Bereich | Erklärung des Bereichs und Parameter                                                                                                    | Verhalten des Wechselrichters Sunny Is-<br>land                                                                                                    |  |
|---------|----------------------------------------------------------------------------------------------------|----------------------------------------------------------------------------------------------------|--|
| С       | Tiefenentladeschutzbereich (BatRes)<br>Dieser Bereich kann ausschließlich bei einem Ausfall des<br>öffentlichen Stromnetzes erreicht werden. Bei saisonaler<br>Anpassung (siehe Kapitel 7.6.4.1, Seite 75) gilt der Be-<br>reich <b>BatRes</b> für den längsten Tag im Jahr. Wenn die sai-<br>sonale Anpassung deaktiviert ist, wird der Bereich <b>Ba-<br/>tRes</b> entsprechend vergrößert. | Wenn ein öffentliches Stromnetz vorhanden<br>ist, lädt der Sunny Island mit Nennleistung<br>die Batterie aus dem öffentlichen Stromnetz.<br>Wenn dieser Bereich erreicht wird, schaltet |  |
|         | Batterie > Nutzungsbereiche > Minimale Breite des<br>Tiefentladeschutzbereichs                                                                                                    |                                                                                                    |  |
| D       | Tiefenentladebereich (ProtRes)                                                                                                    |                                                                                                    |  |
|         | Dieser Bereich kann ausschließlich bei einem Ausfall des<br>öffentlichen Stromnetzes erreicht werden.                                                                                                    | sich der Sunny Island zum Schutz der Batterie<br>ab. Wenn das öffentliche Stromnetz wieder<br>verfügbar ist muss das System manuell gela-                                               |  |
|         | Batterie > Nutzungsbereiche > Untere Grenze des<br>Tiefentladeschutzbereichs vor Abschaltung                                                                                                    | den werden.                                                                                                    |  |

Die folgenden Bereiche ergeben sich mit den Default-Werten der Parameter:

| Bereich Lithium-Ionen-Batterie     |                             |                            |                             |                            |
|------------------------------------|-----------------------------|----------------------------|-----------------------------|----------------------------|
|                                    | Kürzester Tag <sup>7)</sup> | Längster Tag <sup>8)</sup> | Kürzester Tag <sup>7)</sup> | Längster Tag <sup>8)</sup> |
| Eigenverbrauchs-<br>bereich        | 65 % bis 100 %              | 45 % bis 100 %             | 30 % bis 100 %              | 10 % bis 100 %             |
| Ladezustandser-<br>haltungsbereich | 60 % bis 65 %               | 40 % bis 45 %              | 25 % bis 30 %               | 5 % bis 10 %               |
| Tiefenentlade-<br>schutzbereich    | 10 % bis 60 %               | 10 % bis 40 %              | 3 % bis 25 %                | 3 % bis 5 %                |
| Tiefenentladebe-<br>reich          | 0 % bis 10 %                | 0 % bis 10 %               | 0 % bis 3 %                 | 0 % bis 3 %                |

Die folgenden Bereiche ergeben sich bei Deaktivierung der saisonalen Anpassung mit den Default-Werten der Parameter:

| Bereich                            | Bleibatterie   | Lithium-Ionen-Batterie |
|------------------------------------|----------------|------------------------|
| Eigenverbrauchs-<br>bereich        | 65 % bis 100 % | 30 % bis 100 %         |
| Ladezustandser-<br>haltungsbereich | 60 % bis 65 %  | 25 % bis 30 %          |
| Tiefenentlade-<br>schutzbereich    | 10 % bis 60 %  | 3 % bis 25 %           |
| Tiefenentladebe-<br>reich          | 0 % bis 10 %   | 0 % bis 3 %            |

<sup>7)</sup> 21. Dezember (Nordhalbkugel) oder 21. Juni (Südhalbkugel)

<sup>8)</sup> 21. Juni (Nordhalbkugel) oder 21. Dezember (Südhalbkugel)

#### Parameter zur Batterienutzung:

### i Bei falschen Werten für die Batterienutzungsbereiche keine Einstellung möglich

Wenn alle Batterienutzungsbereiche zusammen mehr als 100 % ergeben, lassen sich die Parameter zur Batterienutzung nicht einstellen.

• Sicherstellen, dass alle Batterienutzungsbereiche zusammen den Wert 100 % ergeben.

| Parameter                                                       | Wert                                                                                                    |
|-----------------------------------------------------------------|----------------------------------------------------------------------------------------------------|
| Untere Grenze des Tiefentladeschutzbereichs vor<br>Abschaltung  | Bereich zum Schutz bei Tiefentladung in Prozent der Bat-<br>teriekapazität                                                                               |
| Minimale Breite des Tiefentladeschutzbereichs                   | Bereich zum Schutz gegen Tiefentladung am längsten<br>Tag im Jahr in Prozent der Batteriekapazität                                                       |
|                                                                 | Innerhalb dieses Bereichs geht das System in den Ener-<br>giesparmodus und versucht automatisch, die Batterie aus<br>verfügbarer PV-Energie nachzuladen. |
|                                                                 | Bei deaktivierter saisonaler Anpassung bleibt der Bereich<br>ganzjährig konstant.                                                                        |
| Breite des Bereichs zur Erhaltung des Batterielade-<br>zustands | Bereich zur Erhaltung des Ladezustandes der Batterie in<br>Prozent der Batteriekapazität                                                                 |
| Minimale Breite des Eigenverbrauchsbereichs                     | Bereich zur Optimierung des Eigenverbrauchs am kürzes-<br>ten Tag im Jahr in Prozent der Batteriekapazität                                               |
|                                                                 | Bei deaktivierter saisonaler Anpassung wird dieser Wert<br>ganzjährig für die Eigenverbrauchsoptimierung genutzt.                                        |
| Ertragreichster Monat für Batterienutzungsbereich               | Juni ertragreich für nördliche Erdhalbkugel <sup>9)</sup>                                                                                                |
|                                                                 | Dezember ertragreich für südliche Erdhalbkugel <sup>10</sup>                                                                                             |
| Saisonbetrieb aktiv                                             | Nein für keine saisonale Anpassung                                                                                                    |
|                                                                 | oder                                                                                                    |
|                                                                 | <b>Ja</b> für saisonale Anpassung                                                                                                    |

Das grundlegende Vorgehen für die Änderung von Betriebsparametern ist in einem anderen Kapitel beschrieben (siehe Kapitel 8.6, Seite 116).

#### Vorgehen:

- 1. Gerät > Gerät > Eigenverbrauch wählen.
- 2. Den Parameter Eigenverbrauchserhöhung eingeschaltet auf Ja stellen
- 3. Batterie > Nutzungsbereiche > wählen.
- 4. Die Parameter zur Batterienutzung einstellen.

## 7.6.4.3 Batterienutzung bei Ersatzstromsystemen mit Eigenverbrauchsoptimierung ändern

Relevant für System mit Anschluss an das öffentliche Stromnetz

<sup>&</sup>lt;sup>9)</sup> Wenn der Juni der ertragreichste Monat ist, den Wert auf Juni ertragreich setzen.

<sup>&</sup>lt;sup>10]</sup> Wenn der Dezember der ertragreichste Monat ist, den Wert auf Dezember ertragreich setzen.

#### Bereiche zur Batterienutzung:

In Ersatzstromsystemen mit Eigenverbrauchsoptimierung können 2 Bereiche saisonal angepasst werden:

• Bereich für die Eigenverbrauchsoptimierung (SlfCsmp)

Sie geben an, wie viel Prozent der Batteriekapazität am kürzesten Tag im Jahr für die Eigenverbrauchsoptimierung genutzt werden soll.

• Bereich für die Ersatzstromfunktion (BURes)

Sie geben an, wie viel Prozent der Batteriekapazität am längsten Tag für die Ersatzstromfunktion genutzt werden soll.

Je länger die Tage werden, desto mehr wird der Bereich SlfCsmp automatisch vergrößert und der Bereich BURes verkleinert. Am längsten Tag erreicht der Bereich für die Eigenverbrauchsoptimierung sein Maximum. Dadurch ergibt sich der saisonale Verlauf der Bereiche.

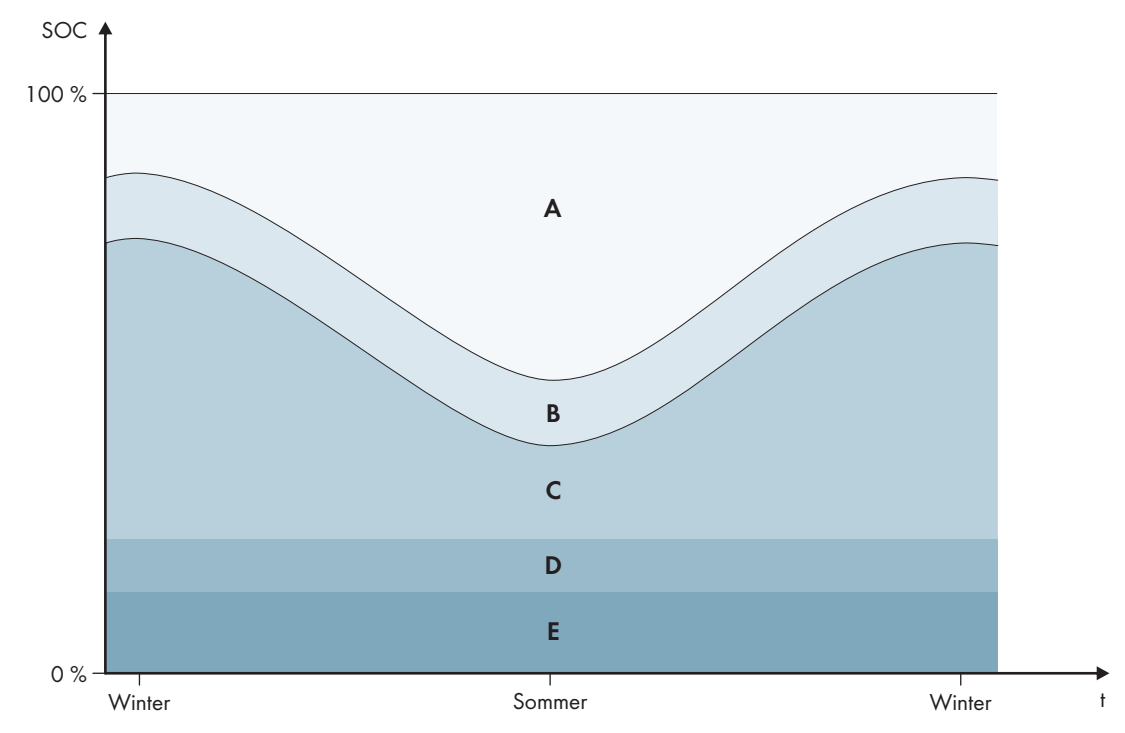

Abbildung 18: Bereiche des Batterieladezustands in Abhängigkeit von der Jahreszeit für die nördliche Erdhalbkugel (Beispiel)

| Bereich | Erklärung des Bereichs und Parameter                                                                                                    | Verhalten des Wechselrichters Sunny Is-<br>land                     |
|---------|----------------------------------------------------------------------------------------------------|---------------------------------------------------------------------|
| A       | Eigenverbrauchsbereich (SlfCsmp) <sup>11)</sup><br>Bei saisonaler Anpassung (siehe Kapitel 7.6.4.1, Sei-<br>te 75) gilt der Bereich SlfCsmp für den kürzesten Tag im<br>Jahr. Wenn die saisonale Anpassung deaktiviert ist, wird<br>nur der Bereich SlfCsmp genutzt und der Bereich BURes<br>entsprechend vergrößert.<br>Batterie > Nutzungsbereiche > Minimale Breite des<br>Eigenverbrauchsbereichs | Der Sunny Island nutzt die Batterie zur Eigenverbrauchsoptimierung. |

<sup>&</sup>lt;sup>11)</sup> Dieser Bereich kann für alle Batterietypen angepasst werden.

| Bereich     | Erklärung des Bereichs und Parameter                                                                                                    | Verhalten des Wechselrichters Sunny Is-<br>land                                                                                                    |
|-------------|----------------------------------------------------------------------------------------------------|----------------------------------------------------------------------------------------------------|
| В           | Ladezustandserhaltungsbereich (PVRes)<br>Die Größe des Bereichs ist ganzjährig konstant.                                                                                                    | Überschüssige PV-Energie wird zur Ladungs-<br>erhaltung der Batterie genutzt. Steht keine<br>überschüssige PV-Energie zur Verfügung                                                                                                    |
|             | Batterie > Nutzungsbereiche > Breite des Bereichs<br>zur Erhaltung des Batterieladezustands                                                                                                    | wechselt der Sunny Island in den Energie-<br>sparmodus. Wenn der Ladezustand die<br>Grenze des Bereichs BatRes erreicht, lädt der<br>Sunny Island die Batterie bis zur Hälfte des<br>Bereichs PVRes aus dem öffentlichen Strom-<br>netz auf. Dazu lädt der Sunny Island die Bat-<br>terie mit maximalem Wirkungsgrad bei 25 %<br>der Nennleistung des Wechselrichters Sunny<br>Island. |
| С           | <b>Ersatzstrombereich (BuRes)</b> <sup>11)</sup><br>Bei saisonaler Anpassung (siehe Kapitel 7.6.4.1, Sei-<br>te 75) gilt der Bereich <b>BuRes</b> für den längsten Tag im<br>Jahr. Wenn die saisonale Anpassung deaktiviert ist, nur<br>der Mindestbereich genutzt und der Bereich <b>SlfCsmp</b><br>entsprechend vergrößert. | Wenn das öffentliche Stromnetz ausfällt,<br>nutzt der Sunny Island diesen Bereich für die<br>Versorgung des Ersatzstromnetzes. Wenn<br>das öffentliche Stromnetz wieder verfügbar<br>ist, lädt der Sunny Island mit Nennleistung<br>die Batterie aus dem öffentlichen Stromnetz.                                                                                                    |
|             | Minimale Breite des Ersatzstrombereichs                                                                                                    |                                                                                                    |
| D           | Tiefenentladeschutzbereich (BatRes)                                                                                                    | Der Sunny Island wechselt in den Energie-                                                                                                    |
|             | Bereich zum Schutz gegen Tiefentladung. Dieser Bereich<br>kann ausschließlich bei einem Ausfall des öffentlichen<br>Stromnetzes erreicht werden.                                                                                                    | sparmodus. Alle 2 Stunden startet der Sunny<br>Island und versucht die Batterie mit PV-Ener-<br>gie zu laden. Wenn keine Ladung der Batte-<br>rie möglich ist wechselt der Sunny Island                                                                                                    |
|             | Batterie > Nutzungsbereiche > Minimale Breite des                                                                                                    | wieder in den Energiesparmodus.                                                                                                    |
|             | Tiefentladeschutzbereichs                                                                                                    | Wenn das öffentliche Stromnetz verfügbar ist,<br>lädt der Sunny Island mit Nennleistung die<br>Batterie aus dem öffentlichen Stromnetz.                                                                                                    |
| E           | Tiefenentladebereich (ProtRes)                                                                                                    | Wenn dieser Bereich erreicht wird, schaltet                                                                                                    |
|             | Dieser Bereich kann ausschließlich bei einem Ausfall des<br>öffentlichen Stromnetzes erreicht werden.                                                                                                    | sich der Sunny Island zum Schutz der Batterie<br>ab. Wenn das öffentliche Stromnetz wieder<br>verfügbar ist, muss das System manuell gela-                                                                                                    |
|             | Batterie > Nutzungsbereiche > Untere Grenze des<br>Tiefentladeschutzbereichs vor Abschaltung                                                                                                    | den werden.                                                                                                    |
| Die folgend | en Bereiche ergeben sich mit den Default-Werten der Param                                                                                                    | neter:                                                                                                    |
|             |                                                                                                    |                                                                                                    |

| Bereich                            | Bleibatterie                 |                             | Lithium-Ionen-Batterie       |                             |
|------------------------------------|------------------------------|-----------------------------|------------------------------|-----------------------------|
|                                    | Kürzester Tag <sup>12)</sup> | Längster Tag <sup>13)</sup> | Kürzester Tag <sup>12)</sup> | Längster Tag <sup>13)</sup> |
| Eigenverbrauchs-<br>bereich        | 65 % bis 100 %               | 45 % bis 100 %              | 30 % bis 100 %               | 28 % bis 100 %              |
| Ladezustandser-<br>haltungsbereich | 60 % bis 65 %                | 40 % bis 45 %               | 25 % bis 30 %                | 23 % bis 28 %               |

<sup>12)</sup> 21. Dezember (Nordhalbkugel) oder 21. Juni (Südhalbkugel)

<sup>13)</sup> 21. Juni (Nordhalbkugel) oder 21. Dezember (Südhalbkugel)

| Bereich                         | Bleibatterie                 |                             | Lithium-Ionen-Batterie       |                             |
|---------------------------------|------------------------------|-----------------------------|------------------------------|-----------------------------|
|                                 | Kürzester Tag <sup>12)</sup> | Längster Tag <sup>13)</sup> | Kürzester Tag <sup>12)</sup> | Längster Tag <sup>13)</sup> |
| Ersatzstrombereich              | 15 % bis 60 %                | 15 % bis 40 %               | 13 % bis 25 %                | 13 % bis 23 %               |
| Tiefenentlade-<br>schutzbereich | 10 % bis 15 %                | 10 % bis 15 %               | 3 % bis 13 %                 | 3 % bis 13 %                |
| Tiefenentladebe-<br>reich       | 0 % bis 10 %                 | 0 % bis 10 %                | 0 % bis 3 %                  | 0 % bis 3 %                 |

Die folgenden Bereiche ergeben sich bei Deaktivierung der saisonalen Anpassung mit den Default-Werten der Parameter:

| Bereich                            | Bleibatterie   | Lithium-Ionen-Batterie |
|------------------------------------|----------------|------------------------|
| Eigenverbrauchs-<br>bereich        | 65 % bis 100 % | 30 % bis 100 %         |
| Ladezustandser-<br>haltungsbereich | 60 % bis 65 %  | 25 % bis 30 %          |
| Ersatzstrombereich                 | 15 % bis 60 %  | 13 % bis 25 %          |
| Tiefenentlade-<br>schutzbereich    | 10 % bis 15 %  | 3 % bis 13 %           |
| Tiefenentladebe-<br>reich          | 0 % bis 10 %   | 0 % bis 3 %            |

#### Parameter zur Batterienutzung:

#### i Vorgehen bei Multicluster-Systemen mit Ersatzstromnetz

Alle Systeme, für die VDE-AR-N 4105-11:2018, EN50549-1:2018, C10/11:2019, G98-1:2018, G99-1:2018, CEI 0-21:2019 Typ A/Typ B, TOR-Erzeuger Typ A der europäischen Netzanschlussbestimmungen gemäß Verordnung (EU) 2016/631 unterliegen, dürfen nicht als Multicluster-Systeme aufgebaut werden.

Multicluster-Systeme mit Ersatzstromnetz lassen sich mit der Multicluster Box 12 (MC-Box-12.3-20) und der Grid Connect Box aufbauen (siehe Dokumentation der Multicluster Box und Grid Connect Box). Dabei immer folgende Schritte ausführen:

- In einem Multicluster-System mit Ersatzstromnetz und Eigenverbrauchsoptimierung die Bereiche des Ladezustands der Batterie für jedes Cluster auf dieselben Werte einstellen.
- In einem Multicluster-System mit Ersatzstromnetz ohne Eigenverbrauchsoptimierung den Parameter Eigenverbrauchserhöhung eingeschaltet immer auf Nein einstellen.

i Bei falschen Werten für die Batterienutzungsbereiche keine Einstellung möglich

Wenn alle Batterienutzungsbereiche zusammen mehr als 100 % ergeben, lassen sich die Parameter zur Batterienutzung nicht einstellen.

• Sicherstellen, dass alle Batterienutzungsbereiche zusammen den Wert 100 % ergeben.

Das grundlegende Vorgehen für die Änderung von Betriebsparametern ist in einem anderen Kapitel beschrieben (siehe Kapitel 8.6, Seite 116).

Parameter

Wert

Untere Grenze des Tiefentladeschutzbereichs vor Abschaltung

| Parameter                                                       | Wert                                                                                                    |
|-----------------------------------------------------------------|----------------------------------------------------------------------------------------------------|
| Minimale Breite des Tiefentladeschutzbereichs                   | Bereich zum Schutz gegen Tiefentladung in Prozent der<br>Batteriekapazität                                                                               |
|                                                                 | Innerhalb dieses Bereichs geht das System in den Ener-<br>giesparmodus und versucht automatisch, die Batterie aus<br>verfügbarer PV-Energie nachzuladen. |
| Minimale Breite des Ersatzstrombereichs                         | Bereich für die Ersatzstromfunktion am längsten Tag im<br>Jahr in Prozent der Batteriekapazität                                                          |
|                                                                 | Bei deaktivierter saisonaler Anpassung bleibt der Bereich<br>ganzjährig konstant.                                                                        |
| Breite des Bereichs zur Erhaltung des Batterielade-<br>zustands | Bereich zur Erhaltung des Ladezustandes der Batterie in<br>Prozent der Batteriekapazität                                                                 |
| Minimale Breite des Eigenverbrauchsbereichs                     | Bereich zur Optimierung des Eigenverbrauchs am kürzes-<br>ten Tag im Jahr in Prozent der Batteriekapazität                                               |
|                                                                 | Bei deaktivierter saisonaler Anpassung wird dieser Wert<br>ganzjährig für die Eigenverbrauchsoptimierung genutzt.                                        |
| Ertragreichster Monat für Batterienutzungsbereich               | Juni ertragreich für nördliche Erdhalbkugel <sup>14)</sup>                                                                                               |
|                                                                 | Dezember ertragreich für südliche Erdhalbkugel <sup>15)</sup>                                                                                            |
| Ertragreichster Monat für Batterienutzungsbereich               | Nein für keine saisonale Anpassung                                                                                                    |
|                                                                 | oder                                                                                                    |
|                                                                 | Ja für saisonale Anpassung                                                                                                    |

Vorgehen:

- 1. Gerät > Gerät > Eigenverbrauch wählen.
- 2. Den Parameter Eigenverbrauchserhöhung eingeschaltet auf Ja stellen
- 3. Batterie > Nutzungsbereiche > wählen.
- 4. Die Parameter zur Batterienutzung einstellen.

# 7.6.5 Batterienutzung bei Ersatzstromsystemen ohne Eigenverbrauchsoptimierung ändern

Relevant für System mit Anschluss an das öffentliche Stromnetz

<sup>&</sup>lt;sup>14)</sup> Wenn der Juni der ertragreichste Monat ist, den Wert auf Juni ertragreich setzen.

<sup>&</sup>lt;sup>15]</sup> Wenn der Dezember der ertragreichste Monat ist, den Wert auf Dezember ertragreich setzen.

## Bereiche zur Batterienutzung:

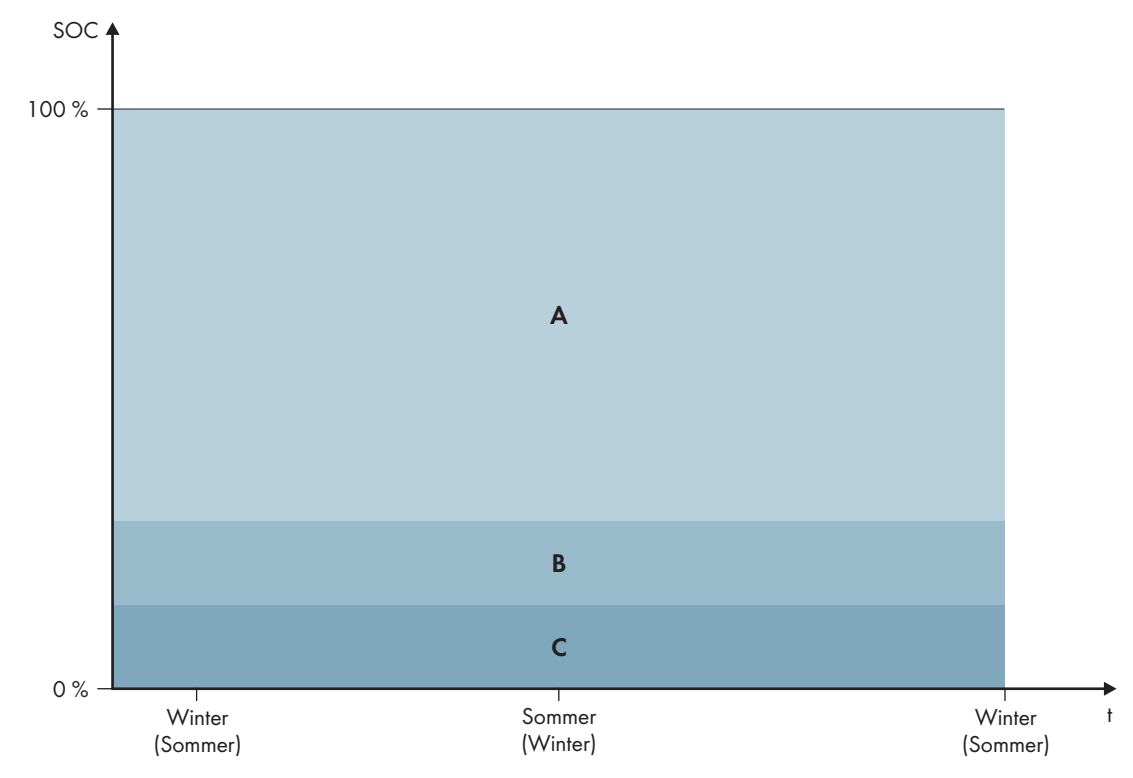

Abbildung 19: Bereiche des Ladezustandes der Batterie in Abhängigkeit von der Jahreszeit (Beispiel)

| Bereich | Erklärung des Bereichs und Parameter                                                                                              | Verhalten des Wechselrichters Sunny Is-<br>land                                                                                                    |  |
|---------|----------------------------------------------------------------------------------------------------|----------------------------------------------------------------------------------------------------|--|
| A       | Ersatzstrombereich (BuRes)                                                                                                    | Wenn das öffentliche Stromnetz ausfällt,<br>nutzt der Sunny Island diesen Bereich für die<br>Versorgung des Ersatzstromnetzes. Wenn<br>das öffentliche Stromnetz wieder verfügbar<br>ist, lädt der Sunny Island die Batterie mit<br>Nennleistung aus dem öffentlichen Strom-<br>netz. |  |
|         | Batterie > Nutzungsbereiche > Minimale Breite des<br>Ersatzstrombereichs                                                          |                                                                                                    |  |
| В       | Tiefenentladeschutzbereich (BatRes)                                                                                               | Der Sunny Island wechselt in den Energie-<br>sparmodus. Alle 2 Stunden startet der Sunny<br>Island und versucht die Batterie mit PV-Ener-<br>gie zu laden. Wenn keine Ladung der Batte-<br>rie möglich ist, wechselt der Sunny Island<br>wieder in den Energiesparmodus.              |  |
|         | Dieser Bereich kann ausschließlich bei einem Ausfall des<br>öffentlichen Stromnetzes erreicht werden.                             |                                                                                                    |  |
|         | Batterie > Nutzungsbereiche >Minimale Breite des<br>Tiefentladeschutzbereichs                                                     |                                                                                                    |  |
|         |                                                                                                    | Wenn das öffentliche Stromnetz wieder ver-<br>fügbar ist, lädt der Sunny Island mit Nennleis-<br>tung die Batterie aus dem öffentlichen Strom-<br>netz.                                                                                                    |  |
| С       | Tiefenentladebereich (ProtRes)                                                                                                    | Wenn dieser Bereich erreicht wird, schaltet<br>sich der Sunny Island zum Schutz der Batterie<br>ab. Wenn das öffentliche Stromnetz wieder<br>verfügbar ist, muss das System manuell gela-<br>den werden (siehe Kapitel 13.6, Seite 133).                                              |  |
|         | Dieser Bereich kann ausschließlich bei einem Ausfall des<br>öffentlichen Stromnetzes erreicht werden.                             |                                                                                                    |  |
|         | Batterie > Nutzungsbereiche >Untere Grenze des<br>Tiefentladeschutzbereichs vor Abschaltung (Grenze<br>zwischen BuRes und BatRes) |                                                                                                    |  |

| Bereich                         | Bleibatterie   | Lithium-Ionen-Batterie |
|---------------------------------|----------------|------------------------|
| Ersatzstrombereich              | 15 % bis 100 % | 13 % bis 100 %         |
| Tiefenentlade-<br>schutzbereich | 10 % bis 15 %  | 3 % bis 13 %           |
| Tiefenentladebe-<br>reich       | 0 % bis 10 %   | 0 % bis 3 %            |
|                                 |                |                        |

Die folgenden Bereiche ergeben sich mit den Default-Werten der Parameter:

#### Parameter zur Batterienutzung:

| Parameter                                                      | Wert                                                                                                    |
|----------------------------------------------------------------|----------------------------------------------------------------------------------------------------|
| Eigenverbrauchserhöhung eingeschaltet                          | Ja                                                                                                    |
| Untere Grenze des Tiefentladeschutzbereichs vor<br>Abschaltung | Bereich zum Schutz bei Tiefentladung in Prozent der Bat-<br>teriekapazität                                                                               |
| Minimale Breite des Tiefentladeschutzbereichs                  | Bereich zum Schutz gegen Tiefentladung in Prozent der<br>Batteriekapazität                                                                               |
|                                                                | Innerhalb dieses Bereichs geht das System in den Ener-<br>giesparmodus und versucht automatisch, die Batterie aus<br>verfügbarer PV-Energie nachzuladen. |
| Minimale Breite des Ersatzstrombereichs                        | Bereich für die Ersatzstromfunktion                                                                                                    |
|                                                                | Wenn alle Bereiche zusammen nicht 100 % ergeben,<br>wird der Bereich <b>BuRes</b> automatisch vergrößert.                                                |
| Saisonbetrieb aktiv                                            | Nein                                                                                                    |

## i Vorgehen bei Multicluster-Systemen mit Ersatzstromnetz

Alle Systeme, für die VDE-AR-N 4105-11:2018, EN50549-1:2018, C10/11:2019, G98-1:2018, G99-1:2018, CEI 0-21:2019 Typ A/Typ B, TOR-Erzeuger Typ A der europäischen Netzanschlussbestimmungen gemäß Verordnung (EU) 2016/631 unterliegen, dürfen nicht als Multicluster-Systeme aufgebaut werden.

Multicluster-Systeme mit Ersatzstromnetz lassen sich mit der Multicluster Box 12 (MC-Box-12.3-20) und der Grid Connect Box aufbauen (siehe Dokumentation der Multicluster Box und Grid Connect Box). Dabei immer folgende Schritte ausführen:

- In einem Multicluster-System mit Ersatzstromnetz und Eigenverbrauchsoptimierung die Bereiche des Ladezustands der Batterie für jedes Cluster auf dieselben Werte einstellen.
- In einem Multicluster-System mit Ersatzstromnetz ohne Eigenverbrauchsoptimierung den Parameter **Eigenverbrauchserhöhung eingeschaltet** immer auf **Nein** einstellen.

## i Bei falschen Werten für die Batterienutzungsbereiche keine Einstellung möglich

Wenn alle Batterienutzungsbereiche zusammen mehr als 100 % ergeben, lassen sich die Parameter zur Batterienutzung nicht einstellen.

• Sicherstellen, dass alle Batterienutzungsbereiche zusammen den Wert 100 % ergeben.

Das grundlegende Vorgehen für die Änderung von Betriebsparametern ist in einem anderen Kapitel beschrieben (siehe Kapitel 8.6, Seite 116).

## Vorgehen:

- 1. Batterie > Nutzungsbereiche wählen.
- 2. Die Parameter zur Batterienutzung einstellen.

# 7.6.6 Batterieschonbetrieb (Battery Protection-Mode) in Inselnetzsystemen ändern

# 😓 Relevant für Inselnetzsystem

Das grundlegende Vorgehen für die Änderung von Betriebsparametern ist in einem anderen Kapitel beschrieben (siehe Kapitel 8.6, Seite 116).

#### Funktion des Batterieschonbetriebs:

Der Batterieschonbetrieb schützt die Batterie.

Wenn die Grenzwerte für den Ladezustand (SOC) der Batterie unterschritten werden, wird der Batterieschonbetrieb aktiv. Im Batterieschonbetrieb schaltet der Sunny Island in den Energiesparmodus oder schaltet sich selbst ab. Der Batterieschonbetrieb verfügt über 3 Stufen. Für jede Stufe gibt es 1 einstellbaren SOC-Grenzwert. Die Stufen 1 und 2 des Batterieschonbetriebs sind durch Startzeiten und Endzeiten tageszeitabhängig (siehe Kapitel 8.12.2, Seite 120).

• Stufe 1

Wenn der SOC-Grenzwert für die Stufe 1 unterschritten wird, schaltet der Sunny Island zwischen der Startzeit und der Endzeit in den Energiesparmodus. Dadurch können Sie Zeiten vorgeben, in der bei Energiemangel der Sunny Island bevorzugt abgeschaltet wird.

• Stufe 2

Wenn der SOC-Grenzwert für die Stufe 2 unterschritten wird, schaltet der Sunny Island in den Energiesparmodus. Mit der Startzeit und der Endzeit stellen Sie das Zeitfenster ein, in welchem keine Energie von AC-Quellen zu erwarten ist. Außerhalb von diesem Zeitfenster startet der Sunny Island alle 2 Stunden, um die Batterie zu laden. Steht keine Energie zum Laden der Batterie zur Verfügung, verbleibt der Sunny Island im Energiesparmodus.

Dadurch können Sie z. B. bei Inselnetzen mit PV-Wechselrichtern vorgeben, dass der Sunny Island nachts nicht startet und dadurch keine Energie aus der Batterie verbraucht.

• Stufe 3

Wenn der SOC-Grenzwert für die Stufe 3 unterschritten wird, schaltet sich der Sunny Island selbsttätig aus. Dadurch wird die Batterie vor Tiefentladung und vollständiger Schädigung geschützt. Um die Batterie wieder zu laden muss der Sunny Island manuell eingeschaltet und gestartet werden.

Für alle 3 Stufen gilt, dass der Sunny Island nur dann in den Energiesparmodus wechselt oder sich ausschaltet, wenn innerhalb von 5 Minuten kein Ladestrom in die Batterie fließt.

#### Batterie mit der externen Energiequelle wieder aufladen:

In der Stufe 1 und Stufe 2 des Batterieschonbetriebs können Sie jederzeit die Batterie mit einer externen Energiequelle aufladen. Wenn eine Spannung am Anschluss **AC2** anliegt, verlässt der Sunny Island den Energiesparmodus.

Wenn der Sunny Island in der Stufe 3 des Batterieschonbetriebs sich selbst abgeschaltet hat, müssen Sie die Batterie im Notladebetrieb laden (siehe Kapitel 13.6, Seite 133).

#### Einstellbare Zeiten:

Einstellbar sind die Startzeit und die Endzeit für die Stufe 1 und 2 des Batterieschonbetriebs.

Wenn der SOC-Grenzwert für die Stufe 1 unterschritten wird, schaltet der Sunny Island zwischen der Startzeit und der Endzeit in den Energiesparmodus.

Wenn der SOC-Grenzwert für die Stufe 2 unterschritten wird, schaltet der Sunny Island zwischen der Startzeit und der Endzeit in den Energiesparmodus. In der restlichen Zeit versucht der Sunny Island die Batterie zu laden.

## Vorgehen:

- 1. Batterie > Schonbetrieb wählen.
- 2. Den Parameter Startzeit Batterieschonbetrieb auf die gewünschten Startzeiten für Stufe 1 und 2 stellen.
- 3. Den Parameter **Endzeit Batterieschonbetrieb** auf die gewünschten Endzeiten Stufe 1 und 2 stellen.
- 4. Den Parameter **Batterieladezustand für Schonbetrieb** auf die gewünschten SOC-Grenzwerte für Stufe 1, 2 und 3 stellen.

# 7.6.7 Energiesparmodus

Der Batterie-Wechselrichter verfügt über einen Energiesparmodus, bei dem die Leistungsaufnahme weniger als 7 Watt beträgt. Beim Übergang in den Energiesparmodus und beim Verlassen des Energiesparmodus verhält sich der Batterie-Wechselrichter in Abhängigkeit von der Betriebsart (Inselnetzbetrieb und Netzparallelbetrieb).

## Energiesparmodus im Inselnetzbetrieb

Im Inselnetzbetrieb ist der Energiesparmodus an den 3-stufigen Batterieschonbetrieb gekoppelt (siehe Kapitel 7.6.6, Seite 85). Der Energiesparmodus tritt unter folgenden Bedingungen ein:

- Der SOC-Grenzwert von Stufe 1 im Batterieschonbetrieb wurde unterschritten und innerhalb von 5 Minuten ist Ladestrom in die Batterie geflossen.
- Der SOC-Grenzwert von Stufe 2 im Batterieschonbetrieb wurde unterschritten und innerhalb von 5 Minuten ist kein Ladestrom in die Batterie geflossen.

## Energiesparmodus im Netzparallelbetrieb

Im Netzsparallelbetrieb ist der Energiesparmodus an die Batterienutzungsbereiche für Eigenverbrauchssysteme gekoppelt. Der Energiesparmodus tritt unter folgenden Bedingungen ein:

- Bei Eigenverbrauchssystemen ohne Ersatzstromnetz tritt ein, wenn im Ladezustandserhaltungsbereich **PVRes** keine überschüssige PV-Energie zum Laden der Batterie zur Verfügung steht (siehe Kapitel 7.6.4.2, Seite 75).
- Bei Eigenverbrauchssystemen mit Ersatzstromnetz tritt der Energiesparmodus ein, wenn im Ladezustandserhaltungsbereich **PVRes** keine überschüssige PV-Energie zum Laden der Batterie zur Verfügung steht oder wenn der Tiefentladeschutzbereich **BatRes** erreicht wird (siehe Kapitel 7.6.4.3, Seite 78).

# 7.6.8 Widerstand der Batterieleitung einstellen

Sie können das Batteriemanagement optimieren, wenn Sie im Expertenmodus den Widerstand der Batterieleitung einstellen.

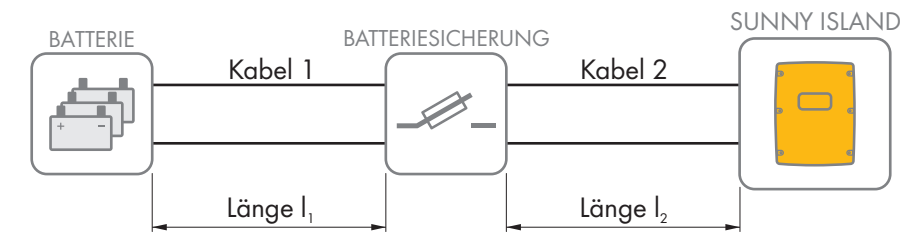

Abbildung 20: Benennung der Kabel

Der Widerstand der Batterieleitung setzt sich aus dem Widerstand des Kabels 1, der Batteriesicherung und dem Widerstand des Kabels 2 zusammen.

## Widerstand eines einzelnen Kabels:

 $R_{Cu} = \rho \times I/A$ 

- $\rho$  = spezifischer Widerstand von Kupfer ( $\rho$  = 0,018<sup> $\Omega$  mm<sup>2</sup>/m</sup>)
- I = Gesamtlänge des Leiters (Hinleiter + Rückleiter = 2-fache Kabellänge) in m

• A = Leiterquerschnitt in mm<sup>2</sup>

### Widerstand der gesamten Batterieleitung:

 $R_{BatRes} = R_{Kabel 1} + R_{Batteriesicherung} + R_{Kabel 2}$ 

- R<sub>BatRes</sub> = gesamter Widerstand der Batterieleitung
- R<sub>Kabel 1</sub> = berechneter Widerstand des Kabels 1
- R<sub>Kabel 2</sub> = berechneter Widerstand des Kabels 2
- R<sub>Batteriesicherung</sub> = gesamter Widerstand der Batteriesicherung (siehe Herstellerdokumentation)

Das grundlegende Vorgehen für die Änderung von Betriebsparametern ist in einem anderen Kapitel beschrieben (siehe Kapitel 8.6, Seite 116).

#### Vorgehen:

- 1. Widerstände der einzelnen Kabel berechnen.
- 2. Gesamten Widerstand der Batterieleitung berechnen.
- 3. Batterie > Batterie wählen.
- 4. Den Parameter Leitungswiderstand des Batterieanschlusses wählen und auf den Widerstand der Batterieleitung stellen.

## 7.6.9 Steuerung für Batterieraumlüfter einstellen

Das grundlegende Vorgehen für die Änderung von Betriebsparametern ist in einem anderen Kapitel beschrieben (siehe Kapitel 8.6, Seite 116).

#### Vorgehen:

- 1. Gerät > Multifunktionsrelais wählen.
- 2. Den Parameter **Temperaturgrenze für Multifunktionsrelais mit Batterieraumlüfter** auf die Temperatur der Batterie stellen, bei der der Lüfter geschaltet werden soll.
- 3. Sicherstellen, dass das für die Steuerung verwendete Multifunktionsrelais auf **Batterieraumlüfter** oder **Batterieraumlüfter im Multicluster** gestellt ist (siehe Kapitel 7.10.2, Seite 105).
- 4. Sicherstellen, dass der Batterieraum bei Fehlfunktionen ausreichend belüftet wird, z. B. bei Ausfall des Multifunktionsrelais.

# 7.7 Energiemanagement

## 7.7.1 Lastabwurf im Multicluster-System einstellen

Das grundlegende Vorgehen für die Änderung von Betriebsparametern ist in einem anderen Kapitel beschrieben (siehe Kapitel 8.6, Seite 116).

# 🔖 Relevant für Inselnetzsystem

Das Verbraucherschütz in der Multicluster Box ist ein Lastabwurfschütz und wird in Abhängigkeit vom Ladezustand der Batterien gesteuert.

#### Bedeutung der SOC-Grenzwerte:

Wenn der Ladezustand von 1 Batterie den unteren SOC-Grenzwert erreicht, öffnet das Verbraucherschütz. Dabei werden der Ladezustand der Batterie des Main Clusters und die Ladezustände der Batterien der Extension Cluster ausgewertet. Das Verbraucherschütz trennt die Verbraucher vom Inselnetz. Erreicht der Ladezustand aller Batterien während des Nachladens den oberen SOC-Grenzwert, schließt das Verbraucherschütz. Das Verbraucherschütz verbindet die Verbraucher mit dem Inselnetz.

## Vorgehen:

- 1. Gerät > Lastabwurf 1 wählen.
- 2. Den Parameter Grenze Batterieladezustand für Start auf den unteren SOC-Grenzwert stellen.
- 3. Den Parameter **Grenze Batterieladezustand für Stopp** auf den oberen SOC-Grenzwert stellen. Dabei muss der obere SOC-Grenzwert mindestens 10 Prozentpunkte größer sein als der untere SOC-Grenzwert.
- 4. Gerät > Lastabwurf 1 > zusätzlicher Zeitbereich > wählen.
- 5. Den Parameter **Zeitpunkt Lastabwurf 1** und den Parameter **Startzeit zusätzlicher Zeitbereich Lastabwurf 1** jeweils auf den gleichen Wert einstellen, z. B. auf **00:00:00**. Dadurch wird der tageszeitabhängige Lastabwurf abgeschaltet.
- 6. Wenn das Inselnetzsystem ein Multicluster-System ist, sicherstellen, dass der Parameter des Multifunktionsrelais auf **Lastabwurf im Multicluster** gestellt ist (siehe Kapitel 7.10.2, Seite 105).

# 7.7.2 1-stufigen Lastabwurf einstellen

Das grundlegende Vorgehen für die Änderung von Betriebsparametern ist in einem anderen Kapitel beschrieben (siehe Kapitel 8.6, Seite 116).

1 Multifunktionsrelais steuert das Lastabwurfschütz in Abhängigkeit vom Ladezustand der Batterie.

## Bedeutung der SOC-Grenzwerte:

Wenn der Ladezustand der Batterie den unteren SOC-Grenzwert erreicht, öffnet das Multifunktionsrelais das angeschlossene Lastabwurfschütz. Das Lastabwurfschütz trennt die Verbraucher vom Inselnetz. Erreicht der Ladezustand der Batterie während des Nachladens den oberen SOC-Grenzwert, schließt das Multifunktionsrelais das angeschlossene Lastabwurfschütz. Das Lastabwurfschütz verbindet die Verbraucher mit dem Inselnetz.

## Vorgehen:

- 1. Gerät > Lastabwurf 1 > zusätzlicher Zeitbereich wählen.
- 2. Den Parameter **Grenzwert Batterieladezustand für Start Lastabwurf 1** auf den unteren SOC-Grenzwert stellen.
- Den Parameter Grenzwert Batterieladezustand f
  ür Stopp Lastabwurf 1 auf den oberen SOC-Grenzwert stellen. Dabei muss der obere SOC-Grenzwert mindestens 10 Prozentpunkte gr
  ö
  ßer sein als der untere SOC-Grenzwert.
- 4. Den Parameter **Zeitpunkt Lastabwurf 1** und den Parameter **Startzeit zusätzlicher Zeitbereich Lastabwurf 1** jeweils auf den gleichen Wert einstellen, z. B. auf 00:00:00. Dadurch wird der tageszeitabhängige Lastabwurf abgeschaltet.
- Wenn die Verbraucher erst wieder zugeschaltet werden sollen, wenn der eingestellte SOC-Grenzwert erreicht wird, sicherstellen, dass der Parameter des Multifunktionsrelais auf 1-stufiger Lastabwurf oder 1. Stufe bei 2stufigem Lastabwurf gestellt wurde (siehe Kapitel 7.10.2, Seite 105).
- 6. Wenn die Verbraucher während des Nachladens der Batterie durch eine externe Energiequelle versorgt werden sollen, Folgendes sicherstellen: Der Parameter des Multifunktionsrelais muss auf **1-stufiger Lastabwurf** gestellt sein (siehe Kapitel 7.10.2, Seite 105) und die externe Energiequelle muss die Verbraucher ausreichend mit Leistung versorgen können.
- 7. Wenn das Inselnetzsystem ein Multicluster-System ist, sicherstellen, dass der Parameter des Multifunktionsrelais auf Lastabwurf im Multicluster gestellt ist (siehe Kapitel 7.10.2, Seite 105).

# 7.7.3 2-stufigen Lastabwurf einstellen

Das grundlegende Vorgehen für die Änderung von Betriebsparametern ist in einem anderen Kapitel beschrieben (siehe Kapitel 8.6, Seite 116).

2 Multifunktionsrelais steuern 2 Lastabwurfschütze in Abhängigkeit vom Ladezustand der Batterie.

#### Bedeutung der SOC-Grenzwerte:

Pro Intervall stehen Ihnen jeweils 2 untere und 2 obere SOC-Grenzwerte zur Steuerung der Lastabwurfschütze zur Verfügung. Die Lastabwurfschütze trennen die Verbraucher vom Stromnetz bei folgenden Ladezuständen:

- Wenn der Ladezustand der Batterie den ersten unteren SOC-Grenzwert erreicht, öffnet das Multifunktionsrelais für die erste Stufe des Lastabwurfs das angeschlossene Lastabwurfschütz. Das Lastabwurfschütz trennt die Verbraucher vom Stromnetz, die bei der ersten Stufe getrennt werden sollen.
- Wenn der Ladezustand der Batterie den zweiten unteren SOC-Grenzwert erreicht, öffnet das Multifunktionsrelais für die zweite Stufe des Lastabwurfs das angeschlossene Lastabwurfschütz. Das Lastabwurfschütz trennt die verbliebenen Verbraucher vom Stromnetz.
- Wenn der Ladezustand der Batterie während des Nachladens den zweiten oberen SOC-Grenzwert erreicht, schließt das Multifunktionsrelais für die zweite Stufe des Lastabwurfs das angeschlossene Lastabwurfschütz. Das Lastabwurfschütz verbindet die Verbraucher mit dem Stromnetz, die bei der zweiten Stufe getrennt wurden.
- Wenn der Ladezustand der Batterie während des Nachladens den ersten oberen SOC-Grenzwert erreicht, schließt das Multifunktionsrelais für die erste Stufe des Lastabwurfs das angeschlossene Lastabwurfschütz. Das Lastabwurfschütz verbindet die Verbraucher mit dem Stromnetz, die bei der ersten Stufe getrennt wurden. Alle Verbraucher sind mit dem Stromnetz verbunden.

### Vorgehen:

- Erste Stufe des Lastabwurfs einstellen.
- Zweite Stufe des Lastabwurfs einstellen.

## Erste Stufe des Lastabwurfs einstellen

- 1. Gerät > Lastabwurf 1 > zusätzlicher Zeitbereich wählen.
- 2. Den Parameter **Grenzwert Batterieladezustand für Start Lastabwurf 1** auf den unteren SOC-Grenzwert stellen.
- 3. Den Parameter **Grenzwert Batterieladezustand für Stopp Lastabwurf 1** auf den oberen SOC-Grenzwert stellen.
- Den Parameter Zeitpunkt Lastabwurf 1 und den Parameter Startzeit zusätzlicher Zeitbereich Lastabwurf 1 jeweils auf den gleichen Wert einstellen, z. B. auf 00:00:00. Dadurch wird der tageszeitabhängige Lastabwurf abgeschaltet.
- 5. Sicherstellen, dass der Parameter des Multifunktionsrelais auf 1-stufiger Lastabwurf oder 1. Stufe bei 2stufigem Lastabwurf gestellt wurde (siehe Kapitel 7.10.2, Seite 105).

## Zweite Stufe des Lastabwurfs einstellen

- 1. Gerät > Lastabwurf 2 wählen.
- 2. Den Parameter **Grenzwert Batterieladezustand für Start Lastabwurf 2** auf den unteren SOC-Grenzwert stellen.
- 3. Den Parameter **Grenze Batterieladezustand für Stopp Lastabwurf 2 im zusätzlichen Zeitbereich** auf den oberen SOC-Grenzwert stellen.
- 4. Gerät > Lastabwurf 2 > zusätzlicher Zeitbereich wählen.
- 5. Den Parameter Zeitpunkt Lastabwurf 2 und den Parameter Startzeit zusätzlicher Zeitbereich Lastabwurf 2 jeweils auf den gleichen Wert einstellen, z. B. auf 00:00:00. Dadurch wird der tageszeitabhängige Lastabwurf abgeschaltet.
- 6. Sicherstellen, dass der Parameter des Multifunktionsrelais auf **1. Stufe bei 2-stufigem Lastabwurf** gestellt wurde (siehe Kapitel 7.10.2, Seite 105).

# 7.7.4 1-stufigen Lastabwurf tageszeitabhängig einstellen

Das grundlegende Vorgehen für die Änderung von Betriebsparametern ist in einem anderen Kapitel beschrieben (siehe Kapitel 8.6, Seite 116).

Der tageszeitabhängige Lastabwurf unterteilt den Tag in 2 Intervalle (siehe Kapitel 8.12.2, Seite 120). Für jedes Intervall stellen Sie ein, welche SOC-Grenzwerte gelten. Damit können Sie z. B. einstellen, dass in der Nacht möglichst keine Verbraucher vom Stromnetz getrennt werden.

### Bedeutung der SOC-Grenzwerte:

Wenn der Ladezustand der Batterie den unteren SOC-Grenzwert erreicht, öffnet das Multifunktionsrelais das angeschlossene Lastabwurfschütz. Das Lastabwurfschütz trennt die Verbraucher vom Stromnetz. Erreicht der Ladezustand der Batterie während des Nachladens den oberen SOC-Grenzwert, schließt das Multifunktionsrelais das angeschlossene Lastabwurfschütz. Das Lastabwurfschütz verbindet die Verbraucher mit dem Stromnetz.

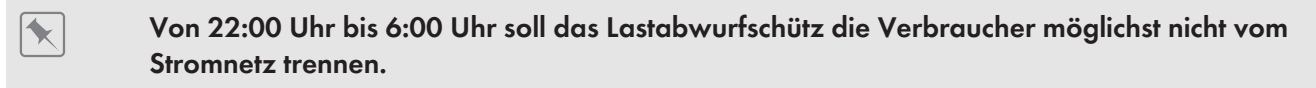

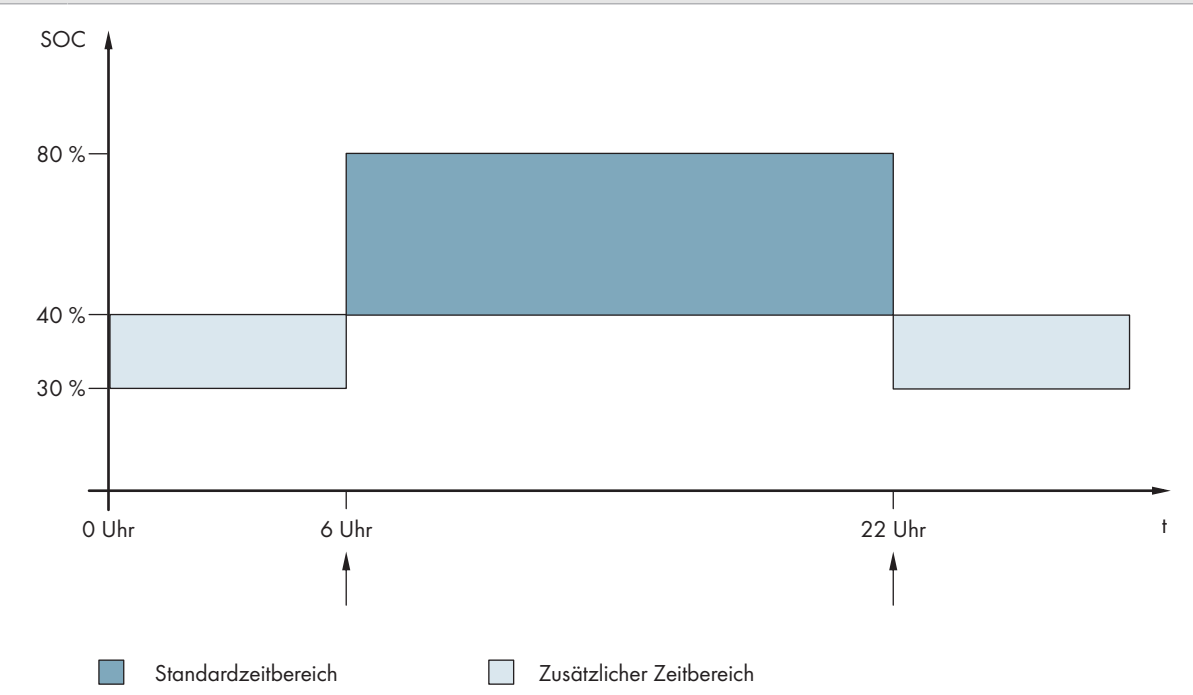

Abbildung 21: Verlauf der SOC-Grenzwerte für die Steuerung des Lastabwurfschützes und die Startzeiten für die Intervalle

Die Startzeit für das erste Intervall ist auf 6:00 Uhr eingestellt. Der untere SOC-Grenzwert ist auf 40 % und der obere SOC-Grenzwert ist auf 80 % in diesem Zeitintervall eingestellt.

Die Startzeit für das zweite Intervall ist auf 22:00 Uhr eingestellt. Der untere SOC-Grenzwert ist auf 30 % SOC und der obere SOC-Grenzwert ist auf 40 % SOC in diesem Zeitintervall eingestellt.

## Vorgehen:

- Parameter für den Standardzeitbereich einstellen.
- Parameter für den zusätzlichen Zeitbereich einstellen.

## Parameter für den Standardzeitbereich einstellen

- 1. Gerät > Lastabwurf 1 > zusätzlicher Zeitbereich wählen.
- 2. Den Parameter Zeitpunkt Lastabwurf 1 auf die Startzeit für den Standardzeitbereich stellen.
- 3. Den Parameter **Grenzwert Batterieladezustand für Start Lastabwurf 1** auf den unteren SOC-Grenzwert für den Standardzeitbereich stellen.

- Den Parameter Grenzwert Batterieladezustand f
  ür Stopp Lastabwurf 1 auf den oberen SOC-Grenzwert f
  ür den Standardzeitbereich stellen.
- Sicherstellen, dass der Parameter des Multifunktionsrelais auf 1-stufiger Lastabwurf oder 1. Stufe bei 2stufigem Lastabwurf gestellt ist (siehe Kapitel 7.10.2, Seite 105).

## Parameter für den zusätzlichen Zeitbereich einstellen

- 1. Gerät > Lastabwurf 1 > zusätzlicher Zeitbereich wählen.
- 2. Den Parameter **Startzeit zusätzlicher Zeitbereich Lastabwurf 1** auf die Startzeit für den zusätzlichen Zeitbereich stellen.
- 3. Den Parameter **Grenze Batterieladezustand für Stopp Lastabwurf 1 im zusätzlichen Zeitbereich** auf den oberen SOC-Grenzwert für den zusätzlichen Zeitbereich.
- 4. Den Parameter **Grenze Batterieladezustand für Start Lastabwurf 1 im zusätzlichen Zeitbereich** auf den unteren SOC-Grenzwert für den zusätzlichen Zeitbereich stellen.
- 5. Sicherstellen, dass der Parameter des Multifunktionsrelais auf 1-stufiger Lastabwurf oder 1. Stufe bei 2stufigem Lastabwurf gestellt ist (siehe Kapitel 7.10.2, Seite 105).

# 7.7.5 2-stufigen Lastabwurf tageszeitabhängig einstellen

Das grundlegende Vorgehen für die Änderung von Betriebsparametern ist in einem anderen Kapitel beschrieben (siehe Kapitel 8.6, Seite 116).

Der tageszeitabhängige Lastabwurf unterteilt den Tag in 2 Intervalle (siehe Kapitel 8.12.2, Seite 120). Für jedes Intervall stellen Sie SOC-Grenzwerte für einen 2-stufigen Lastabwurf ein. Damit können Sie z. B. einstellen, dass am Tag möglichst keine Verbraucher vom Stromnetz getrennt werden.

#### Bedeutung der SOC-Grenzwerte:

Pro Intervall stehen Ihnen jeweils 2 untere und 2 obere SOC-Grenzwerte zur Steuerung der Lastabwurfschütze zur Verfügung. Die Lastabwurfschütze trennen die Verbraucher vom Stromnetz bei folgenden Ladezuständen:

- Wenn der Ladezustand der Batterie den ersten unteren SOC-Grenzwert erreicht, öffnet das Multifunktionsrelais für die erste Stufe des Lastabwurfs das angeschlossene Lastabwurfschütz. Das Lastabwurfschütz trennt die Verbraucher vom Stromnetz, die bei der ersten Stufe getrennt werden sollen.
- Wenn der Ladezustand der Batterie den zweiten unteren SOC-Grenzwert erreicht, öffnet das Multifunktionsrelais für die zweite Stufe des Lastabwurfs das angeschlossene Lastabwurfschütz. Das Lastabwurfschütz trennt die verbliebenen Verbraucher vom Stromnetz.
- Wenn der Ladezustand der Batterie während des Nachladens den zweiten oberen SOC-Grenzwert erreicht, schließt das Multifunktionsrelais für die zweite Stufe des Lastabwurfs das angeschlossene Lastabwurfschütz. Das Lastabwurfschütz verbindet die Verbraucher mit dem Stromnetz, die bei der zweiten Stufe getrennt wurden.
- Wenn der Ladezustand der Batterie während des Nachladens den ersten oberen SOC-Grenzwert erreicht, schließt das Multifunktionsrelais für die erste Stufe des Lastabwurfs das angeschlossene Lastabwurfschütz. Das Lastabwurfschütz verbindet die Verbraucher mit dem Stromnetz, die bei der ersten Stufe getrennt wurden. Alle Verbraucher sind mit dem Stromnetz verbunden.

#### Vorgehen:

- Startzeit für Standardzeitbereich und zusätzlichen Zeitbereich einstellen.
- SOC-Grenzwerte für den Standardzeitbereich einstellen.
- SOC-Grenzwert für den zusätzlichen Zeitbereich einstellen.

## Startzeit für Standardzeitbereich und zusätzlichen Zeitbereich einstellen

1. Gerät > Lastabwurf 1 > zusätzlicher Zeitbereich wählen.

- 2. Den Parameter Zeitpunkt Lastabwurf 1 auf die Startzeit für das erste Intervall stellen.
- 3. Den Parameter **Startzeit zusätzlicher Zeitbereich Lastabwurf 1** auf die Startzeit für das zweite Intervall stellen.

### SOC-Grenzwerte für den Standardzeitbereich einstellen

- 1. Gerät > Lastabwurf 1 wählen.:
- 2. Den Parameter **Grenzwert Batterieladezustand für Start Lastabwurf 1** auf den unteren SOC-Grenzwert für die erste Stufe des Lastabwurfs stellen.
- 3. Den Parameter **Grenzwert Batterieladezustand für Stopp Lastabwurf 1** auf den oberen SOC-Grenzwert für die erste Stufe des Lastabwurfs stellen.
- 4. Gerät > Lastabwurf 2 wählen.
- 5. Den Parameter **Grenzwert Batterieladezustand für Start Lastabwurf 2** auf den unteren SOC-Grenzwert für die zweite Stufe des Lastabwurfs stellen.
- 6. Den Parameter **Grenze Batterieladezustand für Stopp Lastabwurf 2 im zusätzlichen Zeitbereich** auf den oberen SOC-Grenzwert für die zweite Stufe des Lastabwurfs stellen.
- 7. Sicherstellen, dass das für die Steuerung der ersten Stufe des Lastabwurfs verwendete Multifunktionsrelais auf 1stufiger Lastabwurf oder 1. Stufe bei 2-stufigem Lastabwurf gestellt ist (siehe Kapitel 7.10.2, Seite 105).
- 8. Sicherstellen, dass das für die Steuerung der zweiten Stufe des Lastabwurfs verwendete Multifunktionsrelais auf 1. Stufe bei 2-stufigem Lastabwurf gestellt ist.

## SOC-Grenzwert für den zusätzlichen Zeitbereich einstellen

- 1. Gerät > Lastabwurf 1 wählen.
- 2. Den Parameter **Grenze Batterieladezustand für Start Lastabwurf 1 im zusätzlichen Zeitbereich** auf den unteren SOC-Grenzwert für die erste Stufe des Lastabwurfs stellen.
- 3. Den Parameter **Grenze Batterieladezustand für Stopp Lastabwurf 1 im zusätzlichen Zeitbereich** auf den oberen SOC-Grenzwert für die erste Stufe des Lastabwurfs stellen.
- 4. Gerät > Lastabwurf 2 wählen.
- 5. Den Parameter **Grenze Batterieladezustand für Start Lastabwurf 2 im zusätzlichen Zeitbereich** auf den unteren SOC-Grenzwert für die zweite Stufe des Lastabwurfs stellen.
- 6. Den Parameter **Grenze Batterieladezustand für Stopp Lastabwurf 2 im zusätzlichen Zeitbereich** auf den oberen SOC-Grenzwert für die zweite Stufe des Lastabwurfs stellen.
- 7. Sicherstellen, dass das für die Steuerung der ersten Stufe des Lastabwurfs verwendete Multifunktionsrelais auf 1stufiger Lastabwurf oder 1. Stufe bei 2-stufigem Lastabwurf gestellt ist (siehe Kapitel 7.10.2, Seite 105).
- 8. Sicherstellen, dass das für die Steuerung der zweiten Stufe des Lastabwurfs verwendete Multifunktionsrelais auf 1. Stufe bei 2-stufigem Lastabwurf gestellt ist.

# 7.7.6 Nutzung überschüssiger Energie in Inselnetzsystemen einstellen

# 😓 Relevant für Inselnetzsystem

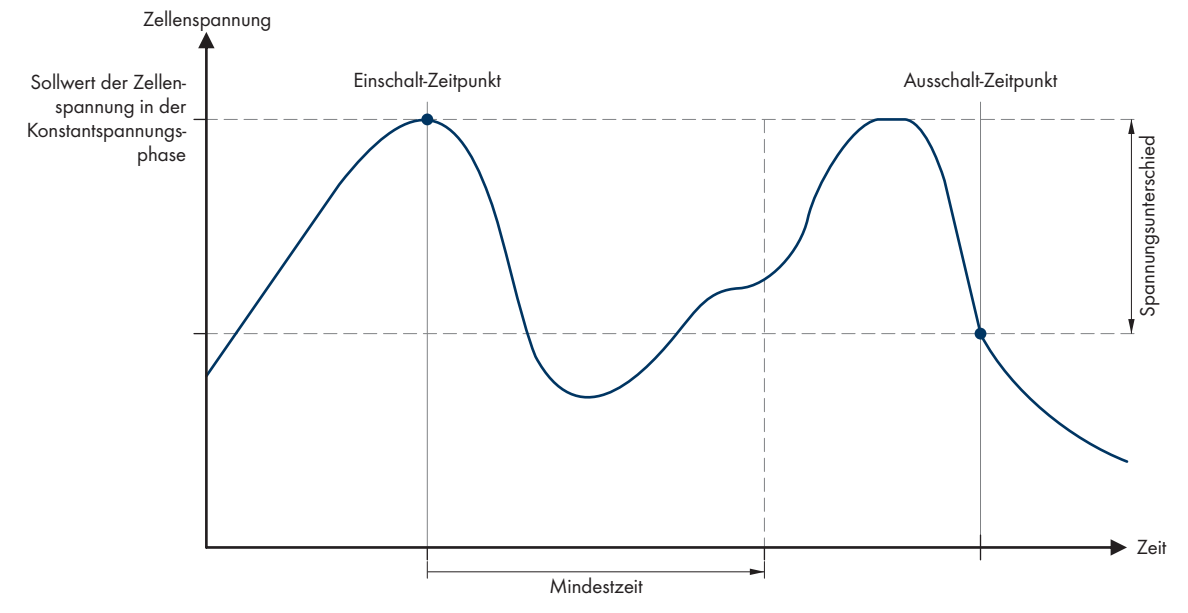

Abbildung 22: Einschaltzeitpunkt und Ausschaltzeitpunkt für die Nutzung überschüssiger Energie während der Konstantspannungsphase

Der Sunny Island regelt die Nutzung überschüssiger Energie in Abhängigkeit von der Zellenspannung der Batterie während der Konstantspannungsphase. Bei der Konstantspannungsphase wird die Batterie mit einer konstanten Ladespannung geladen. Wird der Sollwert der Zellenspannung in der Konstantspannungsphase erreicht, zieht das Multifunktionsrelais an. In dieser Stellung verbleibt das Multifunktionsrelais für eine vorgegebene Mindestzeit (**Mindestzeit für die Nutzung überschüssiger Energie**). Wenn nach der Mindestzeit die Zellenspannung mehr als einen vorgegebenen Wert (**Spannungsunterschied für die Nutzung überschüssiger Energie**) vom Sollwert abweicht, fällt das Multifunktionsrelais ab. Der Sollwert der Zellenspannung hängt vom Ladeverfahren während der Konstantspannungsphase ab.

| Ladeverfahren    | Parameter                                                          | Default-Wert |
|------------------|--------------------------------------------------------------------|--------------|
| Schnell-Ladung   | Batterie > Ladung > Zellladesollspannung für Schnellladung         | 2,40 V       |
| Voll-Ladung      | Batterie > Ladung > Zellladesollspannung für Vollladung            | 2,45 V       |
| Ausgleichsladung | Batterie > Ladung > Zellladesollspannung für Ausgleichsla-<br>dung | 2,45 V       |

Das grundlegende Vorgehen für die Änderung von Betriebsparametern ist in einem anderen Kapitel beschrieben (siehe Kapitel 8.6, Seite 116).

- Den Parameter Mindestzeit f
  ür die Nutzung 
  übersch
  üssiger Energie
   auf die Mindestzeit stellen, die das Multifunktionsrelais angezogen bleibt.
- 2. Den Parameter **Spannungsunterschied für die Nutzung überschüssiger Energie** auf den Spannungsunterschied zum Sollwert der Zellenspannung während der Konstantspannungsphase stellen.
- 3. **1** Messwerterfassung der Zellenspannung reagiert träge auf Veränderungen Die Zellenspannung berechnet der Sunny Island aus der gemessenen Batteriespannung. Von den Messwerten der Batteriespannung berechnet der Sunny Island einen Mittelwert. Durch die Bildung des Mittelwertes reagiert die erfasste Zellenspannung träge auf Veränderungen.
- 4. Sicherstellen, dass das für die Steuerung verwendete Multifunktionsrelais auf **Steuerung zusätzliche Verbraucher** gestellt ist (siehe Kapitel 7.10.2, Seite 105)

# 7.8 Generatormanagement

# 7.8.1 Konfiguration der Grenzwerte für den Generatoranschluss

## 7.8.1.1 Stromgrenzwerte für den Generator ändern

## 🗴 Relevant für Inselnetzsystem

Das grundlegende Vorgehen für die Änderung von Betriebsparametern ist in einem anderen Kapitel beschrieben (siehe Kapitel 8.6, Seite 116).

### Bedeutung der Stromgrenze:

Das Generatormanagement begrenzt die Aufnahme des Generatorstroms auf den eingestellten Maximalwert.

In 3-phasigen Systemen erfolgt die Begrenzung des Generatorstroms für jede Phase einzeln. Der eingestellte Wert gilt also pro Phase.

Bei parallel betriebenen Sunny Island begrenzt das Generatormanagement nur den gesamten Generatorstrom. Die Aufteilung des Generatorstroms auf die Sunny Island kann ungleichmäßig sein. Wenn z. B. ein Sunny Island ausfällt, fließt durch die verbleibenden Sunny Island entsprechend mehr Strom.

#### **Erweitertes Generatormanagement:**

Wenn der eingestellte Generatorstrom nicht zur Versorgung der Verbraucher reicht, fordert das Generatormanagement zusätzlichen Strom aus der Batterie. Das System versorgt dann die Verbraucher mit dem Generatorstrom und dem Batteriestrom.

#### Vorgehen:

- 1. Generator > Generator wählen.
- 2. Den Parameter **Generatornennstrom** auf den gewünschten Wert stellen. Tipp: Ein geeigneter Wert für den **Generatornennstrom** liegt bei 80 % des maximalen Generatorstroms pro Phase.

## 7.8.1.2 Spannungsgrenzwerte für den Generator ändern

# 🔖 Relevant für Inselnetzsystem

Mit den Spannungsgrenzwerten bestimmen Sie, in welchem Bereich die Spannung des Generators schwanken darf. Wenn der Sunny Island auf den Generator geschaltet ist, schwankt auch das Inselnetz in diesem Bereich.

Eine Verletzung der eingestellten Spannungsgrenzwerte führt zur Trennung der Phase vom Inselnetz oder der Generator wird nicht zugeschaltet.

Das grundlegende Vorgehen für die Änderung von Betriebsparametern ist in einem anderen Kapitel beschrieben (siehe Kapitel 8.6, Seite 116).

#### Vorgehen:

- 1. Generator > Generator > Spannungsüberwachung wählen.
- 2. Den Parameter **Spannungsüberwachung Generator untere Minimalschwelle** auf die minimale Generatorspannung stellen.
- 3. Den Parameter **Spannungsüberwachung Generator obere Maximalschwelle** auf die maximale Generatorspannung stellen.

## 7.8.1.3 Frequenzgrenzwerte der Generatorspannung ändern

# 😓 Relevant für Inselnetzsystem

Mit den Frequenzgrenzwerten bestimmen Sie, in welchem Bereich die Frequenz der Generatorspannung schwanken darf. Wenn der Sunny Island auf den Generator geschaltet ist, schwankt auch das Inselnetz in diesem Bereich.

Eine Verletzung der eingestellten Frequenzgrenzen führt zur Trennung der Phase vom Inselnetz oder der Generator wird nicht zugeschaltet.

Das grundlegende Vorgehen für die Änderung von Betriebsparametern ist in einem anderen Kapitel beschrieben (siehe Kapitel 8.6, Seite 116).

### Vorgehen:

- 1. Generator > Generator wählen.
- 2. Den Parameter **Generatornennfrequenz** auf die Bemessungsfrequenz der Generatorspannung stellen.
- 3. Generator > Generator > Frequenzüberwachung wählen.
- 4. Den Parameter **Frequenzüberwachung Generator untere Minimalschwelle** auf die minimale Frequenz der Generatorspannung stellen.
- 5. Den Parameter **Frequenzüberwachung Generator obere Maximalschwelle** auf die maximale Frequenz der Generatorspannung stellen.

## 7.8.1.4 Zulässige Rückleistung in den Generator ändern

## 🔖 Relevant für Inselnetzsystem

Wenn die Rückleistung für die eingestellte Zeit überschritten wird, trennen alle Sunny Island den Generator vom Inselnetz und blockieren die Zuschaltung des Generators auf das Inselnetz für die Mindeststoppzeit.

## ACHTUNG

### Beschädigung des Generators

Bei Rückleistung treiben AC-Quellen im Inselnetz den Generator an. Der Generator kann dadurch beschädigt werden.

- Hinweise des Herstellers über den Rückleistungsschutz des Generators beachten.
- Generatorrückleistung und zulässige Zeit für Rückleistung gemäß Herstellerangaben einstellen.

Das grundlegende Vorgehen für die Änderung von Betriebsparametern ist in einem anderen Kapitel beschrieben (siehe Kapitel 8.6, Seite 116).

#### Vorgehen:

- 1. Generator > Generator > Leistungsüberwachung wählen.
- 2. Den Parameter **Spannungsüberwachung Generator maximale Rückleistung** auf die Wirkleistung der Generatorrückleistung stellen.
- 3. Den Parameter **Spannungsüberwachung Generator maximale Rückleistung Auslösezeit** auf die Zeit für Generatorrückleistung stellen.

## 7.8.1.5 Stromgrenze für den Generator in Abhängigkeit von der Frequenz einstellen

# Relevant für Inselnetzsystem

Je höher der Generatorstrom ist, umso höher ist das Drehmoment für den Generator. Bei ungeregelten Generatoren sinkt die Drehzahl mit steigendem Drehmoment. Wenn die Drehzahl sinkt, sinkt auch die Frequenz der Generatorspannung. Wenn die Frequenz der Generatorspannung unter die Bemessungsfrequenz sinkt, kann das Generatormanagement den Generatorstrom zusätzlich begrenzen. Je kleiner die Frequenz ist, umso mehr begrenzt das Generatormanagement den Generatorstrom. Die Einstellung ist hilfreich, wenn der Generator parallel zum Sunny Island andere Lasten versorgt. Der Generator kann mit dieser Einstellung maximal belastet werden, ohne ihn zu überlasten.

Das grundlegende Vorgehen für die Änderung von Betriebsparametern ist in einem anderen Kapitel beschrieben (siehe Kapitel 8.6, Seite 116).

#### Voraussetzung:

Der Generator darf kein Inverter-Generator sein. Die Ausgangsfrequenz von Inverter-Generatoren ist fix.

#### Vorgehen:

- 1. Generator > Generator wählen.
- 2. Den Parameter **Generatornennstrom** auf den gewünschten Wert stellen. Tipp: Ein geeigneter Wert für den Parameter **Generatornennstrom** liegt bei 80 % des maximalen Generatorstroms pro Phase.
- 3. Generator > Betrieb wählen.
- 4. Den Parameter Art der Begrenzung des Generatorstroms auf Frequenzabhängige Strombegrenzung stellen. Dadurch aktivieren Sie die frequenzabhängige Strombegrenzung.

## 7.8.2 Art der Generatorschnittstelle ändern

# 😓 Relevant für Inselnetzsystem

Wenn Sie einen Generator im System installiert haben, legt die Art der Generatorschnittstelle fest, wie der Generator angesteuert wird.

Das grundlegende Vorgehen für die Änderung von Betriebsparametern ist in einem anderen Kapitel beschrieben (siehe Kapitel 8.6, Seite 116).

#### Vorgehen:

- 1. Generator > Generator wählen.
- 2. Wenn der Generator autostartfähig ist, den Parameter Generatoranforderung auf Automatik stellen.
- 3. Wenn der Generator ohne Autostartfunktion ist, den Parameter **Generatoranforderung** auf **Manuelle Steuerung** stellen.

## 7.8.3 Konfiguration Generatorlaufzeiten

## 7.8.3.1 Warmlaufzeit für den Generator ändern

# 😓 Relevant für Inselnetzsystem

Das grundlegende Vorgehen für die Änderung von Betriebsparametern ist in einem anderen Kapitel beschrieben (siehe Kapitel 8.6, Seite 116).

#### Zusammenhang zwischen Warmlaufzeit und Abbruch des Generatorstarts:

Das Generatormanagement misst die Zeit zwischen Generatorstart und Beginn der Warmlaufzeit. Wenn eine maximale Zeit überschritten wird, bricht das Generatormanagement den Generatorstart ab. Die maximale Zeit bis zum Startabbruch ist die doppelte Warmlaufzeit und zusätzliche 2 Minuten.

Bei einigen Generatortypen schaltet der Generator erst nach Ablauf der internen Warmlaufzeit die Spannung auf den Ausgang des Generators. In dieser Zeit kann das Generatormanagement keine gültige Generatorspannung erkennen. Wenn die Warmlaufzeit zu klein eingestellt ist, bricht das Generatormanagement den Generatorstart ab, bevor die interne Warmlaufzeit des Generators abgelaufen ist.

### Vorgehen:

- 1. Generator > Betrieb wählen.
- 2. Bei einem Generator ohne interne Warmlaufzeit den Parameter **Warmlaufzeit des Generators** auf die gewünschte Warmlaufzeit einstellen.
- 3. Bei einem Generator mit interner Warmlaufzeit den Parameter **Warmlaufzeit des Generators** mindestens auf die Hälfte der internen Warmlaufzeit des Generators einstellen.
- 4. Den Parameter Warmlaufzeit des Generators entsprechend den Eigenschaften des Generators einstellen.

## 7.8.3.2 Mindestlaufzeit für den Generator ändern

😓 Relevant für Inselnetzsystem

Das grundlegende Vorgehen für die Änderung von Betriebsparametern ist in einem anderen Kapitel beschrieben (siehe Kapitel 8.6, Seite 116).

- 1. Generator > Betrieb wählen.
- 2. Den Parameter Mindestlaufzeit des Generators auf den gewünschten Wert stellen.

## 7.8.3.3 Nachlaufzeit für den Generator ändern

# 🔖 Relevant für Inselnetzsystem

### i Interner Nachlauf des Generators

Generatoren können über einen internen Nachlauf verfügen, der erst nach der Wegnahme der Generatoranforderung aktiv wird. Beachten Sie, dass dieser interne Nachlauf die tatsächliche Nachlaufzeit verlängert.

Das grundlegende Vorgehen für die Änderung von Betriebsparametern ist in einem anderen Kapitel beschrieben (siehe Kapitel 8.6, Seite 116).

#### Vorgehen:

- 1. Generator > Betrieb wählen.
- 2. Den Parameter Abkühlzeit des Generators auf den gewünschten Wert stellen.

## 7.8.3.4 Mindeststoppzeit für den Generator ändern

## 🕵 Relevant für Inselnetzsystem

Das grundlegende Vorgehen für die Änderung von Betriebsparametern ist in einem anderen Kapitel beschrieben (siehe Kapitel 8.6, Seite 116).

#### Vorgehen:

- 1. Generator > Betrieb wählen.
- 2. Den Parameter Mindestruhezeit des Generators auf den gewünschten Wert stellen.

## 7.8.4 Konfiguration der Generatoranforderung

## 7.8.4.1 Automatischen Generatorbetrieb ändern

Relevant für Inselnetzsystem

Im automatischen Generatorbetrieb legt das Generatormanagement in Abhängigkeit von der Konfiguration fest, wann und wie lange der Generator läuft.

Das grundlegende Vorgehen für die Änderung von Betriebsparametern ist in einem anderen Kapitel beschrieben (siehe Kapitel 8.6, Seite 116).

## Vorgehen:

- 1. Generator > Generator wählen.
- 2. Um den automatischen Generatorbetrieb zu deaktivieren, den Parameter **Automatischer Generatorstart** auf **Disable** stellen.
- 3. Um den automatischen Generatorbetrieb zu aktivieren, den Parameter **Automatischer Generatorstart** auf **Enable** stellen.

## 7.8.4.2 Ladezustandsabhängige Generatoranforderung ändern

# 薞 Relevant für Inselnetzsystem

Wenn die Batterie den unteren SOC-Grenzwert erreicht, fordert das Generatormanagement den Generator an. Wenn die Batterie während des Nachladens den oberen SOC-Grenzwert erreicht, setzt das Generatormanagement die Generatoranforderung wieder zurück.

Das grundlegende Vorgehen für die Änderung von Betriebsparametern ist in einem anderen Kapitel beschrieben (siehe Kapitel 8.6, Seite 116).

### Vorgehen:

- 1. Generator > Generatoranforderung über Ladezustand wählen.
- 2. Den Parameter Grenze Batterieladezustand Generatorstart auf den unteren SOC-Grenzwert stellen.
- 3. Den Parameter Grenze Batterieladezustand Generatorabschaltung auf den oberen SOC-Grenzwert stellen.
- 4. Generator > Generatoranforderung über Ladezustand > zusätzlicher Zeitbereich wählen.
- 5. Die Parameter **Endzeit zusätzlicher Zeitbereich Generatoranforderung** und **Startzeit zusätzlicher Zeitbereich Generatoranforderung** jeweils auf den gleichen Wert einstellen, z. B. jeweils auf **00:00:00** stellen. Dadurch wird die tageszeitabhängige Generatoranforderung deaktiviert.

# 7.8.4.3 Tageszeitabhängige Generatoranforderung einstellen

# 🔆 Relevant für Inselnetzsystem

Das grundlegende Vorgehen für die Änderung von Betriebsparametern ist in einem anderen Kapitel beschrieben (siehe Kapitel 8.6, Seite 116).

Die tageszeitabhängige Generatoranforderung unterteilt den Tag in 2 Intervalle. Für jedes Intervall stellen Sie ein, welche Abhängigkeiten für die Generatoranforderung bestehen (siehe Kapitel 8.12.2, Seite 120). Damit können Sie z. B. einstellen, dass der Generator nachts möglichst nicht startet. Dadurch wird die Lärmbelästigung durch den Generator, wenn möglich, auf den Tag verlagert. Für beide Intervalle stehen jeweils ein unterer und ein oberer SOC-Grenzwert zur Verfügung. Wenn die Batterie den unteren SOC-Grenzwert erreicht, fordert das Generatormanagement den Generator an. Erreicht die Batterie während des Nachladens den oberen SOC-Grenzwert, setzt das Generatormanagement die Generatoranforderung wieder zurück. Folgende Einstellungen sind für die SOC-Grenzwerte möglich:

• Der untere SOC-Grenzwert ist kleiner als der obere SOC-Grenzwert.

Der Generator wird in diesem Intervall ladezustandsabhängig angefordert.

• Der untere SOC-Grenzwert ist größer oder gleich dem oberen SOC-Grenzwert.

Der Generator wird nicht ladezustandsabhängig gestartet. In diesem Intervall gelten die sonstigen Einstellungen für die Generatoranforderung, z. B. die lastabhängige Generatoranforderung.

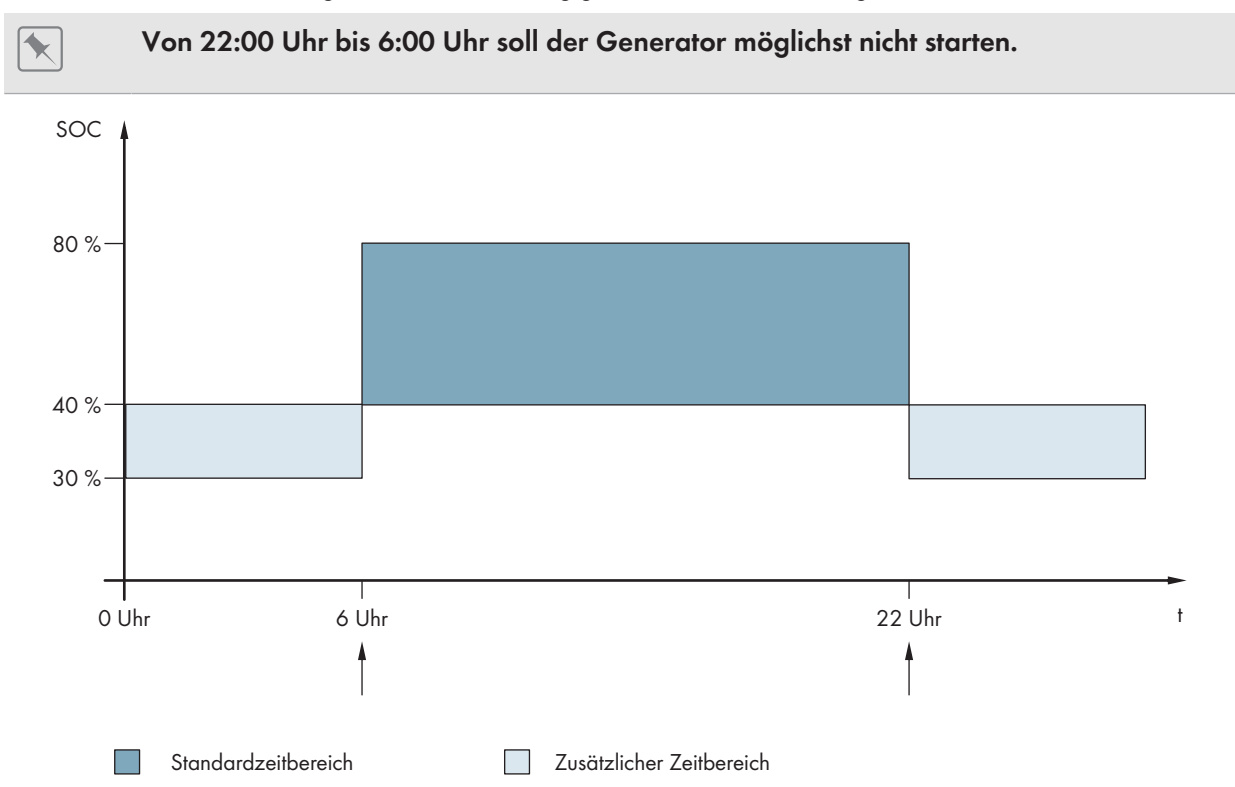

Abbildung 23: Verlauf des SOC und die Zeitpunkte für die Generatoranforderung

Für den Standardzeitbereich ist die Startzeit auf 6:00 Uhr und die Endzeit auf 22:00 Uhr eingestellt. Der untere SOC-Grenzwert ist auf 40 % und der obere SOC-Grenzwert ist auf 80 % in diesem Zeitbereich eingestellt.

Für den zusätzlichen Zeitbereich ist die Startzeit auf 22:00 Uhr und die Endzeit auf 6:00 Uhr eingestellt. Der untere SOC-Grenzwert ist auf 30 % SOC und der obere SOC-Grenzwert ist auf 40 % SOC in diesem Zeitbereich eingestellt.

#### Vorgehen:

- Startzeiten für den Standardzeitbereich und den zusätzlichen Zeitbereich einstellen.
- Einschaltgrenzen (untere SOC-Grenzwerte) für den Standardzeitbereich und den zusätzlichen Zeitbereich einstellen
- Ausschaltgrenzen (obere SOC-Grenzwerte) für den Standardzeitbereich und den zusätzlichen Zeitbereich einstellen

#### Startzeiten für den Standardzeitbereich und den zusätzlichen Zeitbereich einstellen

- 1. Generator > Generatoranforderung über Ladezustand > zusätzlicher Zeitbereich wählen.
- 2. Den Parameter **Endzeit zusätzlicher Zeitbereich Generatoranforderung** auf die Startzeit für den Standardzeitbereich einstellen.
- 3. Den Parameter **Startzeit zusätzlicher Zeitbereich Generatoranforderung** auf die Startzeit für den zusätzlichen Zeitbereich einstellen.

### Einschaltgrenzen (untere SOC-Grenzwerte) für den Standardzeitbereich und den zusätzlichen Zeitbereich einstellen

1. Generator > Generatoranforderung über Ladezustand > zusätzlicher Zeitbereich > Einschaltgrenze wählen.

- 2. Den Parameter **Batterieladezustand Generatorstart** auf den unteren SOC-Grenzwert während des Standardzeitbereichs stellen.
- 3. Den Parameter **Grenze Batterieladezustand Generatorstart im zusätzlichen Zeitbereich** auf den unteren SOC-Grenzwert während des zusätzlichen Zeitbereichs stellen.

### Ausschaltgrenzen (obere SOC-Grenzwerte) für den Standardzeitbereich und den zusätzlichen Zeitbereich einstellen

- 1. Generator > Generatoranforderung über Ladezustand > Ausschaltgrenze wählen.
- 2. Den Parameter **Grenze Batterieladezustand Generatorabschaltung** auf den oberen SOC-Grenzwert während des Standardzeitbereichs stellen.
- 3. Den Parameter **Grenze Batterieladezustand Generatorabschaltung im zusätzlichen Zeitbereich** auf den oberen SOC-Grenzwert während des zusätzlichen Zeitbereichs stellen.

## 7.8.4.4 Lastabhängige Generatoranforderung einstellen

# 🔹 Relevant für Inselnetzsystem

Das grundlegende Vorgehen für die Änderung von Betriebsparametern ist in einem anderen Kapitel beschrieben (siehe Kapitel 8.6, Seite 116).

#### Bedeutung der lastabhängigen Generatoranforderung:

Wenn Sie die lastabhängige Generatoranforderung aktivieren, fordert der Sunny Island den Generator bei hoher Last an. Dadurch wird eine starke elektrische Entladung und Zyklisierung der Batterie verhindert und ihre Lebensdauer verlängert. Die Leistungsfähigkeit des Inselsystems zur Versorgung der Lasten erhöht sich auf die Summe der Generatorleistung und der Leistung des Wechselrichters Sunny Island. Dadurch wird die Systemstabilität verbessert. Die Last ist die gemittelte Ausgangsleistung des Wechselrichters Sunny Island.

#### Lasten im 3-phasigen System:

Das Generatormanagement betrachtet die gesamte Last aller Phasen. Es überwacht keine Einzelphasen im 3-phasigen System. Wird die Einschaltleistungsgrenze überschritten, fordert das Generatormanagement den Generator an.

#### Zeitlicher Ablauf der lastabhängigen Generatoranforderung:

Wenn die Einschaltleistungsgrenze erreicht wird, fordert das Generatormanagement den Generator an. Wenn die Last anschließend auf die Ausschaltleistungsgrenze sinkt, setzt das Generatormanagement die Generatoranforderung nach der Mindestlaufzeit wieder zurück. Dabei erfasst das Generatormanagement die Last nicht als Momentanwert. Das Generatormanagement mittelt die Last über die Mittelungszeit. Je größer Sie die Mittelungszeit einstellen, umso weniger reagiert das Generatormanagement auf Lastspitzen (Parameter: **Generator > Zeitgesteuerter Generatorbetrieb > Mittelungszeit für Generatoranforderung über Leistung**).

#### Generatorlaufzeiten:

Nach dem Generatorstart werden Warm-, Mindest- und Nachlaufzeiten eingehalten. Die Leistung des Generators ist nicht sofort im Inselnetz verfügbar. Jeder Start bedeutet auch, dass der Generator mindestens für die Warmlaufzeit, die Mindestlaufzeit und die Nachlaufzeit läuft.

- 1. Generator > Generatoranforderung über Leistung wählen.
- 2. Den Parameter **Generatoranforderung über Leistung eingeschaltet** auf **Enable** stellen. Dadurch aktivieren Sie die lastabhängige Generatoranforderung.
- 3. Den Parameter Lastgrenze Generatorstart auf die Einschaltleistungsgrenze stellen.
- 4. Den Parameter Lastgrenze Generatorabschaltung auf die Ausschaltleistungsgrenze stellen.

#### 5. Generator > Zeitgesteuerter Generatorbetrieb wählen.

6. Den Parameter **Mittelungszeit für Generatoranforderung über Leistung** auf die Mittelungszeit stellen, mit der das Generatormanagement die Leistung mittelt.

### 7.8.4.5 Generator zeitgesteuert anfordern

# 🔆 Relevant für Inselnetzsystem

Wenn Sie den Generator zeitgesteuert anfordern, wird der Generator an bestimmten Tagen für eine eingestellte Dauer angefordert (siehe Kapitel 8.12.3, Seite 120).

Das grundlegende Vorgehen für die Änderung von Betriebsparametern ist in einem anderen Kapitel beschrieben (siehe Kapitel 8.6, Seite 116).

#### Wiederholungszyklen des zeitgesteuerten Generatorbetriebs:

| Wert        | Erklärung                                           |
|-------------|-----------------------------------------------------|
| Einmalig    | Einmalige Generatoranforderung am Startdatum        |
| Täglich     | Tägliche Generatoranforderung ab dem Startdatum     |
| Wöchentlich | Wöchentliche Generatoranforderung ab dem Startdatum |
|             | Das Startdatum bestimmt den Wochentag.              |

#### Vorgehen:

- 1. Generator > Zeitgesteuerter Generatorbetrieb wählen.
- 2. Den Parameter Zeitgesteuerter Generatorbetrieb auf Enable stellen.
- 3. Den Parameter **Startzeit für zeitgesteuerten Generatorbetrieb** auf die gewünschte Startzeit des Generators mit Datum und Uhrzeit stellen.
- 4. Den Parameter Laufzeit für zeitgesteuerten Generatorbetrieb auf die gewünschte Laufzeit stellen.
- 5. Den Parameter **Wiederholungszyklus des zeitgesteuerten Generatorbetriebs** auf den gewünschten Wiederholungszyklus stellen.

## 7.8.4.6 Generatoranforderung durch das Ladeverfahren der Batterie ändern

## 💀 Relevant für Inselnetzsystem

Das grundlegende Vorgehen für die Änderung von Betriebsparametern ist in einem anderen Kapitel beschrieben (siehe Kapitel 8.6, Seite 116).

- 1. Generator > Generatoranforderung über Ladeart wählen.
- 2. Den Parameter **Generatoranforderung bei eingestellter Ladeart** auf die gewünschte Generatoranforderung stellen:

| Wert                       | Erklärung                                                                   |
|----------------------------|-----------------------------------------------------------------------------|
| Ausgleichsladung           | Generatoranforderung bei Ausgleichsladung                                   |
| Vollladung                 | Generatoranforderung bei Voll-Ladung                                        |
| Voll- und Ausgleichsladung | Generatoranforderung bei Ausgleichsladung und bei Voll-Ladung               |
| Aus                        | Deaktivierung der Generatoranforderung durch das Ladeverfahren der Batterie |

# 7.8.4.7 Externe Generatoranforderung einstellen

# 🔹 Relevant für Inselnetzsystem

Ein externes Steuersignal kann eine Generatoranforderung an das Generatormanagement übermitteln.

Das grundlegende Vorgehen für die Änderung von Betriebsparametern ist in einem anderen Kapitel beschrieben (siehe Kapitel 8.6, Seite 116).

### Vorgehen:

- 1. Generator > Generatoranforderung über digitalen Eingang wählen.
- 2. Um die externe Generatoranforderung zu aktivieren, den Parameter **Reaktion auf digitalen Eingang der Generatoranforderung** auf **Enable** stellen.
- 3. Um die externe Generatoranforderung zu deaktivieren, den Parameter **Reaktion auf digitalen Eingang der Generatoranforderung** auf **Disable** stellen.

# 7.8.5 Verhalten bei einem Fehlstart des Generators einstellen

## Relevant f ür Inselnetzsystem

### Betriebsablauf, wenn ein Fehlstart des Generators festgestellt wird:

Wenn der Sunny Island einen Fehlstart des Generators feststellt (z. B. eine zu hohe Spannung), schaltet der Sunny Island das Inselnetz nicht auf den Generator. Wenn nach der Mindeststoppzeit erneut eine Anforderung für den Generator anliegt, versucht der Sunny Island den Generator zu starten. Wenn der Sunny Island mehrfach einen Fehlstart erkennt und die Anzahl der Fehlversuche überschreitet den Maximalwert, wechselt der Sunny Island in den Fehlerzustand. Nach Ablauf der **Ruhezeit nach Generatorfehler** versucht der Sunny Island den Generator wieder zu starten.

## Single-Cluster-Systeme:

Ein Fehler auf der Phase am Master wertet das Generatormanagement als Ausfall des Generators. Alle Sunny Island trennen das Inselnetz vom Generator. Ein Fehler auf der Phase des Slaves behandelt das Generatormanagement als Phasenfehler. Der Slave trennt nur die betroffene Phase vom Inselnetz. Der Slave schaltet das Inselnetz wieder auf den Generator, wenn die fehlerhafte Phase im gültigen Bereich ist.

#### Vorgehen:

Das grundlegende Vorgehen für die Änderung von Betriebsparametern ist in einem anderen Kapitel beschrieben (siehe Kapitel 8.6, Seite 116).

- 1. Generator > Generator wählen.
- 2. Den Parameter Automatischer Generatorstart wählen.
- 3. Den automatischen Generatorstart aktivieren und die gewünschte Anzahl an Startversuchen einstellen.
- 4. Um die Ruhezeit des Generators nach Überschreiten der maximalen Startversuche zu ändern, **Generator > Betrieb** wählen den Parameter **Ruhezeit nach Generatorfehler** auf die gewünschte Stoppzeit stellen.

# 7.9 Inselnetzsystem

# 7.9.1 Batteriestromsensor in Inselnetzsystemen in Betrieb nehmen

## 🔆 😵 Relevant für Inselnetzsystem

Für den Betrieb des Batteriestromsensors müssen Sie den Typ des Batteriestromsensors einstellen und den Abgleich des Batteriestromsensors starten.

#### SMA Solar Technology AG

Der Sunny Island unterscheidet die Batteriestromsensoren in 50 mV-Typen und 60 mV-Typen. Die Typen geben den Verstärkungsfaktor des Batteriestromsensors wieder. Die Verstärkungsfaktoren werden in Ampere pro 50 mV oder in Ampere pro 60 mV angegeben, z. B. 400 A/60 mV.

Das grundlegende Vorgehen für die Änderung von Betriebsparametern ist in einem anderen Kapitel beschrieben (siehe Kapitel 8.6, Seite 116).

- Sunny Island ausschalten und den Lasttrennschalter der Batteriesicherung zügig öffnen.
- Am Batteriestromsensor das Messkabel kurzschließen. Dazu die Messadern BatCur- und BatCur+ an den Anschluss f
  ür BatCur+ anschließen.

- Den Lasttrennschalter der Batteriesicherung zügig schließen und Sunny Island einschalten.
- 4. Den Parameter **Stromsensortyp (60mV, 50mV)** auf Typ und Verstärkungsfaktor des verwendeten Batteriestromsensors einstellen.
- 5. Den Parameter Autokalibrierung des externen Batteriestromsensors wählen und auf Ein stellen.
   ☑ Der Sunny Island startet den Abgleich.
- 6. Nach 10 Sekunden den Parameter Batterie > Batterie > Strom > Batteriestrom wählen und Wert ablesen.
- 7. Wenn der Wert des Parameters nicht zwischen 0 A und 1 A liegt, sicherstellen, dass die Messadern richtig angeschlossen sind und der Batteriestromsensor kurzgeschlossen ist. Dann die Schritte 4 bis 6 wiederholen.
- Wenn der Wert des Parameters zwischen 0 A und 1 A liegt, Sunny Island ausschalten und den Lasttrennschalter der Batteriesicherung zügig öffnen.

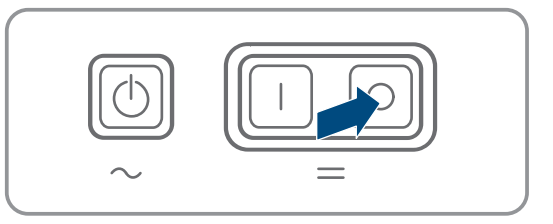

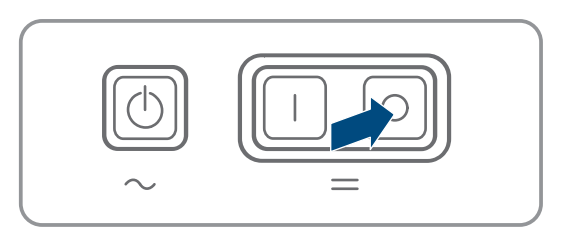

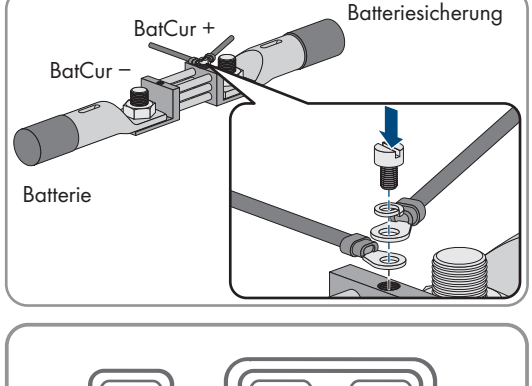

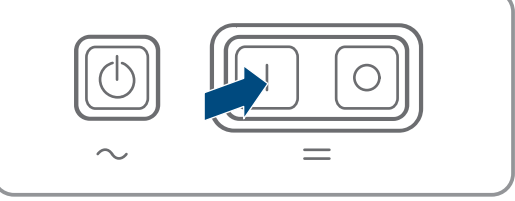

### 7 Inbetriebnahme

9. Messader **BatCur+** auf der Seite zum Anschluss der Batteriesicherung anschließen.

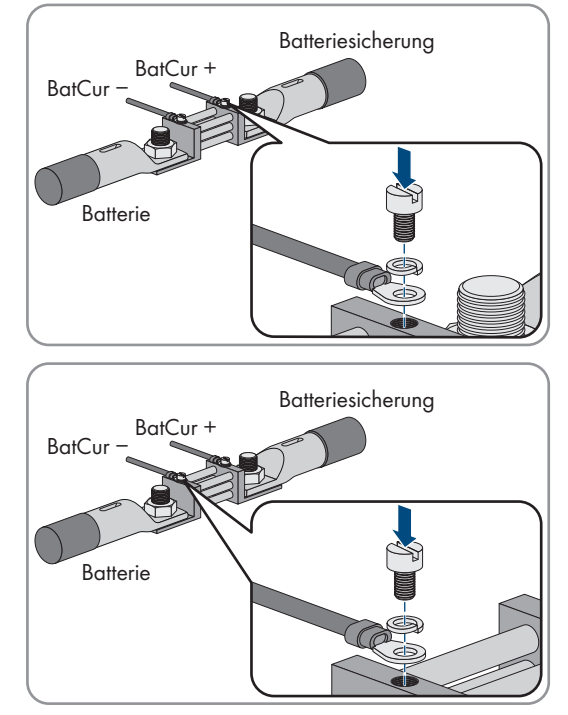

 Messader **BatCur-** auf der Seite zum Anschluss der Batterie anschließen.

11. Den Lasttrennschalter der Batteriesicherung zügig schließen und Wechselrichter einschalten.

# 7.9.2 Automatische Frequenzausregelung (AFRA) in Inselnetzsystemen ändern

# Relevant für Inselnetzsystem

Die automatische Frequenzausregelung ermöglicht den Einsatz von Uhren, die die Netzfrequenz als Zeitgeber verwenden. Die Netzfrequenz bestimmt die Genauigkeit der Uhr. Bei Netzfrequenzen mit andauernden Frequenzabweichungen von der Bemessungsfrequenz ergeben sich immer ungenauere Zeitangaben. Andauernde Frequenzabweichungen treten z. B. in Inselnetzsystemen mit Generatoren auf. Wenn die automatische Frequenzausregelung aktiviert ist, regelt der Sunny Island die Frequenzabweichungen im Laufe der Zeit aus. Dadurch wird die Genauigkeit von Uhren erhöht, die die Netzfrequenz als Zeitgeber verwenden.

Das grundlegende Vorgehen für die Änderung von Betriebsparametern ist in einem anderen Kapitel beschrieben (siehe Kapitel 8.6, Seite 116).

## Vorgehen:

- 1. AC-Seite > Betrieb wählen.
- 2. Um automatische Frequenzausregelung zu deaktivieren, den Parameter **Automatische Frequenzausregelung** auf **Disable** stellen.
- 3. Um automatische Frequenzausregelung zu aktivieren, den Parameter **Automatische Frequenzausregelung** auf **Enable** stellen.

# 7.10 Multifunktionsrelais

# 7.10.1 Zeitsteuerung einstellen

Die Zeitsteuerung steuert bis zu 2 Multifunktionsrelais entsprechend den eingestellten Zeiten.

Das grundlegende Vorgehen für die Änderung von Betriebsparametern ist in einem anderen Kapitel beschrieben (siehe Kapitel 8.6, Seite 116).

- 1. Gerät > Multifunktionsrelais > Timer wählen.
- 2. Den Parameter Startdatum Relaissteuerung für Timer wählen.

- 3. Startzeit für Timer 1 und Startzeit für Timer 2 einstellen (beide Startzeiten mit Datum und Uhrzeit).
- 4. Den Parameter Dauer, in der Multifunktionsrelais angezogen ist, für Timer wählen.
- 5. Laufzeit für Timer 1 und Laufzeit für Timer 2 einstellen.
- 6. Den Parameter Wiederholungszykluszeit Relaissteuerung für Timer wählen
- 7. Wiederholungszykluszeit für Timer 1 und Wiederholungszykluszeit für Timer 2 einstellen:

# 7.10.2 Funktionen der Multifunktionsrelais einstellen

Bei einem Single-Cluster-System zur Eigenverbrauchsoptimierung sind die Multifunktionsrelais des Masters voreingestellt und können nicht verändert werden. In Multicluster-Systemen mit Multicluster Box 12 (MC-Box-12.3-20) sind die Multifunktionsrelais 1 und 2 im Master des Main Cluster und das Multifunktionsrelais 1 im Slave 1 des Main Cluster unveränderbar eingestellt. Darüber hinaus können freie Multifunktionsrelais für zusätzliche Funktionen genutzt werden.

Während des elektrischen Anschlusses haben Sie die Nutzung der Multifunktionsrelais (siehe Kapitel 6.5, Seite 34) in der folgenden Tabelle notiert.

| Parameter                                 | Multifunktionsrelais                                         | Wert | Funktion/Ausgabe |
|-------------------------------------------|--------------------------------------------------------------|------|------------------|
| Betriebsart des Multifunkti-<br>onsrelais | <b>Relay 1</b> des Wechselrich-<br>ters Sunny Island/Masters |      |                  |
|                                           | <b>Relay 2</b> des Wechselrich-<br>ters Sunny Island/Masters |      |                  |
| Slave 1: Betriebsart des                  | Relay 1 des Slave 1                                          |      |                  |
| Multitunktionsrelais                      | Relay 2 des Slave 1                                          |      |                  |
| Slave 2: Betriebsart des                  | Relay 1 des Slave 2                                          |      |                  |
| Multitunktionsrelais                      | Relay 2 des Slave 2                                          |      |                  |

#### Tabelle zur Konfiguration der Betriebsarten der Multifunktionsrelais (für Ihre Notizen):

## Vorgehen:

Das grundlegende Vorgehen für die Änderung von Betriebsparametern ist in einem anderen Kapitel beschrieben (siehe Kapitel 8.6, Seite 116).

- 1. Anzeigegruppe Gerät > Multifunktionsrelais > Betriebsart wählen.
- 2. Die Parameter für die Funktionen der Multifunktionsrelais wie in der obigen Tabelle angegeben einstellen.

# 7.11 Inbetriebnahme abschließen

## i Lastabwurf in den ersten beiden Betriebsstunden

Der vom Batteriemanagement erfasste Ladezustand (SOC) und verfügbare Batteriekapazität (SOH) der Batterie weicht bei einer neu angeschlossenen Batterie stark von den realen Werten für SOC und SOH ab. Im Betrieb nähern sich die vom Batteriemanagement erfassten Werte an die realen Werte an. Die Abweichungen können in den ersten beiden Betriebsstunden mit der neuen Batterie zu einem Lastabwurf führen und entsprechende Meldungen verursachen. Diese Meldungen werden an der Benutzeroberfläche des Sunny Island angezeigt.

- 1. Sicherstellen, dass die Verdrahtung korrekt ist (siehe Kapitel 6.7, Seite 63).
- 2. Sicherstellen, dass alle systemspezifischen Vorbereitungen zur Inbetriebnahme korrekt umgesetzt wurden (siehe Systembeschreibung des verwendeten Sunny Island-Systems).
- 3. Die Leitungsschutzschalter und die Sicherungslasttrennschalter für die Energiequellen einschalten.

- Nur bei Inselnetzsystemen alle Verbraucher, die Leitungsschutzschalter der Verbraucher und den Sicherungslasttrennschalter ausschalten oder öffnen. Dadurch sind nur noch Energiequellen mit dem Sunny Island verbunden.
- 5. Sunny Island-System starten (siehe Kapitel 9.2, Seite 121).
- 6. Nur bei Inselnetzsystemen, wenn die Voll-Ladung abgeschlossen ist, alle Leitungsschutzschalter und Lasttrennschalter einschalten.
- 7. Um Serviceleistungen für das Sunny Island-System zu erhalten, die Systemdaten im Informationsbogen für Sunny Island-Systeme erfassen und an den Service senden (für Informationsbogen siehe www.SMA-Solar.com).

# 8 Bedienung

# 8.1 Aufbau einer Verbindung zur Benutzeroberfläche

# 8.1.1 Direktverbindung via WLAN aufbauen

Sie haben mehrere Möglichkeiten das Produkt mit einem Endgerät zu verbinden. Die Vorgehensweise kann je nach Endgerät unterschiedlich sein. Wenn die beschriebenen Vorgehen nicht für Ihr Endgerät zutreffen, bauen Sie die Direktverbindung via WLAN auf, wie in der Anleitung Ihres Endgeräts beschrieben.

Folgende Verbindungsmöglichkeiten stehen zur Verfügung:

- Verbindung mit SMA 360° App
- Verbindung mit WPS
- Verbindung mit WLAN-Netzwerksuche

#### Voraussetzungen:

- Das Produkt muss in Betrieb genommen sein.
- Es muss ein smartes Endgerät (z. B. Smartphone, Tablet oder Laptop) vorhanden sein.
- Einer der folgenden Webbrowser muss in seiner aktuellen Version auf dem smarten Endgerät installiert sein: Chrome, Edge, Firefox oder Safari.
- □ Im Webbrowser des smarten Endgeräts muss JavaScript aktiviert sein.
- □ Für die Änderung von netzrelevanten Einstellungen nach Ablauf der ersten 10 Betriebsstunden oder nach Abschluss des Installationsassistenten muss der persönliche SMA Grid Guard-Code des Installateurs vorhanden sein. Der SMA Grid Guard-Code kann über das Online Service Center angefordert werden.

## i SSID, IP-Adresse und WLAN-Passwort

- SSID im WLAN: SMA[Seriennummer] (z. B. SMA0123456789)
- Gerätespezifisches WLAN-Passwort: siehe WPA2-PSK auf dem Typenschild des Produkts oder auf der Rückseite der mitgelieferten Anleitung
- Standard-Zugangsadresse für Direktverbindung via WLAN außerhalb eines lokalen Netzwerks: http:// smalogin.net oder 192.168.12.3

#### i Import und Export von Dateien auf smarten Endgeräten mit iOS Betriebssystem nicht möglich

Bei smarten Endgeräten mit iOS Betriebssystem ist aus technischen Gründen der Import und Export von Dateien (z. B. der Import einer Wechselrichter-Konfiguration, das Speichern der aktuellen Wechselrichter-Konfiguration oder der Export von Ereignissen und Parametern) nicht möglich.

• Für den Import und Export von Dateien ein smartes Endgerät ohne iOS Betriebssystem verwenden.

## Verbindung mit SMA 360° App

#### Voraussetzungen:

🗆 Ein smartes Endgerät mit Kamera (z. B. Smartphone oder Tablet) muss vorhanden sein.

- □ Auf dem smarten Endgerät muss die SMA 360° App installiert sein.
- 🗆 Ein Sunny Portal-Benutzerkonto muss bestehen.

### Vorgehen:

- 1. SMA 360° App öffnen und mit dem Sunny Portal-Benutzerkonto anmelden.
- 2. Im Menü QR-Code Scan wählen.
- 3. Den QR-Code, der auf dem Produkt klebt, mit dem QR-Code Scanner der SMA 360° App scannen.
  - Das smarte Endgerät verbindet sich automatisch mit dem Produkt. Der Webbrowser Ihres smarten Endgeräts öffnet sich und die Anmeldeseite der Benutzeroberfläche wird angezeigt.
- 4. Wenn sich der Webbrowser des smarten Endgeräts nicht automatisch öffnet und die Anmeldeseite der Benutzeroberfläche nicht angezeigt wird, den Webbrowser öffnen und in die Adresszeile **http://smalogin.net** eingeben.

## Verbindung mit WPS

### Voraussetzung:

Das Endgerät muss über eine WPS-Funktion verfügen.

### Vorgehen:

- 1. WPS-Funktion am Wechselrichter aktivieren. Dazu 2-mal direkt hintereinander an den Gehäusedeckel des Wechselrichters klopfen.
  - Ein Signal ertönt für 1 Sekunde, danach ist 1 Sekunde Pause und nach der Pause ertönt das Signal erneut für 1 Sekunde.
- 2. WPS-Funktion an Ihrem Endgerät aktivieren.
  - ☑ Das smarte Endgerät verbindet sich automatisch mit dem Produkt. Der Webbrowser Ihres smarten Endgeräts öffnet sich und die Anmeldeseite der Benutzeroberfläche wird angezeigt.
- Wenn sich der Webbrowser des smarten Endgeräts nicht automatisch öffnet und die Anmeldeseite der Benutzeroberfläche nicht angezeigt wird, den Webbrowser öffnen und in die Adresszeile http://smalogin.net eingeben.

## Verbindung mit WLAN-Netzwerksuche

- 1. Mit Ihrem Endgerät nach WLAN-Netzwerken suchen.
- 2. In der Liste mit den gefundenen WLAN-Netzwerken die SSID des Produkts SMA[Seriennummer] wählen.
- 3. Das gerätespezifische WLAN-Passwort eingeben (siehe WPA2-PSK auf dem Typenschild oder auf der Rückseite der mitgelieferten Anleitung).
- 4. Den Webbrowser Ihres smarten Endgeräts öffnen und in die Adresszeile http://smalogin.net eingeben.

🗹 Die Anmeldeseite der Benutzeroberfläche wird angezeigt.

5. Wenn sich die Anmeldeseite der Benutzeroberfläche nicht öffnet, in die Adresszeile des Webbrowsers die IP-Adresse **192.168.12.3** oder wenn Ihr smartes Endgerät mDNS-Dienste unterstützt, **SMA[Seriennummer].local** oder **http://SMA[Seriennummer]** eingeben.

# 8.1.2 Verbindung via WLAN im lokalen Netzwerk aufbauen

## i Neue IP-Adresse bei Verbindung mit einem lokalen Netzwerk

Wenn das Produkt mit einem lokalen Netzwerk verbunden ist (z. B. über einen Router), erhält das Produkt eine neue IP-Adresse. Je nach Konfigurationsart wird die neue IP-Adresse entweder automatisch vom DHCP-Server (Router) oder manuell von Ihnen vergeben. Nach Abschluss der Konfiguration ist das Produkt nur noch über die folgenden Zugangsadressen erreichbar:

- Allgemeingültige Zugangsadresse: IP-Adresse, die manuell vergeben oder vom DHCP-Server (Router) zugewiesen wurde (Ermittlung über Netzwerkscanner-Software oder Netzwerkkonfiguration des Routers).
- Zugangsadresse für Apple- und Linux-Systeme: SMA[Seriennummer].local (z. B. SMA0123456789.local)
- Zugangsadresse f
  ür Windows- und Android-Systeme: http://SMA[Seriennummer] (z. B. http:// SMA0123456789)

## i Verbindung via WLAN ausschließlich zum temporären Zugriff auf die Benutzeroberfläche

Eine dauerhafte Verbindung des Produkts mit Sunny Portal via WLAN ist aus technischen Gründen nicht möglich.

• Verbindung via WLAN ausschließlich zum temporären Zugriff auf die Benutzeroberfläche (z. B. zum Einstellen von Parametern) verwenden.

#### Voraussetzungen:

- 🗆 Das Produkt muss in Betrieb genommen sein.
- □ Das Produkt muss in das lokale Netzwerk integriert sein. Tipp: Sie haben verschiedene Möglichkeiten, das Produkt mithilfe des Installationsassistenten in das lokale Netzwerk zu integrieren.
- 🗆 Es muss ein smartes Endgerät (z. B. Smartphone, Tablet oder Laptop) vorhanden sein.
- Das smarte Endgerät muss sich im selben lokalen Netzwerk befinden wie das Produkt.
- □ Einer der folgenden Webbrowser muss in seiner aktuellen Version auf dem smarten Endgerät installiert sein: Chrome, Edge, Firefox oder Safari.
- □ Für die Änderung von netzrelevanten Einstellungen nach Ablauf der ersten 10 Betriebsstunden oder nach Abschluss des Installationsassistenten muss der persönliche SMA Grid Guard-Code des Installateurs vorhanden sein. Der SMA Grid Guard-Code kann über das Online Service Center angefordert werden.

## i Import und Export von Dateien auf smarten Endgeräten mit iOS Betriebssystem nicht möglich

Bei smarten Endgeräten mit iOS Betriebssystem ist aus technischen Gründen der Import und Export von Dateien (z. B. der Import einer Wechselrichter-Konfiguration, das Speichern der aktuellen Wechselrichter-Konfiguration oder der Export von Ereignissen und Parametern) nicht möglich.

• Für den Import und Export von Dateien ein smartes Endgerät ohne iOS Betriebssystem verwenden.

#### Vorgehen:

• In die Adresszeile des Webbrowsers die IP-Adresse des Produkts eingeben.

🗹 Die Anmeldeseite der Benutzeroberfläche öffnet sich.

# 8.1.3 Direktverbindung via Ethernet aufbauen

## Voraussetzungen:

- Das Produkt muss in Betrieb genommen sein.
- 🗆 Es muss ein smartes Endgerät (z. B. Laptop) mit Ethernet-Schnittstelle vorhanden sein.
- 🗆 Das Produkt muss direkt mit dem smarten Endgerät verbunden sein.
- Einer der folgenden Webbrowser muss in seiner aktuellen Version auf dem smarten Endgerät installiert sein: Chrome, Edge, Firefox oder Safari.
🗆 Für die Änderung von netzrelevanten Einstellungen nach Ablauf der ersten 10 Betriebsstunden oder nach Abschluss des Installationsassistenten muss der persönliche SMA Grid Guard-Code des Installateurs vorhanden sein. Der SMA Grid Guard-Code kann über das Online Service Center angefordert werden.

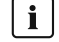

### i IP-Adresse des Wechselrichters

• Standard-IP-Adresse des Wechselrichters für Direktverbindung via Ethernet: 169.254.12.3

### Vorgehen:

1. Webbrowser Ihres smarten Endgeräts öffnen und in die Adresszeile die IP-Adresse 169.254.12.3 eingeben.

### 2. **i** Webbrowser meldet Sicherheitslücke

Nachdem die IP-Adresse eingegeben wurde, kann ein Hinweis auftreten, dass die Verbindung zur Benutzeroberfläche nicht sicher ist. SMA Solar Technology AG garantiert die Sicherheit der Benutzeroberfläche.

Laden der Benutzeroberfläche fortsetzen.

Die Anmeldeseite der Benutzeroberfläche öffnet sich.

#### Verbindung via Ethernet im lokalen Netzwerk aufbauen 8.1.4

### i Neue IP-Adresse bei Verbindung mit einem lokalen Netzwerk

Wenn das Produkt mit einem lokalen Netzwerk verbunden ist (z. B. über einen Router), erhält das Produkt eine neue IP-Adresse. Je nach Konfigurationsart wird die neue IP-Adresse entweder automatisch vom DHCP-Server (Router) oder manuell von Ihnen vergeben. Nach Abschluss der Konfiguration ist das Produkt nur noch über die folgenden Zugangsadressen erreichbar:

- Allgemeingültige Zugangsadresse: IP-Adresse, die manuell vergeben oder vom DHCP-Server (Router) zugewiesen wurde (Ermittlung über Netzwerkscanner-Software oder Netzwerkkonfiguration des Routers).
- Zugangsadresse für Apple- und Linux-Systeme: SMA[Seriennummer].local (z. B. SMA0123456789.local)
- Zugangsadresse für Windows- und Android-Systeme: http://SMA[Seriennummer] (z. B. http:// SMA0123456789)

### Voraussetzungen:

- Das Produkt muss über ein Netzwerkkabel mit dem lokalen Netzwerk verbunden sein (z. B. über einen Router).
- Das Produkt muss in das lokale Netzwerk integriert sein. Tipp: Sie haben verschiedene Möglichkeiten, das Produkt mithilfe des Installationsassistenten in das lokale Netzwerk zu integrieren.
- Es muss ein smartes Endgerät (z. B. Smartphone, Tablet oder Laptop) vorhanden sein.
- Das smarte Endgerät muss sich im selben lokalen Netzwerk befinden wie das Produkt.
- □ Einer der folgenden Webbrowser muss in seiner aktuellen Version auf dem smarten Endgerät installiert sein: Chrome, Edge, Firefox oder Safari.
- □ Für die Änderung von netzrelevanten Einstellungen nach Ablauf der ersten 10 Betriebsstunden oder nach Abschluss des Installationsassistenten muss der persönliche SMA Grid Guard-Code des Installateurs vorhanden sein. Der SMA Grid Guard-Code kann über das Online Service Center angefordert werden.

### Vorgehen:

1. Den Webbrowser Ihres smarten Endgeräts öffnen, die IP-Adresse des Produkts in die Adresszeile des Webbrowsers eingeben.

### 2. **i** Webbrowser meldet Sicherheitslücke

Nachdem die IP-Adresse eingegeben wurde, kann ein Hinweis auftreten, dass die Verbindung zur Benutzeroberfläche nicht sicher ist. SMA Solar Technology AG garantiert die Sicherheit der Benutzeroberfläche.

Laden der Benutzeroberfläche fortsetzen.

Die Anmeldeseite der Benutzeroberfläche öffnet sich.

# 8.2 An der Benutzeroberfläche anmelden und abmelden

Nachdem eine Verbindung zur Benutzeroberfläche des Wechselrichters aufgebaut wurde, öffnet sich die Anmeldeseite. Melden Sie sich an der Benutzeroberfläche an wie im Folgenden beschrieben.

### i Verwendung von Cookies

Für die korrekte Anzeige der Benutzeroberfläche sind Cookies erforderlich. Die Cookies werden für Komfortzwecke benötigt. Durch Nutzung der Benutzeroberfläche stimmen Sie der Verwendung von Cookies zu.

### Zum ersten Mal als Installateur oder Benutzer anmelden

### i Passwortvergabe für Benutzer und Installateur

Wenn die Benutzeroberfläche zum ersten Mal aufgerufen wird, müssen die Passwörter für die Benutzergruppen Installateur und Benutzer vergeben werden. Wenn der Wechselrichter in einem Kommunikationsgerät (z. B. SMA Data Manager) erfasst und das Anlagenpasswort vergeben wurde, ist das Anlagenpasswort gleichzeitig auch das Installateurpasswort. In diesem Fall muss nur das Benutzerpasswort vergeben werden.

- Wenn Sie als Fachkraft das Benutzerpasswort vergeben, geben Sie das Passwort nur an Personen weiter, die Daten des Wechselrichters über die Benutzeroberfläche abrufen sollen.
- Wenn Sie als Benutzer das Installateurpasswort vergeben, geben Sie das Passwort nur an Personen weiter, die Zugangsberechtigung zur Anlage erhalten sollen.

### i Installateurpasswort für Wechselrichter, die in einem Kommunikationsgerät oder im Sunny Portal erfasst werden

Damit der Wechselrichter in einem Kommunikationsgerät (z. B. SMA Data Manager) oder in einer Sunny Portal-Anlage erfasst werden kann, müssen das Passwort für die Benutzergruppe **Installateur** und das Anlagenpasswort übereinstimmen. Wenn Sie über die Benutzeroberfläche des Wechselrichters ein Passwort für die Benutzergruppe **Installateur** vergeben, muss dasselbe Passwort auch als Anlagenpasswort vergeben werden.

• Für alle SMA Geräte in der Anlage ein einheitliches Installateurpasswort vergeben.

### Vorgehen:

- 1. In der Dropdown-Liste Sprache die gewünschte Sprache wählen.
- 2. Im Feld Passwort ein Passwort für die Benutzergruppe Benutzer eintragen.
- 3. Im Feld Passwort wiederholen das Passwort erneut eintragen.
- 4. Speichern wählen.
- Im Feld Neues Passwort ein Passwort f
  ür die Benutzergruppe Installateur eintragen. Dabei f
  ür alle SMA Ger
  äte, die in einer Anlage erfasst werden sollen, ein einheitliches Passwort vergeben. Das Installateurpasswort ist gleichzeitig das Anlagenpasswort.
- 6. Im Feld Passwort wiederholen das Passwort erneut eintragen.
- 7. Speichern und Login wählen.
- 🗹 Der Installationsassistent oder die Startseite der Benutzeroberfläche öffnet sich.

### Als Installateur oder Benutzer anmelden

- 1. In der Dropdown-Liste Sprache die gewünschte Sprache wählen.
- 2. In der Dropdown-Liste Benutzergruppe den Eintrag Installateur oder Benutzer wählen.
- 3. Im Feld **Passwort** das Passwort eingeben.
- 4. Login wählen.
- 🗹 Die Startseite der Benutzeroberfläche öffnet sich.

## Als Installateur oder Benutzer abmelden

- 1. Rechts in der Menüleiste das Menü Benutzereinstellungen wählen.
- 2. Im folgenden Kontextmenü [Logout] wählen.
- 🗹 Die Anmeldeseite der Benutzeroberfläche öffnet sich. Der Logout war erfolgreich.

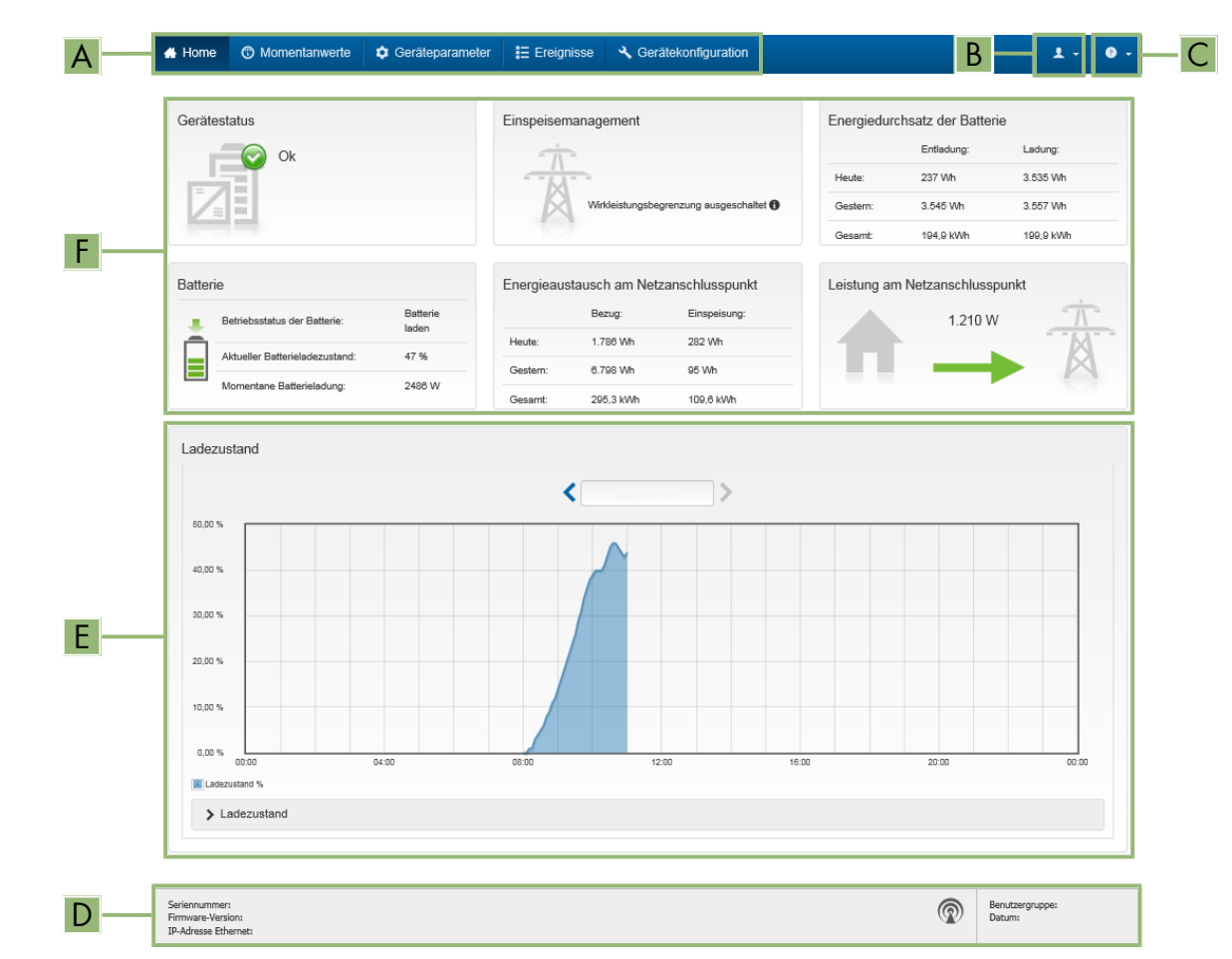

# 8.3 Aufbau der Startseite der Benutzeroberfläche

Abbildung 24: Aufbau der Startseite der Benutzeroberfläche (Beispiel)

| Position | Bezeichnung           | Bedeutung                                                                                                    |
|----------|-----------------------|----------------------------------------------------------------------------------------------------|
| A        | Menü                  | <ul> <li>Bietet folgende Funktionen:</li> <li>Home Öffnet die Startseite der Benutzeroberfläche </li> <li>Momentanwerte Aktuelle Messwerte des Wechselrichters </li> <li>Geräteparameter Hier können die verschiedenen Betriebsparameter des Wechselrichters abhängig von der Benutzergruppe angesehen und konfiguriert werden. </li> <li>Ereignisse Hier werden Ereignisse angezeigt, die im gewählten Zeitraum aufgetreten sind. Es gibt die Ereignistypen Information, Warnung und Fehler. Aktuell bestehende Ereignisse vom Typ Fehler und Warnung werden zusätzlich im Viewlet  Gerätekantus angezeigt. Liegen zum Beispiel zeitgleich  eine Warnung und ein Fehler vor, wird nur der Fehler angezeigt. </li> <li>Gerätekonfiguration Hier können verschiedene Einstellungen für den Wechselrichter  vorgenommen werden. Die Auswahl ist dabei abhängig von der  angemeldeten Benutzergruppe und dem Betriebssystem des  Geräts mit dem die Benutzeroberfläche aufgerufen wurde. </li> <li>Daten Auf dieser Seite finden Sie alle Daten, die im internen Speicher  des Wechselrichters oder auf einem externen Speichermedium  gespeichert sind.</li></ul> |
| В        | Benutzereinstellungen | Bietet abhängig von der angemeldeten Benutzergruppe folgende<br>Funktionen:<br>• Installationsassistent starten<br>• SMA Grid Guard-Login<br>• Logout                                                                                                    |
| С        | Hilfe                 | <ul> <li>Bietet folgende Funktionen:</li> <li>Informationen zu verwendeten Open Source-Lizenzen anzeigen</li> <li>Link zur Internetseite von SMA Solar Technology AG</li> </ul>                                                                                                    |
| D        | Statuszeile           | <ul> <li>Zeigt folgende Informationen an:</li> <li>Seriennummer des Wechselrichters</li> <li>Firmware-Version des Wechselrichters</li> <li>IP-Adresse des Wechselrichters im lokalen Netzwerk und/oder<br/>IP-Adresse des Wechselrichters bei WLAN-Verbindung</li> <li>Bei WLAN-Verbindung: Signalstärke der WLAN-Verbindung</li> <li>Angemeldete Benutzergruppe</li> <li>Datum und Gerätezeit des Wechselrichters</li> </ul>                                                                                                    |

| Position | Bezeichnung   | Bedeutung                                                                                                    |
|----------|---------------|----------------------------------------------------------------------------------------------------|
| E        | Ladezustand   | Zeitlicher Verlauf des Ladezustands (SOC - State of Charge) der Bat-<br>terie                                                                                                    |
| F        | Statusanzeige | Die verschiedenen Bereiche zeigen Informationen zum aktuellen Sta-<br>tus der Anlage.                                                                                                    |
|          |               | Gerätestatus                                                                                                    |
|          |               | Zeigt an, ob sich der Wechselrichter und/oder die Batterie<br>gerade in einem einwandfreien Betriebszustand befinden oder<br>ob ein Ereignis vom Typ <b>Fehler</b> oder <b>Warnung</b> vorliegt. |
|          |               | Einspeisemanagement                                                                                                    |
|          |               | Zeigt an, ob der Wechselrichter aktuell seine Wirkleistung<br>begrenzt.                                                                                                    |
|          |               | Energiedurchsatz der Batterie                                                                                                    |
|          |               | Zeigt an, wie viel Energie in die Batterie geladen und wie viel<br>Energie aus der Batterie entladen wurde.                                                                                      |
|          |               | • Batterie                                                                                                    |
|          |               | Zeigt folgende Informationen an:                                                                                                    |
|          |               | <ul> <li>Betriebsstatus der Batterie</li> </ul>                                                                                                    |
|          |               | <ul> <li>Aktueller Batterieladezustand</li> </ul>                                                                                                    |
|          |               | <ul> <li>Momentane Batterieladeleistung</li> </ul>                                                                                                    |
|          |               | <ul> <li>Energieaustausch am Netzanschlusspunkt</li> </ul>                                                                                                    |
|          |               | Zeigt an, wie viel Energie aus dem öffentlichen Stromnetz zur<br>Versorgung des Haushalts bezogen wurde und wie viel die<br>Anlage eingespeist hat.                                              |
|          |               | <ul> <li>Leistung am Netzanschlusspunkt</li> </ul>                                                                                                    |
|          |               | Zeigt, welche Leistung momentan am Netzanschlusspunkt<br>eingespeist oder bezogen wird.                                                                                                    |
|          |               | MC-Status System                                                                                                    |
|          |               | Status des Multicluster-Systems                                                                                                    |
|          |               | MC-System Gesamtleistung                                                                                                    |

Gesamte Wirkleistung aller Sunny Island im Multicluster-System

# 8.4 Passwort ändern

Das Passwort für das Produkt kann für beide Benutzergruppen geändert werden. Dabei kann die Benutzergruppe **Installateur** außer dem eigenen Passwort auch das Passwort für die Benutzergruppe **Benutzer** ändern.

# i In einem Kommunikationsprodukt erfasste Anlagen

Bei Anlagen, die in einem Kommunikationsprodukt (z. B. Sunny Portal, Sunny Home Manager) erfasst sind, können Sie für die Benutzergruppe **Installateur** auch über das Kommunikationsprodukt ein neues Passwort vergeben. Das Passwort für die Benutzergruppe **Installateur** ist gleichzeitig auch das Anlagenpasswort. Wenn Sie über die Benutzeroberfläche des Wechselrichters ein Passwort für die Benutzergruppe **Installateur** vergeben, das nicht dem Anlagenpasswort im Kommunikationsprodukt entspricht, kann der Wechselrichter nicht mehr vom Kommunikationsprodukt erfasst werden.

• Sicherstellen, dass das Passwort der Benutzergruppe **Installateur** dem Anlagenpasswort im Kommunikationsprodukt entspricht.

### Vorgehen:

- 1. Die Benutzeroberfläche aufrufen (siehe Kapitel 8.1, Seite 106).
- 2. An der Benutzeroberfläche anmelden (siehe Kapitel 8.2, Seite 110).
- 3. Das Menü Geräteparameter aufrufen.
- 4. [Parameter bearbeiten] wählen.
- 5. In der Parametergruppe **Benutzerrechte > Zugangskontrolle** das Passwort der gewünschten Benutzergruppe ändern.
- 6. Um die Änderungen zu speichern, [Alle speichern] wählen.

# 8.5 Installationsassistent starten

Der Installationsassistent führt Sie schrittweise durch die notwendigen Schritte für die Erstkonfiguration des Wechselrichters.

### Aufbau des Installationsassistenten:

| 🖀 Home                                        |                      |                                |                          | 1 - Ø                                                                                                    |
|-----------------------------------------------|----------------------|--------------------------------|--------------------------|----------------------------------------------------------------------------------------------------|
| 1                                             | 2                    | 3                              | 4                        | 5 6                                                                                                    |
| Netzwerkkonfiguration                         | Datum und Gerätezeit | Ländernorm                     | Zählerkonfiguration Eins | Benutzerinformation                                                                                                    |
| Konfigurierte Netzwerke<br>Name des Netzwerks | Kommunikationsart    | IP-Adresse des Wechselrichters | Status                   | Netzwerkkonfiguration<br>Sie können den Wechselrichter entweder<br>kabelgebunden über Ethernet oder kabellos übe                                                                                                    |
| TDSISW-04-2G4                                 | WLAN                 | 0.0.0.0                        | Skeine Verbindung ⊘ Ok   | WLAN in Ihr lokales Netzwerk integrieren.<br>Wahlen Sie dazu unter Kommunikationsart die<br>entsprechende Option.                                                                                                    |
| Kommunikationsart<br>Ethernet WLAN            |                      |                                |                          | Kommunikation über Ethernet konfigurieren<br>Sie können die Netzwerkeinstellungen entweder<br>automätsch von einem DHCP-Server beziehen<br>oder manuell konfigurieren. Wählen Sie dazu<br>unter Automatische Konfiguration<br>eingeschaltet die gewünschte Option. |
| Automatische Konfiguration ei                 | ngeschaltet 🚯        |                                |                          | Wenn Sie die Netzwerkeinstellungen manuell<br>konfigurieren möchten, müssen Sie zusätzlich<br>die gewünschten Netzwerkdaten eingeben.                                                                                                    |
|                                               |                      |                                | Speichern und we         | Ethernet-Direktvarbindung<br>Wann Sie Ihr Iokales Gerat über ein<br>Netzwerkkabel direkt mit dem Wachselichter<br>verbinden möchten, müssen Sie die<br>automatische Konfiguration der Ethernet-<br>schnitztelle im Wachselichter aktivieren.                       |

Abbildung 25: Aufbau des Installationsassistenten (Beispiel)

| Position | Bezeichnung            | Bedeutung                                                                                                    |
|----------|------------------------|----------------------------------------------------------------------------------------------------|
| A        | Konfigurationsschritte | Übersicht der Schritte des Installationsassistenten. Die Anzahl der<br>Schritte ist abhängig vom Gerätetyp und von den zusätzlich einge-<br>bauten Modulen. Der Schritt, in dem sie sich aktuell befinden, ist blau<br>hervorgehoben. |
| В        | Benutzerinformation    | Informationen über den aktuellen Konfigurationsschritt und über die<br>Einstellmöglichkeiten des Konfigurationsschrittes.                                                                                                    |
| С        | Konfigurationsfeld     | In diesem Feld können Sie die Einstellungen vornehmen.                                                                                                    |

### Voraussetzung:

□ Für die Änderung von netzrelevanten Einstellungen nach Ablauf der ersten 10 Betriebsstunden oder nach Abschluss des Installationsassistenten muss der persönliche SMA Grid Guard-Code des Installateurs vorhanden sein. Der SMA Grid Guard-Code kann über das Online Service Center angefordert werden.

### Vorgehen:

1. Die Benutzeroberfläche aufrufen (siehe Kapitel 8.1, Seite 106).

### 2. Als Installateur anmelden.

- 3. Auf der Startseite der Benutzeroberfläche das Menü **Benutzereinstellungen** wählen (siehe Kapitel 8.3, Seite 112).
- 4. Im Kontextmenü [Installationsassistent starten] wählen.
- 🗹 Der Installationsassistent öffnet sich.

# 8.6 Betriebsparameter ändern

Die Betriebsparameter des Wechselrichters sind werkseitig auf bestimmte Werte eingestellt. Sie können die Betriebsparameter ändern, um das Arbeitsverhalten des Wechselrichters zu optimieren.

In diesem Kapitel wird das grundlegende Vorgehen für die Änderung von Betriebsparametern erklärt. Ändern Sie Betriebsparameter immer wie in diesem Kapitel beschrieben. Funktionssensible Parameter sind nur für Fachkräfte sichtbar und können nur nach einer Anmeldung als Installateur geändert werden. Diese Parameter sind in der Benutzeroberfläche mit einem verriegelten Schloss gekennzeichnet.

# ACHTUNG

### Beschädigung der Batterie durch fehlerhafte Einstellungen

Die für die Batterie eingestellten Parameter beeinflussen das Ladeverhalten des Wechselrichters. Die Batterie kann durch falsche Einstellungen der Parameter für Batterietyp, Nennspannung der Batterie und Batteriekapazität beschädigt werden.

- Bei der Konfiguration den korrekten Batterietyp und die korrekten Werte für Nennspannung und Batteriekapazität einstellen.
- Sicherstellen, dass die vom Hersteller empfohlenen Werte f
  ür die Batterie eingestellt sind (Technische Daten der Batterie siehe Dokumentation des Batterieherstellers).

# i Parameternamen und Einheiten von Parametern sind abhängig von der Firmware-Version des Wechselrichters

Die Parameternamen und die Einheiten der Parameter sind abhängig von der Firmware-Version des Wechselrichters. Parameternamen und Einheiten der Parameter von Wechselrichtern mit einer Firmware-Version ≤ 2.99.99.R unterscheiden sich zu denen von Wechselrichtern mit einer Firmware-Version ≥ 3.00.00.R.

### i Einstellen von Parametern in Single-Cluster- und Multicluster-Systemen

In Single-Cluster-Systemen erfasst der Master alle Benutzereingaben. Die Slaves folgen den Vorgaben des Masters.

In Multicluster-Systemen erfasst der Master des Main Clusters alle Benutzereingaben und leitet diese Vorgaben an die Master der Extension Cluster weiter. Die Slaves in allen Clustern folgen den Vorgaben des jeweiligen Masters.

### Voraussetzung:

□ Für die Änderung von netzrelevanten Einstellungen nach Ablauf der ersten 10 Betriebsstunden oder nach Abschluss des Installationsassistenten muss der persönliche SMA Grid Guard-Code des Installateurs vorhanden sein. Der SMA Grid Guard-Code kann über das Online Service Center angefordert werden.

### Vorgehen:

- Nur für Installateure: Mit SMA Grid Guard-Code anmelden. Den SMA Grid Guard-Code benötigen Sue zur Änderung von Parametern, die mit einem Schloss gekennzeichnet sind,
- Betriebsparameter ändern.

## Nur für Installateure: Mit SMA Grid Guard-Code anmelden

- 1. Die Benutzeroberfläche aufrufen (siehe Kapitel 8.1, Seite 106).
- 2. An der Benutzeroberfläche anmelden (siehe Kapitel 8.2, Seite 110).

- 3. Das Menü Benutzereinstellungen wählen (siehe Kapitel 8.3, Seite 112).
- 4. Im folgenden Kontextmenü [SMA Grid Guard-Login] wählen.
- 5. SMA Grid Guard-Code eingeben und [Login] wählen
  - ☑ Sie sind mit dem SMA Grid Guard-Code angemeldet.

### Betriebsparameter ändern

- 1. Die Benutzeroberfläche aufrufen (siehe Kapitel 8.1, Seite 106).
- 2. An der Benutzeroberfläche anmelden (siehe Kapitel 8.2, Seite 110).
- 3. Das Menü Geräteparameter aufrufen.
- 4. [Parameter bearbeiten] wählen.
- 5. Die Parametergruppe aufklappen, in der sich der Parameter befindet, der geändert werden soll.
- 6. Gewünschten Parameter ändern.
- 7. Um die Änderungen zu speichern, [Alle speichern] wählen.
- ☑ Die Parameter des Wechselrichters sind eingestellt.

# 8.7 Zeitgesteuerten Wechselrichterbetrieb in Inselnetzsystemen einstellen

Der zeitgesteuerte Wechselrichterbetrieb ermöglicht die regelmäßige Versorgung elektrischer Verbraucher (z. B. elektrische Heizung) über definierbare Zeiträume hinweg (z. B. am Wochenende). Beim zeitgesteuerten Wechselrichterbetrieb stellt der Batterie-Wechselrichter ausschließlich im eingestellten Zeitraum das Inselnetz zur Verfügung. In der restlichen Zeit ist der Batterie-Wechselrichter im Standby-Modus.

- 1. Die Benutzeroberfläche des Wechselrichters aufrufen (siehe Kapitel 8.1, Seite 106).
- 2. Als Installateur anmelden (siehe Kapitel 8.2, Seite 110).
- 3. Gerät > Betrieb > Zeitsteuerung wählen.
- 4. Zeitgesteuerten Wechselrichterbetrieb einstellen. Dazu zunächst den Parameter **Startdatum für zeitgesteuerten Wechselrichterbetrieb** auf das gewünschte Startdatum stellen.
- 5. Den Parameter Startdatum für zeitgesteuerten Wechselrichterbetrieb auf die gewünschte Startzeit stellen.
- 6. Den Parameter Laufzeit für zeitgesteuerten Wechselrichterbetrieb auf die gewünschte Laufzeit stellen.
- 7. Den Parameter **Wiederholungszyklus für zeitgesteuerten Wechselrichterbetrieb** / **Repetition** wählen und auf den gewünschten Wiederholungszyklus stellen.
  - ☑ Der zeitgesteuerte Wechselrichterbetrieb ist eingestellt.
- 8. Um den zeitgesteuerten Wechselrichterbetrieb zu aktivieren, Parameter **Zeitgesteuerter Wechselrichterbetrieb** wählen und auf **Ja** stellen.
- Der zeitgesteuerte Wechselrichterbetrieb ist aktiviert. Wenn der Batterie-Wechselrichter sich selbsttätig zeitgesteuert gestartet hat und Sie stoppen den Batterie-Wechselrichter, dann wird der zeitgesteuerte Wechselrichterbetrieb automatisch deaktiviert.

# 8.8 WPS-Funktion aktivieren

Der Wechselrichter deaktiviert die WPS-Funktion automatisch. Dabei ertönt ein Signal: langer Ton (1 Sekunde) > Pause (1 Sekunde) > sehr langer Ton (3 Sekunden).

## Vorgehen:

• WPS-Funktion am Wechselrichter aktivieren. Dazu 2-mal direkt hintereinander an den Gehäusedeckel der Connection Unit klopfen.

☑ Die blaue LED blinkt schnell für ca. 2 Minuten. Die WPS-Funktion ist in dieser Zeit aktiv.

# 8.9 WLAN aus- und einschalten

Der Wechselrichter ist standardmäßig mit einer aktivierten WLAN-Schnittstelle ausgestattet. Wenn Sie kein WLAN nutzen möchten, können Sie die WLAN-Funktion ausschalten und jederzeit wieder einschalten. Dabei können Sie die Direktverbindung via WLAN und die Verbindung via WLAN im lokalen Netzwerk unabhängig voneinander aus- oder einschalten.

### i Einschalten der WLAN-Funktion nur noch über Ethernet-Verbindung möglich

Wenn Sie die WLAN-Funktion sowohl für die Direktverbindung als auch für die Verbindung im lokalen Netzwerk ausschalten, ist der Zugriff auf die Benutzeroberfläche des Wechselrichters und damit das erneute Aktivieren der WLAN-Schnittstelle nur noch über eine Ethernet-Verbindung möglich.

Das grundlegende Vorgehen für die Änderung von Betriebsparametern ist in einem anderen Kapitel beschrieben (siehe Kapitel 8.6, Seite 116).

### WLAN ausschalten

Wenn Sie die WLAN-Funktion vollständig ausschalten möchten, müssen Sie sowohl die Direktverbindung als auch die Verbindung im lokalen Netzwerk ausschalten.

### Vorgehen:

- Zum Ausschalten der Direktverbindung in der Parametergruppe **Anlagenkommunikation** > **WLAN** den Parameter **Soft-Access-Point ist eingeschaltet** wählen und auf **Nein** stellen.
- Zum Ausschalten der Verbindung im lokalen Netzwerk in der Parametergruppe Anlagenkommunikation > WLAN den Parameter WLAN ist eingeschaltet wählen und auf Nein stellen.

### WLAN einschalten

Wenn Sie die WLAN-Funktion für die Direktverbindung oder die Verbindung im lokalen Netzwerk ausgeschaltet haben, können Sie die WLAN-Funktion nach folgendem Vorgehen wieder einschalten.

### Voraussetzung:

□ Wenn die WLAN-Funktion zuvor vollständig ausgeschaltet wurde, muss der Wechselrichter über Ethernet mit einem Computer oder Router verbunden sein.

### Vorgehen:

- Zum Einschalten der WLAN-Direktverbindung in der Parametergruppe **Anlagenkommunikation > WLAN** den Parameter **Soft-Access-Point ist eingeschaltet** wählen und auf **Ja** stellen.
- Zum Einschalten der WLAN-Verbindung im lokalen Netzwerk in der Parametergruppe Anlagenkommunikation
   > WLAN den Parameter WLAN ist eingeschaltet wählen und auf Ja stellen.

# 8.10 Energiezähler konfigurieren

Sie können Ihrer Anlage einen Energiezähler hinzufügen oder einen vorhandenen Energiezähler austauschen.

Das grundlegende Vorgehen für die Änderung von Betriebsparametern ist in einem anderen Kapitel beschrieben (siehe Kapitel 8.6, Seite 116).

### i Gefundenen Energiezähler aus Anlage entfernen

Wenn vom Wechselrichter nur ein einziger Energiezähler gefunden wird, wird dieser automatisch der Anlage hinzugefügt. Das Entfernen über das Menü **Gerätekonfiguration** ist hier nicht möglich. Um den Energiezähler aus der Anlage zu entfernen, gehen Sie wie folgt vor:

 In der Parametergruppe Anlagenkommunikation > Messwerte > Z\u00e4hler an Speedwire den Parameter Serial Number auf eine beliebige Nummer (z. B. 1) stellen. Dadurch wird der Anlage statt des gefundenen Energiez\u00e4hlers ein fiktiver Energiez\u00e4hler hinzugef\u00fcgt, zu dem der Wechselrichter keine Kommunikation aufbauen kann.

### Vorgehen:

- 1. Die Benutzeroberfläche aufrufen (siehe Kapitel 8.1, Seite 106).
- 2. Als Installateur anmelden.
- 3. Installationsassistent starten (siehe Kapitel 8.5, Seite 115).
- 4. Im Kontextmenü [Installationsassistent starten] wählen.
- 5. [Speichern und weiter] wählen bis zum Schritt Zählerkonfiguration.
- 6. Gewünschte Energiezähler hinzufügen oder austauschen.

### Modbus-Funktion konfigurieren 8.11

Standardmäßig ist die Modbus-Schnittstelle deaktiviert und die Kommunikations-Ports 502 eingestellt.

Um auf SMA Wechselrichter mit SMA Modbus<sup>®</sup> zuzugreifen, muss die Modbus-Schnittstelle aktiviert werden. Nach Aktivierung der Schnittstelle können die Kommunikations-Ports des IP-Protokolls geändert werden. Informationen zur Inbetriebnahme und Konfiguration der Modbus-Schnittstelle finden Sie in der Technischen Information "SMA Modbus®-Schnittstelle" unter www.SMA-Solar.com.

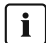

### i Maßnahmen für Datensicherheit bei aktivierter Modbus-Schnittstelle

Wenn Sie die Modbus-Schnittstelle aktivieren, besteht das Risiko, dass unberechtigte Nutzer auf die Daten Ihrer PV-Anlage zugreifen und diese manipulieren können.

Um die Datensicherheit herzustellen, geeignete Schutzmaßnahmen ergreifen, beispielsweise folgende:

- Firewall einrichten.
- Nicht benötigte Netzwerk-Ports schließen.
- Remote-Zugriff nur über VPN-Tunnel ermöglichen.
- Kein Port-Forwarding auf den verwendeten Kommunikations-Ports einrichten.
- Um die Modbus-Schnittstelle zu deaktivieren, den Wechselrichter auf Werkseinstellungen zurücksetzen oder die aktivierten Parameter wieder deaktivieren.

### i | Deaktivierung der dynamischen Wirkleistungsbegrenzung für die PV-Wechselrichter bei Steuerung über Modbus

Wenn die PV-Wechselrichter und der Batterie-Wechselrichter in einer Anlage über Modbus gesteuert werden, muss die dynamische Wirkleistungsbegrenzung der PV-Wechselrichter deaktiviert werden.

### Vorgehen:

Modbus-Schnittstelle aktivieren und bei Bedarf die Kommunikations-Ports anpassen (siehe Technische Information "SMA Modbus®-Schnittstelle" unter www.SMA-Solar.com).

### Ergänzende Informationen 8.12

#### 8.12.1 Batteriekapazität ermitteln

Die Batteriekapazität geben Hersteller in Abhängigkeit von der Entladezeit an. Im Installationsassistent und im Parameter Nennkapazität der Batterie geben Sie die Batteriekapazität stets für eine 10-stündige Entladung (C10) an.

| Batteriekapazität C10 i | n Abhängigkeit von | der Entladezeit: |
|-------------------------|--------------------|------------------|
|-------------------------|--------------------|------------------|

| Entladezeit  | Abschätzung               |
|--------------|---------------------------|
| 120 h (C120) | $C10 = \frac{C120}{1,28}$ |
| 100 h (C100) | $C10 = \frac{C100}{1.25}$ |
| 20 h (C20)   | $C10 = \frac{C20}{1.09}$  |

| Entladezeit | Abschätzung             |
|-------------|-------------------------|
| 5 h (C5)    | $C10 = \frac{C5}{0.88}$ |
| 1 h (C1)    | $C10 = {}^{C1}/_{0,61}$ |

### Vorgehen:

- 1. Vom Batteriehersteller angegebene Batteriekapazität C10 ermitteln.
- Wenn die Batteriekapazität C10 nicht angegeben ist, die Batteriekapazität C1, C5, C20, C100 oder C120 ermitteln und mit der vorgegebenen Tabelle die Batteriekapazität C10 abschätzen. Dadurch erhalten Sie einen Wert, der für die Inbetriebnahme wahrscheinlich ausreicht.
- Nach der Inbetriebnahme schnellstmöglich den Batteriehersteller kontaktieren, Batteriekapazität C10 erfragen und die korrekte Batteriekapazität im Installationsassistenten einstellen. Dazu gehen Sie so vor, als ob Sie die Batterie ersetzt hätten (siehe Kapitel 13.8, Seite 136).

# 8.12.2 Einstellung tageszeitabhängiger Funktionen

Tageszeitabhängige Funktionen unterteilen den Tag in 2 Zeitbereiche, z. B. tageszeitabhängiger Lastabwurf. Die Zeitbereiche legen Sie durch 2 Zeitpunkte fest. Der Standardzeitbereich startet bei dem Zeitpunkt 1 und endet bei dem Zeitpunkt 2. Der zusätzliche Zeitbereich startet bei dem Zeitpunkt 2 und endet bei dem Zeitpunkt 1.

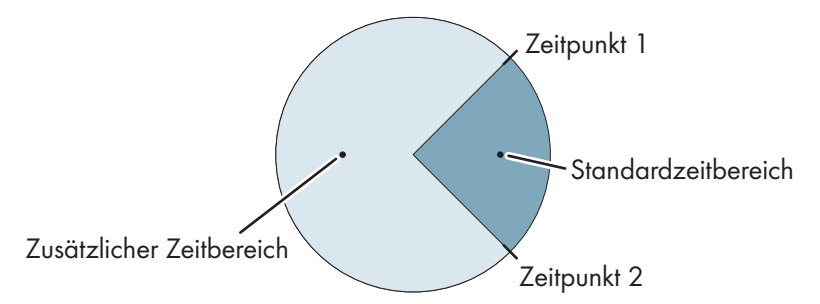

Abbildung 26: Einteilung der Tageszeit in 2 Zeitbereiche

# 8.12.3 Einstellung zeitgesteuerter Funktionen

Bei zeitgesteuerten Funktionen stellen Sie den Startzeitpunkt, die Dauer und die Wiederholungsart ein.

### Einen Generator zeitgesteuert betreiben

Sie möchten, dass der Generator jeden Montag von 07:00 Uhr bis 08:00 Uhr läuft. Dazu stellen Sie den Generator wie folgt ein:

- Zeitgesteuerter Generatorbetrieb: Ja (Aktivierung der Funktion)
- Startzeit für zeitgesteuerten Generatorbetrieb: 05.01.2015 (Montag)
- Startzeit für zeitgesteuerten Generatorbetrieb: 07:00:00 (Startzeitpunkt)
- Laufzeit für zeitgesteuerten Generatorbetrieb: 01:00:00 (Dauer)

Wiederholungszyklus des zeitgesteuerten Generatorbetriebs: Wöchentlich (Wiederholungsart)

# 8.13 Smart Inverter Screen aktivieren

Mit dem Smart Inverter Screen werden die wichtigsten Daten des Wechselrichters bereits auf der Anmeldeseite der Benutzeroberfläche angezeigt. Sie können den Smart Inverter Screen wie im Folgenden beschrieben aktivieren.

### Vorgehen:

\*

- 1. Die Benutzeroberfläche aufrufen (siehe Kapitel 8.1, Seite 106).
- 2. Als Installateur oder Benutzer anmelden.

- 3. Auf der Startseite der Benutzeroberfläche das Menü **Benutzereinstellungen** wählen (siehe Kapitel 8.3, Seite 112).
- 4. [Smart Inverter Screen] wählen.
- ☑ Der Smart Inverter Screen ist aktiviert.

# 9 Start und Stopp

# 9.1 System einschalten

### Voraussetzungen:

- □ Alle Wechselrichter müssen geschlossen sein (siehe Kapitel 6.8, Seite 67).
- Der Sicherungslasttrennschalter der Batteriesicherung muss geschlossen sein (siehe Kapitel 6.9, Seite 68).
- Der Batterie-Wechselrichter darf sich nicht selbst abgeschaltet haben (siehe Kapitel 13.6.2, Seite 133).

### Vorgehen:

 Bei Systemen mit 1 Sunny Island am Sunny Island die Einschalt-Taste drücken.

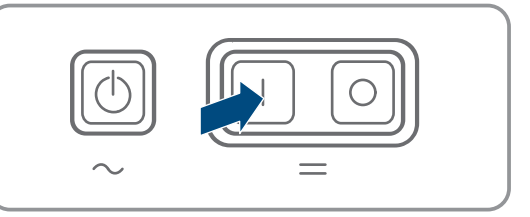

- 2. Bei Systemen mit bis zu 3 Sunny Island am Master die Einschalt-Taste drücken und gedrückt halten, bis ein Signalton ertönt.
- 3. Bei einem Multicluster-System an jedem Master die Einschalt-Taste drücken und gedrückt halten, bis ein Signalton ertönt.
- An jedem Sunny Island leuchtet die Wechselrichter-LED orange und die Wechselrichter Sunny Island sind im Standby.

# 9.2 System starten

### i Start über Benutzeroberfläche

Der Start des Wechselrichters über die Benutzeroberfläche ist eine Alternative zum Drücken der Start-Stopp-Taste.

• Um den Wechselrichter über die Benutzeroberfläche zu starten, Geräteparameter > Gerät > Betrieb > Allgemeine Betriebsart auf Start stellen.

### Voraussetzungen:

- □ Alle Wechselrichter Sunny Island müssen eingeschaltet sein.
- □ Im AC-Verteiler müssen die Leitungsschutzschalter für AC-Quellen im Inselnetz ausgeschaltet sein.
- $\hfill\square$  Der Lastrennschalter des Generators muss offen sein.

### Vorgehen:

1. Bei Systemen mit 1 Sunny Island am Sunny Island die Start-Stopp-Taste drücken, bis ein Signalton ertönt.

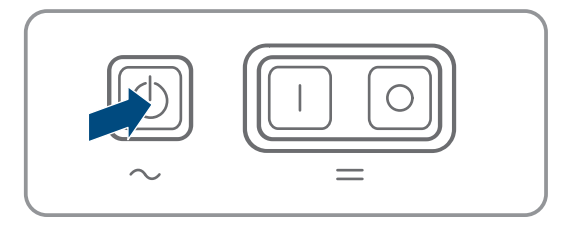

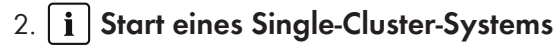

Beim Start eines Single-Cluster-Systems warten die Slaves auf den Startbefehl vom Master.

 Bei Systemen mit bis zu 3 Sunny Island am Master die Start-Stopp-Taste drücken und gedrückt halten, bis ein Signalton ertönt.

### 3. **i** Start eines Multicluster-Systems

Beim Start eines Multicluster-Systems warten die Master der Extension Cluster auf den Startbefehl vom Master des Main Cluster.

 Bei einem Multicluster-System am Master des Main Cluster die Start-Stopp-Taste drücken und gedrückt halten, bis ein Signalton ertönt.

🗹 An jedem Sunny Island leuchtet die Wechselrichter-LED grün. Die Sunny Island sind in Betrieb.

### 9.3 System stoppen

Wenn Sie das System stoppen, wechselt der Sunny Island vom Betrieb in den Standby. Im Standby entlädt der Sunny Island die Batterie durch den Verbrauch im Standby. Tipp: Bei langen Betriebspausen den Sunny Island ausschalten (siehe Kapitel 9.4, Seite 122).

### i Stopp über Benutzeroberfläche

Der Stopp des Wechselrichters über die Benutzeroberfläche ist eine Alternative zum Drücken der Start-Stopp-Taste.

• Um den Wechselrichter über die Benutzeroberfläche zu stoppen, Geräteparameter > Gerät > Betrieb > Allgemeine Betriebsart auf Stopp stellen.

### Vorgehen:

1. Bei Systemen mit 1 Sunny Island am Sunny Island die Start-Stopp-Taste drücken, bis ein Signalton ertönt.

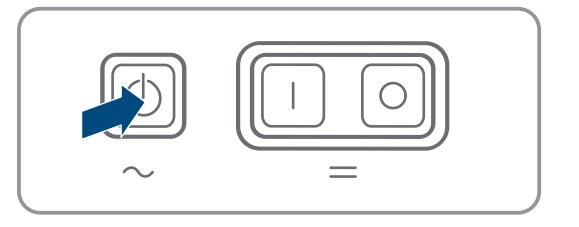

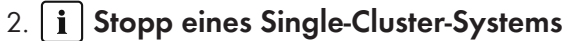

Beim Stopp eines Single-Cluster-Systems folgen die Slaves automatisch dem Stoppbefehl des Masters.

 Bei Systemen mit bis zu 3 Sunny Island am Master die Start-Stopp-Taste drücken und gedrückt halten, bis ein Signalton ertönt.

3.

### **i** Stopp eines Multicluster-Systems

Beim Stopp eines Multicluster-Systems folgen die Master der Extension Cluster automatisch dem Stoppbefehl vom Master des Main Cluster.

 Bei einem Multicluster-System am Master des Main Cluster die Start-Stopp-Taste drücken und gedrückt halten, bis ein Signalton ertönt.

🗹 An jedem Sunny Island leuchtet die Wechselrichter-LED orange. Die Wechselrichter Sunny Island sind im Standby.

### 9.4 System ausschalten

### Voraussetzungen:

□ System ist gestoppt.

### Vorgehen:

1. Bei Systemen mit 1 Sunny Island am Sunny Island die Ausschalt-Taste drücken und gedrückt halten, bis ein Signalton ertönt.

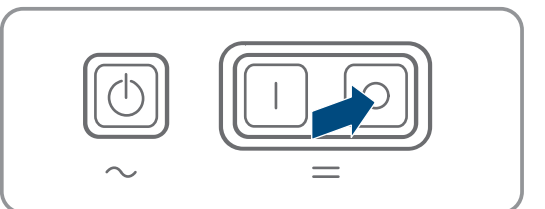

- 2. Bei Systemen mit bis zu 3 Sunny Island am Master die Ausschalt-Taste drücken und gedrückt halten, bis ein Signalton ertönt.
- 3. Bei einem Multicluster-System an jedem Master die Ausschalt-Taste drücken und gedrückt halten, bis ein Signalton ertönt.
- An keinem Sunny Island leuchtet die Wechselrichter-LED.

# 9.5 Not-Abschaltung des Systems auslösen

### i Auswirkungen einer Not-Abschaltung

Bei einer Not-Abschaltung wird das System ungeregelt abgeschaltet und nicht gespeicherte Daten gehen verloren.

- Not-Abschaltungen ausschließlich zur Vermeidung von Gefahren oder Folgeschäden auslösen.
- Nach einer Notabschaltung in einem Multicluster-System immer prüfen, ob Sicherungselemente, z. B. Leitungsschutzschalter, in der Multicluster-Box ausgelöst haben. Wenn Sicherungselemente ausgelöst haben, Sicherungselemente wieder aktivieren.

### Vorgehen:

1. Bei Systemen mit 1 Sunny Island am Sunny Island die Ausschalt-Taste drücken.

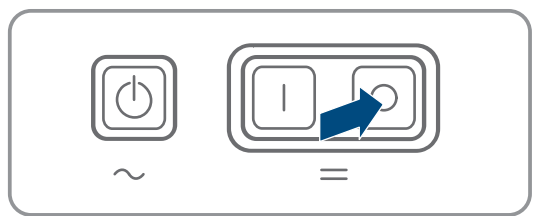

- 2. Bei Systemen mit bis zu 3 Sunny Island am Master die Ausschalt-Taste drücken.
- 3. Bei einem Multicluster-System am Master des Main Cluster die Ausschalt-Taste drücken.
- 🗹 An keinem Sunny Island leuchtet die Wechselrichter-LED.

# 10 Datenspeicherung und Firmware-Update

# 10.1 Ereignismeldungen oder Momentanwerte ansehen

### Datenspeicherung

Im Sunny Island werden Ereignismeldungen und Momentanwerte gespeichert. Diese Daten können ausgewertet und damit Betriebsabläufe im Sunny Island-System nachvollzogen werden. Daraus können zum Beispiel Parametereinstellungen abgeleitet werden, die z. B. den Eigenverbrauch an PV-Energie oder die Lebensdauer der Batterie erhöhen. Für den Service erleichtern diese Daten die Analyse vorliegender Fehler und das Auffinden möglicher Lösungen.

Mit der optionalen microSD-Karte kann die Speicherkapazität des Wechselrichters erweitert werden. Damit können z. B. Daten über längere Zeiträume hinweg aufgezeichnet und damit erweiterte Diagnosemöglichkeiten genutzt werden (siehe Kapitel 16.14, Seite 184).

### Vorgehen:

- 1. Benutzeroberfläche des einzelnen Wechselrichters oder in einem Cluster die Benutzeroberfläche des Masters aufrufen (siehe Kapitel 8.1, Seite 106).
- 2. Als Installateur oder Benutzer anmelden.
- 3. Um Ereignismeldungen aufzurufen, das Menü Ereignisse wählen.
- 4. Um Momentanwerte aufzurufen, das Menü Daten wählen.
- 5. Den Anweisungen in der Benutzeroberfläche folgen.

# 10.2 Ereignismeldungen exportieren

Mit dieser Funktion können Sie Ereignisse Ihrer Anlage als CSV-Dateien auf dem Computer speichern.

### Vorgehen:

- 1. Benutzeroberfläche des einzelnen Wechselrichters oder in einem Cluster die Benutzeroberfläche des Masters aufrufen (siehe Kapitel 8.1, Seite 106).
- 2. Als Installateur oder Benutzer anmelden.
- 3. Das Menü Ereignisse wählen.
- 4. Um die Ereignismeldungen zu filtern, die Filter **Information / Warnung / Fehler** nach Bedarf aktivieren oder deaktivieren.
- 5. Die Schaltfläche [Ereignisse exportieren] wählen.
- 6. Weiteren Anweisungen der Benutzeroberfläche folgen.

# 10.3 Service-Dateien und Werte exportieren

Mit dieser Funktion können Sie Messwerte und Service-Daten Ihrer Anlage als CSV-Dateien auf dem Computer speichern.

### Vorgehen:

- 1. Benutzeroberfläche des einzelnen Wechselrichters oder in einem Cluster die Benutzeroberfläche des Masters aufrufen (siehe Kapitel 8.1, Seite 106).
- 2. Als Installateur oder Benutzer anmelden.
- 3. Das Menü **Daten** wählen.
- 4. Über Dropdown-Liste die gewünschten Messwerte oder die Service Dateien wählen.
- 5. Die Schaltfläche [Daten exportieren] wählen.
- 6. Weiteren Anweisungen der Benutzeroberfläche folgen.

# 10.4 Parameter exportieren

Mit dieser Funktion können Sie Ereignisse Ihrer Anlage als HTML-Dateien auf dem Computer speichern.

- 1. Benutzeroberfläche des einzelnen Wechselrichters oder in einem Cluster die Benutzeroberfläche des Masters aufrufen (siehe Kapitel 8.1, Seite 106).
- 2. Als Installateur oder Benutzer anmelden.
- 3. Das Menü Geräteparameter wählen.
- 4. Die Schaltfläche [Alle Parameter exportieren] wählen.
- 5. Weiteren Anweisungen der Benutzeroberfläche folgen.

### Firmware-Update durchführen 10.5

Wenn für den Wechselrichter kein automatisches Update im Kommunikationsprodukt (z. B. SMA Data Manager oder Sunny Home Manager) oder im Sunny Portal eingestellt ist, haben Sie die Möglichkeit ein manuelles Firmware-Update durchzuführen.

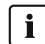

### **i** Dauer des Firmware-Updates

Bei Systemen mit 1 Batterie-Wechselrichter dauert das Firmware-Update ca. 15 Minuten. Bei Systemen mit 3 oder mehr Batterie-Wechselrichtern dauert das Firmware-Update ca. 30 Minuten. Ein vorzeitiges Eingreifen über die Benutzeroberfläche führt zum Abbruch des Firmware-Updates.

 Nach dem Start des Firmware-Updates warten, bis die systemspezifischen Dauer des Firmware-Updates abgelaufen ist.

### i Firmware-Update für Single-Cluster- und Multicluster-Systeme

In jedem Cluster führt der Master bei den Slaves das Firmware-Update durch. In einem Multicluster-System benötigt jeder Master sein eigenes Firmware-Update.

- In einem Single-Cluster-System das Firmware-Update am Master durchführen.
- In einem Multicluster-System das Firmware-Update in beliebiger Reihenfolge an jedem Master durchführen.

### Voraussetzungen:

🗆 Update-Datei mit gewünschter Firmware des Produkts muss vorhanden sein. Die Update-Datei ist z. B. als Download auf der Produktseite unter www.SMA-Solar.com erhältlich.

### Vorgehen:

- 1. Die Benutzeroberfläche aufrufen (siehe Kapitel 8.1, Seite 106).
- 2. Als Installateur an der Benutzeroberfläche anmelden (siehe Kapitel 8.2, Seite 110).
- 3. Das Menü Geräteparameter wählen.
- 4. [Parameter bearbeiten] wählen.
- Anlagenkommunikation > Geräte-Update > Betriebsart auf Automatisches Update einstellen.
- 6. Das Menü Gerätekonfiguration wählen.
- 7. In der Zeile des Produkts das Zahnrad wählen und Firmware-Update durchführen wählen.
- 8. [Durchsuchen] wählen und die Update-Datei für das Produkt auswählen.
- Firmware-Update durchführen wählen.
- 10. Den Anweisungen im Dialog folgen.
- 11. Wenn auf der Benutzeroberfläche die Meldung Verbindung zum Gerät verloren erscheint, erneut an der Benutzeroberfläche anmelden.
- 12. Die Benutzeroberfläche aufrufen und in den Ereignissen prüfen, ob Firmware-Update erfolgreich abgeschlossen ist.
- 13. Im Webbrowser den Browsercache löschen.
- 14. An der Benutzeroberfläche abmelden und wieder anmelden.

### Konfiguration in Datei speichern 10.6

Sie können die aktuelle Konfiguration des Wechselrichters in eine Datei speichern, mit Ausnahme aller Passwörter und aller Einstellungen aus dem Installationsassistenten. Die gespeicherte Datei ist mit Seriennummer dieses Wechselrichters kodiert und kann ausschließlich auf diesem Wechselrichter verwendet werden.

Um den Wechselrichter zu konfigurieren, können Sie gespeicherte Datei importieren.

### Vorgehen:

1. Die Benutzeroberfläche aufrufen (siehe Kapitel 8.1, Seite 106).

- 2. An der Benutzeroberfläche anmelden (siehe Kapitel 8.2, Seite 110).
- 3. Das Menü Gerätekonfiguration wählen.
- 4. [Einstellungen] wählen.
- 5. Im Kontextmenü [Konfiguration in Datei speichern] wählen.
- 6. Den Anweisungen im Dialog folgen.

# 10.7 Konfiguration aus Datei übernehmen

Um den Wechselrichter zu konfigurieren, können Sie die Konfiguration aus einer Datei mit der gleichen Seriennummer wie der Wechselrichter übernehmen (siehe Kapitel 10.6, Seite 125).

### Voraussetzungen:

- □ Änderungen von netzrelevanten Parametern müssen vom zuständigen Netzbetreiber genehmigt sein.
- Der SMA Grid Guard-Code muss vorhanden sein. Der SMA Grid Guard-Code kann über das Online Service Center angefordert werden.

### Vorgehen:

- 1. Die Benutzeroberfläche aufrufen (siehe Kapitel 8.1, Seite 106).
- 2. Als Installateur an der Benutzeroberfläche anmelden (siehe Kapitel 8.2, Seite 110).
- 3. Das Menü Gerätekonfiguration wählen.
- 4. [Einstellungen] wählen.
- 5. Im Kontextmenü [Konfiguration aus Datei übernehmen] wählen.
- 6. Den Anweisungen im Dialog folgen.

# 11 Manuelle Steuerung des Generators

# 11.1 Generator über Benutzeroberfläche starten

Das grundlegende Vorgehen für die Änderung von Betriebsparametern ist in einem anderen Kapitel beschrieben (siehe Kapitel 8.6, Seite 116).

### Voraussetzung:

Der Sunny Island muss den Generator über ein Steuerkabel steuern können.

### Vorgehen:

- Generator unbefristet anfordern.
- Generator für 1 Stunde anfordern.

### Generator unbefristet anfordern

- 1. Generator > Generator wählen.
- 2. Den Parameter Manuelle Generatorsteuerung auf Start stellen.

🗹 Der Generator startet und läuft, bis Sie den Generator wieder stoppen.

### Generator für 1 Stunde anfordern

- 1. Generator > Betrieb > wählen.
- 2. Den Parameter Grund für Generatoranforderung auf Run1h stellen.
  - Der Generator startet. Wenn nach 1 Stunde keine Generatoranforderung anliegt, stoppt der Sunny Island den Generator.

# 11.2 Generator über Benutzeroberfläche stoppen

### **A**WARNUNG

### Quetschgefahr durch bewegliche Teile am Generator

Ein Generator kann vom Sunny Island automatisch gestartet werden. Bewegliche Teile am Generator können Körperteile quetschen oder abtrennen.

- Generator nur mit den vorgeschriebenen Sicherheitseinrichtungen betreiben.
- Alle Arbeiten am Generator entsprechend den Herstellervorgaben durchführen.

Das grundlegende Vorgehen für die Änderung von Betriebsparametern ist in einem anderen Kapitel beschrieben (siehe Kapitel 8.6, Seite 116).

### Voraussetzung:

Der Sunny Island muss den Generator über ein Steuerkabel steuern können.

### Vorgehen:

- Generator vorübergehend stoppen.
- Generator dauerhaft stoppen.

### Generator vorübergehend stoppen

- 1. Generator > Generator wählen.
- 2. Den Parameter Manuelle Generatorsteuerung auf Stopp stellen.
  - Der Generator ist vorübergehend gestoppt. Der Generator startet erneut, wenn im automatischen Generatorbetrieb eine Generatoranforderung anliegt und die Mindest-Stoppzeit abgelaufen ist.

### Generator dauerhaft stoppen

Um den Generator dauerhaft zu stoppen, automatischen Generatorbetrieb deaktivieren.

- 1. Generator > Generator wählen.
- 2. Den Parameter Automatischer Generatorstart auf Aus stellen.

# 11.3 Generator ohne Autostartfunktion starten

- 1. Generator starten (siehe Anleitung des Herstellers).
- 2. Lasttrennschalter zwischen Generator und Sunny Island schließen.
- 🗹 Nach Ablauf der Warmlaufzeit schaltet der Sunny Island das Inselnetz auf den Generator.

# 11.4 Generator ohne Autostartfunktion stoppen

- 1. Den Generator über die Benutzeroberfläche stoppen (siehe Kapitel 11.2, Seite 127). Dadurch trennt der Sunny Island das Inselnetz vom Generator.
- 2. Lasttrennschalter zwischen Generator und Sunny Island öffnen.
- 3. Generator stoppen (siehe Anleitung des Herstellers).
  - Der Generator ist gestoppt. Nach Ablauf der Nachlaufzeit und der Mindest-Stoppzeit können Sie den Generator wieder nutzen.

# 12 Wechselrichter spannungsfrei schalten

### Vorgehen:

1. System stoppen: Am Master bzw. Master des Main Cluster Start-Stopp- Taste drücken, bis ein Signalton ertönt.

- 2. Wenn die Wechselrichter-LEDs bei allen Geräten orange leuchten, wurde das System gestoppt.
- 3. Sunny Island ausschalten: Am Master bzw. Master des Main Cluster die Ausschalt-Taste drücken, bis ein Signalton ertönt.
- 4. Wenn an keinem Gerät die Wechselrichter-LED leuchtet, wurden die Geräte ausgeschaltet.
- 5. Die Leitungsschutzschalter und die Lasttrennschalter in den Unterverteilungen ausschalten und gegen Wiedereinschalten sichern.
- 6. Den Lasttrennschalter in der Batteriesicherung öffnen und gegen Wiedereinschalten sichern.
- 7. 15 Minuten warten. Dadurch können sich die Kondensatoren im Wechselrichter entladen.
- 8.

### ACHTUNG

### Zerstörung des Wechselrichters Sunny Island durch Elektrostatische Entladung (ESD)

Durch das Berühren von elektronischen Bauteilen innerhalb des Sunny Island können Sie den Sunny Island beschädigen oder zerstören.

- Erden Sie sich, bevor Sie einen Bauteil berühren.
- 9. Alle Schrauben des Gehäusedeckels mit Innensechskant-Schlüssel (SW 5) herausdrehen und den Gehäusedeckel abnehmen.
- 10. Spannungsfreiheit zwischen DC+ und DC- sicherstellen.
- 11. Spannungsfreiheit der Anschlüsse AC1 und AC2 sicherstellen.
- 12. Spannungsfreiheit des Anschlusses **ExtVtg** sicherstellen.
- 13. Spannungsfreiheit der Anschlüsse **Relay1** und **Relay2** sicherstellen.
- 14. Spannungsfreiheit der Anschlüsse BatTmp, BatCur, BatVtg und DigIn feststellen.
- 15. Die AC-Leistungskabel außerhalb des Sunny Island erden und kurzschließen.
- 16. Benachbarte, unter Spannung stehende Teile abdecken oder abschranken.

# 13 Reinigung und Wartung

# 13.1 Gehäuse des Wechselrichters Sunny Island reinigen

## ACHTUNG

### Beschädigung des Produkts durch Reinigungsmittel

Durch die Verwendung von Reinigungsmitteln können das Produkt und Teile des Produkts beschädigt werden.

• Das Produkt und alle Teile des Produkts ausschließlich mit einem mit klarem Wasser befeuchteten Tuch reinigen.

### Vorgehen:

• Sicherstellen, dass der Wechselrichter frei von Staub, Laub und anderem Schmutz ist. Dabei starke Verschmutzungen mit einer weichen Bürste entfernen.

# 13.2 Funktion prüfen

### Prüffristen

- Bei allen anderen Systemen alle 6 Monate prüfen, ob Fehlermeldungen eingetragen wurden.

### Vorgehen:

- 1. Die Benutzeroberfläche des Wechselrichters aufrufen (siehe Kapitel 8.1, Seite 106).
- 2. Als Benutzer anmelden (siehe Kapitel 8.2, Seite 110).
- 3. Das Menü Ereignisse wählen.
- 4. Filter einstellen. Dabei Warnung und Fehler aktivieren. Information deaktivieren.
- 5. Gewünschten Zeitraum einstellen und [Zeitfilter anwenden] wählen.
- 6. Wenn Fehlermeldungen eingetragen wurden, Ursache beheben (siehe Kapitel 14.2, Seite 142).

# 13.3 Anschlüsse prüfen

# ▲ GEFAHR

### Lebensgefahr durch Stromschlag beim Berühren spannungsführender Teile oder Kabel

An spannungsführenden Teilen oder Kabeln des Produkts liegen hohe Spannungen an. Das Berühren spannungsführender Teile oder Kabel führt zum Tod oder zu lebensgefährlichen Verletzungen durch Stromschlag.

- Keine freiliegenden spannungsführenden Teile oder Kabel berühren.
- Vor Arbeiten das Produkt spannungsfrei schalten und gegen Wiedereinschalten sichern.
- Nach dem Freischalten 15 Minuten warten, bis Kondensatoren entladen sind.
- Alle Sicherheitshinweise der mit dem Produkt verbundenen Komponenten beachten.
- Bei allen Arbeiten am Produkt geeignete persönliche Schutzausrüstung tragen.
- 1. Sunny Island spannungsfrei schalten (siehe Kapitel 12, Seite 127).
- 2. Sicherstellen, dass die Kabel an den Anschlüssen DC+ und DC- fest verschraubt sind (Drehmoment: 12 Nm).
- 3. Sicherstellen, dass die Anschlüsse frei von Korrosion sind.
- 4. Sicherstellen, dass die Kabel in den Anschlüssen AC1 und AC2 festsitzen.
- 5. Den Sunny Island schließen (siehe Installationsanleitung des Wechselrichters Sunny Island).
- 6. Alle Lasttrennschalter und Leitungsschutzschalter einschalten (siehe Kapitel 13.11, Seite 141).

# 13.4 Lüfter reinigen

Wenn die Benutzeroberfläche die Warnung **Derating wegen Temperatur** ungewöhnlich oft anzeigt, ist vermutlich einer der Lüfter defekt oder verstopft.

### Vorgehen:

- Lüftungsgitter reinigen.
- Lüfter reinigen.

### Lüftungsgitter reinigen

Jedes Lüftungsgitter nach folgendem Vorgehen reinigen.

### Vorgehen:

- 1. Das Lüftungsgitter zur Seite abnehmen.
- 2.

## ACHTUNG

### Beschädigung des Wechselrichters durch Fremdkörper

• Das Lüftungsgitter nicht dauerhaft entfernen, da sonst Fremdkörper in das Gehäuse eindringen können.

- 3. Das Lüftungsgitter mit weicher Bürste, Pinsel oder Druckluft reinigen.
- 4. Griffmulden mit den Lüftungsgittern verschließen. Dabei auf richtige Zuordnung achten. Jedes Lüftungsgitter ist an der Innenseite einer Gehäuseseite zugeordnet: Linke Seite **links/left** und rechte Seite **rechts/right**.

### Lüfter reinigen

Jeden Lüfter nach folgendem Vorgehen reinigen.

# ▲ GEFAHR

### Lebensgefahr durch Stromschlag beim Berühren spannungsführender Teile oder Kabel

An spannungsführenden Teilen oder Kabeln des Produkts liegen hohe Spannungen an. Das Berühren spannungsführender Teile oder Kabel führt zum Tod oder zu lebensgefährlichen Verletzungen durch Stromschlag.

- Keine freiliegenden spannungsführenden Teile oder Kabel berühren.
- Vor Arbeiten das Produkt spannungsfrei schalten und gegen Wiedereinschalten sichern.
- Nach dem Freischalten 15 Minuten warten, bis Kondensatoren entladen sind.
- Alle Sicherheitshinweise der mit dem Produkt verbundenen Komponenten beachten.
- Bei allen Arbeiten am Produkt geeignete persönliche Schutzausrüstung tragen.
- 1. Den Sunny Island spannungsfrei schalten (siehe Kapitel 12, Seite 127).
- 2. Warten, bis die Lüfter sich nicht mehr drehen.
- 3. Prüfen, ob das Lüftergitter verstaubt oder stark verschmutzt ist.
- 4. Wenn das Lüftergitter verstaubt ist, das Lüftergitter mit einem Staubsauger oder einem weichen Pinsel reinigen.
- 5. Wenn das Lüftergitter stark verschmutzt ist, das Lüftergitter abnehmen und reinigen.
- 6. Um das Lüftergitter zu reinigen, zuerst beide Rastnasen mit einem Schraubendreher an rechter Kante des Lüftergitters nach rechts drücken und von Halterung lösen.

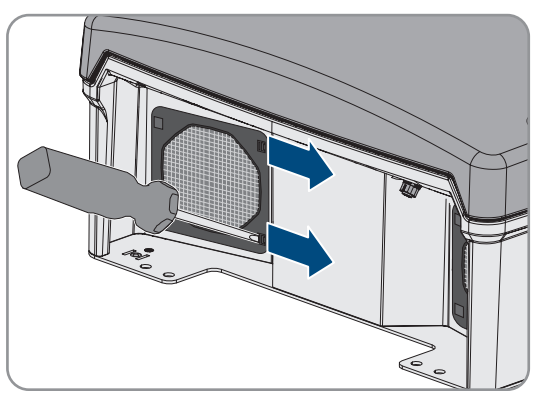

- 7. Dann das Lüftergitter vorsichtig abnehmen.
- 8. Schließlich das Lüftergitter mit weicher Bürste, Pinsel, Tuch oder Druckluft reinigen.
- 9. Prüfen, ob der Lüfter verschmutzt ist.
- 10. Wenn der Lüfter verschmutzt ist, den Lüfter reinigen wie im Folgenden beschrieben.
- 11. Vordere Rastnasen des Lüfters nach hinten und hintere Rastnasen des Lüfters nach vorne drücken.

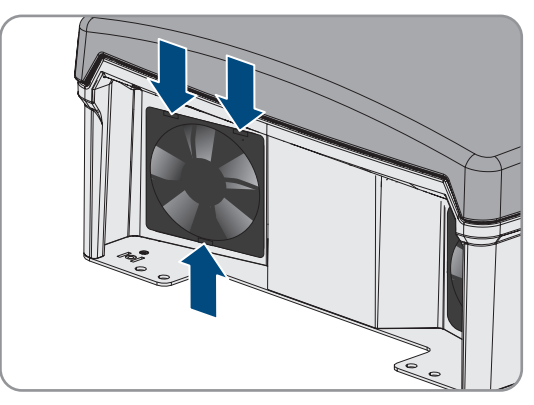

### SMA Solar Technology AG

- 12. Den Lüfter langsam aus dem Sunny Island herausnehmen.
- 13. Den Stecker des Lüfters entriegeln und abziehen.

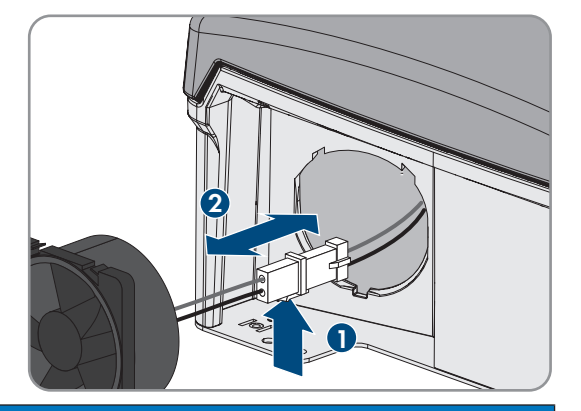

### 14.

## ACHTUNG

### Beschädigung des Lüfters durch Druckluft

- Den Lüfter mit weicher Bürste, Pinsel oder feuchtem Tuch reinigen.
- 15. Den Stecker des Lüfters in die Buchse stecken, bis der Stecker einrastet.
- 16. Den Lüfter in den Sunny Island einsetzen, bis der Lüfter hörbar einrastet.
- 17. Das Lüftergitter in die Halterung drücken, bis es hörbar einrastet.

# 13.5 Batterie kontrollieren und warten

# **WARNUNG**

### Lebensgefahr durch explosive Gase

Aus der Batterie können explosive Gase entweichen, die zu einer Explosion führen können.

- Umgebung der Batterie vor offenen Flammen, Glut oder Funken schützen.
- Batterie entsprechend den Herstellervorgaben installieren, betreiben und warten.
- Batterie nicht verbrennen und nicht über die zulässige Temperatur hinaus erhitzen.
- Zusätzliche Maßnahme bei Bleibatterien: Sicherstellen, dass der Batterieraum ausreichend belüftet wird.

# **WARNUNG**

### Verätzung durch Elektrolyt der Batterie

Elektrolyt der Batterie kann bei unsachgemäßem Umgang aus der Batterie austreten und dabei Augen, Atemorgane und Haut verätzen.

- Batterie entsprechend den Herstellervorgaben installieren, betreiben, warten und entsorgen.
- Bei allen Arbeiten an der Batterie geeignete persönliche Schutzausrüstung tragen (z. B. Gummihandschuhe, Schürze, Gummistiefel und Schutzbrille).
- Säurespritzer mit klarem Wasser lange und gründlich abspülen und sofort einen Arzt aufsuchen.
- Wenn Säuredämpfe eingeatmet wurden, sofort einen Arzt aufsuchen.

# **WARNUNG**

### Lebensgefahr durch Verbrennungen bei Lichtbögen aufgrund von Kurzschluss-Strömen

Kurzschluss-Ströme der Batterie können Hitzeentwicklungen und Lichtbögen verursachen. Hitzeentwicklungen und Lichtbögen können zu lebensgefährlichen Verletzungen durch Verbrennung führen.

- Vor allen Arbeiten an der Batterie Uhren, Ringe und andere Metallobjekte ablegen.
- Bei allen Arbeiten an der Batterie isoliertes Werkzeug verwenden.
- Keine Werkzeuge oder Metallteile auf die Batterie legen.
- Alle Sicherheitshinweise des Batterieherstellers einhalten.

# **A VORSICHT**

### Verbrennungsgefahr durch heiße Bauteile an der Batterie

Ein unsachgemäßer Anschluss der Batterie führt zu hohen Übergangswiderständen. Zu hohe Übergangswiderstände führen zu lokalen Hitzeentwicklungen.

- Sicherstellen, dass alle Polverbinder mit dem vom Batteriehersteller vorgegebenen Anschlussdrehmoment angeschlossen sind.
- Sicherstellen, dass alle DC-Kabel mit dem vom Batteriehersteller vorgegebenen Anschlussdrehmoment angeschlossen sind.

### Vorgehen:

- 1. Prüfen, ob der aktuelle Zustand der Batterie dem erwarteten Zustand entspricht.
- 2. Wenn der aktuelle Zustand der Batterie nicht dem erwarteten Zustand entspricht, die Ursachen dieser Abweichung finden und beseitigen.
- 3. Batterie nach den Vorgaben des Batterieherstellers warten.

### Prüfen, ob der aktuelle Zustand der Batterie dem erwarteten Zustand entspricht

- 1. In der Parametergruppe **Batterie > Batterie > Diagnose** den Parameter **Anzahl Ladungsdurchsätze der Batterie** wählen und den Wert mit den erwarteten Nennkapazitätsdurchsätzen vergleichen.
- 2. In der Parametergruppe **Batterie > Batterie > Diagnose** den Parameter **Aktuelle Batteriekapazität** wählen und mit der erwarteten, nutzbaren Batteriekapazität vergleichen.

# Wenn der aktuelle Zustand der Batterie nicht dem erwarteten Zustand entspricht, die Ursachen dieser Abweichung finden und beseitigen

- 1. Sicherstellen, dass die Anforderungen an die Umgebungstemperatur der Batterie immer eingehalten werden (siehe Dokumentation des Batterieherstellers).
- 2. Einstellungen des Batteriemanagements kontrollieren und optimieren.
- 3. Wenn Sie keine Ursache für die Abweichung erkennen, Service kontaktieren (siehe Kapitel 18, Seite 185).

### Batterie nach den Vorgaben des Batterieherstellers warten

- 1. System stoppen und den Sunny Island ausschalten (siehe Kapitel 9, Seite 121).
- 2. Den Lasttrennschalter der Batteriesicherung öffnen und gegen Wiedereinschalten sichern.
- 3. Batterie auf sichtbare Schäden prüfen und die Ergebnisse protokollieren.
- 4. Bei FLA-Batterien Füllstand und Säuredichte messen und die Ergebnisse protokollieren (siehe Dokumentation des Batterieherstellers).
- 5. Bei Bleibatterien die Spannungen der einzelnen Zellen messen und die Ergebnisse protokollieren (siehe Dokumentation des Batterieherstellers).

- 6. Die vom Batteriehersteller geforderten Prüfroutinen durchführen und protokollieren (siehe Dokumentation des Batterieherstellers).
- 7. Den Lasttrennschalter der Batteriesicherung zügig schließen und Batteriesicherung schließen (siehe Installationsanleitung der Batteriesicherung).
- 8. Den Sunny Island einschalten und System starten (siehe Kapitel 9, Seite 121).

# 13.6 Notladebetrieb nach Selbstabschaltung

# 13.6.1 Sicherheitshinweis zur Selbstabschaltung bei Lithium-Ionen-Batterien

# **A**WARNUNG

### Lebensgefahr durch Feuer oder Explosion bei tiefentladenen Batterien

Beim fehlerhaften Aufladen von tiefentladenen Batterien kann ein Brand entstehen. Tod oder schwere Verletzungen können die Folge sein.

- Vor Inbetriebnahme des Systems sicherstellen, dass die Batterie nicht tiefentladen ist.
- Das System nicht in Betrieb nehmen, wenn die Batterie tiefentladen ist.
- Wenn die Batterie tiefentladen ist, den Batteriehersteller kontaktieren und weiteres Vorgehen absprechen.
- Tiefentladene Batterien nur nach Anweisung des Batterieherstellers laden.

# 13.6.2 Bleibatterie nach Selbstabschaltung aufladen (Notladebetrieb)

Bei einer tiefentladenen Batterie schaltet sich der Batterie-Wechselrichter ab und Sie können den Batterie-Wechselrichter nicht mehr starten. Um den Batterie-Wechselrichter nach einer Selbstabschaltung wieder starten zu können, müssen Sie die Batterie aufladen. Für das Aufladen der Batterie ist der Notladebetrieb vorgesehen.

Der Notladebetrieb des Sunny Island ist ausschließlich bei 1-phasigen Inselnetzsystemen möglich. Bei allen anderen Sunny Island-Systeme muss die Systemkonfiguration vorübergehend angepasst werden.

# **GEFAHR**

### Lebensgefahr durch Stromschlag beim Berühren spannungsführender Teile oder Kabel

An spannungsführenden Teilen oder Kabeln des Produkts liegen hohe Spannungen an. Das Berühren spannungsführender Teile oder Kabel führt zum Tod oder zu lebensgefährlichen Verletzungen durch Stromschlag.

- Keine freiliegenden spannungsführenden Teile oder Kabel berühren.
- Vor Arbeiten das Produkt spannungsfrei schalten und gegen Wiedereinschalten sichern.
- Nach dem Freischalten 15 Minuten warten, bis Kondensatoren entladen sind.
- Alle Sicherheitshinweise der mit dem Produkt verbundenen Komponenten beachten.
- Bei allen Arbeiten am Produkt geeignete persönliche Schutzausrüstung tragen.

### i Eingeschränkte Management-Funktionen im Notladebetrieb

Im Notladebetrieb ist kein Generatormanagement aktiv. Die Grenzen für Spannung, Strom und Frequenz werden nicht überwacht. Die maximale Stromaufnahme des Batterie-Wechselrichters zum Laden der Batterie stellen Sie im Notladebetrieb ein. Zusätzliche Belastungen des Generators durch Verbraucher werden nicht vom Batterie-Wechselrichter erfasst.

### Voraussetzung:

🗆 Es müssen Bleibatterien angeschlossen sein (für Lithium-Ionen-Batterie siehe Dokumentation des Batterieherstellers).

- Generator mit dem Anschluss AC1 verbinden.
- Systemkonfiguration für den Notladebetrieb anpassen (entfällt bei 1-phasigem Inselnetzsystem).

- Batterie laden.
- Generator vom Anschluss AC1 trennen.
- Ursprüngliche Systemkonfiguration wieder herstellen (entfällt bei 1-phasigem Inselnetzsystem).
- Inselnetzsystem starten.

### Generator mit dem Anschluss AC1 verbinden

- 1. Den Wechselrichter spannungsfrei schalten (siehe Kapitel 12, Seite 127).
- 2. Den Wechselrichter öffnen (siehe Kapitel 13.10, Seite 140).
- 3. Nur wenn das System kein 1-phasiges Inselnetzsystem ist, das System vorübergehend als 1-phasiges Inselnetzsystem (Single-System) verschalten (siehe Systembeschreibung "Inselnetzsysteme" des Batterie-Wechselrichters). Dabei in Systemen mit mehr als 1 Batterie-Wechselrichter folgende Regeln beachten: Wenn das System ein Single-Cluster-System (1-phasig oder 3-phasig) ist, vorübergehend den Master als 1-phasiges Inselnetzsystem verschalten. Wenn das System ein Multicluster-System ist, vorübergehend den Master des Main Clusters als 1-phasiges Inselnetzsystem verschalten.
- 4.

# **WARNUNG**

### Lebensgefahr durch Stromschlag bei falschem Anschluss des Neutralleiters

Wenn Sie den Neutralleiter falsch anschließen, kann dies zum Versagen von Schutzfunktionen im System führen. Tod oder schwere Verletzung können die Folge sein.

- Sicherstellen, dass der Generator wie für Inselnetzsysteme vorgegeben an **AC2** angeschlossen ist (siehe Kapitel 6.5.6, Seite 40).
- 5. Die Anschlüsse AC1 Loads/SunnyBoys L und AC2 Gen/Grid L brücken.
- 6. Den Batterie-Wechselrichter schließen (siehe Kapitel 13.10, Seite 140)

### Systemkonfiguration für den Notladebetrieb anpassen (entfällt bei 1-phasigem Inselnetzsystem)

- 1. Sicherstellen, dass alle Verbraucher abgeschaltet sind.
- 2. Den Lasttrennschalter der Batteriesicherung schließen.
- 3. Generator starten.
- 4. Den Batterie-Wechselrichter einschalten (siehe Kapitel 9.1, Seite 121).
- 5. Die Benutzeroberfläche des Wechselrichters aufrufen (siehe Kapitel 8.1, Seite 106).
- 6. Als Installateur anmelden (siehe Kapitel 8.2, Seite 110).
- 7. Aktuelle Konfiguration in Datei speichern (siehe Kapitel 10.6, Seite 125)
- 8. Installationsassistent starten (siehe Kapitel 8.5, Seite 115).
- 9. Bei jedem Schritt [Speichern und weiter] wählen bis zum Schritt Anwendung.
- 10. Schaltfläche [Neue Systemkonfiguration] wählen.
- 11. Unter Anwendung wählen die Option Funktionen für Offgridbetrieb wählen.
- 12. [Speichern und weiter] wählen.
- 13. Unter Typ die Option Einphasig wählen.
- 14. Unter Netzbildende Erzeuger die Option Generator wählen.
- 15. Unter Nennstrom den Nennstrom des angeschlossenen Generators eingeben.
- 16. Bei jedem Schritt [Speichern und weiter] wählen bis zum Schritt Zusammenfassung.
- 17. Wenn alle Einstellungen korrekt sind, in der Zusammenfassung [Weiter] wählen.

### Batterie laden

- 1. Installationsassistent starten (siehe Kapitel 8.5, Seite 115).
- 2. Bei jedem Schritt [Speichern und weiter] wählen bis zum Schritt Batteriekonfiguration.
- 3. Die Schaltfläche [Neue Batteriekonfiguration] wählen.
- 4. In der folgenden Abfrage Neue Batteriekonfiguration starten wählen.
- 5. Die Parameter **Typ**, **Spannung**, und **Nennkapazität** auf die Werte der angeschlossenen Bleibatterie einstellen (siehe Dokumentation des Batterieherstellers).
- 6. Die Schaltfläche [Notladen] wählen und die folgende Abfrage mit Batterienotladebetrieb starten bestätigen.
- Is erscheint die Meldung Das Notladen der Batterie kann gestartet werden.
- 7. System starten (siehe Kapitel 9.2, Seite 121).
- 8. Die Benutzeroberfläche des Wechselrichters aufrufen (siehe Kapitel 8.1, Seite 106).
- 9. Als Installateur anmelden (siehe Kapitel 8.2, Seite 110).
- 10. Batterie > Batterie > Nennspannung > Batteriespannung wählen.
- 11. Wenn die Batteriespannung mindesten 45 V erreicht hat, den Generator stoppen.
- 12. Den Batterie-Wechselrichter ausschalten.

### Generator vom Anschluss AC1 trennen

- 1. Sicherstellen, dass der Generator dauerhaft gestoppt ist.
- 2.

### **WARNUNG**

### Lebensgefährlicher Stromschlag durch hohe Spannung

An den AC-Leistungskabeln und an den Steuerkabeln liegen hohe Spannungen an. Das Berühren spannungsführender Teile kann zum Tod oder zu schweren Verletzungen durch Stromschlag führen.

- Den Batterie-Wechselrichter spannungsfrei schalten (siehe Kapitel 12, Seite 127).
- 3. Die Brücke zwischen den Anschlüssen AC1 Loads/SunnyBoys L und AC2 Gen/Grid L entfernen.
- 4. Wenn ein mobiler Generator angeschlossen ist, Generator vom Anschluss AC2 abklemmen.
- 5. Die systemspezifische Verschaltung wieder herstellen (siehe Schnelleinstieg des verwendeten Systems).
- 6. Den Batterie-Wechselrichter schließen (siehe Kapitel 13.10, Seite 140).
- 7. Die Leitungsschutzschalter und die Sicherungslasttrennschalter für die Energiequellen einschalten.

### Ursprüngliche Systemkonfiguration wieder herstellen (entfällt bei 1-phasigem Inselnetzsystem)

- 1. Den Batterie-Wechselrichter einschalten (siehe Kapitel 9.1, Seite 121).
- 2. Die Benutzeroberfläche des Wechselrichters aufrufen (siehe Kapitel 8.1, Seite 106).
- 3. Als Installateur anmelden (siehe Kapitel 8.2, Seite 110).
- 4. Ursprüngliche Systemkonfiguration aus gespeicherter Datei übernehmen (siehe Kapitel 10.7, Seite 126).

### System starten

- 1. System starten (siehe Kapitel 9.2, Seite 121).
- 2. Die Leitungsschutzschalter und die Sicherungslasttrennschalter für die elektrischen Verbraucher einschalten.

# 13.7 Adressierung der Slave in einem Cluster ändern

Wenn Sie die Adressierung der Slaves ändern möchten (z. B. nach dem Tausch eines Wechselrichters Sunny Island), können über die Benutzeroberfläche den Slaves eine neue Adresse zuordnen. Dabei wird ausschließlich die Adresse geändert, alle anderen Konfigurationen bleiben erhalten, z. B. die Zuordnung der Cluster in einem Multicluster-System. Bei dem Tausch eines Masters müssen Sie das Cluster neu konfigurieren (Single-Cluster-Betrieb oder Multicluster-Betrieb konfigurieren siehe Schnelleinstieg des jeweiligen Systems).

### Voraussetzungen:

□ Alle Sunny Island müssen ausgeschaltet sein.

### Seriennummern der Wechselrichter und Phasenzuordnung:

| Seriennummer             | Phasenzuordnung |
|--------------------------|-----------------|
| Seriennummer des Masters | Phase L1        |
| Seriennummer Slave 1     | Phase L2        |
| Seriennummer Slave 2     | Phase L3        |

### Vorgehen:

- 1. Erst die Slaves und dann den Master einschalten (siehe Kapitel 9.1, Seite 121).
- 2. Die Benutzeroberfläche des Wechselrichters aufrufen (siehe Kapitel 8.1, Seite 106).
- 3. Als Installateur anmelden (siehe Kapitel 8.2, Seite 110).
- 4. Installationsassistent starten.
- 5. Bei jedem Schritt [Speichern und weiter] wählen bis zum Schritt Anlagensetup.
- 6. Bei einem 1-phasigen System den Parameter **Typ** auf **Einphasig** einstellen.
- 7. Bei einem 3-phasigen System den Parameter **Typ** auf **Dreiphasig** einstellen.
- 8. Unter **Geräte in der Anlage** die Parameter **Seriennummer** und **Phasenzuordnung** wie vorgegeben einstellen.
- 9. Solange [Speichern und weiter] wählen, bis der Installationsassistent beendet ist.
- 10. System starten (siehe Kapitel 9.2, Seite 121).

# 13.8 Batterie ersetzen

# **A**WARNUNG

### Lebensgefahr durch inkompatible Lithium-Ionen-Batterie

Eine inkompatible Lithium-Ionen-Batterie kann zu einem Brand oder einer Explosion führen. Bei inkompatiblen Lithium-Ionen-Batterien ist nicht sichergestellt, dass das Batteriemanagement die Batterie schützt und eigensicher ist.

- Sicherstellen, dass die Lithium-Ionen-Batterien für den Einsatz mit dem Sunny Island zugelassen sind (siehe Technische Information "Liste der zugelassenen Batterien" unter www.SMA-Solar.com).
- Wenn keine für den Wechselrichter zugelassenen Lithium-Ionen-Batterien verwendet werden können, Bleibatterien verwenden.
- Sicherstellen, dass die Batterie den vor Ort gültigen Normen und Richtlinien entspricht und eigensicher ist.

## **WARNUNG**

### Lebensgefahr durch explosive Gase

Aus der Batterie können explosive Gase entweichen, die zu einer Explosion führen können.

- Umgebung der Batterie vor offenen Flammen, Glut oder Funken schützen.
- Batterie entsprechend den Herstellervorgaben installieren, betreiben und warten.
- Batterie nicht verbrennen und nicht über die zulässige Temperatur hinaus erhitzen.
- Zusätzliche Maßnahme bei Bleibatterien: Sicherstellen, dass der Batterieraum ausreichend belüftet wird.

# **WARNUNG**

### Verätzung durch Elektrolyt der Batterie

Elektrolyt der Batterie kann bei unsachgemäßem Umgang aus der Batterie austreten und dabei Augen, Atemorgane und Haut verätzen.

- Batterie entsprechend den Herstellervorgaben installieren, betreiben, warten und entsorgen.
- Bei allen Arbeiten an der Batterie geeignete persönliche Schutzausrüstung tragen (z. B. Gummihandschuhe, Schürze, Gummistiefel und Schutzbrille).
- Säurespritzer mit klarem Wasser lange und gründlich abspülen und sofort einen Arzt aufsuchen.
- Wenn Säuredämpfe eingeatmet wurden, sofort einen Arzt aufsuchen.

# **WARNUNG**

### Lebensgefahr durch Verbrennungen bei Lichtbögen aufgrund von Kurzschluss-Strömen

Kurzschluss-Ströme der Batterie können Hitzeentwicklungen und Lichtbögen verursachen. Hitzeentwicklungen und Lichtbögen können zu lebensgefährlichen Verletzungen durch Verbrennung führen.

- Vor allen Arbeiten an der Batterie Uhren, Ringe und andere Metallobjekte ablegen.
- Bei allen Arbeiten an der Batterie isoliertes Werkzeug verwenden.
- Keine Werkzeuge oder Metallteile auf die Batterie legen.
- Alle Sicherheitshinweise des Batterieherstellers einhalten.

# **A VORSICHT**

### Verbrennungsgefahr durch heiße Bauteile an der Batterie

Ein unsachgemäßer Anschluss der Batterie führt zu hohen Übergangswiderständen. Zu hohe Übergangswiderstände führen zu lokalen Hitzeentwicklungen.

- Sicherstellen, dass alle Polverbinder mit dem vom Batteriehersteller vorgegebenen Anschlussdrehmoment angeschlossen sind.
- Sicherstellen, dass alle DC-Kabel mit dem vom Batteriehersteller vorgegebenen Anschlussdrehmoment angeschlossen sind.

# ACHTUNG

# Beschädigung der Batterie durch fehlerhafte Einstellungen

Die für die Batterie eingestellten Parameter beeinflussen das Ladeverhalten des Wechselrichters Sunny Island. Die Batterie kann durch falsche Einstellungen der Parameter für Batterietyp, Nennspannung der Batterie und Batteriekapazität beschädigt werden.

- Sicherstellen, dass Sie die vom Hersteller empfohlenen Werte f
  ür die Batterie einstellen (Technische Daten der Batterie siehe Dokumentation des Batterieherstellers). Dabei beachten, dass die Bezeichnungen der Batterieladeverfahren vom Batteriehersteller und von SMA Solar Technology AG in Ausnahmefällen unterschiedliche Bedeutungen haben (Batterieladeverfahren des Wechselrichters Sunny Island siehe Technische Information "Liste der zugelassenen Batterien").
- Die Batteriekapazität für eine 10-stündige Entladung (C10) einstellen. Dazu gibt der Hersteller der Batterie die Batteriekapazität in Abhängigkeit von der Entladezeit an.

- 1. System stoppen und den Sunny Island ausschalten (siehe Kapitel 9, Seite 121).
- 2. Prüfen, ob die Batterie unbeabsichtigt geerdet ist.
- Wenn die Batterie unbeabsichtigt geerdet ist, Verbindung der Batterie mit dem Erdpotenzial lokalisieren und die unbeabsichtigte Verbindung trennen. Dadurch verhindern Sie einen elektrischen Schlag bei Fehlfunktion einer weiteren Komponente im System.
- 4. Den Lasttrennschalter der Batteriesicherung öffnen und gegen Wiedereinschalten sichern.
- 5. Zu ersetzende Batterie demontieren (siehe Anleitungen des Herstellers der Batterie).
- 6. Neue Batterie montieren und anschließen (siehe Anleitungen des Herstellers der Batterie). Dabei muss die Batterie den technischen Anforderungen des Wechselrichters Sunny Island entsprechen (Technische Daten des Anschlusses DC siehe Installationsanleitung des Wechselrichters Sunny Island).
- 7. Den Lasttrennschalter der Batteriesicherung zügig schließen und Batteriesicherung schließen (siehe Dokumentation der Batteriesicherung).
- 8. Den Sunny Island einschalten (siehe Kapitel 9.1, Seite 121).
- 9. Die Benutzeroberfläche des Wechselrichters aufrufen (siehe Kapitel 8.1, Seite 106).
- 10. Als Installateur anmelden (siehe Kapitel 8.2, Seite 110).
- 11. Installationsassistent starten.
- 12. Bei jedem Schritt [Speichern und weiter] wählen bis zum Schritt Batteriekonfiguration.
- 13. Die Schaltfläche [Neue Batteriekonfiguration] wählen.
- 14. Den Parameter **Typ** auf den verwendeten Batterietyp einstellen.
- 15. Nur bei Bleibatterien: Den Parameter **Spannung** auf die Batteriespannung einstellen und Parameter **Nennkapazität** auf C10-Nennkapazität der Batterie einstellen (siehe Kapitel 8.12.1, Seite 119).
- 16. [Speichern und weiter] wählen, bis der Installationsassistent beendet ist.

# 13.9 microSD-Karte tauschen

## **GEFAHR**

### Lebensgefahr durch Stromschlag beim Berühren spannungsführender Teile oder Kabel

An spannungsführenden Teilen oder Kabeln des Produkts liegen hohe Spannungen an. Das Berühren spannungsführender Teile oder Kabel führt zum Tod oder zu lebensgefährlichen Verletzungen durch Stromschlag.

- Keine freiliegenden spannungsführenden Teile oder Kabel berühren.
- Vor Arbeiten das Produkt spannungsfrei schalten und gegen Wiedereinschalten sichern.
- Nach dem Freischalten 15 Minuten warten, bis Kondensatoren entladen sind.
- Alle Sicherheitshinweise der mit dem Produkt verbundenen Komponenten beachten.
- Bei allen Arbeiten am Produkt geeignete persönliche Schutzausrüstung tragen.

# ACHTUNG

### Beschädigung des Wechselrichters durch elektrostatische Entladung

Durch das Berühren von elektronischen Bauteilen können Sie den Wechselrichter über elektrostatische Entladung beschädigen oder zerstören.

• Erden Sie sich, bevor Sie ein Bauteil berühren.

### Anforderungen an microSD-Karte:

- Es muss eine microSD-Karte verwendet werden. Andere Speicherkarten (z. B. MMC-Karten) dürfen nicht verwendet werden.
- Die Datenspeicherung im Dateiformat FAT16/32 muss möglich sein.
- D Minimale Speicherkapazität: 1 GByte
- □ Maximale Speicherkapazität: 64 GByte
- 🛛 Qualität: Industriestandard

### Voraussetzung:

□ Die microSD-Karte muss vorhanden sein.

- 1. Den Wechselrichter spannungsfrei schalten (siehe Kapitel 12, Seite 127).
- 2. Den Wechselrichter öffnen (siehe Kapitel 13.10, Seite 140).
- 3. Defekte microSD-Karte entnehmen.
- 4. Die microSD-Karte bis zum Anschlag in den Steckplatz einführen. Dabei die microSD-Karte nicht verkanten.
- 5. Sicherstellen, dass die microSD-Karte richtig gesteckt ist.
- 6. Den Wechselrichter schließen (siehe Kapitel 13.10, Seite 140).
- 7. Den Wechselrichter wieder in Betrieb nehmen (siehe Kapitel 13.11, Seite 141).

# 13.10 Wechselrichter öffnen und schließen

Wenn Sie den Gehäusedeckel des Wechselrichters für Reparaturen oder Austausch öffnen müssen, gehen Sie vor wie im Folgenden beschrieben.

# **GEFAHR**

### Lebensgefahr durch Stromschlag beim Berühren spannungsführender Teile oder Kabel

An spannungsführenden Teilen oder Kabeln des Produkts liegen hohe Spannungen an. Das Berühren spannungsführender Teile oder Kabel führt zum Tod oder zu lebensgefährlichen Verletzungen durch Stromschlag.

- Keine freiliegenden spannungsführenden Teile oder Kabel berühren.
- Vor Arbeiten das Produkt spannungsfrei schalten und gegen Wiedereinschalten sichern.
- Nach dem Freischalten 15 Minuten warten, bis Kondensatoren entladen sind.
- Alle Sicherheitshinweise der mit dem Produkt verbundenen Komponenten beachten.
- Bei allen Arbeiten am Produkt geeignete persönliche Schutzausrüstung tragen.

# ACHTUNG

### Beschädigung der Gehäusedichtung bei Frost

Wenn Sie das Produkt bei Frost öffnen, kann die Gehäusedichtung beschädigt werden. Dadurch kann Feuchtigkeit in das Produkt eindringen und das Produkt beschädigen.

- Das Produkt nur öffnen, wenn die Umgebungstemperatur -5 °C nicht unterschreitet.
- Wenn das Produkt bei Frost geöffnet werden muss, vor dem Öffnen des Produkts eine mögliche Eisbildung an der Gehäusedichtung beseitigen (z. B. durch Abschmelzen mit warmer Luft).

# ACHTUNG

### Beschädigung des Wechselrichters durch elektrostatische Entladung

Durch das Berühren von elektronischen Bauteilen können Sie den Wechselrichter über elektrostatische Entladung beschädigen oder zerstören.

• Erden Sie sich, bevor Sie ein Bauteil berühren.

- 1. Um zu vermeiden, dass Wasser oder Staub in das Innere des Wechselrichters eindringt, den Deckel vor der Demontage reinigen und abtrocknen.
- 2. Am Sunny Island alle Schrauben des Gehäusedeckels mit einem Innensechskant-Schlüssel (SW 5) lösen und den Gehäusedeckel abnehmen. Dabei die Schrauben und Sperrkantscheiben sicher aufbewahren.
- 3. Gehäusedeckel vorsichtig abnehmen.
- 4. Reparatur oder Austausch durchführen.
- 5. Den Gehäusedeckel mit den Schrauben wieder auf das Gehäuse setzen und festhalten.
- 6. Je 1 Sperrkantscheibe über 1 Schraube führen. Dabei muss die geriffelte Seite der Sperrkantscheibe zum Schraubenkopf zeigen. Tipp: Der Lieferumfang des Wechselrichters Sunny Island enthält als Ersatz eine weitere Schraube mit Sperrkantscheibe.

 7. Am Sunny Island den Gehäusedeckel in der Reihenfolge 1 bis 6 mit einem Innensechskant-Schlüssel (SW 5) festschrauben (Drehmoment: 6 Nm). Dabei müssen sich die Zähne der Sperrkantscheibe in den Gehäusedeckel drücken. Dadurch wird der Gehäusedeckel geerdet.

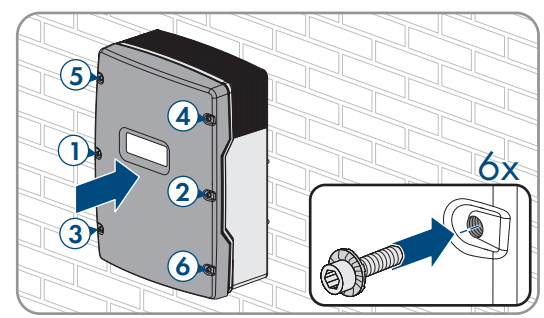

8. Wechselrichter wieder in Betrieb nehmen (siehe Kapitel 13.11, Seite 141).

# 13.11 Wechselrichter wieder in Betrieb nehmen

Wenn Sie den Wechselrichter spannungsfrei geschaltet haben und wieder in Betrieb nehmen möchten, führen Sie die folgenden Handlungen in der vorgegebenen Reihenfolge aus.

### Voraussetzungen:

- Im AC-Verteiler müssen alle Leitungsschutzschalter offen sein.
- Alle Sunny Island-Wechselrichter müssen korrekt angeschlossen sein (siehe Kapitel 6.7, Seite 63).
- Alle Wechselrichter müssen geschlossen sein (siehe Kapitel 6.8, Seite 67).
- Alle Sunny Island müssen ausgeschaltet sein.
- Der Sicherungslasttrennschalter der Batteriesicherung muss geschlossen sein (siehe Kapitel 6.9, Seite 68).

### Vorgehen:

1. Bei Systemen mit 1 Sunny Island Einschalt-Taste drücken.

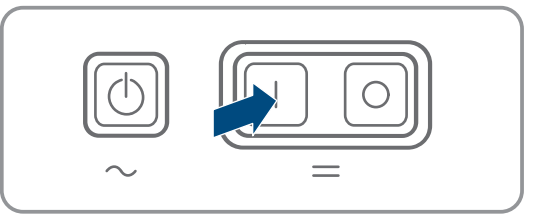

- 2. Bei Systemen mit 3 Sunny Island am Master Einschalt-Taste drücken und gedrückt halten, bis ein Signalton ertönt.
- 3. Bei einem Multicluster-System an jedem Master die Einschalt-Taste drücken und gedrückt halten, bis ein Signalton ertönt.
- 4. Verbindung zur Benutzeroberfläche des Wechselrichters aufbauen (siehe Kapitel 8.1, Seite 106).

# 14 Fehlersuche

# 14.1 Verhalten des Wechselrichters Sunny Island im Fehlerfall

### Ereignismeldungen

Warnungen und Fehler werden im Menü **Ereignisse** der Benutzeroberfläche angezeigt, bis die Ursachen dieser Warnungen und Fehler vom Sunny Island nicht mehr erfasst werden. Ausnahme: Einige Fehler müssen über die Benutzeroberfläche quittiert werden.

Informationen werden vom Sunny Island ebenfalls im Menü Ereignisse angezeigt (siehe Kapitel 14.2, Seite 142).

### Autostart

Die Autostart-Funktion ermöglicht den automatischen Neustart bei Störungen. Wenn im Störungsfall der Autostart fehlschlägt, versucht der Sunny Island sofort den nächsten Autostart durchzuführen. Die Anzahl der Autostarts ist dabei begrenzt.

Wenn die maximale Anzahl an Autostarts erreicht ist, verhält sich der Sunny Island wie folgt:

104

204

- Der Sunny Island wartet 10 Minuten.
- Der Autostart-Zähler wird zurückgesetzt.
- Der Sunny Island versucht, einen Autostart durchzuführen.
- Wenn die maximale Anzahl an Autostarts erreicht ist, wartet der Sunny Island erneut 10 Minuten.

# 14.2 Ereignismeldungen

### Ereignisnummer Meldung, Ursache und Abhilfe

### **A** FACHKRAFT

### Netzstörung

Spannung des Generators oder des öffentlichen Stromnetzes des Sunny Island Phase Lxx ist zu hoch.

### Abhilfe bei einem Generator:

 Grenzwerte f
ür Spannung des Generators des Sunny Island anpassen (siehe Technische Information "Messwerte und Parameter" des Sunny Island). Dazu Messwerte
 Spannung externer Netzanschluss Lxx im laufenden Betrieb beobachten und auswerten.

Generatorspannung und/oder Generatorfrequenz anpassen.

### Abhilfe im Ersatzstromsystem:

• Den Service kontaktieren.

### **A** FACHKRAFT

### Netzstörung

Spannung des Generators oder des öffentlichen Stromnetzes des Sunny Island Phase Lxx ist zu niedrig.

### Abhilfe bei einem Generator:

 Grenzwerte f
ür Spannung des Generators des Sunny Island anpassen (siehe Technische Information "Messwerte und Parameter" des Sunny Island). Dazu Messwerte
 Spannung externer Netzanschluss Lxx im laufenden Betrieb beobachten und auswerten.

Generatorspannung und/oder Generatorfrequenz anpassen.

### Abhilfe im Ersatzstromsystem:

• Den Service kontaktieren.

## 301 **A** FACHKRAFT

### Spannungssteigerungsschutz

Spannungssteigerungsschutz Phase Lxx

### Abhilfe:

• Sicherstellen, dass der Leiterquerschnitt der AC-Kabel korrekt ausgelegt ist.

| Ereignisnummer | Meldung, Ursache und Abhilfe                                                                                                    |  |  |  |
|----------------|----------------------------------------------------------------------------------------------------|--|--|--|
| 405            |                                                                                                    |  |  |  |
|                | Trennung vom externen Netz wegen ungewolltem Inselnetz                                                                                                    |  |  |  |
|                | Ungewolltes Inselnetz liegt am Anschluss <b>AC2</b> des Sunny Island an Phase Lxx an.<br><b>Abhilfe:</b>                                                                                                    |  |  |  |
|                | <ul> <li>Sicherstellen, dass die Adern am Anschluss AC2 fest angeschlossen sind und die Leiter<br/>in den Klemmen frei von Isolierung sind.</li> </ul>                                                                       |  |  |  |
|                | Abhilfe bei einem Generator:                                                                                                    |  |  |  |
|                | <ul> <li>Steuerung des Schützes über ein Multifunktionsrelais eines Sunny Island realisieren.</li> <li>Dazu den Parameter Betriebsart des Multifunktionsrelais auf Automatische<br/>Generatoranforderung stellen.</li> </ul> |  |  |  |
|                | <ul> <li>Den Parameter Empfindlichkeit der Generatorausfallerkennung auf eine geringere<br/>Empfindlichkeit stellen.</li> </ul>                                                                                              |  |  |  |
|                | Abhilfe bei öffentlichem Stromnetz:                                                                                                    |  |  |  |
|                | Den Service kontaktieren.                                                                                                    |  |  |  |
| 504            |                                                                                                    |  |  |  |
| 505            | Netzstörung                                                                                                    |  |  |  |
|                | Frequenz des Generators oder des öffentlichen Stromnetzes des Sunny Island an Phase Lxx<br>ist zu niedrig oder zu hoch.                                                                                                    |  |  |  |
|                | Abhilfe bei einem Generator:                                                                                                    |  |  |  |
|                | <ul> <li>Möglicherweise wird der Generator überlastet. Gesamtleistung der Verbraucher durch zeitlich versetzte Nutzung reduzieren.</li> </ul>                                                                                |  |  |  |
|                | Frequenzgrenzwerte der Generatorspannung ändern. Dazu Messwerte <b>Netzfrequenz</b> externer Netzanschluss im laufenden Betrieb beobachten und auswerten.                                                                    |  |  |  |
|                | Frequenz der externen Energiequelle anpassen.                                                                                                    |  |  |  |
|                | Abhilfe bei öffentlichem Stromnetz:                                                                                                    |  |  |  |
|                | Den Service kontaktieren.                                                                                                    |  |  |  |
| 803            | A FACHKRAFT                                                                                                    |  |  |  |
|                | Netzstörung                                                                                                    |  |  |  |
|                | Spannung und/oder Frequenz des Generators oder des öffentlichen Stromnetzes liegen au-<br>ßerhalb des eingestellten Bereichs.                                                                                                |  |  |  |
|                | Abhilfe bei einem Generator:                                                                                                    |  |  |  |
|                | <ul> <li>Grenzwerte f ür den Generatoranschluss konfigurieren. Dazu Messwerte Spannung<br/>externer Netzanschluss und Netzfrequenz externer Netzanschluss im laufenden<br/>Betrieb beobachten und auswerten.</li> </ul>      |  |  |  |
|                | <ul> <li>Generatorspannung und/oder Generatorfrequenz anpassen.</li> </ul>                                                                                                    |  |  |  |
|                | Abhilfe bei öffentlichem Stromnetz:                                                                                                    |  |  |  |
|                |                                                                                                    |  |  |  |

• Den Service kontaktieren.

| Ereignisnummer | Meldung, Ursache und Abhilfe                                                                                                    |
|----------------|----------------------------------------------------------------------------------------------------|
| 1304           | A FACHKRAFT                                                                                                    |
|                | Installationsfehler Netzanschluss                                                                                                    |
|                | Zuordnung der Außenleiter der externen Energiequelle zu den Anschlüssen <b>AC2</b> der Sunny<br>Island ergibt kein rechtes Drehfeld.<br><b>Abhilfe:</b>                                                                                                    |
|                | <ul> <li>Sicherstellen, dass der Master an L1, der Slave 1 an L2 und der Slave 2 an L3<br/>angeschlossen sind.</li> </ul>                                                                                                    |
| 1402           |                                                                                                    |
|                | Netzstörung                                                                                                    |
|                | Spannung des Generators oder des öffentlichen Stromnetzes am Sunny Island der Phase Lxx<br>ist außerhalb der eingestellten Grenzwerte (redundante Messung).                                                                                                   |
|                | Abhilfe bei einem Generator:                                                                                                    |
|                | <ul> <li>Spannungsgrenzwerte f ür den Generator  ändern. Dazu Messwerte Spannung externer Netzanschluss Lxx im laufenden Betrieb beobachten und auswerten.</li> </ul>                                                                                         |
|                | Wenn möglich, Spannung des Generators anpassen.                                                                                                    |
|                | Abhilfe bei öffentlichem Stromnetz:                                                                                                    |
|                | Den Service kontaktieren.                                                                                                    |
| 1403           | A FACHKRAFT                                                                                                    |
|                | Netzstörung                                                                                                    |
|                | Der Sunny Island an Phase Lxx trennt sich von der externen Energiequelle, weil das Verhält-<br>nis aus AC-Spannung und Batteriespannung zu hoch ist. Dabei ist entweder die Spannung<br>am Anschluss <b>AC2</b> zu hoch oder die Batteriespannung zu niedrig. |
|                | Abhilfe:                                                                                                    |
|                | Den Service kontaktieren.                                                                                                    |
| 1404           |                                                                                                    |
|                | Netzstörung                                                                                                    |
|                | Der Sunny Island an Phase Lxx trennt sich vom öffentlichen Stromnetz wegen Phasenausfall/<br>Überlast am Anschluss <b>AC2</b> .                                                                                                    |
|                | Abhilfe:                                                                                                    |
|                | • Gesamtleistung der Verbraucher reduzieren, z. B. durch zeitlich versetzte Nutzung.                                                                                                    |
|                | <ul> <li>Sicherstellen, dass kein Kurzschluss am Anschluss AC2 anliegt.</li> </ul>                                                                                                    |
| 1405           |                                                                                                    |
|                | Netzstörung                                                                                                    |
|                | Ein Kurzschluss liegt am Anschluss <b>AC2</b> des Sunny Island an Phase Lxx an.                                                                                                    |
|                | Abhilfe:                                                                                                    |
|                | Den Service kontaktieren.                                                                                                    |
| Ereignisnummer | Meldung, Ursache und Abhilfe                                                                                                    |
|----------------|----------------------------------------------------------------------------------------------------|
| 1407           | A FACHKRAFT                                                                                                    |
|                | Netzstörung                                                                                                    |
|                | Trennung vom externen Netz wegen Verletzung des Spannungs-Frequenz-Verhältnisses an<br>Phase Lxx                                                                                                    |
|                | Abhilte:                                                                                                    |
|                | Den Service kontaktieren.                                                                                                    |
| 1408           | A FACHKRAFT                                                                                                    |
|                | Netzstörung                                                                                                    |
|                | AC-Quellen im System treiben den Generator an. Die Rückleistung in den Generator wurde<br>zu lange überschritten.<br>Abhilfe:                                                                       |
|                | <ul> <li>Generatoranforderung an die Eigenschaften der AC-Quellen im System und der<br/>Verbraucher anpassen, z. B. bei PV-Wechselrichtern den Generator bevorzugt nachts<br/>anfordern.</li> </ul> |
|                | <ul> <li>Wenn der Generator Rückleistung aufnehmen kann, zulässige Rückleistung in den<br/>Generator ändern.</li> </ul>                                                                             |
| 1409           | A FACHKRAFT                                                                                                    |
|                | Netzstörung                                                                                                    |
|                | Der Sunny Island trennt sich vom öffentlichen Stromnetz wegen nicht erlaubter Rückspeisung.                                                                                                    |
|                | Abhilfe:                                                                                                    |
|                | Den Service kontaktieren.                                                                                                    |
| 1410           | A FACHKRAFT                                                                                                    |
|                | Netzstörung                                                                                                    |
|                | An Phase Lxx ist der Einspeisestrom größer als der eingestellte Maximalwert (Parameter <b>Ma-</b><br><b>ximalstrom aus öffentlichem Netz</b> ).                                                     |
|                | Abhilfe:                                                                                                    |
|                | Den Service kontaktieren.                                                                                                    |
| 1411           |                                                                                                    |
|                | Netzstörung                                                                                                    |
|                | Der externe Strom auf Phase Lxx ist größer als der zulässige maximale Strom (siehe Parame-<br>ter <b>Maximalstrom aus öffentlichem Netz</b> oder <b>Generatornennstrom</b> ).                       |
|                | Abhilfe:                                                                                                    |
|                | Leistungsaufnahme der elektrischen Verbraucher reduzieren.                                                                                                    |
|                | Leistungsabgabe der AC-Quellen (z. B. PV-Wechselrichter) reduzieren.                                                                                                    |
|                |                                                                                                    |

| Ereignisnummer                       | Meldung, Ursache und Abhilfe                                                                                                    |
|--------------------------------------|----------------------------------------------------------------------------------------------------|
| 1412                                 | A FACHKRAFT                                                                                                    |
|                                      | Netzstörung                                                                                                    |
|                                      | Vorsicherung <b>F104.1</b> , <b>F104.2</b> oder <b>F104.3</b> in der Multicluster Box ist offen. Ein Sunny Is-<br>land im Main Cluster (Master / Slave 1 / Slave 2) erkennt eine Versorgungsspannung an<br>ExtVtg und versucht im Multicluster- System auf Lxx zu schalten. Da Phase Lxx wegen der of-<br>fenen Vorsicherung fehlt, kommt es zu einem Anti-Islanding- Fehler.<br><b>Abhilfe:</b>                                                                                                    |
|                                      | Vorsicherung wieder aktivieren.                                                                                                    |
|                                      | • Die Spannungsversorgung am Anschluss <b>AC2</b> des Master im Main Cluster prüfen.                                                                                                    |
| 1413                                 |                                                                                                    |
|                                      | <ul> <li>Netzstörung</li> <li>Phasenlage der gemessenen AC-Spannung an ExtVtg und AC2 stimmt nicht überein an Phase Lxx.</li> <li>Abhilfe: <ul> <li>Sicherstellen, dass Neutralleiter und Außenleiter am Anschluss ExtVtg korrekt angeschlossen sind.</li> <li>Sicherstellen, dass Neutralleiter und Außenleiter am Anschluss AC2 korrekt angeschlossen sind.</li> <li>Sicherstellen, dass die Anschlüsse ExtVtg und AC2 mit der gleichen Phase verbunden</li> </ul> </li> </ul>                                                                                                    |
|                                      | sind.                                                                                                    |
| 1415                                 |                                                                                                    |
| 1415                                 | sına.<br>▲ FACHKRAFT<br>Netzstörung<br>Kuppelschalter schließt nicht.<br>Abhilfe:<br>• Sicherstellen, dass die Ansteuerung des Kuppelschalters korrekt ist.<br>• Sicherstellen, dass Kuppelschalter korrekt verdrahtet ist.<br>• Sicherstellen, dass der Rückmeldekontakt korrekt angeschlossen ist.                                                                                                    |
| 1415                                 | Sina.         ▲ FACHKRAFT         Netzstörung         Kuppelschalter schließt nicht.         Abhilfe:         • Sicherstellen, dass die Ansteuerung des Kuppelschalters korrekt ist.         • Sicherstellen, dass Kuppelschalter korrekt verdrahtet ist.         • Sicherstellen, dass der Rückmeldekontakt korrekt angeschlossen ist.                                                                                                    |
| 1415                                 | sına.<br>▲ FACHKRAFT<br>Netzstörung<br>Kuppelschalter schließt nicht.<br>Abhilfe:<br>• Sicherstellen, dass die Ansteuerung des Kuppelschalters korrekt ist.<br>• Sicherstellen, dass die Ansteuerung des Kuppelschalters korrekt ist.<br>• Sicherstellen, dass Kuppelschalter korrekt verdrahtet ist.<br>• Sicherstellen, dass der Rückmeldekontakt korrekt angeschlossen ist.<br>▲ FACHKRAFT<br>Netzstörung<br>Wegen einer Leistungsunsymmetrie zwischen den Phasen trennt sich das Sunny Island-System<br>vom Generator oder vom öffentlichen Stromnetz.<br>Abhilfe:<br>• Fehler in der Installation beseitigen.                                                                                                    |
| 1415                                 | sına.  ▲ FACHKRAFT  Netzstörung  Kuppelschalter schließt nicht.  Abhilfe:  Sicherstellen, dass die Ansteuerung des Kuppelschalters korrekt ist. Sicherstellen, dass Kuppelschalter korrekt verdrahtet ist. Sicherstellen, dass der Rückmeldekontakt korrekt angeschlossen ist.  Achtractionale Kuppelschalter korrekt ist. Sicherstellen, dass der Rückmeldekontakt korrekt angeschlossen ist.  Achtractionale Kuppelschalter korrekt ist. Sicherstellen, dass der Rückmeldekontakt korrekt angeschlossen ist.  Achtractionale Kuppelschalter korrekt ist. Sicherstellen, dass der Rückmeldekontakt korrekt angeschlossen ist.  Achtractionale Kuppelschalter korrekt ist. Sicherstellen, dass der Rückmeldekontakt korrekt angeschlossen ist.  Achtractionale Kuppelschalter Kriterien, z.B. Batterielade- zustand |
| 1415                                 | Sind. A FACHKRAFT Netzstörung Kuppelschalter schließt nicht. Abhilfe: <ul> <li>Sicherstellen, dass die Ansteuerung des Kuppelschalters korrekt ist.</li> <li>Sicherstellen, dass Kuppelschalter korrekt verdrahtet ist.</li> <li>Sicherstellen, dass der Rückmeldekontakt korrekt angeschlossen ist.</li> </ul> A FACHKRAFT Netzstörung Wegen einer Leistungsunsymmetrie zwischen den Phasen trennt sich das Sunny Island-System vom Generator oder vom öffentlichen Stromnetz. Abhilfe: <ul> <li>Fehler in der Installation beseitigen.</li> </ul> Automatischer Generatorstart auf Grund eingestellter Kriterien, z.B. Batterielade-zustand                                                                                                    |
| 1415<br>1416<br>1416<br>1601<br>1602 | <ul> <li>sina.</li> <li>▲ FACHKRAFT</li> <li>Netzstörung</li> <li>Kuppelschalter schließt nicht.</li> <li>Abhilfe: <ul> <li>Sicherstellen, dass die Ansteuerung des Kuppelschalters korrekt ist.</li> <li>Sicherstellen, dass Kuppelschalter korrekt verdrahtet ist.</li> <li>Sicherstellen, dass der Rückmeldekontakt korrekt angeschlossen ist.</li> </ul> </li> <li>A FACHKRAFT <ul> <li>Netzstörung</li> <li>Wegen einer Leistungsunsymmetrie zwischen den Phasen trennt sich das Sunny Island-System vom Generator oder vom öffentlichen Stromnetz.</li> <li>Abhilfe: <ul> <li>Fehler in der Installation beseitigen.</li> </ul> </li> <li>Automatischer Generatorstart auf Grund eingestellter Kriterien, z.B. Batterielade-zustand</li> <li>Manueller Generatorstart</li> </ul></li></ul>                    |

| Ereignisnummer | Meldung, Ursache und Abhilfe                                                                                                    |
|----------------|----------------------------------------------------------------------------------------------------|
| 1605           | Manuelle Fehlerquittierung Generatorfehler                                                                                                    |
| 1606           | Der Generator wurde angefordert                                                                                                    |
| 1607           | Generator wurde im stromgeregelten Betrieb gestartet                                                                                                    |
| 1608           | Generator wurde im stromgeregelten Betrieb gestoppt                                                                                                    |
| 1609           | Netzanforderung durch den niedrigen Batterieladezustand                                                                                                    |
| 1610           | Freigabe zur Netztrennung durch ausreichenden Batterieladezustand                                                                                                    |
| 1611           | Netzanforderung durch Überschreiten der Leistungsgrenze                                                                                                    |
| 1612           | Freigabe zur Netztrennung durch Unterschreiten der Leistungsgrenze                                                                                                    |
|                | Relevant für lastabhängige Netzanforderung: Der Leistungsbedarf der elektrischen Verbrau-<br>cher hat die im Batterie-Wechselrichter hinterlegte Leistungsgrenze unterschritten. Der Batte-<br>rie-Wechselrichter erteilt die Freigabe zur Netztrennung. |
| 1613           | Manuelle Netzanforderung                                                                                                    |
| 1614           | Manuelle Freigabe zur Netztrennung                                                                                                    |
| 1615           |                                                                                                    |
|                | Sperrung des Generators wegen zu vieler Aufschaltvorgänge                                                                                                    |
|                | Sperrung des Generators wegen zu vieler abgebrochener Aufschaltvorgänge<br>Abhilfe:                                                                                                    |
|                | Möglicherweise ist die <b>Warmlaufzeit des Generators</b> zu kurz eingestellt und der Genera-<br>tor konnte keine gültige Spannung bereitstellen.                                                                                                    |
|                | <ul> <li>Sicherstellen, dass die Ansteuerung des Generators funktioniert, Generator startet und<br/>eine konstante und stabile Generatorspannung am Anschluss AC2 anliegt.</li> </ul>                                                                    |
|                | Sicherstellen, dass die Warmlaufzeit für den Generator passend eingestellt ist.                                                                                                    |
|                | Um Aufschaltung des Generators wieder zu ermöglichen, Fehler quittieren.                                                                                                    |
| 1616           | A FACHKRAFT                                                                                                    |
|                | Synchronisation nicht erfolgt                                                                                                    |
|                | Synchronisation auf den Generator ist nicht erfolgt.                                                                                                    |
|                | <ul> <li>Sicherstellen, dass der Generator gestartet werden kann. Möglicherweise ist nicht<br/>ausreichend Treibstoff vorhanden.</li> </ul>                                                                                                    |
|                | • Sicherstellen, dass eine konstante und stabile Spannung am Anschluss AC2 anliegt.                                                                                                    |
|                | <ul> <li>Sicherstellen, dass die Grenzwerte f ür die Spannung des Generators passend eingestellt<br/>sind.</li> </ul>                                                                                                    |
| 1701           | Automatische Frequenzausregelung greift ein                                                                                                    |
| 1702           | Automatische Frequenzausregelung beendet                                                                                                    |

| Ereignisnummer | Meldung, Ursache und Abhilfe                                                                                                    |
|----------------|----------------------------------------------------------------------------------------------------|
| 1704           | A FACHKRAFT                                                                                                    |
|                | Generatorbetrieb nicht möglich                                                                                                    |
|                | Generatorbetrieb nicht möglich                                                                                                    |
|                | Abhilfe:                                                                                                    |
|                | <ul> <li>Inselnetzsystem zurücksetzen. Dazu alle Verbraucher, AC-Quellen, Generator und DC-<br/>Quellen ausschalten. Lasttrennschalter der Batteriesicherung öffnen. 10 Minuten warten<br/>und Inselnetzsystem in Betrieb nehmen. Dabei mit der Zuschaltung des Generators<br/>warten, bis alle AC-Quellen im Inselnetz einspeisen und Verbraucher zugeschaltet sind.</li> </ul> |
|                | Den Service kontaktieren.                                                                                                    |
| 1705           | Keine gültige Netzspannung bei angefordertem Netzbetrieb                                                                                                    |
|                | Spannung der externen Energiequelle liegt nicht innerhalb der gültigen Grenzwerte für Zu-<br>schaltung.                                                                                                    |
|                | Abhilfe:                                                                                                    |
|                | • Fehler quittieren.                                                                                                    |
|                | Den Service kontaktieren.                                                                                                    |
| 1706           | A FACHKRAFT                                                                                                    |
|                | Systemstörung                                                                                                    |
|                | In der Multicluster Box funktioniert ein Schütz nicht korrekt.                                                                                                    |
|                | Abhilfe:                                                                                                    |
|                | Inselnetzsystem zurücksetzen. Dazu Inselnetzsystem ausschalten und neu starten.                                                                                                    |
|                | Installationsassistent starten und Multicluster- Betrieb neu konfigurieren.                                                                                                    |
|                | Den Service kontaktieren.                                                                                                    |
| 1707           | A FACHKRAFT                                                                                                    |
|                | Inselnetz                                                                                                    |
|                | Am Anschluss <b>AC1</b> des Sunny Island an Phase Lxx ist eine Überspannung aufgetreten.                                                                                                    |
|                | Abhilfe:                                                                                                    |
|                | <ul> <li>Sicherstellen, dass der Sunny Island funktionsf</li></ul>                                                                                                    |
|                | <ul> <li>Durch Messung und schrittweises Zuschalten der AC-Quellen und Lasten den<br/>Verursacher der Überspannung finden.</li> </ul>                                                                                                    |
| 1708           | A FACHKRAFT                                                                                                    |
|                | Inselnetz                                                                                                    |
|                | Am Anschluss AC1 des Sunny Island an Phase Lxx ist eine zu hohe Frequenz aufgetreten.                                                                                                    |
|                | Abhilfe:                                                                                                    |
|                | <ul> <li>Sicherstellen, dass der Sunny Island funktionsf\u00e4hig ist. Dazu alle AC-Quellen und<br/>Verbraucher vom Sunny Island trennen und den Sunny Island neu starten.</li> </ul>                                                                                                    |
|                | <ul> <li>Durch Messung und schrittweises Zuschalten der AC-Quellen und Lasten den<br/>Verursacher der Überspannung finden.</li> </ul>                                                                                                    |

| Ereignisnummer | Meldung, Ursache und Abhilfe                                                                                                    |
|----------------|----------------------------------------------------------------------------------------------------|
| 1709           | A FACHKRAFT                                                                                                    |
|                | Inselnetz                                                                                                    |
|                | Am Anschluss AC1 des Sunny Island an Phase Lxx ist eine zu niedrige Frequenz aufgetreten.                                                                                             |
|                | Abhilfe:                                                                                                    |
|                | <ul> <li>Sicherstellen, dass der Sunny Island funktionsf\u00e4hig ist. Dazu alle AC-Quellen und<br/>Verbraucher vom Sunny Island trennen und den Sunny Island neu starten.</li> </ul> |
|                | <ul> <li>Durch Messung und schrittweises Zuschalten der AC-Quellen und Verbraucher den<br/>Verursacher der zu niedrigen Frequenz finden.</li> </ul>                                   |
| 1710           | A FACHKRAFT                                                                                                    |
|                | Inselnetz                                                                                                    |
|                | Spannung am Anschluss AC1 des Sunny Island an Phase Lxx ist durch AC-Quellen im System zu niedrig.                                                                                    |
|                | Abhilfe:                                                                                                    |
|                | <ul> <li>Sicherstellen, dass der Sunny Island funktionsf\u00e4hig ist. Dazu alle AC-Quellen und<br/>Verbraucher vom Sunny Island trennen und den Sunny Island neu starten.</li> </ul> |
|                | <ul> <li>Durch Messung und schrittweises Zuschalten der AC-Quellen und Lasten den<br/>Verursacher der zu niedrigen Spannung finden.</li> </ul>                                        |
| 1711           | A FACHKRAFT                                                                                                    |
|                | Inselnetz                                                                                                    |
|                | Der Sunny Island an Phase Lxx hat eine ungewollte Spannung am Anschluss AC1 gemessen.                                                                                                 |
|                | Abhilfe:                                                                                                    |
|                | Möglicherweise brückt ein Bypass-Schalter das interne Transferrelais.                                                                                                    |
|                | <ul> <li>Sicherstellen, dass der Bypass- Schalter in der Stellung f ür den Betrieb mit Sunny Island<br/>ist.</li> </ul>                                                               |
|                | Möglicherweise wurde eine externe Energiequelle (z. B. Generator) an den Anschluss<br>AC1 angeschlossen.                                                                              |
|                | <ul> <li>Externe Energiequelle vom Anschluss AC1 abklemmen und an den Anschluss AC2<br/>anschließen.</li> </ul>                                                                       |
| 1712           | A FACHKRAFT                                                                                                    |
|                | Inselnetz                                                                                                    |
|                | Bei geöffnetem Kuppelschalter liegt AC-Spannung an Phase Lxx.                                                                                                    |
|                | Abhilfe:                                                                                                    |
|                | Sicherstellen, dass die Ansteuerung des Kuppelschalters korrekt ist.                                                                                                    |
|                | <ul> <li>Sicherstellen, dass Kuppelschalter korrekt verdrahtet ist.</li> </ul>                                                                                                    |

| Ereignisnummer | Meldung, Ursache und Abhilfe                                                                                                    |
|----------------|----------------------------------------------------------------------------------------------------|
| 1713           | A FACHKRAFT                                                                                                    |
|                | Systemstörung<br>Die Phase eines Sunny Island fehlt.<br>Abhilfe:                                                                                                    |
|                | <ul> <li>Sicherstellen, dass alle Leitungsschutzschalter der Wechselrichter Sunny Island in der<br/>Multicluster Box geschlossen sind.</li> </ul>                                                                                                    |
|                | <ul> <li>Fehlende Phase suchen und Fehler beseitigen. Dazu bei angeschlossenen Verbrauchern<br/>jeweils zwischen den jeweiligen Außenleitern und zwischen den Außenleitern und den<br/>Neutralleitern die AC-Spannung messen. Wenn eine AC-Spannung mehr als ±10 % von<br/>der Nennspannung abweicht, fehlt die dazugehörige Phase.</li> </ul> |
|                | Inselnetzsystem zurücksetzen. Dazu Inselnetzsystem ausschalten und neu starten.                                                                                                    |
| 3809           | Überstrom im Leistungsteil an Phase Lxx                                                                                                    |
|                | Durch den Anschluss DC des Sunny Island an Phase Lxx fließt zu viel Strom.                                                                                                    |
|                | Abhilfe:                                                                                                    |
|                | Leistung der Verbraucher reduzieren.                                                                                                    |
| 6120-6135      | Gerätestörung                                                                                                    |
|                | Watchdog des Betriebsführungsrechners wurde ausgelöst (Fehler im Programmablauf ist auf-<br>getreten).                                                                                                    |
|                | Abhilfe:                                                                                                    |
|                | Den Service kontaktieren.                                                                                                    |
| 6316           | ▲ FACHKRAFT                                                                                                    |
|                | Gerätestörung                                                                                                    |
|                | Störung der Spannungs- oder Strommessung an der externen Mess-Stelle zur AC Untervertei-<br>lung (Multicluster Box) an Phase Lxx.                                                                                                    |
|                | Admire:                                                                                                    |
|                | entsprechenden Sunny Island des Main Cluster korrekt gesteckt ist. Dabei auf die<br>Reihenfolge der Anschlüsse der Multicluster Box zu den Wechselrichtern Sunny Island<br>achten (siehe Dokumentation der Multicluster Box).                                                                                                    |
| 6463           | Gerätestörung                                                                                                    |
|                | Abhilfe:                                                                                                    |
|                | Den Service kontaktieren.                                                                                                    |
| 6465           | Gerätestörung                                                                                                    |
|                | Prozessorspannung im Gerät an Lxx ist fehlerhaft.                                                                                                    |
|                | Abhilfe:                                                                                                    |
|                | Den Service kontaktieren.                                                                                                    |

| Ereignisnummer | Meldung, Ursache und Abhilfe                                                                                                    |
|----------------|----------------------------------------------------------------------------------------------------|
| 6466           | Systemstörung<br>15 V-Spannungsversorgung oder 24 V-Spannungsversorgung in der Multicluster Box ist de-<br>fekt.<br>Abhilfe:<br>• Den Service kontaktieren                       |
| 6502 651 /     |                                                                                                    |
| 0302-0314      |                                                                                                    |
|                | Ubertemperatur                                                                                                    |
|                | Temperatur des Transformators oder des Kühlkörpers im Sunny Island an Phase Lxx ist zu<br>hoch (durch Überlast oder Umgebungstemperatur).                                        |
|                |                                                                                                    |
|                | <ul> <li>Sicherstellen, dass der Sunny Island tunktionstähig ist. Dazu alle AC-Quellen und<br/>Verbraucher vom Sunny Island trennen und den Sunny Island neu starten.</li> </ul> |
|                | Gesamtleistung der Verbraucher reduzieren, z. B. durch zeitlich versetzte Nutzung.                                                                                               |
|                | Lüfter reinigen.                                                                                                    |
| 6609           |                                                                                                    |
|                | Überlast                                                                                                    |
|                | Batteriespannung ist zu niedrig.                                                                                                    |
|                | Abhilfe:                                                                                                    |
|                | • Batterie laden:                                                                                                    |
|                | - Bleibatterie im Notladebetrieb laden.                                                                                                    |
|                | <ul> <li>Lithium-Ionen-Batterie mit externem Batterielader laden (siehe Dokumentation des<br/>Batterieherstellers).</li> </ul>                                                   |
|                | <ul> <li>Sicherstellen, dass DC-Verbraucher bei einem niedrigen Ladezustand der Batterie über<br/>ein Lastabwurfschütz abgeworfen werden.</li> </ul>                             |
| 6610           |                                                                                                    |
|                | Überlast                                                                                                    |
|                | Batteriespannung ist vorübergehend zu hoch.                                                                                                    |
|                | Abhilfe:                                                                                                    |
|                | <ul> <li>Sicherstellen, dass alle DC-Quellen korrekt eingestellt sind.</li> </ul>                                                                                                |
|                | <ul> <li>Sicherstellen, dass alle SMA Wechselrichter auf den Länderdatensatz für<br/>Inselnetzbetrieb gestellt sind.</li> </ul>                                                  |

| Ereignisnummer | Meldung, Ursache und Abhilfe                                                                                                    |
|----------------|----------------------------------------------------------------------------------------------------|
| 6612           | A FACHKRAFT                                                                                                    |
|                | Überlast                                                                                                    |
|                | Internes Transferrelais des Sunny Island an Phase Lxx wurde mit zu viel Strom belastet.                                                                                                    |
|                | Abhilfe:                                                                                                    |
|                | • Gesamtleistung der Verbraucher reduzieren, z. B. durch zeitlich versetzte Nutzung.                                                                                                    |
|                | <ul> <li>Den Verbraucher mit sehr hoher Leistung möglichst direkt an den Generator oder das<br/>öffentliche Stromnetz anschließen. Dabei sicherstellen, dass der Generator nicht<br/>überlastet wird.</li> </ul> |
|                | <ul> <li>Bei Inselnetzsystemen sicherstellen, dass die Länderdatensätze der SMA Wechselrichter<br/>auf Inselnetzbetrieb gestellt sind.</li> </ul>                                                                |
| 6613           |                                                                                                    |
|                | Überlast                                                                                                    |
|                | Leistung der Verbraucher ist für des Sunny Island an Phase Lxx zu hoch.<br>Abhilfe:                                                                                                    |
|                | <ul> <li>Sicherstellen, dass der Wechselrichter funktionsfähig ist. Dazu die Lüfter reinigen und<br/>den Wechselrichter neu starten.</li> </ul>                                                                  |
|                | <ul> <li>Sicherstellen, dass kein Kurzschluss im System anliegt und die Leistung der Verbraucher<br/>nicht größer als die Leistung des Wechselrichters Sunny Island ist.</li> </ul>                              |
|                | <ul> <li>3-phasige Verbraucher mit hohem Strombedarf beim Anlaufen (z. B. Motoren) mit einer<br/>Stern-Dreieck- Schaltung starten.</li> </ul>                                                                    |
|                | <ul> <li>Den Verbraucher mit sehr hoher Leistung möglichst direkt an den Generator<br/>anschließen. Dabei sicherstellen, dass der Generator nicht überlastet wird.</li> </ul>                                    |
| 6614           | Überlast                                                                                                    |
|                | Das Gerät an Lxx wurde über seine 5-Minuten-Leistungsfähigkeit belastet.                                                                                                    |
|                | Abhilfe:                                                                                                    |
|                | Leistung der Verbraucher reduzieren.                                                                                                    |
| 6615           | Überlast                                                                                                    |
|                | Das Gerät an Lxx wurde über seine 30-Minuten-Leistungsfähigkeit belastet.                                                                                                    |
|                | Abhilte:                                                                                                    |
|                | Leistung der Verbraucher reduzieren.                                                                                                    |
| 6616           | Uberlast                                                                                                    |
|                | Das Gerat an Lxx wurde über seine Kurzzeit-Leistungstahigkeit belastet.                                                                                                    |
|                | Admire:                                                                                                    |
| 7000           |                                                                                                    |
| 7002           | Sensortehler Lütter permanent an                                                                                                    |
| 7003           | An einem Temperatursensor des Gerats an Phase Lxx liegt ein Kurzschluss oder Kabelbruch vor.                                                                                                    |
| /004           | Abhilfe:                                                                                                    |
|                | • Den Service kontaktieren.                                                                                                    |

| Ereignisnummer | Meldung, Ursache und Abhilfe                                                                   |
|----------------|------------------------------------------------------------------------------------------------|
| 7010           |                                                                                                |
|                | Kurzschluss Batterietemperatursensor > Zustand und Funktion des Sensors prüfen                 |
|                | Kurzschluss Batterietemperatursensor                                                           |
|                | Abhilfe:                                                                                       |
|                | Sicherstellen, dass der Batterietemperatursensor korrekt angeschlossen ist.                    |
|                | Den Service kontaktieren.                                                                      |
| 7011           | A FACHKRAFT                                                                                    |
|                | Kabelbruch Batterietemperatursensor > Zustand und Funktion des Sensors prüfen                  |
|                | Kabelbruch Batterietemperatursensor                                                            |
|                | Abhilfe:                                                                                       |
|                | Sicherstellen, dass der Batterietemperatursensor korrekt angeschlossen ist.                    |
|                | Den Service kontaktieren.                                                                      |
| 7101           | A FACHKRAFT                                                                                    |
|                | SDKarte defekt                                                                                 |
|                | MicroSD-Karte im Wechselrichter ist defekt.                                                    |
|                | Abhilfe:                                                                                       |
|                | MicroSD-Karte tauschen.                                                                        |
| 7102           | Parameterdatei nicht gefunden oder defekt                                                      |
|                | Parameterdatei nicht gefunden/defekt Die Parameterdatei wurde nicht gefunden oder ist de-      |
|                | tekt. Das Update ist tenigeschlagen.                                                           |
|                | Parameterdatei erneut in das korrekte Verzeichnis kopieren                                     |
| 27103          | Sotzo Parameter                                                                                |
| 27103          | Die Änderung des Parameters wird übernommen                                                    |
| 27104          |                                                                                                |
| 27104          | Parameter wurden erfolgreich gesetzt                                                           |
|                |                                                                                                |
| /105           | Parameter setzen nicht ertolgreich                                                             |
|                | Arameter konnten nicht über die Speicherkarte gesetzt werden.                                  |
|                | Sicherstellen, dass die Grenzwerte des Parameters eingehalten werden                           |
|                | <ul> <li>Änderung des Parameters erneut durchführen.</li> </ul>                                |
|                | <ul> <li>Bei netzrelevanten Parametern: Sicherstellen, dass der SMA Grid Guard-Code</li> </ul> |
|                | vorhanden ist.                                                                                 |
| 7106           | Updatefile defekt                                                                              |
|                | Die Update-Datei ist defekt. Das Update ist fehlgeschlagen.                                    |
|                | Abhilfe:                                                                                       |
|                | Firmware-Update erneut durchführen.                                                            |

| Ereignisnummer | Meldung, Ursache und Abhilfe                                                                                                    |
|----------------|----------------------------------------------------------------------------------------------------|
| 27107          | <b>Updatefile OK</b><br>Die Update-Datei ist für diesen Wechselrichter und dessen Komponenten geeignet und voll-<br>ständig für die nächsten Update-Schritte vorhanden.                                                                                                    |
| 27108          | <b>SDKarte wird gelesen</b><br>Der Wechselrichter liest gerade die microSD-Karte.                                                                                                    |
| 27109          | <b>Kein neues Update auf der SDKarte</b><br>Auf der microSD-Karte befindet sich eine bereits verwendete Update-Datei.                                                                                                    |
| 7110           | Kein Updatefile gefunden                                                                                                    |
| 7112           | <b>Updatedatei erfolgreich kopiert</b><br>Update-Datei wurde erfolgreich in den internen Speicher des Wechselrichters kopiert.                                                                                                    |
| 7113           | Die Speicherkarte ist voll oder schreibgeschützt                                                                                                    |
| 27301          | <b>Update Kommunikation</b><br>Der Wechselrichter führt ein Update der Kommunikations-Komponente durch.                                                                                                    |
| 27302          | <b>Update Hauptrechner</b><br>Der Wechselrichter führt ein Update der Wechselrichter-Komponente durch.                                                                                                    |
| 7303           | Update Hauptrechner nicht erfolgreich<br>Die Ursache muss vom Service bestimmt werden.<br>Abhilfe:<br>• Den Service kontaktieren.                                                                                                    |
| 27312          | <b>Update beendet</b><br>Der Wechselrichter hat das Update erfolgreich beendet.                                                                                                    |
| 7320           | <b>Gerät wurde erfolgreich aktualisiert</b><br>Das Firmware-Update wurde erfolgreich abgeschlossen.                                                                                                    |
| 7329           | <b>Conditionprüfung erfolgreich</b><br>Die Prüfung der Update-Bedingungen war nicht erfolgreich. Das Firmware-Update- Paket ist<br>nicht für diesen Wechselrichter geeignet.                                                                                                    |
| 7330           | <ul> <li>FACHKRAFT</li> <li>Conditionprüfung nicht erfolgreich</li> <li>Die Bedingungen der verwendeten Update-Datei für die Einstellungen des Wechselrichters sind nicht erfüllt.</li> <li>Abhilfe:         <ul> <li>Update erneut versuchen.</li> <li>Sicherstellen, dass die ausgewählte Update-Datei für diesen Wechselrichter geeignet ist.</li> <li>Wenn diese Meldung erneut angezeigt wird, den Service kontaktieren.</li> </ul> </li> </ul> |
| 7331           | <b>Updatetransport gestartet</b><br>Update-Datei wird kopiert.                                                                                                    |

| <b>F</b>       |                                                                                                    |
|----------------|----------------------------------------------------------------------------------------------------|
| Ereignisnummer | Meldung, Ursache und Abhilte                                                                                                    |
| 7332           | Updatetransport erfolgreich                                                                                                    |
|                | Update-Datei wurde erfolgreich in den internen Speicher des Wechselrichters kopiert.                                                                                                    |
| 7333           |                                                                                                    |
|                | Updatetransport nicht erfolgreich                                                                                                    |
|                | Update-Datei konnte nicht in den internen Speicher des Wechselrichters kopiert werden. Bei<br>einer Verbindung mit dem Wechselrichter über WLAN kann eine schlechte Verbindungsquali-<br>tät die Ursache sein. |
|                | Abhilfe                                                                                                    |
|                | Verbindung via Ethernet mit dem Wechselrichter herstellen.                                                                                                    |
|                | Update erneut versuchen.                                                                                                    |
|                | Wenn diese Meldung erneut angezeigt wird, den Service kontaktieren.                                                                                                    |
| 7341           | Update Bootloader                                                                                                    |
|                | Der Wechselrichter führt ein Update des Bootloaders durch.                                                                                                    |
| 7342           |                                                                                                    |
|                | Update Bootloader nicht erfolgreich                                                                                                    |
|                | Das Update des Bootloaders ist fehlgeschlagen.                                                                                                    |
|                | Abhilfe:                                                                                                    |
|                | Update erneut versuchen.                                                                                                    |
|                | Wenn diese Meldung erneut angezeigt wird, den Service kontaktieren.                                                                                                    |
| 7345           | Master startet Firmwareupdate des Clusters                                                                                                    |
|                | Das Firmware-Update für Slave 1 und Slave 2 ist gestartet.                                                                                                    |
| 7347           | Inkompatible Datei                                                                                                    |
|                | Die Konfigurationsdatei ist nicht für diesen Wechselrichter geeignet. 🗛 FACHKRAFT                                                                                                    |
|                | Abhilfe:                                                                                                    |
|                | <ul> <li>Sicherstellen, dass die gewählte Konfigurationsdatei f ür diesen Wechselrichter geeignet<br/>ist.</li> </ul>                                                                                          |
|                | Import erneut versuchen.                                                                                                    |
| 7348           |                                                                                                    |
|                | Fehlerhaftes Dateiformat                                                                                                    |
|                | Die Konfigurationsdatei entspricht nicht dem erforderlichen Format oder ist beschädigt.                                                                                                    |
|                | Abhilfe:                                                                                                    |
|                | <ul> <li>Sicherstellen, dass die gewählte Konfigurationsdatei dem erforderlichen Format<br/>entspricht und nicht beschädigt ist.</li> </ul>                                                                    |
|                | • Import erneut versuchen.                                                                                                    |

| Ereignisnummer | Meldung, Ursache und Abhilfe                                                                                                    |
|----------------|----------------------------------------------------------------------------------------------------|
| 7349           | <ul> <li>Falsches Loginrecht für Konfigurationsdatei</li> <li>Es bestehen nicht die erforderlichen Benutzerrechte um eine Konfigurationsdatei importieren zu können.</li> <li>Abhilfe: <ul> <li>Als Installateur anmelden.</li> <li>Konfigurationsdatei erneut importieren.</li> </ul> </li> </ul>       |
| 7350           | <b>Übertragung einer Konfigurationsdatei gestartet</b><br>Die Konfigurationsdatei wird übertragen.                                                                                                    |
| 7351           | <b>Update WLAN</b><br>Der Wechselrichter führt ein Update des WLAN-Moduls durch.                                                                                                    |
| 7352           | Update WLAN nicht erfolgreich<br>Das Update des WLAN-Moduls ist fehlgeschlagen.<br>Abhilfe:<br>• Update erneut versuchen.<br>• Wenn diese Meldung erneut angezeigt wird, den Service kontaktieren.                                                                                                    |
| 7353           | <b>Update Zeitzonendatenbank</b><br>Der Wechselrichter führt ein Update der Zeitzonendatenbank durch.                                                                                                    |
| 7354           | <ul> <li>FACHKRAFT</li> <li>Update Zeitzonendatenbank nicht erfolgreich</li> <li>Das Update der Zeitzonendatenbank ist fehlgeschlagen.</li> <li>Abhilfe: <ul> <li>Update erneut versuchen.</li> <li>Wenn diese Meldung erneut angezeigt wird, den Service kontaktieren.</li> </ul> </li> </ul>           |
| 7355           | <b>Update WebUI</b><br>Der Wechselrichter führt ein Update der Wechselrichter-Benutzeroberfläche durch.                                                                                                    |
| 7356           | <ul> <li>FACHKRAFT</li> <li>Update WebUI nicht erfolgreich</li> <li>Das Update der Wechselrichter-Benutzeroberfläche ist fehlgeschlagen.</li> <li>Abhilfe:         <ul> <li>Update erneut versuchen.</li> <li>Wenn diese Meldung erneut angezeigt wird, den Service kontaktieren.</li> </ul> </li> </ul> |
| 7601           | <ul> <li>▲ FACHKRAFT</li> <li>Kommunikation gestört &gt; Kommunikationsfehler IPC</li> <li>Es liegt ein Fehler im Wechselrichter vor.</li> <li>Abhilfe:         <ul> <li>Den Service kontaktieren.</li> </ul> </li> </ul>                                                                                |

| Ereignisnummer | Meldung, Ursache und Abhilfe                                                                                                    |
|----------------|----------------------------------------------------------------------------------------------------|
| 7602           |                                                                                                    |
|                | Kommunikation gestört                                                                                                    |
|                | Geräteinterne CAN-Kommunikation fehlt in Gerät an Lxx.                                                                                         |
|                | Abhilfe:                                                                                                    |
|                | • Sicherstellen, dass die Abschlusswiderstände im Kommunikationsbus gesteckt sind.                                                             |
|                | <ul> <li>Sicherstellen, dass unbeschädigte CAT5e-Kabel f ür Kommunikation verwendet werden<br/>und die Kabel korrekt gesteckt sind.</li> </ul> |
|                | Den Service kontaktieren.                                                                                                    |
| 7608           | A FACHKRAFT                                                                                                    |
|                | Kommunikation gestört                                                                                                    |
|                | Innerhalb des Clusters ist die Kommunikation zum Gerät an Phase Lxx unterbrochen.                                                              |
|                | Abnire:                                                                                                    |
|                | <ul> <li>Sicherstellen, dass unbeschädigte CATSe-Kabel für Kommunikation verwender werden<br/>und die Kabel korrekt gesteckt sind.</li> </ul>  |
|                | <ul> <li>Sicherstellen, dass der Kommunikationsbus an beiden Enden mit einem<br/>Abschlusswiderstand abgeschlossen ist.</li> </ul>             |
| 7609           |                                                                                                    |
|                | Kommunikation gestört                                                                                                    |
|                | Kommunikation mit einem Energiezähler ist fehlerhaft.                                                                                          |
|                | Abhilfe:                                                                                                    |
|                | Sicherstellen, dass der Auslesekopf korrekt montiert und korrekt angeschlossen ist.                                                            |
| 7611           |                                                                                                    |
|                | Kommunikation gestört                                                                                                    |
|                | Nicht unterstütztes Protokoll erkannt an einem Energiezähler erkannt.                                                                          |
|                | Abhilfe:                                                                                                    |
|                | Den Service kontaktieren.                                                                                                    |
| 7613           |                                                                                                    |
|                | Kommunikation mit Zähler fehlerhaft                                                                                                    |
|                | Kommunikation mit einem Energiezähler ist fehlerhaft.                                                                                          |
|                | Abhilfe:                                                                                                    |
|                | Sicherstellen, dass die Datenkabel korrekt installiert sind.                                                                                   |
| 7616           | A FACHKRAFT                                                                                                    |
|                | Kommunikation gestört                                                                                                    |
|                | Geräteinterne Kommunikation des Geräts an Lxx ist gestört.                                                                                     |
|                | Abhilfe:                                                                                                    |
|                | Den Service kontaktieren.                                                                                                    |

| Ereignisnummer | Meldung, Ursache und Abhilfe                                                                                                    |
|----------------|----------------------------------------------------------------------------------------------------|
| 7617           |                                                                                                    |
|                | Kommunikation mit MC-BOX unterbrochen                                                                                                    |
|                | Kommunikation mit Multicluster Box ist unterbrochen.                                                                                                    |
|                | Abhilfe:                                                                                                    |
|                | <ul> <li>Sicherstellen, dass unbeschädigte CAT5e-Kabel f ür Kommunikation verwendet werden<br/>und die Kabel korrekt gesteckt sind.</li> </ul>                         |
|                | <ul> <li>Sicherstellen, dass der Kommunikationsbus an beiden Enden mit einem<br/>Abschlusswiderstand abgeschlossen ist.</li> </ul>                                     |
| 7618           |                                                                                                    |
|                | Kommunikation gestört                                                                                                    |
|                | CAN-Kommunikation innerhalb des Clusters ist fehlerhaft. Geräteinterner Kommunikati-<br>onspuls an mindestens einem Gerät fehlt (Phase L2 oder L3).<br><b>Abhilfe:</b> |
|                | <ul> <li>Sicherstellen, dass unbeschädigte CAT5e-Kabel f ür Kommunikation verwendet werden<br/>und die Kabel korrekt gesteckt sind.</li> </ul>                         |
|                | <ul> <li>Sicherstellen, dass der Kommunikationsbus an beiden Enden mit einem<br/>Abschlusswiderstand abgeschlossen ist.</li> </ul>                                     |
| 7619           | Störung der Kommunikation zur Zählereinrichtung                                                                                                    |
|                | Der Wechselrichter empfängt keine Daten vom Energiezähler.                                                                                                    |
|                | Abhilfe:                                                                                                    |
|                | <ul> <li>Sicherstellen, dass der Energiezähler korrekt im gleichen Netzwerk wie der<br/>Wechselrichter integriert ist (siehe Anleitung des Energiezählers).</li> </ul> |
|                | Wechselrichter via Ethernet mit dem DHCP-Server (Router) herstellen.                                                                                                   |
| 7620           | Kommunikation mit Netz-Zähler fehlerhaft                                                                                                    |
|                | Der Wechselrichter empfängt keine Daten vom Energiezähler.                                                                                                    |
|                | Abhilfe:                                                                                                    |
|                | <ul> <li>Sicherstellen, dass der Energiezähler korrekt im gleichen Netzwerk wie der<br/>Wechselrichter integriert ist (siehe Anleitung des Energiezählers).</li> </ul> |
|                | • Wechselrichter via Ethernet mit dem DHCP-Server (Router) herstellen.                                                                                                 |
| 7716           |                                                                                                    |
|                | Kuppelschalter öffnet nicht                                                                                                    |
|                | Kuppelschalter öffnet sich nicht.                                                                                                    |
|                | Abhilfe:                                                                                                    |
|                | Sicherstellen, dass die Ansteuerung des Kuppelschalters korrekt ist.                                                                                                   |
|                | Sicherstellen, dass Kuppelschalter korrekt verdrahtet ist.                                                                                                    |
|                | <ul> <li>Sicherstellen, dass der Rückmeldekontakt korrekt angeschlossen ist.</li> </ul>                                                                                |

| Ereignisnummer | Meldung, Ursache und Abhilfe                                                                                                    |
|----------------|----------------------------------------------------------------------------------------------------|
| 7717           | Gerätestörung<br>Neutralleiter-Relais des Geräts an Lxx öffnet nicht.<br>Abhilfe:<br>• Den Service kontaktieren.                                                                                 |
| 7718           | A FACHKRAFT                                                                                                    |
|                | Gerätestörung                                                                                                    |
|                | Transferrelais öffnet nicht an Phase Lxx. Möglicherweise brückt ein Bypass-Schalter das inter-<br>ne Transferrelais.                                                                             |
|                | <ul> <li>Sicherstellen, dass der Bypass- Schalter in der Stellung f ür den Betrieb mit Sunny Island<br/>ist.</li> </ul>                                                                          |
|                | <ul> <li>Sicherstellen, dass die Anschlüsse AC1 und AC2 nicht gebrückt sind.</li> </ul>                                                                                                    |
| 7719           | Plausibilitätsüberprüfung MC-BOX fehlgeschlagen                                                                                                    |
|                | Plausibilitätsüberprüfung der Schütze in der Multicluster Box ist fehlgeschlagen.                                                                                                    |
|                | Abhilfe:                                                                                                    |
|                | Den Service kontaktieren.                                                                                                    |
| 8003           | A FACHKRAFT                                                                                                    |
|                | Derating lag vor                                                                                                    |
|                | Der Wechselrichter an Lxx reduziert den Batterieladestrom wegen zu hoher Temperatur.                                                                                                    |
|                | Abhilfe:                                                                                                    |
|                | • Gesamtleistung der Verbraucher reduzieren, z. B. durch zeitlich versetzte Nutzung.                                                                                                    |
|                | Lüfter reinigen (siehe Kapitel 11.7,Seite 97).                                                                                                    |
|                | <ul> <li>Wenn der Wechselrichter seine Leistung öfter reduziert, Leistung erhöhen<br/>(leistungsstärkeren Gerätetyp oder mehr Wechselrichter des gleichen Gerätetyps<br/>einsetzten).</li> </ul> |
| 8101           | Kommunikation gestört                                                                                                    |
| 8102           | Die Ursache muss vom Service bestimmt werden.                                                                                                    |
| 8103           | Abhilfe:                                                                                                    |
| 8104           | Den Service kontaktieren.                                                                                                    |
| 8609           | A FACHKRAFT                                                                                                    |
|                | Ein Slave ist im Zustand Fehler, Cluster wird gestoppt                                                                                                    |
|                | Ein Slave ist im Zustand Fehler, Cluster wird gestoppt.                                                                                                    |
|                | Abhilfe:                                                                                                    |
|                | <ul> <li>Anstehende und eingetragene Warnungen und Fehler auslesen und Ursachen<br/>beseitigen.</li> </ul>                                                                                       |
|                | Den Service kontaktieren.                                                                                                    |

| Ereignisnummer | Meldung, Ursache und Abhilfe                                                                                                    |
|----------------|----------------------------------------------------------------------------------------------------|
| 8610           | A FACHKRAFT                                                                                                    |
| 8611           | Fehler in der Clusterkonfiguration                                                                                                    |
|                | Adressierung der Slaves im Cluster ist fehlerhaft.                                                                                                    |
|                | Abhilfe:                                                                                                    |
|                | Adressierung der Slaves im Cluster ändern.                                                                                                    |
| 8612           | A FACHKRAFT                                                                                                    |
|                | Keine Nachricht vom Cluster-Master (nur Slave)                                                                                                    |
|                | Kommunikation zum Master ist unterbrochen.                                                                                                    |
|                | Abhilfe:                                                                                                    |
|                | <ul> <li>Sicherstellen, dass unbeschädigte CAT5e-Kabel f ür Kommunikation verwendet werden<br/>und die Kabel korrekt gesteckt sind.</li> </ul>                                                                                                    |
|                | <ul> <li>Sicherstellen, dass der Kommunikationsbus an beiden Enden mit einem<br/>Abschlusswiderstand abgeschlossen ist.</li> </ul>                                                                                                    |
| 8613           |                                                                                                    |
|                | Cluster nicht komplett                                                                                                    |
|                | Spannung des Main Clusters kann an Lxx nicht gemessen werden.                                                                                                    |
|                | Abhilfe                                                                                                    |
|                | <ul> <li>Sicherstellen, dass alle Leitungsschutzschalter der Sunny Island in der Multicluster Box<br/>geschlossen sind.</li> </ul>                                                                                                    |
|                | <ul> <li>Sicherstellen, dass die Verkabelung am Anschluss AC1 korrekt installiert ist.</li> </ul>                                                                                                    |
| 8615           | A FACHKRAFT                                                                                                    |
|                | Box-Codierung stimmt nicht mit Software Einstellungen überein                                                                                                    |
|                | Box-Codierung stimmt nicht mit Software Einstellungen überein: Konfiguration der Sunny Is-<br>land passt nicht zur Multicluster Box.                                                                                                    |
|                | Abhilfe:                                                                                                    |
|                | <ul> <li>Prüfen, ob Wert des Parameters Typ der AC-Unterverteilung zur angeschlossenen<br/>Multicluster Box passt.</li> </ul>                                                                                                    |
|                | Wenn der Wert nicht passt, Installationsassistenten neu starten.                                                                                                    |
|                | Den Service kontaktieren.                                                                                                    |
| 8616           |                                                                                                    |
|                | Cluster nicht komplett                                                                                                    |
|                | Durch einen Kurzschluss auf der Lastseite bricht die Versorgungsspannung vom Sunny Island<br>auf Phase Lxx ein und kann nicht mehr gehalten werden. Dadurch fällt die Spannungsversor-<br>gung vom Schütz <b>Q10</b> / <b>Q110</b> der Multicluster-Box aus. |
|                | Kurzschluss beseitigen.                                                                                                    |
|                | <ul> <li>Nurzschluss beseifigen.</li> </ul>                                                                                                    |

| Ereignisnummer | Meldung, Ursache und Abhilfe                                                                                                    |
|----------------|----------------------------------------------------------------------------------------------------|
| 8617           |                                                                                                    |
|                | Extension Cluster haben einen anderen Länderdatensatz eingestellt als der Main<br>Cluster                                                                                                    |
|                | In mindestens 1 Extension Cluster sind die Sunny Island auf eine andere Ländernorm einge-<br>stellt als die Sunny Island im Main Cluster.                                                        |
|                | Abhilfe:                                                                                                    |
|                | <ul> <li>Auf allen Sunny Island im Main Cluster und im Extension Cluster die gleiche L\u00e4ndernorm<br/>einstellen (Parameter Eingestellte L\u00e4ndernorm).</li> </ul>                         |
| 8618           | Systemstörung                                                                                                    |
| 8619           | Schütz oder Kuppelschalter öffnet nicht.                                                                                                    |
|                | Den Service kontaktieren.                                                                                                    |
| 8620           | Systemstörung                                                                                                    |
|                | Mindestens 1 Extension Cluster hat eine andere Firmware-Version als das Main Cluster.                                                                                                    |
|                | Firmware-Update durchführen.                                                                                                    |
| 8706           | Anlagensteuerung: Sollwertvorgabe aktiviert                                                                                                    |
| 8707           | Anlagensteuerung: Sollwertvorgabe deaktiviert                                                                                                    |
| 8716           | Inverter schaltet in den Energiesparmodus, da definierter Batterie-Bereich erreicht<br>ist                                                                                                    |
| 29001          | SMA Grid Guard-Code gültig                                                                                                    |
| 9002           | SMA Grid Guard-Code ungültig                                                                                                    |
|                | Der eingegebene SMA Grid Guard-Code ist nicht korrekt. Die Parameter sind weiterhin ge-<br>schützt und können nicht verändert werden.                                                            |
|                | Abhilfe:                                                                                                    |
|                | <ul> <li>Korrekten SMA Grid Guard-Code eingeben.</li> </ul>                                                                                                    |
| 9003           | Netzparameter verriegelt                                                                                                    |
|                | Die netzrelevanten Parameter sind jetzt für Änderungen gesperrt. Um Änderungen an den<br>Netzparametern vornehmen zu können, müssen Sie sich ab jetzt mit dem SMA Grid Guard-<br>Code einloggen. |
| 29004          | Netzparameter unverändert                                                                                                    |
| 9301           | Rücksetzen Batteriemanagement wegen neuer Batterie                                                                                                    |
| 9308           |                                                                                                    |
|                | Batteriefehler                                                                                                    |
|                | Timeout-Überwachung des Batteriemanagements hat ausgelöst                                                                                                    |
|                | Abhilfe:                                                                                                    |
|                | <ul> <li>Sicherstellen, dass das Datenkabel der externen Lithium-Ionen-Batterie korrekt<br/>angeschlossen ist.</li> </ul>                                                                        |
|                | • Sicherstellen, dass die Abschlusswiderstände des CAN-Busses gesteckt sind.                                                                                                    |

| Ereignisnummer | Meldung, Ursache und Abhilfe                                                                                                    |
|----------------|----------------------------------------------------------------------------------------------------|
| 9313           | Batteriefehler                                                                                                    |
|                | Die untere Grenze des vom Batteriehersteller zugelassenen Temperaturbereichs wurde unter-<br>schritten.                                                                                                    |
|                | Abhilfe:                                                                                                    |
|                | <ul> <li>Sicherstellen, dass die Umgebungsbedingungen des Batterieherstellers eingehalten<br/>werden.</li> </ul>                                                                                                    |
| 9314           | Batteriefehler                                                                                                    |
|                | Die obere Grenze des vom Batteriehersteller zugelassenen Temperaturbereichs wurde über-<br>schritten.                                                                                                    |
|                |                                                                                                    |
|                | <ul> <li>Sicherstellen, dass die Umgebungsbedingungen des Batterieherstellers eingehalten<br/>werden.</li> </ul>                                                                                                    |
| 9318           | Notladen                                                                                                    |
| 9319           | Zustandswechsel in Batterie-Erhaltungsladung                                                                                                    |
| 9320           | Zustandswechsel in Batterie-Schnellladung                                                                                                    |
| 9321           | Zustandswechsel in Batterie-Vollladung                                                                                                    |
| 9322           | 20 Prozentrekalibrierung wird durchgeführt                                                                                                    |
|                | Erkennt der Sunny Island einen unerwartet starken Batteriespannungsfall beim Entladen, d. h.<br>eine niedrigere als für den gegebenen Entladungsstrom erwartete Batteriespannung bei ei-<br>nem bestimmten Ladezustand, wird eine Rekalibrierung des Ladezustand auf 20 % durchge-<br>führt. Häufige Rekalibrierungen des Ladezustands auf 20 % können ein Hinweis auf man-<br>gelnde Batteriewartung, gealterte Batterien oder Installationsfehler sein (siehe Technische In-<br>formation "Batteriemanagement"). |
| 9324           | Batteriefehler                                                                                                    |
|                | Aktuelle Batteriekapazität (SOH) ist kleiner als 70 %.                                                                                                    |
|                | Abhilfe:                                                                                                    |
|                | Sicherstellen, dass die Fehlermeldung plausibel ist.                                                                                                    |
|                | Batterie bei Bedart tauschen.                                                                                                    |
| 9325           | A FACHKRAFT                                                                                                    |
|                | Batteriefehler                                                                                                    |
|                | Es wurde eine 20 % Rekalibrierung des Batterieladezustands durchgeführt mit einem Sprung größer 10 %.                                                                                                    |
|                | Abhilfe:                                                                                                    |
|                | Batterie prüfen.                                                                                                    |
| 9326           |                                                                                                    |
|                | Batteriefehler                                                                                                    |
|                | Der Batterieschonbetrieb im Modus 1, 2 oder 3 ist aktiv.                                                                                                    |
|                | Abhilfe:                                                                                                    |
|                | • Verbraucher ausschalten, Generator starten, Sunny Island starten und Batterie laden.                                                                                                    |

| Ereignisnummer | Meldung, Ursache und Abhilfe                                                                                                    |
|----------------|----------------------------------------------------------------------------------------------------|
| 9331           | A FACHKRAFT                                                                                                    |
|                | Batteriefehler                                                                                                    |
|                | Batteriespannung im Sunny Island an Phase Lxx ist über dem zulässigen Messbereich.                                                                                                    |
|                | Abhilfe:                                                                                                    |
|                | <ul> <li>Prüfen, ob Wert des Parameters Batteriespannung über 65,0 V liegt. Wenn Wert<br/>über 65,0 V liegt, Einstellungen der DC-Quellen prüfen und sicherstellen, dass die<br/>Batteriekapazität ausreichend ist. Dazu die technischen Daten zur Batterie am Anschluss<br/>DC beachten.</li> </ul> |
|                | <ul> <li>Sicherstellen, dass DC-Quellen korrekt angeschlossen und konfiguriert sind.</li> </ul>                                                                                                    |
|                | <ul> <li>Bei Inselnetzsystem: Sicherstellen, dass alle SMA Wechselrichter auf den<br/>Länderdatensatz f ür Inselnetzbetrieb gestellt sind.</li> </ul>                                                                                                    |
| 9332           | Batteriefehler                                                                                                    |
|                | Externes Batteriemanagement wurde erkannt, aber nicht eingestellt.                                                                                                    |
|                | Abhilfe:                                                                                                    |
|                | <ul> <li>Installationsassistent starten und neues System mit externem Energiemanagement<br/>einstellen (z. B. System mit Lithium- Ionen-Batterie).</li> </ul>                                                                                                    |
| 9333           |                                                                                                    |
|                | Batteriefehler                                                                                                    |
|                | Gemessene Batteriespannung im Sunny Island an Phase Lxx ist unterhalb des zulässigen<br>Messbereichs. Möglicherweise ist die nutzbare Batteriekapazität zu klein, z. B. durch Alte-<br>rung.                                                                                                    |
|                | Abhilfe:                                                                                                    |
|                | • Batterie laden.                                                                                                    |
|                | Sicherstellen, dass alle Batteriezellen funktionsfähig sind.                                                                                                    |
| 9341           | Zustandswechsel in Batterie-Ausgleichsladung                                                                                                    |

| Ereignisnummer | Meldung, Ursache und Abhilfe                                                                                                    |
|----------------|----------------------------------------------------------------------------------------------------|
| 9362           | A FACHKRAFT                                                                                                    |
|                | Batteriefehler                                                                                                    |
|                | Der Bereich zum Schutz gegen Tiefentladung ( <b>Tiefenentladeschutzbereich</b> ) oder der Be-<br>reich zum Schutz bei Tiefentladung ( <b>Tiefenentladebereich</b> ) ist erreicht.                                                                                 |
|                | Diese Ereignismeldung ist nur für Systeme im Inselnetzbetrieb eine Warnung. Bei netzgekop-<br>pelten Eigenverbrauchsanlagen ist diese Meldung eine Ereignismeldung, keine Warnmel-<br>dung.                                                                       |
|                | Möglicherweise hat am Netzanschlusspunkt eine Sicherung ausgelöst.                                                                                                    |
|                | Abhilfe:                                                                                                    |
|                | Sicherung aktivieren.                                                                                                    |
|                | Bei Bedarf Sicherung austauschen.                                                                                                    |
|                | Möglicherweise arbeitet das öffentliche Stromnetz nicht innerhalb der eingestellten System-<br>grenzen.                                                                                                    |
|                | Abhilfe:                                                                                                    |
|                | Prüfen, ob die Netzparameter innerhalb der eingestellten Systemgrenzen liegen.                                                                                                    |
|                | Bei Bedarf Netzbetreiber kontaktieren.                                                                                                    |
| 9397           | Ausgleichsladung abgebrochen                                                                                                    |
|                | Die Ausgleichsladung für Lithium Ionen Batterien wurde abgebrochen, weil sie nicht inner-<br>halb der vorgegebenen Zeit abgeschlossen werden konnte. Im SOC-Bereich 1 und SOC-Be-<br>reich 2 können für Ausgleichsladung unterschiedliche Zeiten vorgegeben sein. |
| 9401           | Energiesparmodus von Slaves im 1-phasig parallelen Betrieb                                                                                                    |
| 9402           | Energiesparmodus am Netz                                                                                                    |
| 9403           | Energiesparmodus Start                                                                                                    |
| 9404           | Energiesparmodus Stopp                                                                                                    |
| 9601           | Digitaler Eingang an [xx] hat seinen Zustand nach [xx] gewechselt                                                                                                    |
| 10001          | Netzparallelbetrieb                                                                                                    |
| 10003          | Status Betrieb                                                                                                    |
| 10004          | Status Kaltstart                                                                                                    |
| 10006          | Status Startup                                                                                                    |
| 10007          | Status Stop                                                                                                    |
| 10010          | Neustart des Diagnosesystems im Gerät                                                                                                    |
| 10060          | Betrieb am Generator (am externen Eingang)                                                                                                    |
| 10061          | Netzbetrieb einspeisend (am externen Eingang)                                                                                                    |
| 10100          | <b>Parameter [xx] erfolgreich gesetzt. [xx] auf [xx]</b><br>Der angezeigte Parameter wurde erfolgreich geändert.                                                                                                    |

| Ereignisnummer | Meldung, Ursache und Abhilfe                                                                                                    |
|----------------|----------------------------------------------------------------------------------------------------|
| 10101          | <ul> <li>Setzen von Parameter  xx  nicht erfolgreich.  xx  auf  xx </li> <li>Der angezeigte Parameter wurde nicht geändert.</li> <li>Abhilfe: <ul> <li>Sicherstellen, dass die Grenzwerte des Parameters eingehalten werden.</li> </ul> </li> </ul>                                                                     |
|                | <ul> <li>Änderung des Parameters erneut durchführen.</li> </ul>                                                                                                    |
| 10102          | Parameter  xx  erfolgreich gesetzt.  xx  auf  xx <br>Der angezeigte Parameter wurde erfolgreich geändert.                                                                                                    |
| 10103          | <ul> <li>Setzen von Parameter  xx  nicht erfolgreich.  xx  auf  xx </li> <li>Der angezeigte Parameter wurde nicht geändert.</li> <li>Abhilfe: <ul> <li>Sicherstellen, dass die Grenzwerte des Parameters eingehalten werden.</li> <li>Änderung des Parameters erneut durchführen.</li> </ul> </li> </ul>                |
| 10108          | Zeitstellung erfolgt / alte Zeit                                                                                                    |
| 10109          | Zeitstellung erfolgt / neue Zeit                                                                                                    |
| 10110          | Zeitsynchronisation fehlgeschlagen:  xx                                                                                                    |
| 10114          | <ul> <li>Es konnte keine Zeitinformation vom eingestellten NTP-Server abgerufen werden.</li> <li>Abhilfe: <ul> <li>Sicherstellen, dass der NTP-Server korrekt konfiguriert wurde.</li> <li>Sicherstellen, dass der Wechselrichter in ein lokales Netzwerk mit Internetverbindung integriert ist.</li> </ul> </li> </ul> |
| 10117          | Ungültiges Datum > Datum und Uhrzeit einstellen<br>Systemzeit ist ungültig.<br>Abhilfe:<br>• Über den Installationsassistenten Datum und Gerätezeit einstellen.                                                                                                    |
| 10118          | <b>Parameter-Upload erfolgreich durchgeführt</b><br>Die Konfigurationsdatei wurde erfolgreich geladen.                                                                                                    |
| 10121          | Setzen von Parameter  xx  nicht erfolgreich. Gerät muss vorher gestoppt werden                                                                                                    |
| 10122          | Setzen von Parameter Lxx nicht erfolgreich. Installationsassistent muss gestartet werden                                                                                                    |
| 10248          | Netzwerk stark belastet > Netzwerk überlastet                                                                                                    |
| 10249          | Das Netzwerk ist stark belastet. Der Datenaustausch zwischen den Geräten findet nicht opti-<br>mal und stark zeitverzögert statt.<br>Abhilfe:                                                                                                    |
|                | Anzahl der Geräte im Netzwerk reduzieren.                                                                                                    |
|                | Gegebenenfalls Datenabfrage-Intervalle vergrößern.                                                                                                    |
|                | Gegebenenfalls Anzahl der Geräte im Netzwerk reduzieren.                                                                                                    |

| Ereignisnummer | Meldung, Ursache und Abhilfe                                                                                                    |
|----------------|----------------------------------------------------------------------------------------------------|
| 10250          |                                                                                                    |
|                | Paketfehlerrate [ok / hoch]                                                                                                    |
|                | Die Paketfehlerrate ändert sich. Wenn die Paketfehlerrate hoch ist, ist das Netzwerk überlas-<br>tet oder die Verbindung zum Netzwerk-Switch oder DHCP-Server (Router) ist gestört.         |
|                | Abhilfe:                                                                                                    |
|                | <ul> <li>Sicherstellen, dass bei einer Ethernet-Verbindung das Netzwerkkabel und die<br/>Netzwerkstecker nicht beschädigt sind und die Netzwerkstecker richtig gesteckt sind.</li> </ul>    |
|                | Gegebenenfalls Datenabfrage-Intervalle vergrößern.                                                                                                    |
|                | <ul> <li>Gegebenenfalls Anzahl der Geräte im Netzwerk reduzieren. 12 Fehlersuche SMA<br/>Solar Technology AG 78</li> </ul>                                                                  |
| 10251          | Kommunikationsstatus geht auf [Ok / Warnung / Fehler / nicht verbunden]                                                                                                    |
|                | Der Kommunikationsstatus zum Netzwerk-Switch oder DHCP-Server (Router) ändert sich. Ge-<br>gebenenfalls wird zusätzlich eine Fehlermeldung angezeigt.                                       |
| 10252          | A FACHKRAFT                                                                                                    |
|                | Verbindung gestört                                                                                                    |
|                | Es liegt kein gültiges Signal auf der Netzwerkleitung.                                                                                                    |
|                | Abhilfe:                                                                                                    |
|                | <ul> <li>Sicherstellen, dass bei einer Ethernet-Verbindung das Netzwerkkabel und die<br/>Netzwerkstecker nicht beschädigt sind und die Netzwerkstecker richtig gesteckt sind.</li> </ul>    |
|                | <ul> <li>Sicherstellen, dass der DHCP-Server (Router) und eventuelle Switchs einen<br/>einwandfreien Betrieb signalisieren.</li> </ul>                                                      |
| 10253          |                                                                                                    |
|                | Verbindungsgeschwindigkeit geht auf [100 Mbit / 10 Mbit]                                                                                                    |
|                | Die Verbindungsgeschwindigkeit ändert sich. Die Ursache für den Status [10 Mbit] kann ein<br>defekter Stecker, ein defektes Kabel oder das Ziehen oder Stecken der Netzwerkstecker<br>sein. |
|                | Abhilfe bei Status [10 Mbit]:                                                                                                    |
|                | <ul> <li>Sicherstellen, dass bei einer Ethernet-Verbindung das Netzwerkkabel und die<br/>Netzwerkstecker nicht beschädigt sind und die Netzwerkstecker richtig gesteckt sind.</li> </ul>    |
|                | Sicherstellen, dass der DHCP-Server (Router) und eventuelle Switchs einen                                                                                                    |

einwandfreien Betrieb signalisieren.

| Ereignisnummer | Meldung, Ursache und Abhilfe                                                                                                    |
|----------------|----------------------------------------------------------------------------------------------------|
| 10254          |                                                                                                    |
|                | Duplex-Mode geht auf [Full / Half]                                                                                                    |
|                | Der Duplex-Mode (Datenübertragungsmodus) ändert sich. Die Ursache für den Status [Half]<br>kann ein defekter Stecker, ein defektes Kabel oder das Ziehen oder Stecken der Netzwerk-<br>stecker sein.                                                    |
|                | Abhilfe bei Status [Half]:                                                                                                    |
|                | <ul> <li>Sicherstellen, dass bei einer Ethernet-Verbindung das Netzwerkkabel und die<br/>Netzwerkstecker nicht beschädigt sind und die Netzwerkstecker richtig gesteckt sind.</li> </ul>                                                                |
|                | <ul> <li>Sicherstellen, dass der DHCP-Server (Router) und eventuelle Switchs einen<br/>einwandfreien Betrieb signalisieren.</li> </ul>                                                                                                    |
| 10255          | Netzwerklast ok                                                                                                    |
|                | Die Netzwerklast ist nach einer starken Belastung wieder in einem normalen Bereich.                                                                                                    |
| 10282          | [Benutzergruppe]-Login über [Protokoll] gesperrt                                                                                                    |
|                | Nach mehreren fehlerhaften Login-Versuchen ist der Login für eine begrenzte Zeit gesperrt.<br>Der Benutzer-Login wird dabei für 15 Minuten gesperrt, der Grid Guard-Login für 12 Stun-<br>den.                                                          |
|                | Abhilfe:                                                                                                    |
|                | • Warten bis die angegebene Zeit abgelaufen ist und Login erneut versuchen.                                                                                                    |
| 10283          | WLAN-Modul defekt                                                                                                    |
|                | Das im Wechselrichter integrierte WLAN-Modul ist defekt.                                                                                                    |
|                | Abhilfe:                                                                                                    |
|                | Den Service kontaktieren.                                                                                                    |
| 10284          | A FACHKRAFT                                                                                                    |
|                | Keine WLAN-Verbindung möglich                                                                                                    |
|                | Der Wechselrichter hat aktuell keine WLAN-Verbindung zum ausgewählten Netzwerk.                                                                                                    |
|                | Abhilfe:                                                                                                    |
|                | <ul> <li>Sicherstellen, dass SSID, WLAN-Passwort und Verschlüsselungsmethode korrekt<br/>eingetragen wurde. Die Verschlüsselungsmethode wird von Ihrem WLAN-Router oder<br/>WLAN Access Point vorgegeben und kann auch dort geändert werden.</li> </ul> |
|                | <ul> <li>Sicherstellen, dass sich der WLAN-Router oder WLAN Access Point in Reichweite<br/>befindet und einen einwandfreien Betrieb signalisiert.</li> </ul>                                                                                            |
|                | <ul> <li>Wenn diese Meldung oft angezeigt wird, die WLAN-Verbindung durch Einsatz eines<br/>WLAN-Verstärkers verbessern.</li> </ul>                                                                                                    |
| 10285          | WLAN-Verbindung hergestellt                                                                                                    |
|                | Die Verbindung zum ausgewählten WLAN-Netzwerk wurde hergestellt.                                                                                                    |

| Ereignisnummer                                                                | Meldung, Ursache und Abhilfe                                                                                                    |
|-------------------------------------------------------------------------------|----------------------------------------------------------------------------------------------------|
| 10286                                                                         | A FACHKRAFT                                                                                                    |
|                                                                               | WLAN-Verbindung verloren                                                                                                    |
|                                                                               | Der Wechselrichter hat die WLAN-Verbindung zum ausgewählten Netzwerk verloren.                                                                                                    |
|                                                                               |                                                                                                    |
|                                                                               | <ul> <li>Sicherstellen, dass sich der WIAN-Router oder WIAN Access Point noch aktiv ist.</li> <li>Sicherstellen, dass sich der WIAN-Router oder WIAN Access Point in Reichweite</li> </ul>                                                                                                    |
|                                                                               | befindet und einen einwandfreien Betrieb signalisiert.                                                                                                    |
|                                                                               | <ul> <li>Wenn diese Meldung oft angezeigt wird, die WLAN-Verbindung durch Einsatz eines<br/>WLAN-Verstärkers verbessern.</li> </ul>                                                                                                    |
| 10287                                                                         | WLAN-Modul erkannt                                                                                                    |
| 10339                                                                         | Webconnect aktiviert                                                                                                    |
|                                                                               | Der Wechselrichter kann ohne zusätzliches SMA Kommunikationsprodukt (z. B. Sunny Home<br>Manager) mit dem Sunny Portal kommunizieren.                                                                                                    |
| 10340                                                                         | Webconnect deaktiviert                                                                                                    |
|                                                                               | Die Webconnect-Funktion wurde ausgeschaltet. Dadurch kann der Wechselrichter nicht ohne<br>ein zusätzliches Kommunikationsprodukt (z. B. Sunny Home Manager) mit dem Sunny Portal<br>kommunizieren.                                                                                                    |
|                                                                               | <ul> <li>Wenn der Wechselrichter ohne zusätzliches SMA Kommunikationsprodukt mit dem<br/>Sunny Portal kommunizieren soll, die Webconnect-Funktion einschalten.</li> </ul>                                                                                                    |
| 10414                                                                         | Herunterfahren wegen Fehler                                                                                                    |
|                                                                               | 5                                                                                                    |
| 10415                                                                         | Automatischer Start                                                                                                    |
| 10415<br>10416                                                                | Automatischer Start<br>Manueller Start (Übergang von Standby in Betrieb)                                                                                                    |
| 10415<br>10416<br>10417                                                       | Automatischer Start<br>Manueller Start (Übergang von Standby in Betrieb)<br>Manueller Stopp (Übergang von Betrieb in Standby)                                                                                                    |
| 10415<br>10416<br>10417<br>10418                                              | Automatischer Start         Manueller Start (Übergang von Standby in Betrieb)         Manueller Stopp (Übergang von Betrieb in Standby)         Externer Start über Anlagensteuerung (Übergang von Standby in Betrieb)                                                                                                    |
| 10415         10416         10417         10418         10419                 | Automatischer StartManueller Start (Übergang von Standby in Betrieb)Manueller Stopp (Übergang von Betrieb in Standby)Externer Start über Anlagensteuerung (Übergang von Standby in Betrieb)Externer Stopp über Anlagensteuerung (Übergang von Betrieb in Standby)                                                                                                    |
| 10415         10416         10417         10418         10419         10420   | Automatischer StartManueller Start (Übergang von Standby in Betrieb)Manueller Stopp (Übergang von Betrieb in Standby)Externer Start über Anlagensteuerung (Übergang von Standby in Betrieb)Externer Stopp über Anlagensteuerung (Übergang von Betrieb in Standby)Eigenverbrauchsregelung wurde gestartet                                                                                                    |
| 10415         10416         10417         10418         10419         10420   | Automatischer Start         Manueller Start (Übergang von Standby in Betrieb)         Manueller Stopp (Übergang von Betrieb in Standby)         Externer Start über Anlagensteuerung (Übergang von Standby in Betrieb)         Externer Stopp über Anlagensteuerung (Übergang von Betrieb in Standby)         Eigenverbrauchsregelung wurde gestartet         Die Batterie wird automatisch in Abhängigkeit vom Netzbezug oder der Netzeinspeisung geladen oder entladen.                                                                                                    |
| 10415<br>10416<br>10417<br>10418<br>10419<br>10420<br>10421                   | Automatischer StartManueller Start (Übergang von Standby in Betrieb)Manueller Stopp (Übergang von Betrieb in Standby)Externer Start über Anlagensteuerung (Übergang von Standby in Betrieb)Externer Stopp über Anlagensteuerung (Übergang von Betrieb in Standby)Eigenverbrauchsregelung wurde gestartetDie Batterie wird automatisch in Abhängigkeit vom Netzbezug oder der Netzeinspeisung geladen oder entladen.Eigenverbrauchsregelung wurde gestoppt                                                                                                    |
| 10415<br>10416<br>10417<br>10418<br>10419<br>10420<br>10421                   | Automatischer Start         Manueller Start (Übergang von Standby in Betrieb)         Manueller Stopp (Übergang von Betrieb in Standby)         Externer Start über Anlagensteuerung (Übergang von Standby in Betrieb)         Externer Stopp über Anlagensteuerung (Übergang von Betrieb in Standby)         Eigenverbrauchsregelung wurde gestartet         Die Batterie wird automatisch in Abhängigkeit vom Netzbezug oder der Netzeinspeisung geladen oder entladen.         Eigenverbrauchsregelung wurde gestoppt         Das automatische Laden oder Entladen der Batterie wurde aufgrund eines Steuerbefehls von extern gestoppt.                                                                                                    |
| 10415<br>10416<br>10417<br>10418<br>10419<br>10420<br>10421<br>10422          | Automatischer StartManueller Start (Übergang von Standby in Betrieb)Manueller Stopp (Übergang von Betrieb in Standby)Externer Start über Anlagensteuerung (Übergang von Standby in Betrieb)Externer Stopp über Anlagensteuerung (Übergang von Betrieb in Standby)Eigenverbrauchsregelung wurde gestartetDie Batterie wird automatisch in Abhängigkeit vom Netzbezug oder der Netzeinspeisung geladen oder entladen.Eigenverbrauchsregelung wurde gestopptDas automatische Laden oder Entladen der Batterie wurde aufgrund eines Steuerbefehls von extern gestoppt.Nur Ladebetrieb im Eigenverbrauchsmodus                                                                                                    |
| 10415<br>10416<br>10417<br>10418<br>10419<br>10420<br>10421<br>10422          | Automatischer StartManueller Start (Übergang von Standby in Betrieb)Manueller Stopp (Übergang von Betrieb in Standby)Externer Start über Anlagensteuerung (Übergang von Standby in Betrieb)Externer Stopp über Anlagensteuerung (Übergang von Betrieb in Standby)Eigenverbrauchsregelung wurde gestartetDie Batterie wird automatisch in Abhängigkeit vom Netzbezug oder der Netzeinspeisung ge-<br>laden oder entladen.Eigenverbrauchsregelung wurde gestopptDas automatische Laden oder Entladen der Batterie wurde aufgrund eines Steuerbefehls von<br>extern gestoppt.Nur Ladebetrieb im EigenverbrauchsmodusDie Batterie wird ausschließlich bei aktiver Eigenverbrauchsoptimierung geladen. Die Batterie<br>wird erst dann wieder geladen, wenn ausreichend PV-Leistung im System vorhanden ist.                                                                                                    |
| 10415<br>10416<br>10417<br>10418<br>10419<br>10420<br>10421<br>10422<br>10422 | Automatischer Start         Manueller Start (Übergang von Standby in Betrieb)         Manueller Stopp (Übergang von Betrieb in Standby)         Externer Start über Anlagensteuerung (Übergang von Standby in Betrieb)         Externer Stopp über Anlagensteuerung (Übergang von Betrieb in Standby)         Eigenverbrauchsregelung wurde gestartet         Die Batterie wird automatisch in Abhängigkeit vom Netzbezug oder der Netzeinspeisung geladen oder entladen.         Eigenverbrauchsregelung wurde gestoppt         Das automatische Laden oder Entladen der Batterie wurde aufgrund eines Steuerbefehls von extern gestoppt.         Nur Ladebetrieb im Eigenverbrauchsmodus         Die Batterie wird ausschließlich bei aktiver Eigenverbrauchsoptimierung geladen. Die Batterie wird erst dann wieder geladen, wenn ausreichend PV-Leistung im System vorhanden ist.         Voll- oder Ausgleichsladung bei aktiver Eigenverbrauchsoptimierung |

| Ereignisnummer | Meldung, Ursache und Abhilfe                                                                                                    |
|----------------|----------------------------------------------------------------------------------------------------|
| 10425          | Das Gerät schaltet sich aus                                                                                                    |
| 10426          | Multifunktionsrelais [xx] des Geräts an Lxx ist [xx]                                                                                                    |
| 10427          | Transferrelais [xx] des Geräts an Lxx ist [xx]                                                                                                    |
| 10428          | Ereignis [xx] der Prozessschnittstelle                                                                                                    |
| 10429          | Meldung von Prozessschnittstelle: [xx]                                                                                                    |
| 10517          | <b>Dynamische Wirkleistungsbegrenzung beginnt.</b><br>Der Wechselrichter begrenzt die Wirkleistung der PV-Wechselrichter auf die eingestellte<br>Grenze. |
| 10518          | Dynamische Wirkleistungsbegrenzung endet.                                                                                                    |
|                | Der Wechselrichter hat die Wirkleistungsbegrenzung der PV-Wechselrichter auf die einge-<br>stellte Grenze beendet.                                       |
| 10520          | A FACHKRAFT                                                                                                    |
|                | Eingespeiste Leistung: [xx] W (erlaubter Wert: [xx] W)                                                                                                   |
|                | Die eingestellte Wirkleistungsgrenze kann nicht eingehalten werden.                                                                                      |
|                | Abhilfe:                                                                                                    |
|                | <ul> <li>Sicherstellen, dass die korrekte Wirkleistungsgrenze eingestellt ist.</li> </ul>                                                                |
|                | <ul> <li>Sicherstellen, dass die PV-Wechselrichter korrekt konfiguriert sind.</li> </ul>                                                                 |
|                | <ul> <li>Sicherstellen, dass die Kommunikation zwischen Batterie-Wechselrichter und PV-<br/>Wechselrichter einwandfrei funktioniert.</li> </ul>          |
|                | Sicherstellen, dass keine fremden Einspeiser im System vorhanden sind.                                                                                   |
| 10521          | Wirkleistung wurde heute für [xx] Minuten begrenzt.                                                                                                    |
|                | Die Wirkleistungsbegrenzung der PV-Wechselrichter wurde für die angegebene Zeit be-<br>grenzt.                                                           |
| 10528          | Anlagenpasswort des verbundenen Gerätes  xx  ungültig                                                                                                    |
| 10704          | Der Stromsensor ist nicht verbunden, nicht vorhanden oder defekt<br>Abhilfe:<br>• Den Service kontaktieren.                                              |

# 14.3 Dateien für Fehlerbehebung bereitstellen

Wenn Sie bei einer Warnung oder einem Fehler Kontakt zum Service aufnehmen müssen, stellen Sie die Dateien für die Fehlerbehebung immer nach folgendem Vorgehen bereit. Der Service benötigt diese Dateien, um Ihnen gezielt helfen zu können.

### Voraussetzung:

🗆 Das Menü Ereignisse in der Benutzeroberfläche muss geöffnet sein.

### Vorgehen:

- 1. Die für Warnung oder Fehler definierten Abhilfemaßnahmen durchführen (siehe Kapitel 14.2, Seite 142).
- 2. Die Filter **Information / Warnung / Fehler** deaktivieren. Damit werden alle Ereignismeldungen für den Export bereitgestellt.

- 3. Die Ereignismeldungen in eine Datei exportieren und zum Versand bereithalten (siehe Kapitel 10.2, Seite 124).
- 4. Service-Dateien exportieren und zum Versand bereithalten (siehe Kapitel 10.3, Seite 124).
- 5. Um eventuelle Fragen zum Ereignis beantworten zu können, vor Ort bleiben.
- 6. Service kontaktieren (siehe Kapitel 18, Seite 185).

# 14.4 Fehler quittieren

Wenn eine Störung (z. B. ein zu häufiger Fehlstart des Generators) zu einer dauerhaften Beschädigung des Systems führen kann, geht der Wechselrichter in den Betriebszustand **Standby**. Um einen Neustart des Systems zu ermöglichen, müssen Sie die Ursache der Störung beseitigen und den Fehler quittieren.

Das grundlegende Vorgehen für die Änderung von Betriebsparametern ist in einem anderen Kapitel beschrieben (siehe Kapitel 8.6, Seite 116).

## Voraussetzung:

Die Ursache des Fehlers muss beseitigt sein.

## Vorgehen:

- 1. Gerät > Betrieb wählen.
- 2. Betriebsdaten zurücksetzen auf Löse Betriebshemmung einstellen.
- 3. System starten (siehe Kapitel 9.2, Seite 121).

# 14.5 Häufige Fragen (FAQ)

# 14.5.1 Fragen zum Sunny Island

# Der Sunny Island schaltet sich nicht ab, obwohl Sie den Lasttrennschalter der Batteriesicherung geöffnet haben?

Möglicherweise wird der Sunny Island noch über die AC-Seite versorgt.

# A FACHKRAFT

• Alle AC-Quellen abschalten und vom Sunny Island trennen.

# Der Sunny Island wechselt nicht in den Energiesparmodus?

Möglicherweise hat eine andere Funktion eine höhere Priorität als der Energiesparmodus, z. B. eine Ausgleichsladung oder Voll-Ladung (siehe Kapitel 7.6.7, Seite 86).

# Nach der automatischen Abschaltung im Battery Protection-Mode lässt sich der Sunny Island nicht mehr starten?

# A FACHKRAFT

- Nur wenn der Sunny Island nicht eingeschaltet werden kann, Batterie laden (siehe Kapitel 13.6.2, Seite 133).
  - Alle Verbraucher abschalten.
  - Wenn ein Generator vorhanden ist, den Generator manuell am Generator starten. Dabei die Warmlaufzeit des Generators beachten. 5 Minuten ohne Ladestrom führen möglicherweise zur Abschaltung des Wechselrichters Sunny Island.
  - Wenn ausreichend Leistung vom Generator oder den AC-Quellen im Inselnetz zur Verfügung steht, z. B. ausreichend Sonneneinstrahlung bei PV-Wechselrichtern, Sunny Island einschalten. Dabei können AC-Quellen im Inselnetz erst Strom einspeisen, wenn der Sunny Island gestartet wurde und in Betrieb ist.

# Während eines Firmware-Updates wird ein IPC-Fehler angezeigt?

• Die Anzeige eines IPC-Fehlers während eines Firmware-Updates ist normal (IPC - Internal Process Communication). Die Prozessoren können während des Firmwareupdates nicht miteinander kommunizieren.

# Wie lässt sich am Sunny Island die Modbus-Schnittstelle testen?

#### **A** FACHKRAFT

• Die Funktion des Modbus-Schnittstelle mit einem Modbus-Programm testen. Dabei einfache Register abfragen (z. B. Seriennummer). Tipp: Die Einstellungen im Modbus-Programm und die abgefragten Register festhalten (z. B. mit Screenshots). Diese Informationen benötigt der Service, um Ihnen gezielt helfen zu können.

# Für welche Betriebsarten ist der stromgeregelte Generatorbetrieb (I-Loop) sinnvoll?

## A FACHKRAFT

Wenn der stromgeregelte Generatorbetrieb ist und wenn das Sunny Island-System mit der externen Quelle synchronisiert ist, pulsiert der Sunny Island mit Wechselspannung

- In Systemen mit Multicluster-Box ist der stromgeregelte Generatorbetrieb nicht möglich.
- Der Sunny Island 4.4M arbeitet immer im stromgeregelten Generatorbetrieb.
- Beim Sunny Island 6.0H und beim Sunny Island 8.0H ist der stromgeregelte Generatorbetrieb mit Generator- und öffentlichem Stromnetz möglich.
- In einem 3-phasigen System müssen alle Phasen der externen Energiequelle angeschlossen werden
- In einem 1-phasigen Parallelsystem ist es möglich, den Generator nur an den Master anzuschließen.
- Die externe Energiequelle muss während des stromgeregelten Generatorbetriebs eine gültige Spannung aufweisen, andernfalls wird der Generator nicht zugeschaltet. Wenn während des stromgeregelten Generatorbetriebs der Generator oder das öffentliche Stromnetz unerwartet abschaltet, startet der Sunny Island neu. Die elektrischen Verbraucher werden für eine kurze Zeit nicht versorgt.

# 14.5.2 Fragen zur Batterie

# Eine Batteriezelle ist defekt?

### **A** FACHKRAFT

- Defekte Batteriezelle aus Batteriesystem nehmen. Dadurch verringert sich die Bemessungsspannung der Batterie um die Spannung der Batteriezelle.
- Installationsassistent auf der Benutzeroberfläche des Wechselrichters starten.
- [Speichern und weiter] wählen bis zum Schritt Batteriekonfiguration.
- Die Schaltfläche [Neue Batteriekonfiguration] wählen.
- Den Parameter **Spannung** auf die aktuelle Bemessungsspannung der Batterie einstellen (siehe Kapitel 13.8, Seite 136).

# Der Ladezustand der Batterie ist nach Abschluss einer Voll-Ladung nicht 100 %?

Möglicherweise war der Leistungsbedarf der Verbraucher vor Abschluss der Voll-Ladung so hoch, dass die Batterie nicht zu 100 % geladen werden konnte.

Bei Bedarf Batterie > Ladung wählen und den Parameter Zeit f
ür Vollladung der Batterie auf eine l
ängere Zeit stellen.

# Die Batterie entlädt sich, obwohl der Generator läuft?

Möglicherweise schaltet sich der Sunny Island nicht auf den Generator.

• Ursache beseitigen (siehe Kapitel 14.5.3, Seite 172).

Möglicherweise ist die Leistung der Verbraucher größer als die Leistung des Generators.

## Was ist nach dem Austausch eines Batteriestromsensors zu beachten?

### A FACHKRAFT

• Batteriestromsensor kalibrieren (siehe Inbetriebnahme in der Installationsanleitung des Wechselrichters Sunny Island).

# Dürfen DC-Verbraucher oder DC-Energiequellen angeschlossen werden?

## A FACHKRAFT

• Der DC-Anschluss des Wechselrichters ist ausschließlich für den Anschluss einer Batterie mit externer Batteriesicherung vorgesehen. Es dürfen nur DC-Verbraucher oder DC-Energiequellen eingesetzt werden, die gegenüber elektromagnetischen Störungen unempfindlich sind.

## Warum wird die Batterie nicht mit der maximal möglichen Leistung geladen?

Möglicherweise ist die Umgebungstemperatur zu hoch oder zu niedrig. Bei Lithium-Ionen-Batterien kann auch das Batteriemanagement der Batterie die Ladeleistung begrenzen.

## Kann die Ladeleistung der Batterie beeinflusst werden?

### A FACHKRAFT

Die Ladeleistung der Batterie kann über den maximalen AC-Ladestrom beeinflusst werden. Dazu
 Geräteparameter > Gerät > Wechselrichter > Maximaler AC-Ladestrom auf den gewünschten Wert einstellen.

## Was bedeutet die Funktion Discharge Cut-off voltage?

### A FACHKRAFT

 Funktion Discharge Cut-off voltage ist f
ür den spannungsgeregelten Betrieb (V-Loop) mit einem Dieselgenerator als externe Energiequelle innerhalb von Inselsystemen relevant. Bei dieser Anwendung sorgt die Funktion Discharge Cut-off voltage daf
ür, dass die Batterie nur bis zu einer eingestellten Spannungsgrenze entladen. Funktion Discharge Cut-off voltage kann f
ür Blei- und f
ür Lithium-Ionen Batterien verwendet werden.

# 14.5.3 Fragen zum Generator

### Der Sunny Island schaltet sich nicht auf den laufenden Generator?

Möglicherweise führt eine hohe Ausgangsleistung des Wechselrichters Sunny Island bei einem niedrigen Ladezustand der Batterie dazu, dass der Sunny Island die AC-Spannung im Inselnetz nicht auf die AC-Spannung des Generators anheben kann. Der Sunny Island bricht die Synchronisation ab.

• Um die Batterie zu laden, Leistung der Verbraucher reduzieren.

Möglicherweise liegt die Generatorspannung nicht innerhalb der Grenzwerte für Spannung und Frequenz.

- Prüfen, ob Spannung und Frequenz des Generators innerhalb der eingestellten Grenzwerte liegen (siehe Technische Information "Parameter und Messwerte" unter http://www.SMA-Solar.com).
  - Wenn Spannung und Frequenz des Generators nicht innerhalb der eingestellten Grenzwerte liegen, sicherstellen, dass die Sicherung nicht defekt ist oder der Leitungsschutzschalter eingeschaltet ist.
  - Wenn Spannung und Frequenz des Generators nur zeitweise innerhalb der eingestellten Grenzwerte liegen, Grenzwerte f
    ür Spannung und Frequenz der Generatorspannung einstellen (siehe Installationsanleitung des Wechselrichters Sunny Island).
  - Wenn Spannung und Frequenz des Generators innerhalb der eingestellten Grenzwerte liegen, befindet sich der Sunny Island in der Warmlaufzeit oder ist für die Zuschaltung gesperrt.

# Der Sunny Island schaltet sich nur kurz auf den Generator?

Möglicherweise ist der Generator überlastet.

- Generator > Generator wählen und den Parameter Generatornennstrom auf 75 % des Bemessungsstroms des Generators einstellen.
- Wenn möglich, Leistung der Verbraucher reduzieren.

Möglicherweise ist die maximal zulässige Generatorspannung zu klein eingestellt.

### A FACHKRAFT

• Generator > Generator wählen und den Parameter Spannungsüberwachung Generator obere Maximalschwelle auf die maximale Generatorspannung stellen.

Möglicherweise ist die minimale Frequenz der Generatorspannung zu hoch eingestellt.

### A FACHKRAFT

• Generator > Generator wählen und den Parameter Frequenzüberwachung Generator untere Minimalschwelle auf die minimale Frequenz der Generatorspannung stellen.

Möglicherweise wurde die zulässige Zeit für Rückleistung überschritten (siehe Generator > Generator > Leistungsüberwachung > Spannungsüberwachung Generator maximale Rückleistung Auslösezeit).

- Prüfen, ob Warnung Rückleistungsschutz (Generator) im Menü Ereignisse eingetragen wurde.
- Generator > Generator > Betrieb wählen und den Parameter Generatorfehler quittieren auf Ausführen stellen. Dadurch quittieren Sie den Generatorfehler.

# Nach einer Trennung vom Generator wegen Verletzung der Grenzwerte für Spannung und Frequenz schaltet sich der Sunny Island nicht wieder auf den Generator?

Der Sunny Island schaltet mit einer Hysterese, das heißt, die Grenzwerte für die Aufschaltung entsprechen nicht den Grenzwerten für die Trennung.

- Um den Generator zu entlasten, überflüssige Verbraucher abschalten.
- Warten, bis die Spannung und Frequenz die Nennwerte erreicht haben.

# 14.5.4 Fragen zu Multicluster-Systemen

# Extension Cluster bleiben im Standby oder im Energiesparmodus, obwohl das Main Cluster im Wechselrichterbetrieb ist?

Möglicherweise ist das Datenkabel zwischen den Mastern der einzelnen Cluster nicht angeschlossen. Der Master des Main Cluster kann den "Start"-Befehl nicht an die Master der Extension Cluster weitergeben.

# Das Multicluster-System liefert nicht die volle Leistung?

Möglicherweise ist ein Extension Cluster oder es sind einzelne Wechselrichter Sunny Island eines Extension Cluster ausgefallen.

# Im Multicluster-System wird viel Energie zwischen den Clustern übertragen?

Möglicherweise ist der Ladezustand der Batterien vorübergehend unterschiedlich. Das Inselnetzsystem gleicht unterschiedliche Ladezustände automatisch aus.

Möglicherweise sind die Nennfrequenzen und Nennspannungen unterschiedlich definiert.

• Gerät > Wechselrichter wählen und die Parameter Wechselrichter Nennspannung und Wechselrichter Nennfrequenz bei allen Mastern auf die gleichen Werte einstellen.

Möglicherweise sind die Batteriekapazitäten stark unterschiedlich.

### A FACHKRAFT

• Batteriekapazitäten möglichst gleichmäßig auf die Cluster verteilen.

Möglicherweise sind einzelne Batteriezellen einer Batterie ausgefallen.

# A FACHKRAFT

• Defekte Batteriezellen abklemmen und neue Bemessungsspannung und Kapazität einstellen (siehe Kapitel 13.8, Seite 136).

# 14.6 Passwort vergessen

# i Passwortvergabe bei Wechselrichtern, die in einem Kommunikationsprodukt erfasst sind

Das Passwort für die Benutzergruppe **Installateur** ist gleichzeitig das Anlagenpasswort für die Anlage im Kommunikationsprodukt. Das Ändern des Passworts für die Benutzergruppe **Installateur** kann dazu führen, dass der Wechselrichter vom Kommunikationsprodukt nicht mehr erfasst werden kann.

• Im Kommunikationsprodukt das geänderte Passwort der Benutzergruppe **Installateur** als neues Anlagenpasswort vergeben (siehe Anleitung des Kommunikationsprodukts).

Wenn Sie das Passwort für den Wechselrichter vergessen haben, dann können Sie den Wechselrichter mit einem Personal Unlocking Key (PUK) freischalten. Für jeden Wechselrichter gibt es pro Benutzergruppe (**Benutzer** und **Installateur**) einen PUK. Tipp: Bei Anlagen, die in einem Kommunikationsprodukt erfasst sind, können Sie für die Benutzergruppe **Installateur** auch über das Kommunikationsprodukt ein neues Passwort vergeben. Das Passwort für die Benutzergruppe **Installateur** entspricht dem Anlagenpasswort im Kommunikationsprodukt.

## Vorgehen:

- 1. PUK anfordern (Antragsformular erhältlich unter www.SMA-Solar.com).
- 2. Die Benutzeroberfläche aufrufen (siehe Kapitel 8.1, Seite 106).
- 3. Im Feld **Passwort** anstelle des Passworts den erhaltenen PUK eingeben.
- 4. Login wählen.
- 5. Das Menü Geräteparameter aufrufen.
- 6. [Parameter bearbeiten] wählen.
- 7. In der Parametergruppe **Benutzerrechte > Zugangskontrolle** das Passwort der gewünschten Benutzergruppe ändern.
- 8. Um die Änderungen zu speichern, [Alle speichern] wählen.

# 14.7 Probleme mit Streaming-Diensten

Wenn Sie Streaming-Dienste im lokalen Netzwerk nutzen, in das auch der Wechselrichter integriert ist, kann es zu Störungen bei der Übertragung kommen. In diesem Fall können Sie die IGMP-Einstellungen des Wechselrichters über Betriebsparameter ändern.

• Den Service kontaktieren und IGMP-Einstellungen in Absprache mit dem Service ändern.

# 14.8 Zeit für Erkennung eines Kommunikationsausfalls einstellen

Wenn die Kommunikation zwischen dem Sunny Island und dem SMA Energy Meter oder dem Sunny Home Manager unterbrochen, stoppt der Sunny Island nach einer bestimmten Zeit. Beide Multifunktionsrelais schalten dann in den Ruhezustand. Als Konsequenz wird der Einspeisebetrieb der PV-Wechselrichter gestoppt.

Die Zeit bis zum Erkennen dieses Kommunikationsausfalls ist einstellbar.

### Vorgehen:

- 1. Anlagen- und Gerätesteuerung > Netzanschlusspunkt wählen.
- 2. Kommunikation Timeout Messwerterfassung Energy Meter am Netzanschlusspunkt auf einen Wert zwischen 1 s und 30 einstellen (Default-Wert: 2 s).

# 15 Wechselrichter außer Betrieb nehmen

# \Lambda GEFAHR

# Lebensgefahr durch Stromschlag beim Berühren spannungsführender Teile oder Kabel

An spannungsführenden Teilen oder Kabeln des Produkts liegen hohe Spannungen an. Das Berühren spannungsführender Teile oder Kabel führt zum Tod oder zu lebensgefährlichen Verletzungen durch Stromschlag.

- Keine freiliegenden spannungsführenden Teile oder Kabel berühren.
- Vor Arbeiten das Produkt spannungsfrei schalten und gegen Wiedereinschalten sichern.
- Nach dem Freischalten 15 Minuten warten, bis Kondensatoren entladen sind.
- Alle Sicherheitshinweise der mit dem Produkt verbundenen Komponenten beachten.
- Bei allen Arbeiten am Produkt geeignete persönliche Schutzausrüstung tragen.

# **A** VORSICHT

## Verletzungsgefahr durch das Gewicht des Produkts

Durch falsches Heben und durch Herunterfallen des Produkts beim Transport oder der Montage können Verletzungen entstehen.

- Das Produkt vorsichtig transportieren und heben. Dabei das Gewicht des Produkts beachten.
- Bei allen Arbeiten am Produkt geeignete persönliche Schutzausrüstung tragen.
- 1. Sicherstellen, dass der Wechselrichter spannungsfrei geschaltet ist (siehe Kapitel 12, Seite 127).
- 2. Alle Kabel aus dem Wechselrichter entfernen.
- 3. Den Wechselrichter schließen.
- 4. Die Lüftungsgitter zur Seite abnehmen.

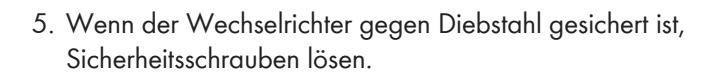

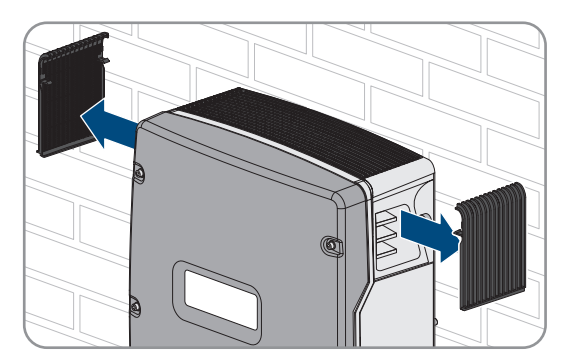

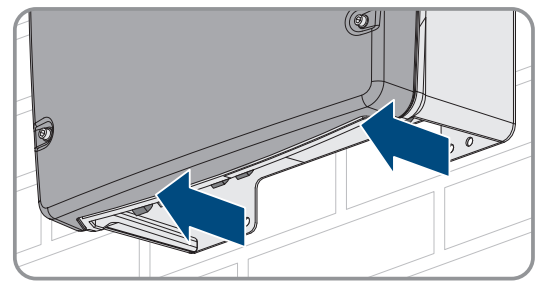

# SMA Solar Technology AG

176 SI44M-80H-13-BE-de-15

6. Die Schrauben zwischen Wechselrichter und Wandhalterung auf beiden Seiten mit einem Innensechskant-Schlüssel (SW5) lösen.

16 Technische Daten

 Bei SI4.4M-13 den Wechselrichter senkrecht nach oben von der Wandhalterung nehmen. Dazu seitliche Griffmulden verwenden. Dabei den Wechselrichter waagerecht transportieren.

- Bei SI6.0H-13 und SI8.0H-13 den Wechselrichter senkrecht nach oben von der Wandhalterung nehmen. Dazu seitliche Griffmulden oder Stahlstange verwenden (Durchmesser: maximal 30 mm). Dabei den Wechselrichter waagerecht transportieren.
- 9. Kabelverschraubungen vom Wechselrichter entfernen.
- Wenn der Wechselrichter gelagert oder verschickt werden soll, den Wechselrichter verpacken. Dazu die Originalverpackung oder Verpackung verwenden, die sich für Gewicht und Größe des Wechselrichters eignet.
- Wenn der Wechselrichter entsorgt werden soll, den Wechselrichter nach den vor Ort gültigen Entsorgungsvorschriften für Elektronikschrott entsorgen.

# 16 Technische Daten

# 16.1 Anschluss AC1 für Inselnetz

|                                        | SI4.4M-13 | SI6.0H-13 | SI8.0H-13 |
|----------------------------------------|-----------|-----------|-----------|
| Bemessungsleistung bei 25 °C           | 3300 W    | 4600 W    | 6000 W    |
| Leistung für 30 Minuten bei 25 °C      | 4400 W    | 6000 W    | 8000 W    |
| Leistung für 5 Minuten bei 25 °C       | 4600 W    | 6800 W    | 9100 W    |
| Leistung für 1 Minuten bei 25 °C       | 4800 W    | 7500 W    | 9600 W    |
| Maximale AC-Leistung für 3 s bei 25 °C | 5500 W    | 11000 W   | 11000 W   |

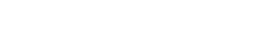

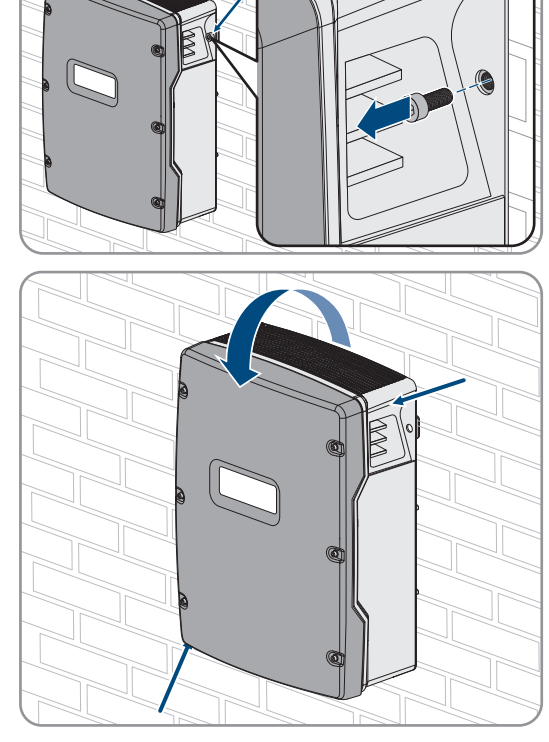

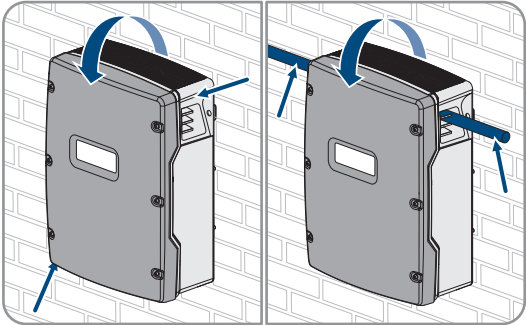

|                                                                                                    | SI4.4M-13                     | SI6.0H-13                              | SI8.0H-13                              |
|----------------------------------------------------------------------------------------------------|-------------------------------|----------------------------------------|----------------------------------------|
| Nur bei Single- und Single-Cluster-Systemen: Maxi-<br>mal anschließbare Leistung der PV-Wechselrichter in<br>Inselnetzsystemen oder Ersatzstromsystemen <sup>16)</sup> | 5000 W                        | 9200 W                                 | 12000 W                                |
| Maximal anschließbare AC-Leistung im Inselnetz<br>beim Einsatz AC-Stromquellen <sup>17)</sup>                                                                          | 3300 W                        | 4600 W                                 | 6000 W                                 |
| Bemessungsnetzspannung                                                                                                    | 230 V                         | 230 V                                  | 230 V                                  |
| Spannungsbereich                                                                                                    | 202 V bis 253 V               | 202 V bis 253 V                        | 202 V bis 253 V                        |
| Bemessungsnetzfrequenz                                                                                                    | 50 Hz                         | 50 Hz                                  | 50 Hz                                  |
| Frequenzbereich                                                                                                    | 45 Hz bis 65 Hz               | 45 Hz bis 65 Hz                        | 45 Hz bis 65 Hz                        |
| Frequenzbereich vom eingestellten Bereich                                                                                                    | ±10 Hz                        | ±10 Hz                                 | ±10 Hz                                 |
| Bemessungsstrom                                                                                                    | 14,5 A                        | 20,0 A                                 | 26,1 A                                 |
| Maximaler Ausgangsstrom für 60 Millisekunden als<br>Spitzenwert                                                                                                    | 60 A                          | 120 A                                  | 120 A                                  |
| Klirrfaktor der Ausgangsspannung (THD)                                                                                                    | <5 %                          | <1,5 %                                 | <1,5 %                                 |
| Leistungsfaktor bei Bemessungsleistung                                                                                                    | -1 bis +1                     | -1 bis +1                              | -1 bis +1                              |
| Empfohlener Leiterquerschnitt                                                                                                    | 10 mm <sup>2</sup>            | 10 mm <sup>2</sup>                     | 10 mm <sup>2</sup>                     |
| Maximal anschließbarer Leiterquerschnitt                                                                                                    | 16 mm <sup>2</sup>            | 16 mm <sup>2</sup>                     | 16 mm <sup>2</sup>                     |
| Minimal anschließbarer Leiterquerschnitt                                                                                                    | 1,5 mm <sup>2</sup>           | 1,5 mm <sup>2</sup>                    | 1,5 mm <sup>2</sup>                    |
| Kabeldurchmesser                                                                                                    | 9 mm bis 18 mm                | 9 mm bis 18 mm                         | 9 mm bis 18 mm                         |
| Anschluss                                                                                                    | Hebel-Klemme                  | Hebel-Klemme                           | Hebel-Klemme                           |
| Auslösefähige Leitungsschutzschalter                                                                                                    | Auslösecharakteris-<br>tik B6 | Auslösecharakteris-<br>tik B16 oder C6 | Auslösecharakteris-<br>tik B16 oder C6 |
| Gerätekurzschlussleistung                                                                                                    | 13,8 kW                       | 27,6 kW                                | 27,6 kW                                |
| Kurzschlussstrom für 60 ms                                                                                                    | 60 A                          | 120 A                                  | 120 A                                  |
| Maximale Auslösecharakteristik des Leitungsschutz-<br>schalters pro Sunny Island                                                                                       | C50                           | C50                                    | C50                                    |

# 16.2 Anschluss AC2 für öffentliches Stromnetz und Generator (externe Energiequelle)

|                                      | SI4.4M-13 | SI6.0H-13 | SI8.0H-13 |
|--------------------------------------|-----------|-----------|-----------|
| Maximale Leistung im Inselnetzsystem | 11500 W   | 11500 W   | 11500 W   |
| Bemessungsspannung                   | 230 V     | 230 V     | 230 V     |

<sup>16)</sup> Bei Multicluster-Systemen gibt die Multicluster Box die maximal anschließbare Leistung der PV-Wechselrichter vor (f
ür Technische Daten siehe Betriebsanleitung der Multicluster Box unter www.SMA-Solar.com).

<sup>17)</sup> durch den Sunny Island nicht regulierbare AC-Stromquellen (z. B. BHKW)

|                                                                                  | SI4.4M-13              | SI6.0H-13              | SI8.0H-13              |
|----------------------------------------------------------------------------------|------------------------|------------------------|------------------------|
| Spannungsbereich                                                                 | 172,5 V bis 264,5<br>V | 172,5 V bis 264,5<br>V | 172,5 V bis 264,5<br>V |
| Bemessungsfrequenz                                                               | 50 Hz                  | 50 Hz                  | 50 Hz                  |
| Zulässiger Frequenzbereich                                                       | 40 Hz bis 70 Hz        | 40 Hz bis 70 Hz        | 40 Hz bis 70 Hz        |
| Maximaler AC-Strom bei Eigenverbrauchsoptimie-<br>rung (Netzbetrieb)             | 14,5 A                 | 20,0 A                 | 26,1 A <sup>18)</sup>  |
| Bemessungsscheinleistung / Maximale AC-Schein-<br>leistung (Netzbetrieb)         | 3,3 kVA                | 4,6 kVA                | 6,0 kVA <sup>18)</sup> |
| Verschiebungsfaktor cos φ                                                        | -0,8 bis +0,8          | -0,8 bis +0,8          | -0,8 bis +0,8          |
| Maximaler AC-Eingangsstrom (Inselnetzsystem)                                     | 50 A                   | 50 A                   | 50 A                   |
| Maximaler Einschaltstrom für 4 ms                                                | ±3,6 A                 | ±1 A                   | ±1 A                   |
| Maximal anschließbare Leistung der PV-Wechsel-<br>richter in Ersatzstromsystemen | 5000 W                 | 9200 W                 | 12000 W                |
| Empfohlener Leiterquerschnitt                                                    | 10 mm <sup>2</sup>     | 10 mm <sup>2</sup>     | 10 mm <sup>2</sup>     |
| Maximal anschließbarer Leiterquerschnitt                                         | 16 mm <sup>2</sup>     | 16 mm <sup>2</sup>     | 16 mm <sup>2</sup>     |
| Mnimal anschließbarer Leiterquerschnitt                                          | 1,5 mm²                | 1,5 mm <sup>2</sup>    | 1,5 mm <sup>2</sup>    |
| Kabeldurchmesser                                                                 | 9 mm bis 18 mm         | 9 mm bis 18 mm         | 9 mm bis 18 mm         |
| Anschluss                                                                        | Hebel-Klemme           | Hebel-Klemme           | Hebel-Klemme           |
| Maximale Vorsicherung                                                            | 50 A                   | 50 A                   | 50 A                   |

# 16.3 Anschluss DC für Batterie

|                                                 | SI4.4M-13                                                            | SI6.0H-13                                                            | SI8.0H-13                                                            |
|-------------------------------------------------|----------------------------------------------------------------------|----------------------------------------------------------------------|----------------------------------------------------------------------|
| Bemessungseingangsspannung                      | 48 V                                                                 | 48 V                                                                 | 48 V                                                                 |
| Spannungsbereich                                | 41 V bis 63 V                                                        | 41 V bis 63 V                                                        | 41 V bis 63 V                                                        |
| Bemessungsladestrom                             | 63 A                                                                 | 90 A                                                                 | 115 A                                                                |
| Bemessungsentladestrom                          | 75 A                                                                 | 103 A                                                                | 136 A                                                                |
| Maximaler Batterieladestrom                     | 75 A                                                                 | 110 A                                                                | 140 A                                                                |
| Batterietyp                                     | Bleibatterie: FLA,<br>VRLA Lithium-Ionen-<br>Batterie <sup>19)</sup> | Bleibatterie: FLA,<br>VRLA Lithium-Ionen-<br>Batterie <sup>19)</sup> | Bleibatterie: FLA,<br>VRLA Lithium-Ionen-<br>Batterie <sup>19)</sup> |
| Bereich der Batteriekapazität von Bleibatterien | 100 Ah bis<br>10000 Ah                                               | 100 Ah bis<br>10000 Ah                                               | 100 Ah bis<br>10000 Ah                                               |

<sup>&</sup>lt;sup>18)</sup> unterschiedliche Begrenzung je nach eingestelltem Länderdatensatz (z. B. VDE-AR-N 4104:2018 = 4,6 kVA und 20 A)

<sup>&</sup>lt;sup>19</sup> Die Lithium-Ionen-Batterie muss f
ür den Einsatz mit dem Sunny Island zugelassen sein (siehe Technische Information "Liste der zugelassenen Batterien").

|                                                                                                    | SI4.4M-13                                                                                 | SI6.0H-13                                                                                 | SI8.0H-13                                                                                 |
|----------------------------------------------------------------------------------------------------|-------------------------------------------------------------------------------------------|-------------------------------------------------------------------------------------------|-------------------------------------------------------------------------------------------|
| Bereich der Batteriekapazität von Lithium-Ionen-Bat-<br>terien                                                                 | 50 Ah bis<br>10000 Ah                                                                     | 50 Ah bis<br>10000 Ah                                                                     | 50 Ah bis<br>10000 Ah                                                                     |
| Empfohlene minimale Batteriekapazität C10 in Sys-<br>temen zur Eigenverbrauchsoptimierung                                      | 100 Ah                                                                                    | 100 Ah                                                                                    | 100 Ah                                                                                    |
| Empfohlene minimale Batteriekapazität C10 in Er-<br>satzstromsystemen                                                          | 100 Ah                                                                                    | 120 Ah                                                                                    | 160 Ah                                                                                    |
| Empfohlene minimale Batteriekapazität C10 in Insel-<br>netzsystemen                                                            | 150 Ah                                                                                    | 190 Ah                                                                                    | 250 Ah                                                                                    |
| Für Bleibatterien empfohlene minimale Kapazität<br>C10 pro 1.000 Wp Leistung der PV-Anlage in Insel-<br>netzsystemen           | 100 Ah                                                                                    | 100 Ah                                                                                    | 100 Ah                                                                                    |
| Für Lithium-Ionen-Batterien empfohlene minimale Ka-<br>pazität C10 pro 1.000 Wp Leistung der PV-Anlage<br>in Inselnetzsystemen | 50 Ah                                                                                     | 50 Ah                                                                                     | 50 Ah                                                                                     |
| Laderegelung für Bleibatterien                                                                                                 | IUoU-Ladever- fah-<br>ren mit automati-<br>scher Voll-Ladung<br>und Ausgleichsla-<br>dung | IUoU-Ladever- fah-<br>ren mit automati-<br>scher Voll-Ladung<br>und Ausgleichsla-<br>dung | IUoU-Ladever- fah-<br>ren mit automati-<br>scher Voll-Ladung<br>und Ausgleichsla-<br>dung |
| Anschluss DC                                                                                                    | Kabelschuh M8,<br>20 mm bis 25 mm<br>breit                                                | Kabelschuh M8,<br>20 mm bis 25 mm<br>breit                                                | Kabelschuh M8,<br>20 mm bis 25 mm<br>breit                                                |
| Zulässiger Leiterquerschnitt                                                                                                   | 50 mm <sup>2</sup> bis<br>95 mm <sup>220)</sup>                                           | 50 mm <sup>2</sup> bis<br>95 mm <sup>220)</sup>                                           | 50 mm² bis<br>95 mm² <sup>20)</sup>                                                       |
| Maximal anschließbarer Leiterquerschnitt                                                                                       | 95 mm <sup>220}</sup>                                                                     | 95 mm <sup>220)</sup>                                                                     | 95 mm <sup>220)</sup>                                                                     |
| Kabeldurchmesser                                                                                                    | 14 mm bis 25 mm                                                                           | 14 mm bis 25 mm                                                                           | 14 mm bis 25 mm                                                                           |
| Anzugsdrehmoment                                                                                                    | 12 Nm                                                                                     | 12 Nm                                                                                     | 12 Nm                                                                                     |

# 16.4 Wirkungsgrad

|                           | SI4.4M-13 | SI6.0H-13 | SI8.0H-13 |
|---------------------------|-----------|-----------|-----------|
| Maximaler Wirkungsgrad    | 95,3 %    | 95,8 %    | 95,8 %    |
| Europäischer Wirkungsgrad | 94,0 %    | 94,3 %    | 94,1 %    |

<sup>&</sup>lt;sup>20)</sup> Bei einem Querschnitt von 95 mm² maximalen Kabeldurchmesser beachten.

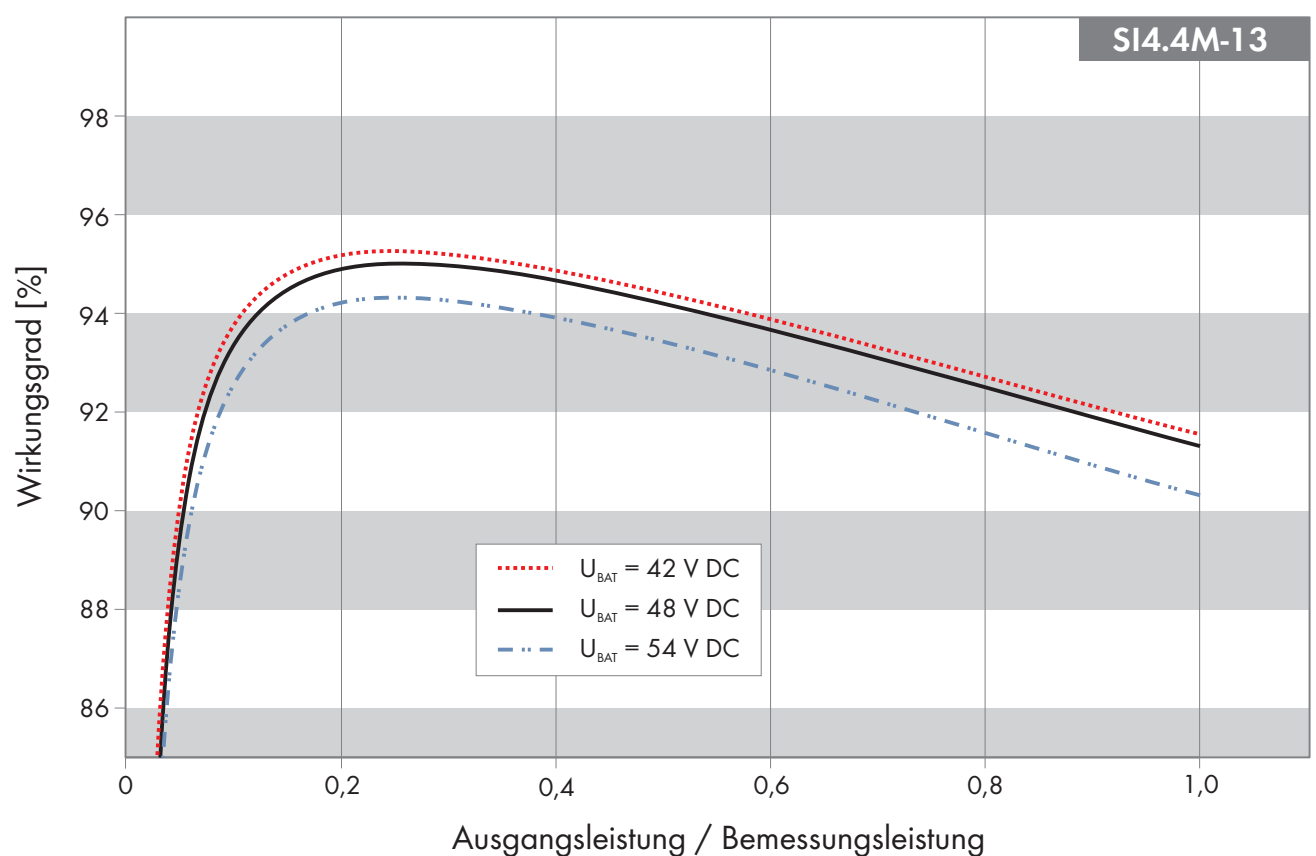

# 16.5 Wirkungsgradverlauf Sunny Island 4.4M

Abbildung 27: Charakteristischer Verlauf des Wirkungsgrades
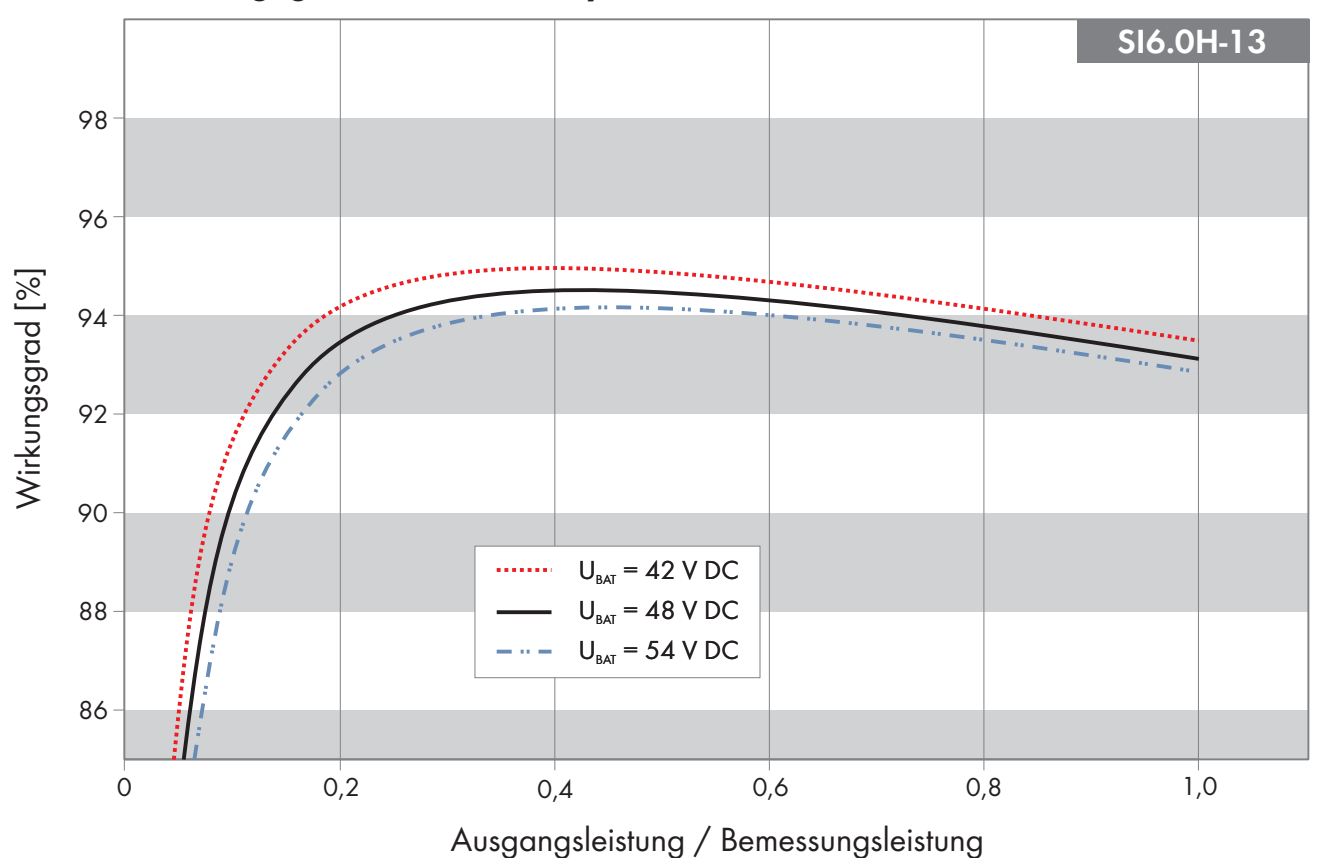

## 16.6 Wirkungsgradverlauf Sunny Island 6.0H

Abbildung 28: Charakteristischer Verlauf des Wirkungsgrades

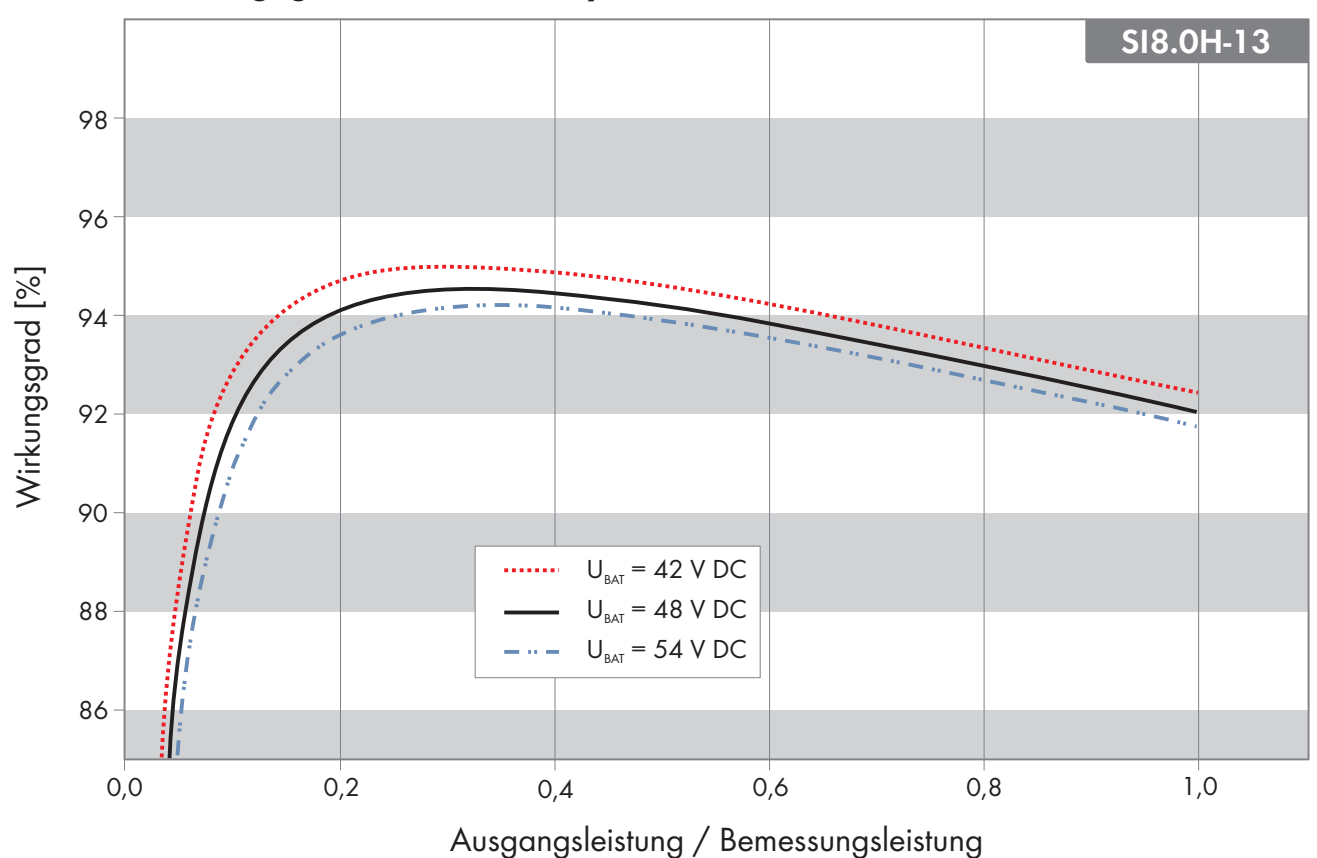

#### 16.7 Wirkungsgradverlauf Sunny Island 8.0H

Abbildung 29: Charakteristischer Verlauf des Wirkungsgrades

#### 16.8 Umschaltzeiten des Sunny Island 6.0H / 8.0H

| Umschaltzeit des Wechselrichters für hochohmiges<br>Schalten <sup>21)</sup> | 0 ms  |
|-----------------------------------------------------------------------------|-------|
| Umschaltzeit Wechselrichters für niederohmiges<br>Schalten <sup>21)</sup>   | 20 ms |

#### 16.9 Energieverbrauch im Leerlauf und Standby oder Energiesparmodus

|                                            | SI4.4M-13 | SI6.0H-13 | SI8.0H-13 |
|--------------------------------------------|-----------|-----------|-----------|
| Verbrauch im Standby oder Energiesparmodus | 6,8 W     | 6,5 W     | 6,5 W     |
| Verbrauch im Leerlauf und Entladebetrieb   | 18,0 W    | 25,8 W    | 25,8 W    |
| 16.10 Geräuschemission                     |           |           |           |
| Geräuschemission, typisch                  | 49 dB(A)  |           |           |
| 16.11 Netzform                             |           |           |           |
| TN-S-System                                |           | geeigne   | ł         |

<sup>&</sup>lt;sup>21)</sup> Für das gesamte System müssen zusätzlich die Umschaltzeiten von Umschalteinrichtung oder Multicluster-Box beachtet werden.

| TN-C-S-System                                                                                                    | geeignet |
|----------------------------------------------------------------------------------------------------|----------|
| Diese Netzform gilt für Ersatzstromsysteme und Systeme<br>zur Eigenverbrauchsoptimierung (nicht für Inselnetzsyste-<br>me). Bei Systemen mit MC-BOX-12.3-20 muss eine GRID-<br>BOX-12.3-20 installiert sein. |          |
| TT-Netz                                                                                                    | geeignet |

## 16.12 Schutzeinrichtungen

| AC-Kurzschluss                             | ja                                      |  |
|--------------------------------------------|-----------------------------------------|--|
| AC-Überlast                                | ja                                      |  |
| DC-Verpolungsschutz                        | nicht vorhanden                         |  |
| Batterietiefentladung                      | ja                                      |  |
| Übertemperatur                             | ja                                      |  |
| Überspannungskategorie nach IEC 60664-1    | III                                     |  |
| Maximal zulässige Absicherung/Vorsicherung | 50 A                                    |  |
| Leistungssteuerung / Demand Response       | Kommunikation über Modbus-Schnittstelle |  |
| Einspeisebegrenzung nach AS/NZS 4777.2     | EDMM-10, EMETER-20, HM-20               |  |
| Demand Response Einstellung                | DRMO                                    |  |

#### 16.13 Ausstattung

| Anzahl Taster                                                | 3                                     |
|--------------------------------------------------------------|---------------------------------------|
| Anzahl LEDs                                                  | 3 Duo-Farb-LEDs                       |
| Anzahl Schnittstellensteckplätze                             | 1                                     |
| COM SYNC                                                     | nur für interne Kommunikation         |
| SI-SYSCAN.BGx                                                | optional für Sunny Island 6.0H / 8.0H |
| Anzahl digitaler Steuereingänge                              | 1                                     |
| High-Pegel digitaler Eingang                                 | 9 V bis 63 V                          |
| Low-Pegel digitaler Eingang                                  | 0 V bis 3 V                           |
| Potenzialfreie Steuerkontakte                                | 2 Multifunktionsrelais                |
| Anzahl Anschlüsse für Batteriestromsensoren                  | 1                                     |
| Messgenauigkeit mit angeschlossenem Batteriestromsen-<br>sor | ± 10 %                                |
| Maximale Länge des Messkabels am Batteriestromsensor         | 3 m                                   |
| AC Lastschaltgrenze der Multifunktionsrelais 1 und 2         | 1 A bei 250 V                         |
| DC Lastschaltgrenze der Multifunktionsrelais 1 und 2         | Kapitel 16.15, Seite 184              |

## 16.14 Datenspeicherkapazität

|                                                                                                    | Mit internem Speicher<br>des Wechselrichters | Mit optionaler microSD-<br>Karte   |
|----------------------------------------------------------------------------------------------------|----------------------------------------------|------------------------------------|
| Pro Sekunde aufgenommene Momentanwerte über einen<br>Tag (1 Datei für 1 Tag)                              | -                                            | über 2 Monate                      |
| Über die Dauer von 5 Minuten aufgenommene Moment-<br>anwerte über einen Tag (1 Datei für 1 Tag)           | 64 Tage                                      | -                                  |
| Ereignismeldungen                                                                                         | 1024                                         | Lebensdauer des<br>Wechselrichters |
| Pro Sekunde aufgenommene Momentanwerte über 2 Mi-<br>nuten vor und nach jedem Fehler (1 Datei pro Fehler) | für 50 Fehler                                | für 50 Fehler                      |

### 16.15 DC-Lastbegrenzungskurve der Multifunktionsrelais

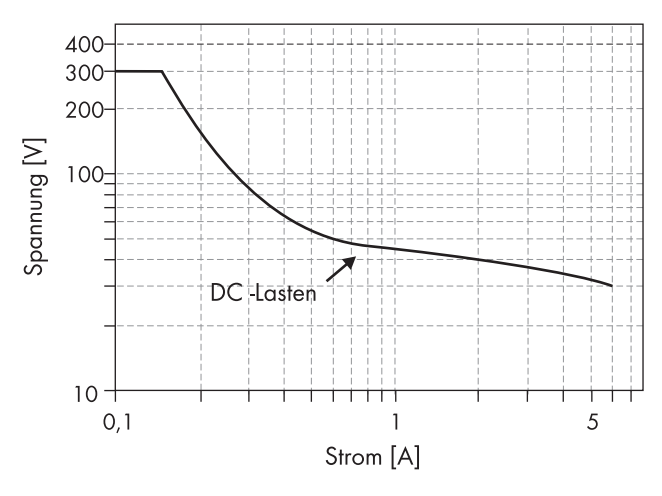

Abbildung 30: DC-Lastbegrenzungskurve der Multifunktionsrelais 1 und 2

#### 16.16 Allgemeine Daten

|                               | SI4.4M-13                | SI6.0H-12 / SI8.0H-13    |
|-------------------------------|--------------------------|--------------------------|
| Breite x Höhe x Tiefe         | 467 mm x 612 mm x 242 mm | 467 mm x 612 mm x 242 mm |
| Gewicht                       | 44 kg                    | 63 kg                    |
| Betriebstemperaturbereich     | -25 °C bis +60 °C        | -25 °C bis +60 °C        |
| Lagerungstemperaturbereich    | -25 °C bis +70 °C        | -25 °C bis +70 °C        |
| Luftfeuchtigkeit              | 0 % bis 100 %            | 0 % bis 100 %            |
| Maximale Einsatzhöhe über NHN | 3000 m                   | 3000 m                   |
| Topologie                     | NF-Transformator         | NF-Transformator         |
| Ableitstrom                   | 2,22 mA                  | 2,22 mA                  |
| Kühlkonzept                   | OptiCool                 | OptiCool                 |
| Schutzklasse nach IEC 62103   |                          |                          |

|                            | SI4.4M-13         | SI6.0H-12 / SI8.0H-13 |
|----------------------------|-------------------|-----------------------|
| Klimaklasse nach IEC 60721 | 3K6               | 3K6                   |
| Schutzart nach IEC 60529   | IP54              | IP54                  |
| Funktechnologie            | WLAN 802.11 b/g/n | WLAN 802.11 b/g/n     |
| Frequenzband               | 2,4 GHz           | 2,4 GHz               |
| Maximale Sendeleistung     | 100 mW            | 100 mW                |

## 17 Zubehör und Ersatzteile

In der folgenden Übersicht finden Sie die Zubehör- und Ersatzteile zu Ihrem Produkt. Bei Bedarf können Sie diese bei SMA Solar Technology AG oder Ihrem Fachhändler bestellen.

| Bezeichnung     | Kurzbeschreibung                                                                                | SMA Bestellnum-<br>mer |
|-----------------|-------------------------------------------------------------------------------------------------|------------------------|
| SI-SYSCAN.BGx   | Kommunikationsschnittstelle für die Kommunikation der Cluster in ei-<br>nem Multicluster-System | SI-SYSCAN-NR           |
| BAT-TEMP-SENSOR | Batterietemperatursensor vom Typ KTY mit Anschlussleitung (Länge:<br>10 m)                      | BAT-TEMP-SENSOR        |

## 18 Kontakt

Bei technischen Problemen mit unseren Produkten wenden Sie sich an die SMA Service Line. Folgende Daten werden benötigt, um Ihnen gezielt helfen zu können:

- Batterie-Wechselrichter:
  - Gerätetyp
  - Seriennummer
  - Firmware-Version
  - Ereignismeldung
  - Datei mit Ereignismeldungen für Fehlerbehebung
  - Service-Dateien für Fehlerbehebung
  - Typ und Größe zusätzlicher Energiequellen
  - Typ, Leistung und maximaler Strom des Generators (wenn vorhanden)
  - Optionale Ausstattung, z. B. Kommunikationsprodukte
- Batterien:
  - Тур
  - Nennkapazität und Nennspannung (bei Bleibatterien)

Die Kontaktinformationen Ihres Landes finden Sie unter:

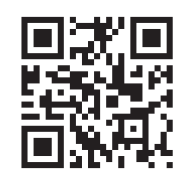

https://go.sma.de/service

# 19 EU-Konformitätserklärung

im Sinne der EU-Richtlinien

- Elektromagnetische Verträglichkeit 2014/30/EU (29.3.2014 L 96/79-106) (EMV)
- Niederspannung 2014/35/EU (29.3.2014 L 96/357-374) (NSR)
- Funkanlagen 2014/53/EU (22.5.2014 L 153/62) (RED)
- Beschränkung der Verwendung bestimmter gefährlicher Stoffe 2011/65/EU (08.06.2011 L 174/88) und 2015/863/EU (31.03.2015 L 137/10) (RoHS)

Hiermit erklärt SMA Solar Technology AG, dass sich die in diesem Dokument beschriebenen Produkte in Übereinstimmung mit den grundlegenden Anforderungen und anderen relevanten Bestimmungen der oben genannten Richtlinien befinden. Die vollständige EU-Konformitätserklärung finden Sie unter www.SMA-Solar.com.

# 20 UK-Konformitätserklärung

entsprechend der Verordnungen von England, Wales und Schottland

- Electromagnetic Compatibility Regulations 2016 (SI 2016/1091)
- Electrical Equipment (Safety) Regulations 2016 (SI 2016/1101)
- Radio Equipment Regulations 2017 (SI 2017/1206)
- The Restriction of the Use of Certain Hazardous Substances in Electrical and Electronic Equipment Regulations 2012 (SI 2012/3032)

Hiermit erklärt SMA Solar Technology AG, dass sich die in diesem Dokument beschriebenen Produkte in Übereinstimmung mit den grundlegenden Anforderungen und anderen relevanten Bestimmungen der oben genannten Verordnungen befinden. Die vollständige UK-Konformitätserklärung finden Sie unter www.SMA-Solar.com.

SMA Solar UK Ltd. Countrywide House 23 West Bar, Banbury Oxfordshire, OX16 9SA United Kingdom UK CA

CE

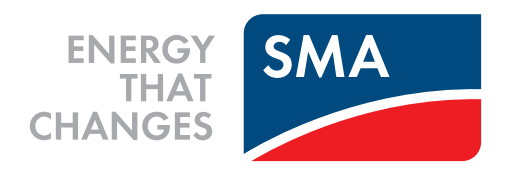

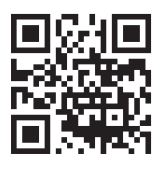

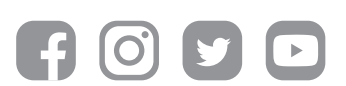

www.SMA-Solar.com